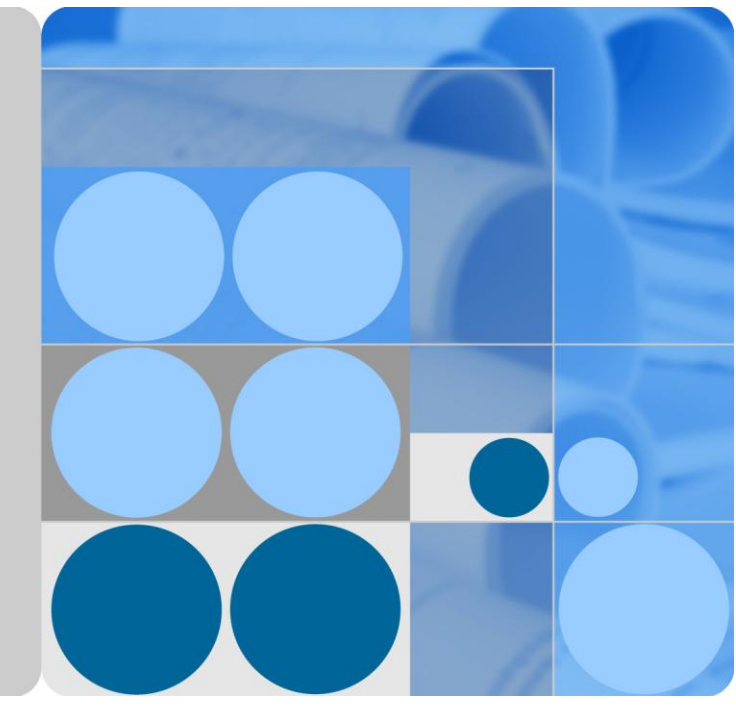

## UPS5000-E-(50 kVA-300 kVA)

# User Manual (50 kVA Power Modules)

lssue 02 Date 2017-02-25

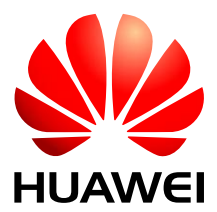

HUAWEI TECHNOLOGIES CO., LTD.

#### Copyright © Huawei Technologies Co., Ltd. 2017. All rights reserved.

No part of this document may be reproduced or transmitted in any form or by any means without prior written consent of Huawei Technologies Co., Ltd.

#### **Trademarks and Permissions**

and other Huawei trademarks are trademarks of Huawei Technologies Co., Ltd.

All other trademarks and trade names mentioned in this document are the property of their respective holders.

#### Notice

The purchased products, services and features are stipulated by the contract made between Huawei and the customer. All or part of the products, services and features described in this document may not be within the purchase scope or the usage scope. Unless otherwise specified in the contract, all statements, information, and recommendations in this document are provided "AS IS" without warranties, guarantees or representations of any kind, either express or implied.

The information in this document is subject to change without notice. Every effort has been made in the preparation of this document to ensure accuracy of the contents, but all statements, information, and recommendations in this document do not constitute a warranty of any kind, express or implied.

## Huawei Technologies Co., Ltd.

Address: Huawei Industrial Base Bantian, Longgang Shenzhen 518129 People's Republic of China

Website: http://e.huawei.com

## **About This Document**

## Purpose

This document describes the UPS5000-E-(50 kVA–300 kVA) in terms of its features, performance, working principles, appearance as well as instructions for installation, and operation and maintenance (O&M). UPS is short for uninterruptible power system.

## **Intended Audience**

This document is intended for:

- Sales engineers
- Technical support engineers
- System engineers
- Hardware installation engineers
- Commissioning engineers
- Data configuration engineers
- Maintenance engineers

## Symbol Conventions

The symbols that may be found in this document are defined as follows.

| Symbol   | Description                                                                                                    |
|----------|----------------------------------------------------------------------------------------------------|
| A DANGER | Indicates an imminently hazardous situation which, if<br>not avoided, will result in death or serious injury.                                                              |
|          | Indicates a potentially hazardous situation which, if not avoided, could result in death or serious injury.                                                                |
|          | Indicates a potentially hazardous situation which, if not avoided, may result in minor or moderate injury.                                                                 |
|          | Indicates a potentially hazardous situation which, if not<br>avoided, could result in equipment damage, data loss,<br>performance deterioration, or unanticipated results. |

| Symbol | Description                                                                                                    |
|--------|----------------------------------------------------------------------------------------------------|
|        | NOTICE is used to address practices not related to personal injury.                                                        |
|        | Calls attention to important information, best practices and tips.                                                         |
|        | NOTE is used to address information not related to<br>personal injury, equipment damage, and environment<br>deterioration. |

## **Change History**

Updates between document issues are cumulative. Therefore, the latest document issue contains all updates made in previous versions.

## Issue 01 (2017-02-25)

Updated the voltage and current data of the monitoring interface card.

#### Issue 01 (2016-10-20)

This issue is the first official release.

## Contents

| About This Document                          | ii |
|----------------------------------------------|----|
| 1 Safety Precautions                         | 1  |
| 1.1 General Safety                           |    |
| 1.2 Electrical Safety                        |    |
| 1.3 Operating Environment                    | 6  |
| 1.4 Battery Safety                           | 6  |
| 1.5 Mechanical Safety                        | 9  |
| 1.6 Laying Out Cables                        |    |
| 2 Overview                                   |    |
| 2.1 Model Description                        |    |
| 2.2 Working Principle                        |    |
| 2.2.1 Conceptual Diagram                     |    |
| 2.2.2 Working Modes                          |    |
| 2.2.2.1 Normal Mode                          |    |
| 2.2.2.2 Bypass Mode                          |    |
| 2.2.2.3 Battery Mode                         |    |
| 2.2.2.4 Maintenance Bypass Mode              |    |
| 2.2.2.5 ECO Mode                             |    |
| 2.3 Product Introduction                     |    |
| 2.3.1 Structure                              |    |
| 2.3.2 Power Module                           |    |
| 2.3.3 Bypass Module                          |    |
| 2.3.4 Control Module                         |    |
| 2.3.4.1 Overview                             |    |
| 2.3.4.2 ECM                                  |    |
| 2.3.4.3 Dry Contact Card                     |    |
| 2.3.4.4 (Optional) Backfeed Protection Card  |    |
| 2.3.4.5 (Optional) Dry Contact Extended Card |    |
| 2.3.4.6 Monitoring Interface Card            |    |
| 2.4 Typical Configurations                   |    |
| 2.4.1 Single UPS                             |    |
| 2.4.2 N+X Parallel System                    |    |

| 2.4.3 Dual-Bus System                                   |     |
|---------------------------------------------------------|-----|
| 2.5 Optional Components                                 |     |
| 3 Installation                                          | 41  |
| 3.1 Installation Preparations                           | 41  |
| 3.1.1 Site                                              | 41  |
| 3.1.1.1 Weight and Dimensions                           | 41  |
| 3.1.1.2 Installation Environment                        |     |
| 3.1.1.3 Installation Clearances                         |     |
| 3.1.2 Tools                                             |     |
| 3.1.3 Preparing Power Cables                            |     |
| 3.1.4 Unpacking and Checking                            |     |
| 3.2 Installing a Single UPS                             |     |
| 3.2.1 Installing the Cabinet                            |     |
| 3.2.2 Installing Batteries                              | 61  |
| 3.2.3 Installing Optional Components                    |     |
| 3.2.3.1 Installing Antiseismic Kits                     |     |
| 3.2.3.2 Installing an IP21 Component                    |     |
| 3.2.3.3 Connecting an Ambient T/H Sensor                |     |
| 3.2.3.4 Connecting the BCB box                          |     |
| 3.2.3.5 Connecting the BBB box                          |     |
| 3.2.3.6 Installing a Battery Grounding Failure Detector |     |
| 3.2.3.7 Connecting the iBAT                             |     |
| 3.2.4 UPS Cable Connection Reference                    |     |
| 3.2.5 Routing Cables (UPS5000-E-200K-SM)                | 71  |
| 3.2.5.1 Routing Cables from the Top                     | 71  |
| 3.2.5.2 Routing Cables from the Bottom                  |     |
| 3.2.6 Routing Cables (UPS5000-E-200K-FM)                |     |
| 3.2.6.1 Routing Cables from the Top                     |     |
| 3.2.6.2 Routing Cables from the Bottom                  |     |
| 3.2.7 Routing Cables (UPS5000-E-300K-SM)                |     |
| 3.2.8 Routing Cables (UPS5000-E-300K-SMT)               |     |
| 3.2.9 Remote EPO                                        |     |
| 3.2.10 Connecting Communications Cables                 |     |
| 3.3 Installing a Parallel System                        |     |
| 3.3.1 Installing the UPSs                               |     |
| 3.3.2 Connecting Power Cables                           |     |
| 3.3.3 Connecting Signal Cables                          |     |
| 3.4 Installation Verification                           |     |
| 4 User Interface                                        | 124 |
| 4.1 LCD Interface                                       |     |
| 4.1.1 LCD                                               |     |

| 4.1.2 LCD Menu                                                            |     |
|---------------------------------------------------------------------------|-----|
| 4.1.2.1 Menu Hierarchy                                                    |     |
| 4.1.2.2 Initial Startup                                                   |     |
| 4.1.2.3 Main Menu                                                         |     |
| 4.1.3 System Info Screen                                                  |     |
| 4.1.3.1 Module Data Screen                                                |     |
| 4.1.3.2 Runn Info Screen                                                  |     |
| 4.1.3.3 Alarms Screen                                                     |     |
| 4.1.3.4 Settings Screen                                                   |     |
| 4.1.3.5 Maintenance Screen                                                |     |
| 4.1.3.6 About Screen                                                      |     |
| 4.1.4 System Status Screen                                                |     |
| 4.1.5 Common Functions Screen                                             |     |
| 4.2 WebUI                                                                 |     |
| 4.2.1 Login                                                               |     |
| 4.2.2 Monitoring Page                                                     |     |
| 4.2.2.1 Active Alarms Page                                                |     |
| 4.2.2.2 Real-time Data Page                                               |     |
| 4.2.2.3 Param. Settings Page                                              |     |
| 4.2.2.4 Comm. Config. Page                                                |     |
| 4.2.2.5 CIM Parameters                                                    |     |
| 4.2.2.6 Control Page                                                      |     |
| 4.2.3 Query Page                                                          |     |
| 4.2.3.1 Historical Alarms Page                                            |     |
| 4.2.3.2 Logs Page                                                         |     |
| 4.2.4 Config. Page                                                        |     |
| 4.2.4.1 User Management                                                   |     |
| 4.2.4.2 Site Config. Page                                                 |     |
| 4.2.4.3 RCCMD                                                             |     |
| 4.2.4.4 Managing the UPS by Using the NMS Complying with RFC1628 Standard |     |
| 4.2.5 Maint. Page                                                         |     |
| 4.2.6 Protecting the Server by Using the RCCMD Software                   |     |
| 4.2.6.1 Introduction to the Software                                      |     |
| 4.2.6.2 RCCMD Event Shutdown and Message Sending                          |     |
| 4.2.6.3 UPS Alive Check Function                                          |     |
| 5 Operations                                                              | 205 |
| 5.1 Powering On and Starting the UPS                                      |     |
| 5.2 Shutting Down and Powering Off the UPS                                |     |
| 5.3 Starting the UPS in Battery Mode                                      |     |
| 5.4 Transferring to Bypass Mode                                           |     |
| 5.5 Setting ECO Mode                                                      |     |

| 5.6 Testing Batteries                                        |     |
|--------------------------------------------------------------|-----|
| 5.6.1 Forced Equalized Charging Test                         |     |
| 5.6.2 Shallow Discharge Test                                 |     |
| 5.6.3 Capacity Test                                          |     |
| 5.6.4 Test Data Download                                     |     |
| 5.6.4.1 Download over the LCD                                |     |
| 5.6.4.2 Download over the WebUI                              |     |
| 5.7 Transferring to Maintenance Bypass Mode                  |     |
| 5.8 Transferring from Maintenance Bypass Mode to Normal Mode |     |
| 5.9 Performing EPO                                           |     |
| 5.10 Clearing the EPO State                                  |     |
| 5.11 Exporting Data                                          |     |
| 5.12 Setting Hibernation Mode                                |     |
| 5.12.1 LCD                                                   |     |
| 5.12.2 WebUI                                                 |     |
| 6 Routine Maintenance                                        | 242 |
| 6.1 UPS Maintenance                                          |     |
| 6.1.1 Monthly Maintenance                                    |     |
| 6.1.2 Quarterly Maintenance                                  |     |
| 6.1.3 Annual Maintenance                                     |     |
| 6.2 Battery Maintenance                                      |     |
| 6.2.1 Precautions for Battery Maintenance                    |     |
| 6.2.2 Monthly Maintenance                                    |     |
| 6.2.3 Quarterly Maintenance                                  |     |
| 6.2.4 Annual Maintenance                                     |     |
| 7 Troubleshooting                                            | 248 |
| 8 Technical Specifications                                   | 250 |
| 8.1 Physical Specifications                                  |     |
| 8.2 Internal Switch Parameters                               |     |
| 8.3 Environmental Specifications                             |     |
| 8.4 Safety Regulations and EMC                               |     |
| 8.5 Mains Input Electrical Specifications                    |     |
| 8.6 Bypass Input Electrical Specifications                   |     |
| 8.7 Battery Specifications                                   |     |
| 8.8 Output Electrical Specifications                         |     |
| 8.9 System Electrical Specifications                         |     |
| A (Optional) TN-C System Application                         | 255 |
| B Menu Hierarchy                                             |     |
| B.1 Menus on the LCD                                         |     |
| B.2 Menus on the WebUI                                       |     |

| C Alarm List                 |  |
|------------------------------|--|
| D Acronyms and Abbreviations |  |

# **1** Safety Precautions

## **1.1 General Safety**

This section describes safety precautions to consider before installing, maintaining, and operating the UPS.

# 

- To minimize the risk of personal injury and damage to equipment, read and follow all the precautions in this document before performing any operation. The "DANGER", "WARNING", "CAUTION", and "NOTICE" statements in this document are only supplemental and do not represent all the safety instructions.
- Only trained and qualified personnel are allowed to install, operate, and maintain Huawei equipment.

Follow the precautions and special safety instructions provided by Huawei when operating Huawei products. Huawei will not be liable for any consequences that are caused due to violations regarding general safety regulations and equipment design, production, and usage safety standards.

## Declaration

Huawei does not take responsibilities for the following situations:

- Operation under severe environments that are not specified in this document.
- Installation or use in environments that are not specified in related international standards.
- Unauthorized product changes and software code modification.
- Operations not complying with the operation instructions and safety precautions in this document.
- Damage caused by extreme natural environments.
- Damage caused by using batteries provided by Huawei for non-Huawei UPSs.
- Damage caused by using batteries not provided by Huawei.

## **Power Grid Requirements**

A standard UPS can connect to a three-phase, five-wire (L1, L2, L3, N, PE) TT, TN-C, TN-S, and TN-C-S AC power distribution system (IEC60364-1).

#### Local Laws and Regulations

Equipment operations must comply with local laws and regulations. The safety instructions in this document are only supplemental to local safety regulations.

#### **Personal Requirements**

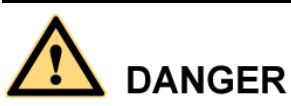

Only Huawei engineers or engineers certified by Huawei are allowed to perform UPS commissioning and maintenance. Otherwise, human injury or equipment damage may occur, and any resulting UPS faults will be beyond warranty scope.

Personnel who plan to install or maintain Huawei equipment must receive thorough training, understand all necessary safety precautions, and master the correct operation methods. Trained and qualified personnel, or personnel certified or authorized by Huawei are:

- Allowed to install, operate, and maintain the equipment.
- Allowed to remove safety facilities and inspect the equipment.
- Allowed to replace or change the devices or components (including software).
- Operation personnel must report faults or errors that might cause serious safety issues to related owners.
- This product should be installed and used according to the installation and technical, specification requirements found in this manual. Otherwise, the product may be damaged, and the resulting product exceptions or component damage will be beyond the warranty scope.

#### **Grounding Requirements**

Devices to be grounded (excluding the energy storage unit) must meet the following requirements:

- When installing a device, install the ground cable first. When removing a device, remove the ground cable at the very end.
- Do not damage the ground conductor.
- Do not operate devices if the ground conductor is not installed. Before operating a device, check the electrical connection of the device to ensure that it is securely grounded.

## **Personal Safety**

- Do not operate the product, or handle cables, during thunderstorms.
- To avoid electric shocks, do not connect safety extra-low voltage (SELV) circuits to telecommunication network voltage (TNV) circuits.

- Before operating a device, wear electrostatic discharge (ESD) clothes, ESD gloves, and an ESD wrist strap. Remove any conductors (such as jewelry or watches) before the operation to avoid electric shocks or burns.
- In the case of fire, leave the building or the equipment room immediately, and turn on the fire alarm bell or make an emergency call. Never enter the building on fire in any case.
- If the cabinet provides an ESD jack, wear an ESD wrist strap and insert the ground terminal of the ESD wrist strap into the jack.
- Ensure all switches are turned to OFF during device installation.
- Power on the UPS only after authorized engineers arrive at the site.
- If a C2 UPS is used in residential areas, additional measures must be taken to prevent radio frequency interferences.
- If the UPS is used for life-supporting medical apparatus and facilities such as lifts where adequate care has to be taken to ensure personal safety, discuss with the manufacturer in advance about the applicability, settings, management, and maintenance of the UPS, which require special considerations during design.

## **Device Safety**

- Before operation, ensure that the device is firmly anchored to the floor or other solid objects, such as a wall or an installation rack.
- Ensure ventilation vents are unblocked while the system is operating.
- Before powering on the device, ensure that all the screws inside it are securely tightened and will not fall off during operation.
- After the installation, remove packing materials from the equipment area.
- Replace danger signs that have worn out or are unreadable.
- A UPS can be used to serve resistive-capacitive loads, resistive loads, and micro-inductive loads. It is recommended that a UPS not be used for pure capacitive loads, pure inductive loads, and half-wave rectification loads. It does not apply to energy feedback loads.
- Do not alter the UPS internal structure or installation procedure unless consent from the manufacturer is given.
- Never use water to clean electrical components inside or outside the UPS.
- Do not drill holes into a cabinet.

## **1.2 Electrical Safety**

## High Voltage

## A DANGER

- The high voltage power supply provides power for the device operation. Direct or indirect contact with high voltage power sources may result in fatal injury.
- Non-standard or incorrect high voltage operations may result in fire and electric shocks.
- The personnel who install the AC facility must be qualified to perform high voltage and AC operations.
- When selecting, connecting, and routing power cables, ensure compliance with local laws and regulations.
- When operating the AC power supply facility, ensure compliance with local laws and regulations.
- Before connecting cables to the UPS, ensure that the input power and mains power distribution switches and output power distribution switch are turned off.
- Use only dedicated tools during high voltage and AC operations.
- If the operation is performed in a damp environment, ensure that the device is dry. When water is found in the rack or the rack is damp, switch off the power supply immediately.

#### High Leakage Current

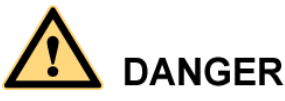

- Ground a device before powering it on. Otherwise, personal injury or device damage may occur.
- If a "high leakage current" tag is attached to the panel of the device, ground the protective ground terminal on the device enclosure before connecting the AC power supply to prevent electric shocks.
- The UPS can generate high leakage currents. Using a circuit breaker that has the leakage current protection function is not recommended.

## **Power Cable**

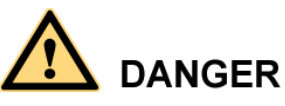

Do not install or remove power cables when the device is on. Transient contact between the core of the power cable and the conductor may generate electric arcs or sparks, which may cause fire or damage eyesight.

- Before moving or reconnecting the UPS, disconnect the mains and batteries, open the output power distribution switch, and wait a period of at least 5 minutes after the UPS completely powers off. Otherwise, electric shocks may occur.
- Before installing or removing the power cable, open the power switch.
- Before connecting a power cable, check that its label is correct.

#### Fuse

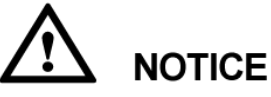

If a fuse needs replacing, ensure the new fuse is of the same type and specifications so that the system runs safely.

#### **Backfeed Protection Dry Contact**

The UPS can be configured with a backfeed protection dry contact to work with an external automatic circuit breaker, preventing the voltage from flowing back to input terminals over static bypass circuits. If device installation and maintenance personnel do not need to use backfeed protection, paste labels on the external bypass input circuit breakers informing that the circuit is connected to the UPS. Disconnect the device from the UPS before performing operations on the circuit.

#### **Electrostatic Discharge**

# 

Static electricity generated by human bodies may damage the electrostatic-sensitive components on boards, for example, the large-scale integrated (LSI) circuits.

- Wear a pair of ESD gloves or a well-grounded ESD wrist strap when touching the device or handling boards or application-specific integrated circuits (ASICs).
- When holding a board, hold its edge without touching any components, especially chips.
- Package boards with ESD packaging materials before storing or transporting them.

Figure 1-1 shows how to wear an ESD wrist strap.

Figure 1-1 Wearing an ESD wrist strap

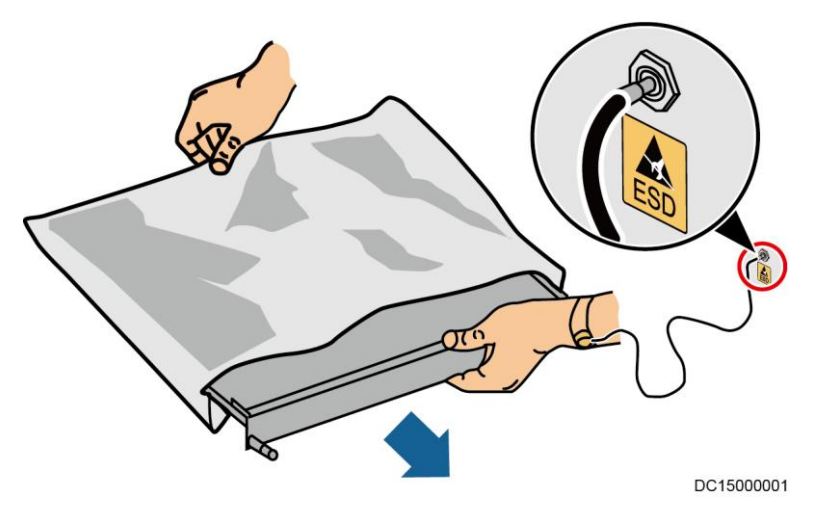

#### **Liquid Prevention**

- Do not place the product under areas prone to water leakage, such as near air conditioner vents, ventilation vents, or feeder windows of the equipment room. Ensure that there is no condensation inside the product or equipment room. Ensure that no liquid enters the product. Otherwise, short circuits will occur and may result in serious injury or death.
- If any liquid is detected inside the product, immediately disconnect the power supply and contact the administrator.

## **1.3 Operating Environment**

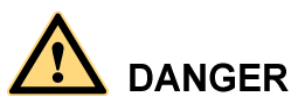

Do not expose the equipment or perform any operations in an environment with flammable or explosive gas, or smoke.

Any operation on any electrical device in an environment that has flammable air can cause extreme danger. Strictly obey the operating environmental requirements specified in related use manuals when using or storing the device.

Keep the UPS away from the following environments:

- Places where the temperature and humidity are beyond the range of 0−40 ℃ and 0%−95% RH respectively.
- Places in direct sunlight or near heat sources.
- Places subject to vibrations or shocks.
- Dusty places, or places exposed to corrosive substances or salts.
- Marine environments or outdoor land environments (with simple shielding measures) near pollution sources. If a site is near a pollution source, it must be at most:
  - 3.7 km away from saline water areas such as the ocean.
  - 3 km away from serious pollution sources, such as metallurgic plants, coal mines, and thermal power plants.
  - 2 km away from secondary pollution sources, such as chemical, rubber, and galvanization industries.
  - 1 km away from light pollution sources, such as packing houses, tanneries, and boiler rooms.

## **1.4 Battery Safety**

This section describes precautions for operating batteries.

## 

Before operating batteries, carefully read the safety precautions to ensure correct battery handling and connection is performed, and personal safety is managed.

# 

- To ensure battery safety and efficient battery management, use the batteries delivered with the UPS. Huawei shall not be responsible for battery damage caused by using non-Huawei batteries for Huawei UPSs.
- Ensure lead-acid battery handling is in accordance with local regulations.
- Incorrect handling of batteries may cause hazards. When operating batteries, avoid battery short circuits and electrolyte overflow or leakage.
- Electrolyte overflow may damage the device by corroding metal parts and circuit boards, and ultimately damaging the circuit boards.
- Short circuits caused by incorrect operations may cause serious injuries due to high power of batteries.
- Do not reversely connect positive and negative battery terminals.
- Use batteries of the specified type. Otherwise, the batteries may be damaged.
- Check battery connections periodically to ensure that all screws are securely tightened.
- Install or store batteries in clean, cool, and dry environments.
- Do not decompose, transform, or damage batteries. Otherwise, battery short circuit, electrolyte leakage, and even personal injury may occur.

## **Technical Specifications**

| Battery Type                    | Minimum/Ma<br>ximum<br>Number of<br>Batteries | Cell Float<br>Voltage | Cell<br>Equalized<br>Voltage | Cell<br>Minimum<br>Voltage |
|---------------------------------|-----------------------------------------------|-----------------------|------------------------------|----------------------------|
| Sealing<br>lead-acid<br>battery | Thirty to<br>forty-six 12 V<br>batteries      | 2.23–2.27<br>V/cell   | 2.3–2.4 V/cell               | 1.6-1.9 V/cell             |
| Open lead-acid<br>battery       | Thirty to<br>forty-six 12 V<br>batteries      | 2.23–2.27<br>V/cell   | 2.3–2.4 V/cell               | 1.6–1.9 V/cell             |

Table 1-1 Battery specifications

#### 

A cell indicates a 2 V cell, each 12 V battery consists of six cells.

#### **Preventative Measures**

When installing and maintaining batteries, pay attention to the following points:

- Use dedicated insulated tools.
- Take measures to protect eyes, such as using eye protection devices.
- Avoid skin contact with electrolyte overflow. Wear rubber gloves and protective clothing.
- When handling a battery, ensure that its electrodes always point upward. Do not tilt or overturn batteries.
- Switch off the power supply during installation and maintenance.

## **Short Circuit**

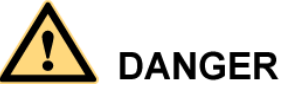

Battery short circuits may cause personal injury. The high transient current generated by a short circuit may release a surge of power and cause a fire.

To avoid battery short circuits, do not maintain batteries while they are in use.

## Harmful Gas

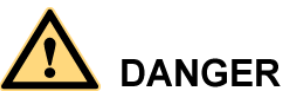

Do not use unsealed lead-acid batteries. Lead-acid batteries emit flammable gas. Therefore, place and secure lead-acid batteries horizontally to prevent fire or corrosion.

Store lead-acid batteries in a place with good ventilation, and take fire safety precautions.

## **Battery Temperature**

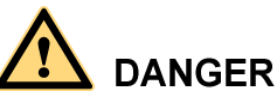

High temperature may result in battery distortion, damage, and electrolyte overflow.

- Install or store batteries far away from fire sources and heating devices such as transformers. Never burn batteries.
- If the battery temperature exceeds 60 °C, check the battery for electrolyte overflow. If electrolyte overflows, handle the leakage immediately.

## **Electrolyte Leakage**

## 

In the case of electrolyte leakage, counteract and absorb the leaking electrolyte immediately.

When moving or handling a battery whose electrolyte leaks, note that the leaking electrolyte may harm human bodies. If the electrolyte leaks, use the following substances to counteract and absorb the leaking electrolyte:

- Sodium bicarbonate (baking soda): NaHCO<sub>3</sub>
- Sodium carbonate (soda): Na<sub>2</sub>CO<sub>3</sub>

When using substances to counteract and absorb electrolytes, strictly follow the guidelines provided by the battery manufacturer.

If any personnel are exposed to battery electrolyte, wash the exposed area with clean water immediately and seek medical advice if the situation is serious.

## **1.5 Mechanical Safety**

## **Moving Sharp Objects**

**CAUTION** Wear protective gloves when moving sharp objects.

**Moving Heavy Objects** 

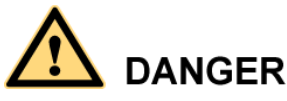

- Perform operations in accordance with all instructional symbols on the device.
- Take caution to avoid injury when moving heavy objects.
- When moving or lifting a device, hold the handle or bottom of the device.
- When transporting a device using a pallet truck, the forks must be properly positioned to ensure that the device does not topple. No excessive tilt or jolt is allowed during the transportation, and the maximum tolerance of the tilting angle during loading and unloading is 15°. To avoid toppling, secure the device to the pallet truck by using ropes before moving, and assign persons to watch out the device during movement.
- Move the cabinet with caution. Any bumping or falling may damage the device.

#### Figure 1-2 Tilting angle of a cabinet

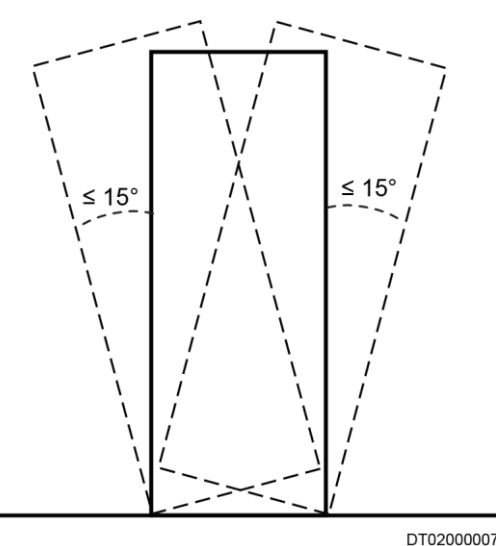

## Handling Fans

Do not insert fingers or boards into the operating fans until the fans are switched off, and have stopped running.

## 1.6 Laying Out Cables

**Binding Signal Cables** 

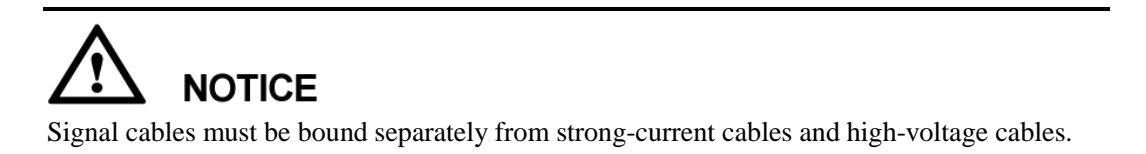

## Laying Out Cables

When the temperature is low, a violent strike or vibrations may damage the cable sheathing. To ensure cable safety, comply with the following requirements:

- Cables can be laid, or installed, only when the temperature is higher than  $0 \ C$  (32 F). Handle cables with caution, especially at lower temperatures.
- Before laying out cables that have been stored in temperatures lower than 0 °C (32 °F), move the cables to an environment that is at the requisite ambient temperature. Store them in this environment for at least 24 hours.
- Do not drop the cables directly from the vehicle.
- As the insulation layer of a cable may age, or be damaged from high temperatures, ensure a sufficient distance between cables and the DC busbars, shunts, and fuses. Cables prepared by the customer should be flame resistant. Cables must not be routed

behind the air exhaust vent of the cabinet. The air exhaust vent should not be blocked by any object.

Before connecting a cable, ensure that the cable and cable label to be used meet the actual installation requirements.

# **2** Overview

## 2.1 Model Description

Figure 2-1 numerically labels UPS model number details, and Table 2-1 describes these details.

Figure 2-1 UPS model number

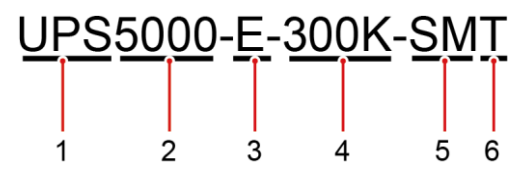

Table 2-1 Model number details

| No. | Item               | Description                                                                 |
|-----|--------------------|-----------------------------------------------------------------------------|
| 1   | Product category   | UPS                                                                         |
| 2   | UPS family         | 5000                                                                        |
| 3   | UPS subcategory    | E series                                                                    |
| 4   | Output capacity    | <ul> <li>200K: 200 kVA</li> <li>300K: 300 kVA</li> </ul>                    |
| 5   | Configuration type | <ul><li>SM: standard configuration</li><li>FM: full configuration</li></ul> |
| 6   | Cable routing      | Routed from the top (only the UPS5000-E-320K-SMT model contains "T")        |

This document describes the following UPS models:

• UPS5000-E-200K-SM/FM

The models provide four configurations: 50 kVA, 100 kVA, 150 kVA, and 200 kVA.

• UPS5000-E-300K-SM/SMT

The models provide six configurations: 50 kVA, 100 kVA, 150 kVA, 200 kVA, 250 kVA, and 300 kVA.

#### 

- The UPS5000-E-200K-SM supports cable routing from the top or bottom.
- The UPS5000-E-200K-FM supports cable routing from the top and can support cable routing from the bottom if a cable entry cabinet is configured.
- The UPS5000-E-300K-SM supports cable routing from the bottom.
- The UPS5000-E-300K-SMT supports cable routing from the top.

## 2.2 Working Principle

- → indicates an input mode.
- → indicates the energy flow direction.

## 2.2.1 Conceptual Diagram

The UPS5000 is an online UPS with a modular design that facilitates maintenance and capacity expansion. All modules are under intelligent digital signal processing (DSP) control. A power module consists of a rectifier and an inverter. The power module converts inputs into pure, high-quality sine wave outputs by using high-frequency switching. Figure 2-2 shows a conceptual diagram for the UPS.

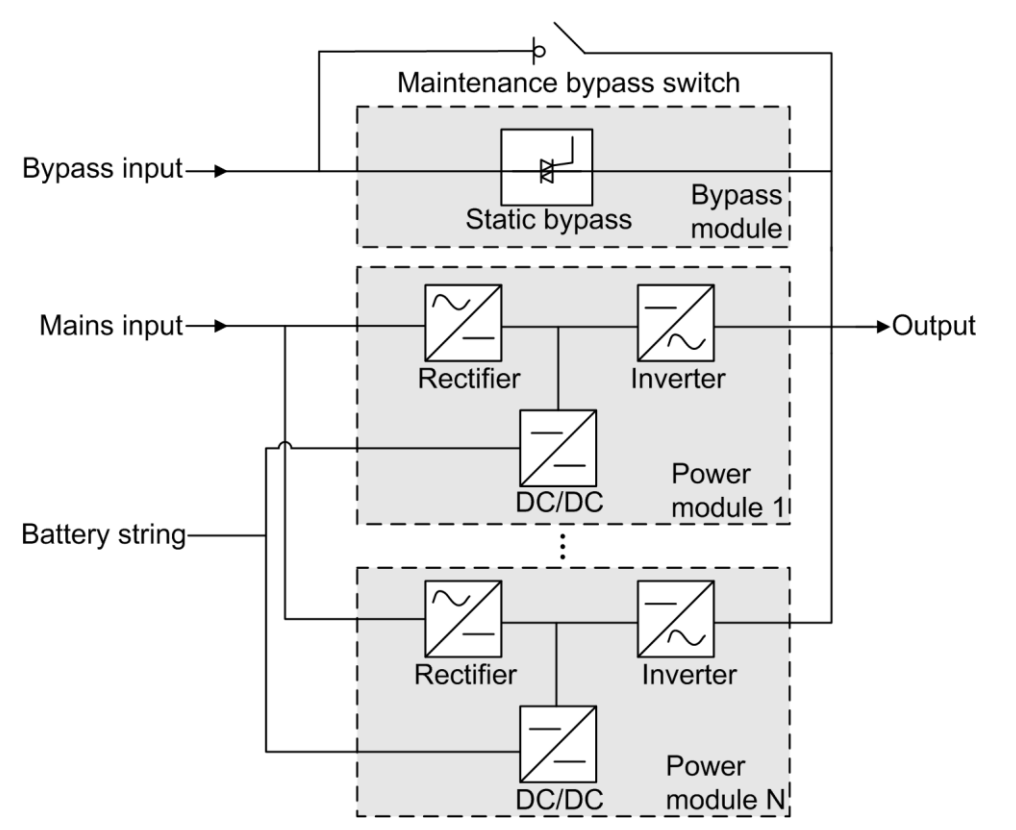

## 2.2.2 Working Modes

## 2.2.2.1 Normal Mode

In normal mode, the rectifier converts AC power into DC power, then the inverter converts DC power into high-precision AC outputs. The conversions protect loads from interference such as input harmonics, glitches, and voltage transients. Figure 2-3 shows a conceptual diagram of the UPS working in normal mode.

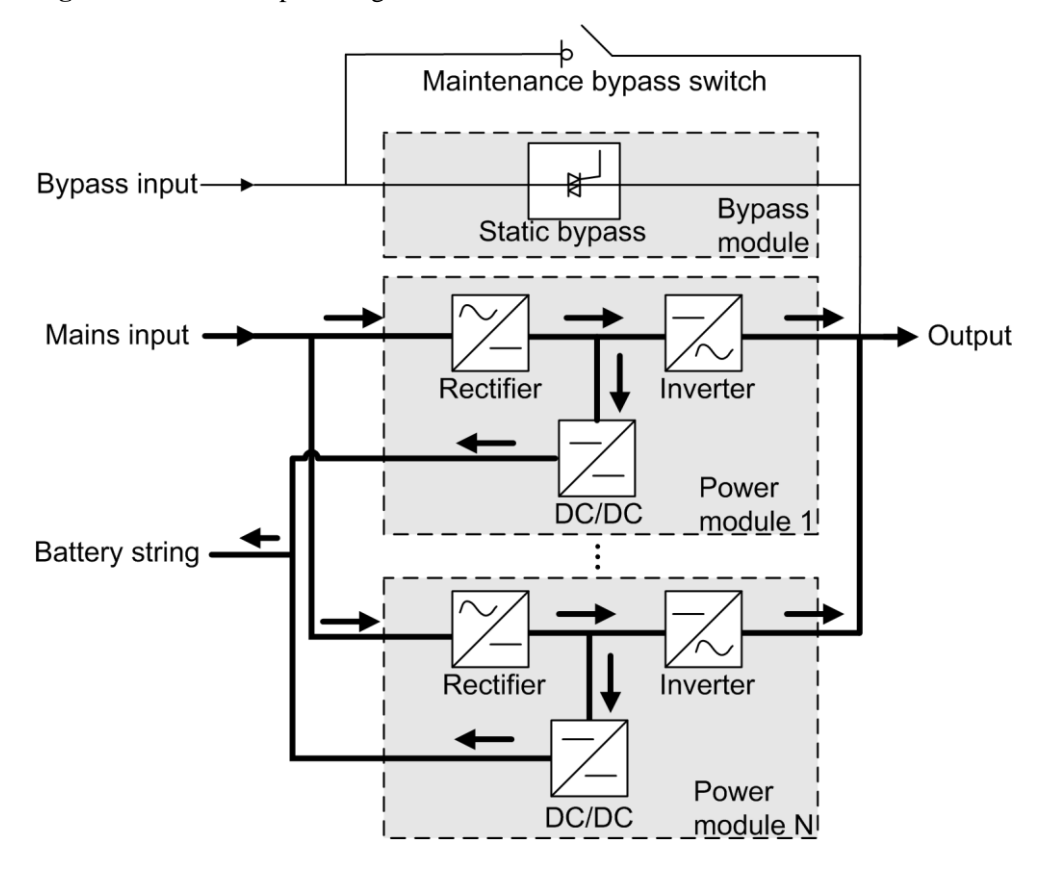

#### Figure 2-3 UPS conceptual diagram in normal mode

## 2.2.2.2 Bypass Mode

The UPS automatically transfers to bypass mode upon detecting power module overtemperature, overload, or other faults that may cause the inverter to shut down. The bypass power supply is not protected by the UPS which means it may be affected by mains outage, and incorrect AC voltage or frequency. Figure 2-4 shows a conceptual diagram of the UPS working in bypass mode.

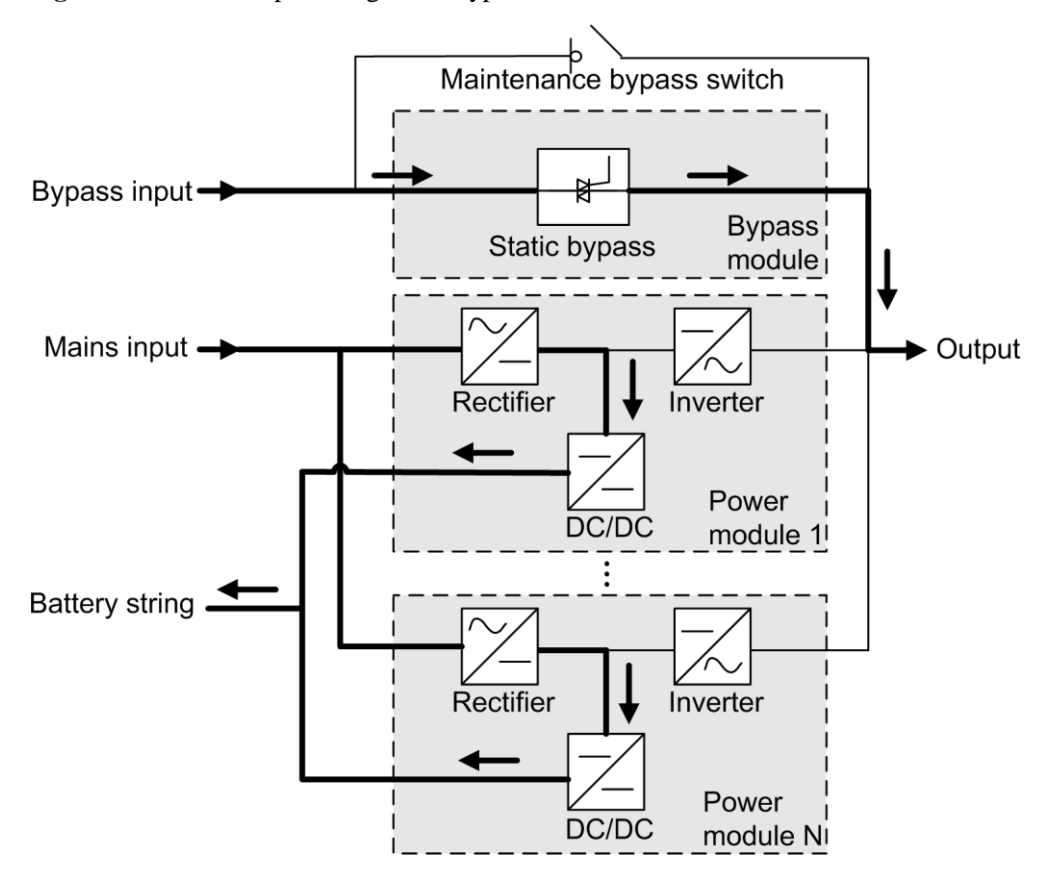

Figure 2-4 UPS conceptual diagram in bypass mode

## 2.2.2.3 Battery Mode

If the AC input voltage is not normal, the UPS transfers to battery mode to obtain power from batteries. The inverter then converts the power into AC outputs. Figure 2-5 shows a conceptual diagram of the UPS working in battery mode.

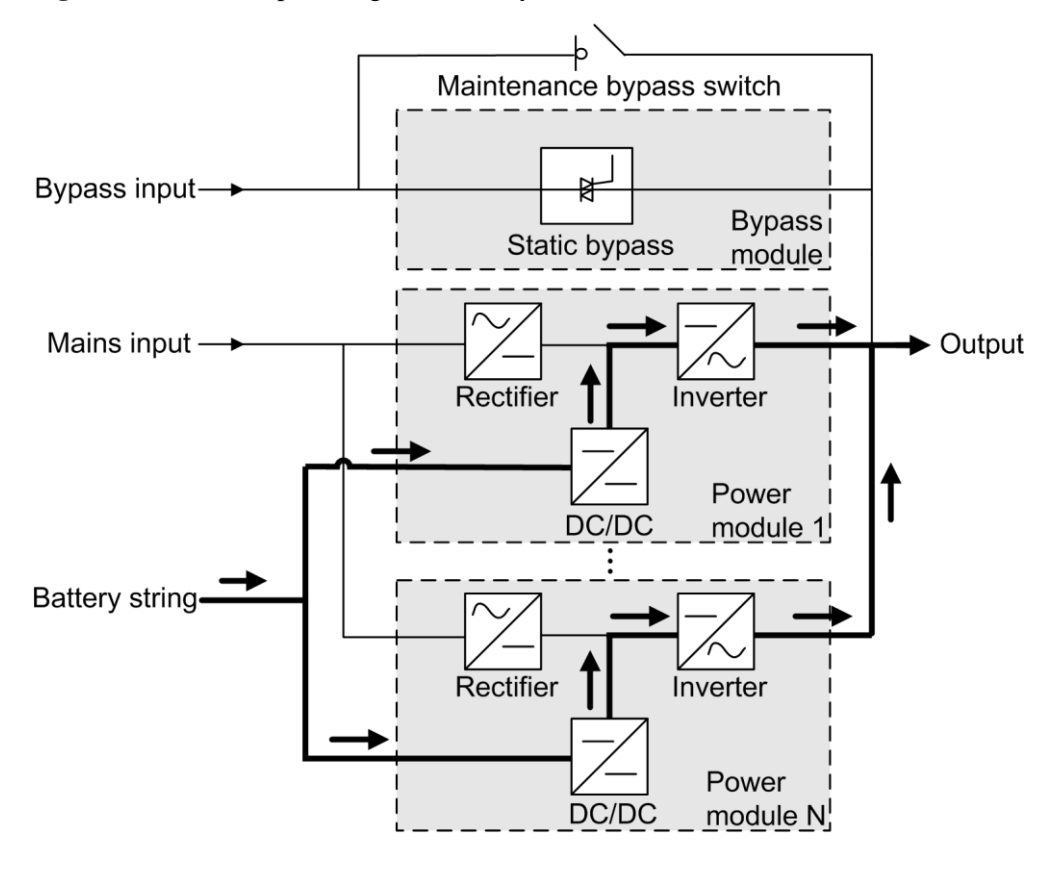

Figure 2-5 UPS conceptual diagram in battery mode

## 2.2.2.4 Maintenance Bypass Mode

In maintenance bypass mode, the current flows through maintenance bypass circuits, instead of the power module or bypass module. UPS maintenance can be performed in this mode. Figure 2-6 shows a conceptual diagram of the UPS working in maintenance bypass mode.

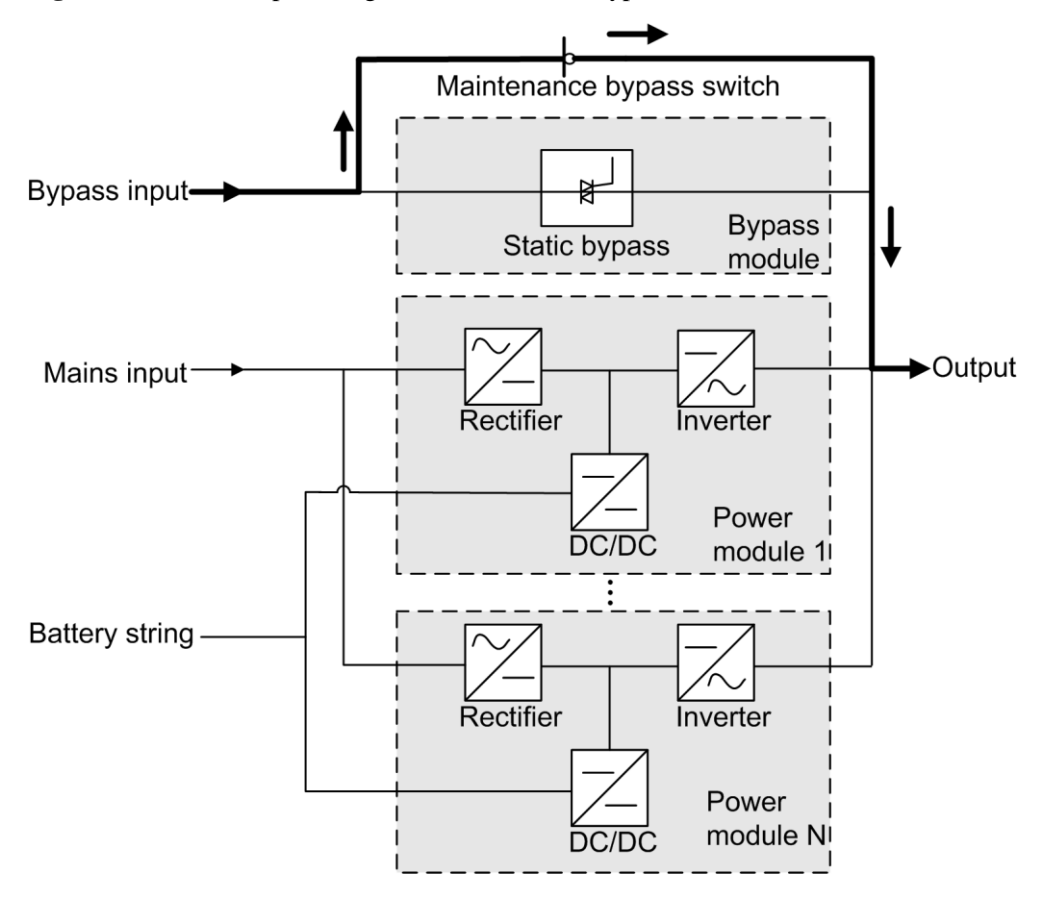

#### Figure 2-6 UPS conceptual diagram in maintenance bypass mode

## 2.2.2.5 ECO Mode

The economic control operation (ECO) mode is an energy-saving mode that can be configured on the LCD or web user interface (WebUI). In ECO mode, when the bypass input voltage is within the ECO voltage range, the static bypass switch turns on, and the bypass supplies power. When the bypass input voltage is outside the ECO voltage range, the UPS transfers from bypass mode to normal mode. In bypass mode or normal mode, the rectifier keeps working and charging the batteries using a charger. Using ECO mode provides a higher efficiency. Figure 2-7 shows a conceptual diagram of the UPS working in ECO mode.

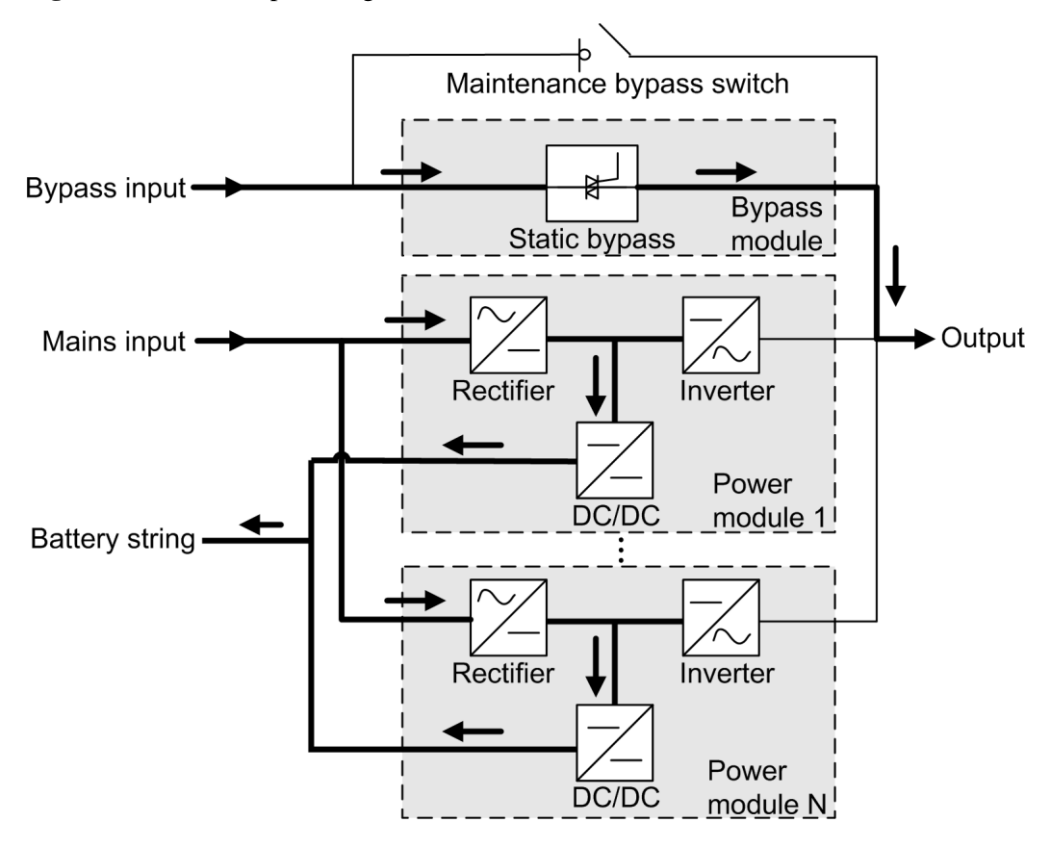

Figure 2-7 UPS conceptual diagram in ECO mode

#### 

Manual startup is required to ensure that the inverter is in standby state and the power flow has reached the inverter.

## **2.3 Product Introduction**

## 2.3.1 Structure

- Figure 2-8 shows the front view of the UPS5000-E-200K-SM.
- Figure 2-9 shows the front view of the UPS5000-E-200K-FM.
- Figure 2-10 shows the front view of the UPS5000-E-300K-SM.
- Figure 2-11 shows the front view of the UPS5000-E-300K-SMT.

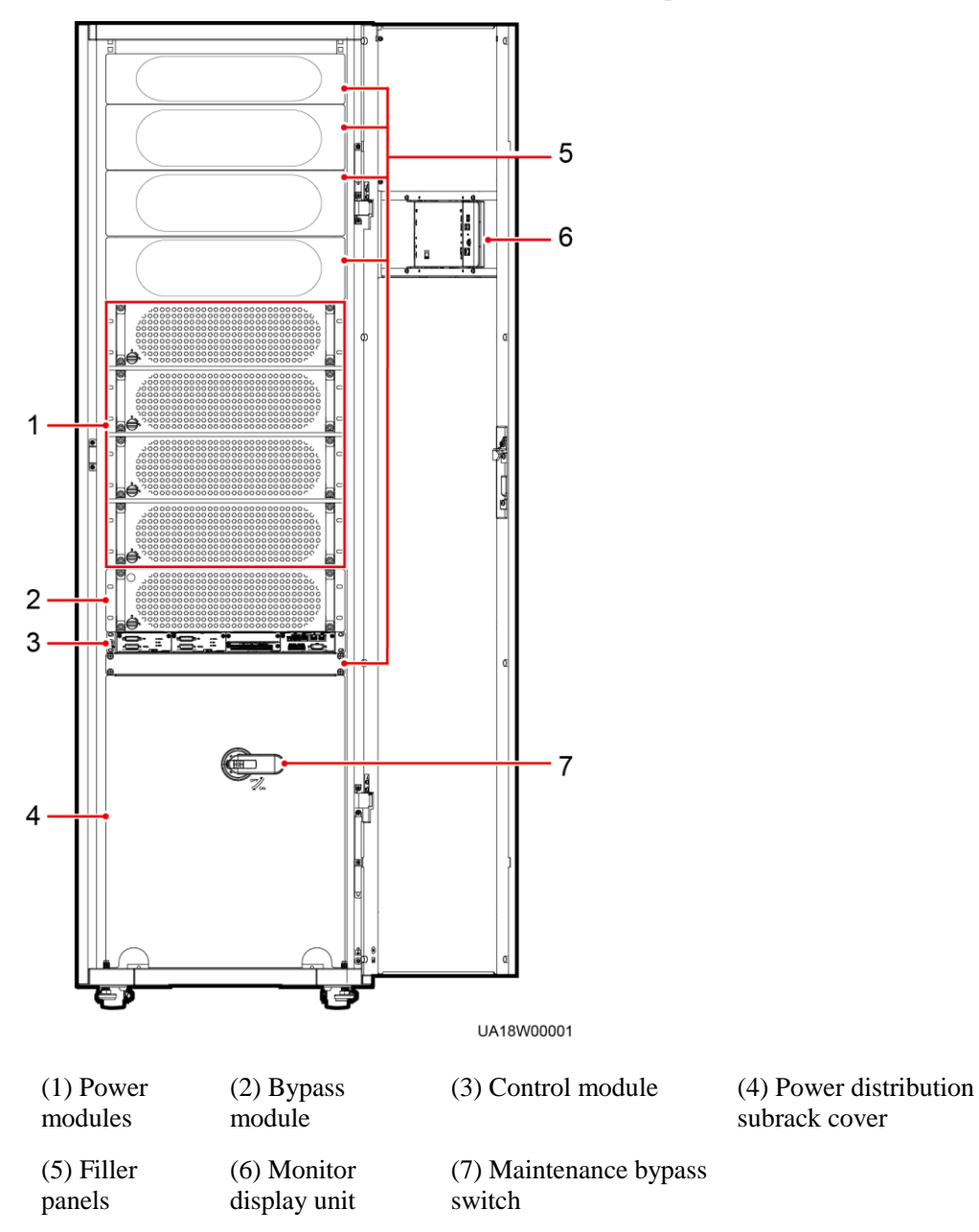

Figure 2-8 UPS5000-E-200K-SM front view (with the door open)

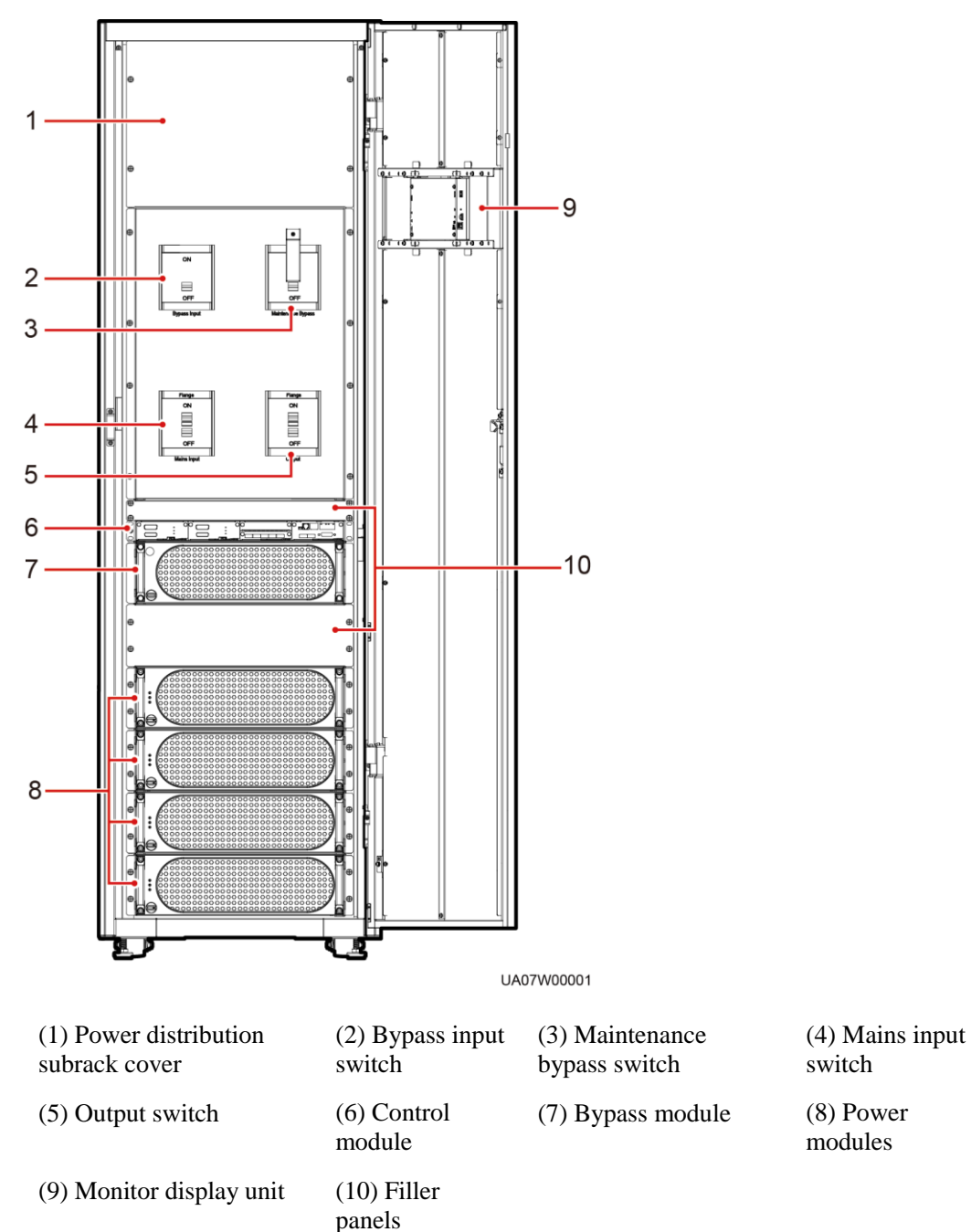

Figure 2-9 UPS5000-E-200K-FM front view (with the door open)

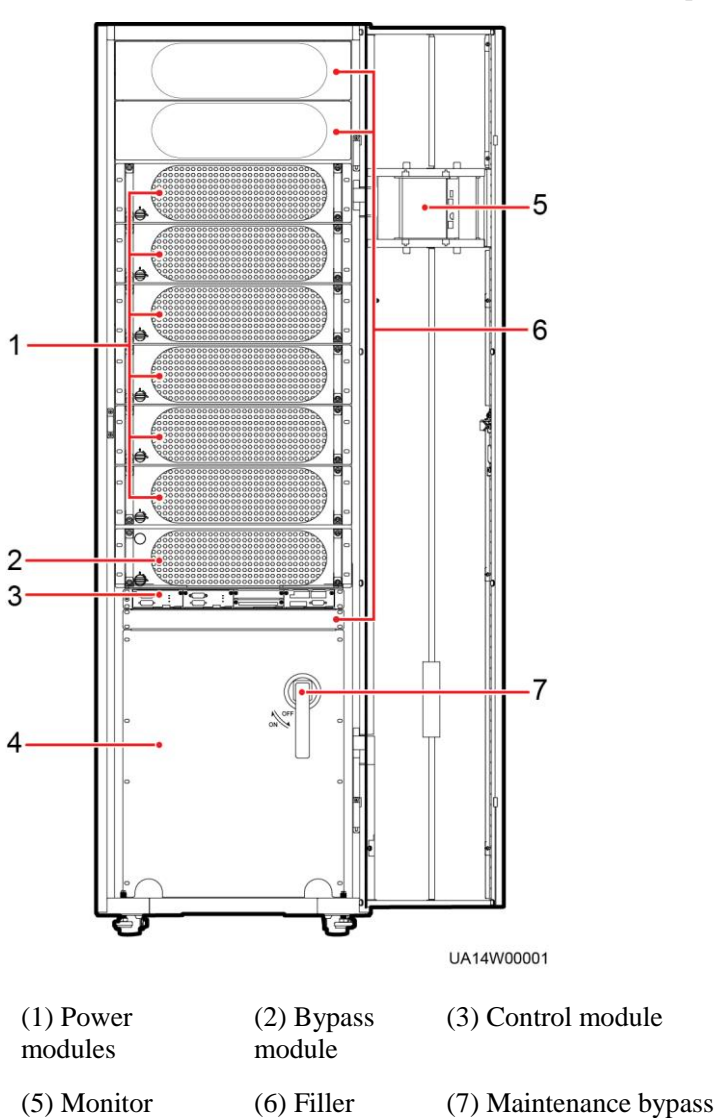

panels

#### Figure 2-10 UPS5000-E-300K-SM front view (with the door open)

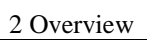

display unit

switch

(4) Power distribution

subrack cover

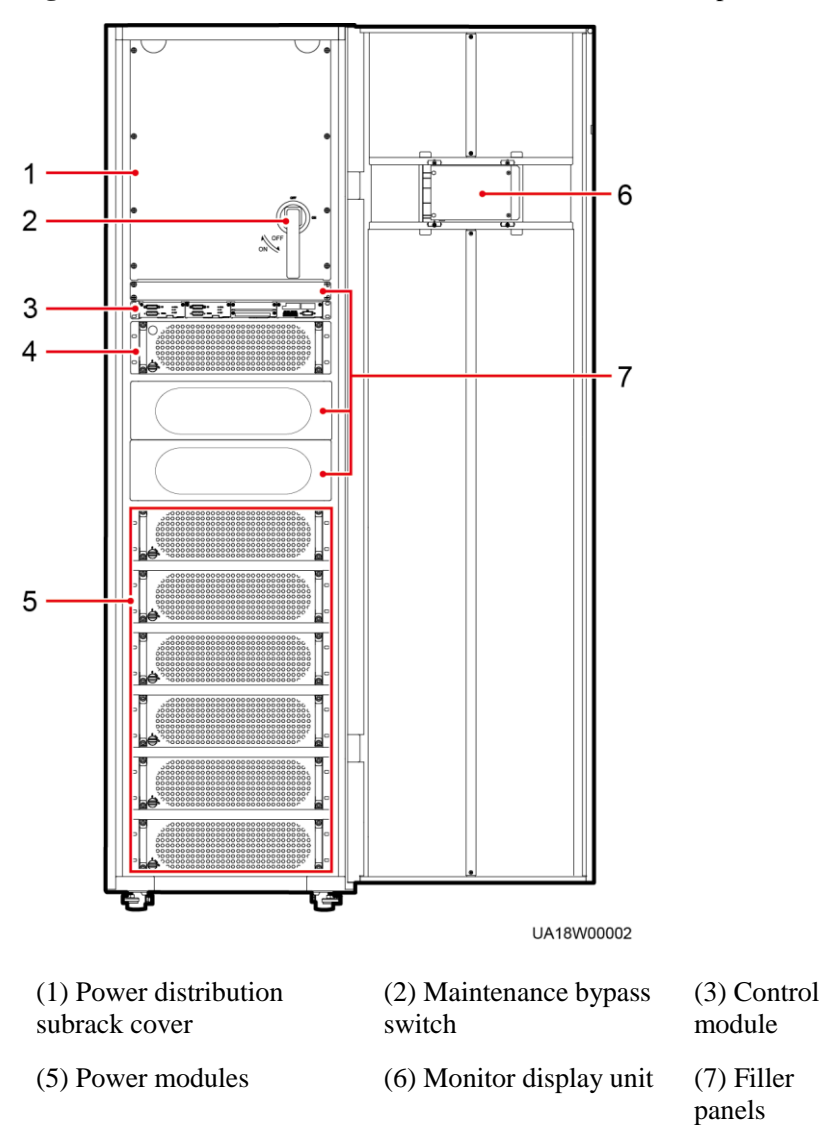

#### Figure 2-11 UPS5000-E-300K-SMT front view (with the door open)

(4) Bypass module

## 2.3.2 Power Module

## Appearance

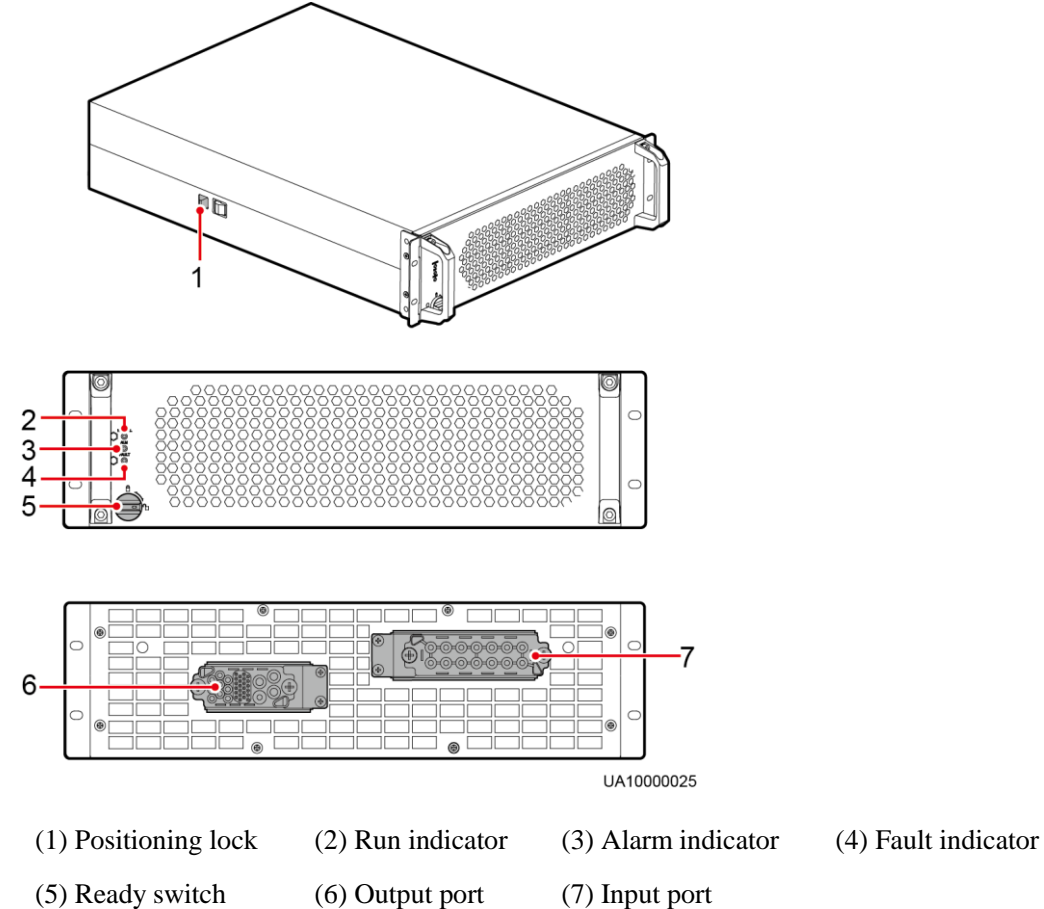

## Figure 2-12 Power module

### Functions

The power module consists of a power factor correction (PFC) rectifier and inverter. The rectifier performs AC-DC or DC-DC conversion on the mains and battery inputs, and stabilizes the bus voltage. The inverter converts DC inputs into AC sine wave outputs.

## Specifications

- Dimensions (H x W x D): 130 mm x 442 mm x 620 mm
- Weight: 32 kg
- Rated output capacity: 50 kVA/50 kW
- Power density: 23 W/inch<sup>3</sup>

## 2.3.3 Bypass Module

## Appearance

Figure 2-13 shows a bypass module of a 200 kVA UPS.

#### Figure 2-13 Bypass module

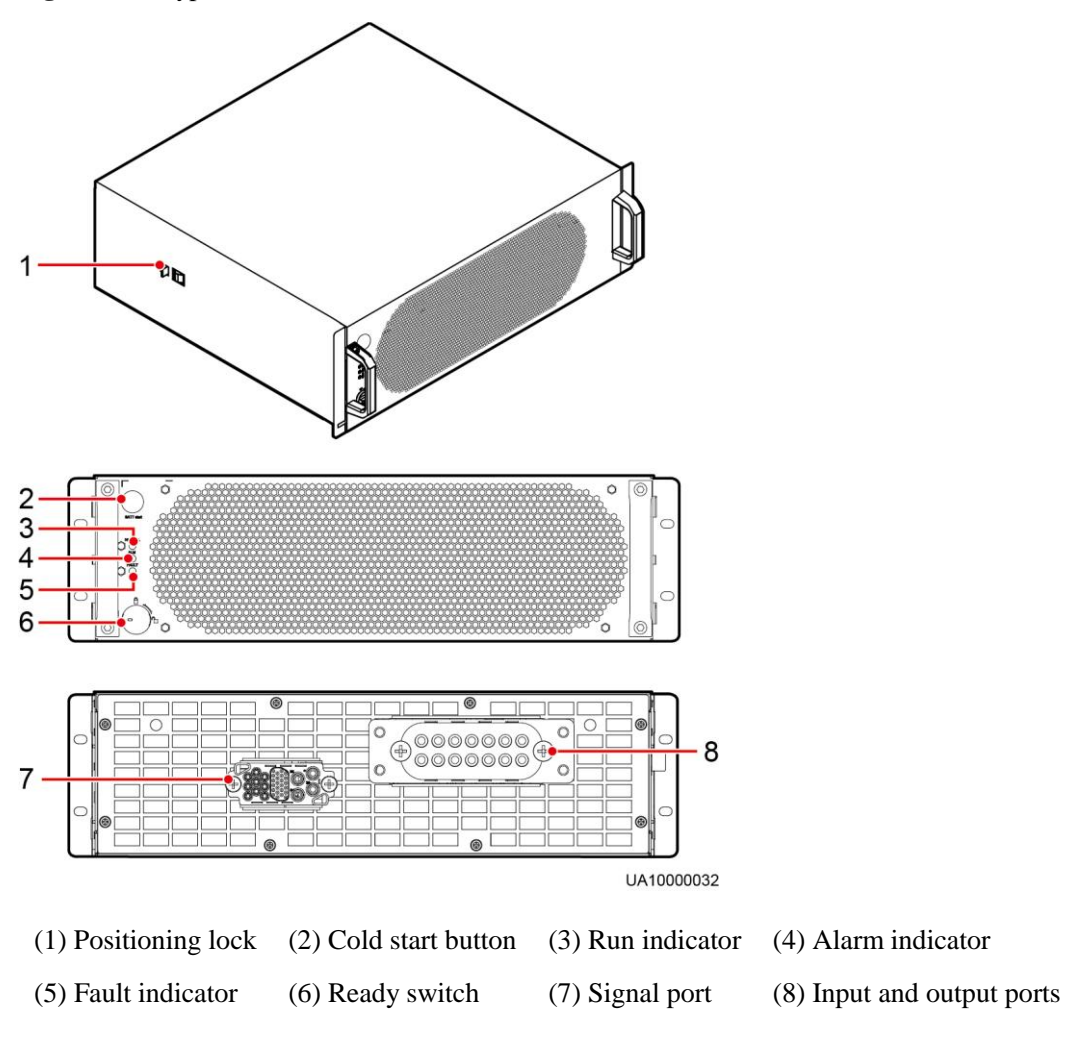

Figure 2-14 shows a bypass module of a 300 kVA UPS.

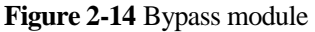

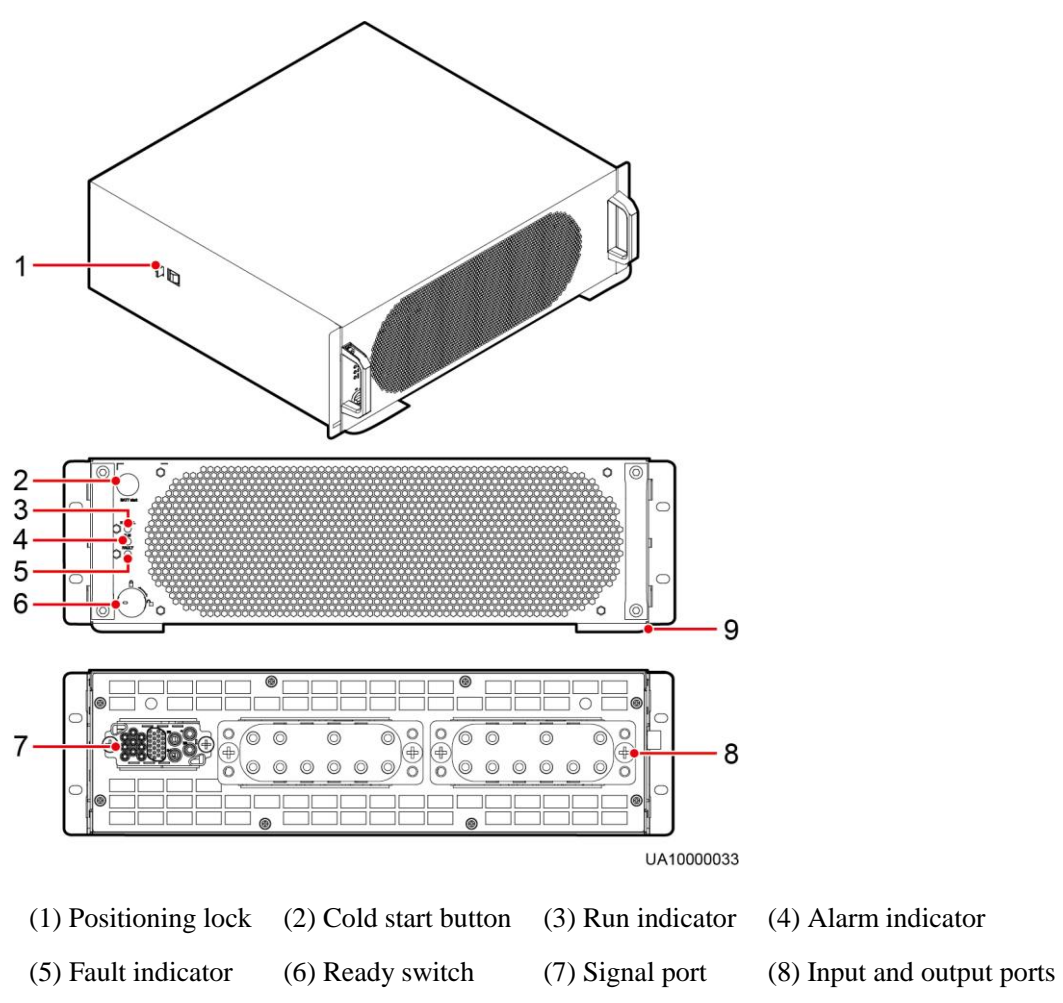

(9) Crowbar

## **Functions**

The bypass module supplies power in the following cases:

If the UPS is set to ECO mode and the bypass voltage is within the specified range, the UPS works in bypass mode.

If the power module overload times out, the UPS transfers to bypass mode.

Both the active and standby ECMs are abnormal.

The system fails to run properly and transfers to bypass mode.

A manual operation is performed to transfer to bypass mode.

## **Specifications**

- Dimensions (H x W x D): 130 mm x 420 mm x 500 mm
- Weight
  - 200 kVA: 19 kg

300 kVA: 23.8 kg

## 2.3.4 Control Module

### 2.3.4.1 Overview

In a standard configuration, the control module consists of two ECMs, one dry contact card, and one monitoring interface card (from left to right). The four cards are hot swappable. One subrack is reserved above the dry contact card. A backfeed protection card or dry contact extended card can be inserted into this subrack.

Figure 2-15 shows the signal panel on the control module.

|                                      | 1                                | 8 17 1            | 6 15 14 13             |
|--------------------------------------|----------------------------------|-------------------|------------------------|
|                                      |                                  |                   |                        |
| 1 2 3 4 5                            | 6 7 8 9 10                       | 1                 | 1 12                   |
|                                      |                                  |                   | UA10000059             |
| (1) Ground terminal                  | (2) Parallel port 1              | (3) BSC port<br>1 | (4) ECM 1 ready switch |
| (5) Indicators for ECM 1             | (6) Parallel port 2              | (7) BSC port<br>2 | (8) ECM 2 ready switch |
| (9) Indicators for ECM 2             | (10) Dry contact card            | (11) Dry contacts | (12) MDU port          |
| (13) RS485 port                      | (14) Fast Ethernet (FE)<br>port  | (15) COM2<br>port | (16) COM1 port         |
| (17) Battery temperature sensor port | (18) Optional card subrack cover |                   |                        |

Figure 2-15 Signal panel on the control module

### 

Ports are protected by a security mechanism.

## 2.3.4.2 ECM

The control module consists of two energy control modules (ECMs) in active/standby mode. Each ECM provides one bus synchronization controller (BSC) port and one PARALLEL port, as shown in Figure 2-16.
#### Figure 2-16 ECM

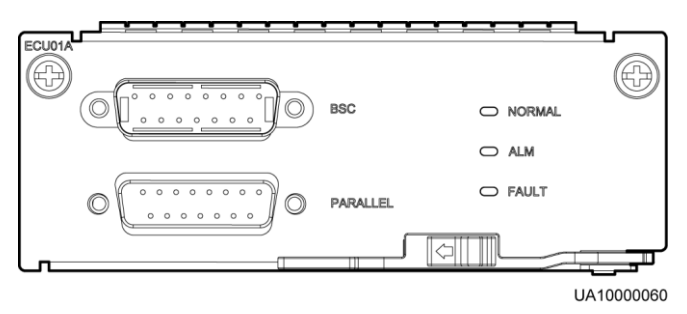

In a parallel system, the PARALLEL ports on ECMs are interconnected in the shape of a ring using parallel cables. A hot swappable BSC is used in a dual-bus system to process the communication information between two UPS systems. Table 2-2 describes the functions of the ECM.

Table 2-2 Ports on the ECM

| Silk Screen | Description                                                                                                    |
|-------------|----------------------------------------------------------------------------------------------------|
| PARALLEL    | This port transmits parallel signals. To connect UPSs in parallel, use a parallel cable to connect the parallel ports on the ECMs of the UPSs in the shape of a ring. <i>N</i> UPSs require <i>N</i> parallel cables so that at least two parallel cables are connected to each UPS, which improves reliability. |
| BSC         | The BSC port is used in a dual-bus system to synchronize<br>output frequencies and phases between UPS systems,<br>ensuring that two buses can switch with each other.                                                                                                    |

#### 

For a single UPS, the parallel cable is not needed.

Table 2-3 Indicator description

| Indicator | Color  | Status                | Description                                                         |
|-----------|--------|-----------------------|---------------------------------------------------------------------|
| NORMAL    | Green  | Steady on             | This ECM is the active ECM.                                         |
|           |        | Blinking at 0.5<br>Hz | This ECM is the standby ECM and it is ready.                        |
|           |        | Off                   | This ECM is not ready or the CPLD of this ECM is being upgraded.    |
|           |        | Blinking at 4 Hz      | The DSP of the ECM is being upgraded or not configured.             |
| ALM       | Yellow | Steady on             | The ECM has a minor alarm, but it does not need to be replaced.     |
|           |        | Off                   | The ECM has no minor alarm or the DSP of the ECM is being upgraded. |

| Indicator | Color | Status    | Description                                                            |
|-----------|-------|-----------|------------------------------------------------------------------------|
| FAULT     | Red   | Steady on | The ECM has a critical alarm, and it needs to be replaced.             |
|           |       | Off       | The ECM has no critical alarm or the DSP of the ECM is being upgraded. |

#### 2.3.4.3 Dry Contact Card

The dry contact card allows the UPS to monitor and manage the battery system (including the external battery switch), provide alarm signals for external devices, and implement remote emergency power-off (EPO).

Figure 2-17 shows control signal ports on the dry contact card.

#### Figure 2-17 Dry contact card

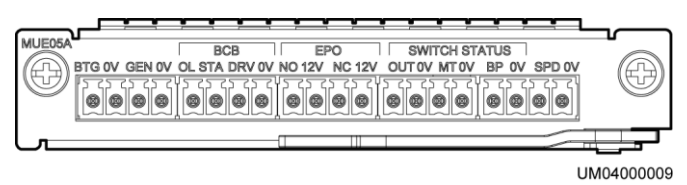

Table 2-4 describes the ports on the dry contact card.

| Silk<br>Screen | Description                                     | Status Initial Status                                                                                    |
|----------------|-------------------------------------------------|----------------------------------------------------------------------------------------------------|
| BTG            | Port for detecting battery grounding faults     | Connected: battery<br>grounding fault     Disconnected                                                   |
| 0V             | Port for signal ground                          | • Disconnected: no<br>battery grounding<br>fault                                                         |
| GEN            | Port for detecting diesel generator (D.G.) mode | Connected: D.G. Disconnected mode                                                                        |
| 0V             | Port for signal ground                          | • Disconnected:<br>non-D.G. mode                                                                         |
| BCB_OL         | Port for detecting the BCB box                  | <ul> <li>Grounded: BCB<br/>box connected</li> <li>Disconnected:<br/>BCB box not<br/>connected</li> </ul> |
| BCB_STA        | Port for monitoring the battery switch          | <ul> <li>Connected: battery<br/>switch ON</li> <li>Disconnected:<br/>battery switch</li> </ul>           |

Table 2-4 Ports on the dry contact card

| Silk<br>Screen           | Description                                                                                           | Status                                                                                            | Initial Status |
|--------------------------|----------------------------------------------------------------------------------------------------|---------------------------------------------------------------------------------------------------|----------------|
|                          |                                                                                                    | OFF                                                                                               |                |
| BCB_DR<br>V              | Controls battery circuit<br>breaker trip. When the<br>voltage is +12 V, the circuit<br>breaker trips. | <ul> <li>0 V: battery<br/>switch not tripped</li> <li>12 V: battery<br/>switch tripped</li> </ul> | 0 V            |
| BCB_0V                   | Port for signal ground                                                                                |                                                                                                   |                |
| EPO_NO                   | Emergency power-off<br>(EPO) port                                                                     | If the normally open (NO) port is                                                                 | Disconnected   |
| EPO_12V                  | +12 V                                                                                                 | connected to the<br>EPO_12V port, EPO<br>is triggered.                                            |                |
| EPO_NC                   | EPO port                                                                                              | If the normally closed                                                                            | Connected      |
| EPO_12V                  | +12 V                                                                                                 | (NC) port is<br>disconnected from the<br>EPO_12V port, EPO<br>is triggered.                       |                |
| SWITCH<br>STATUS_<br>OUT | Port for monitoring the UPS output circuit breaker                                                    | <ul><li>Connected: circuit<br/>breaker ON</li><li>Disconnected:</li></ul>                         | Connected      |
| SWITCH<br>STATUS_<br>0V  | Port for signal ground                                                                                | circuit breaker<br>OFF                                                                            |                |
| SWITCH<br>STATUS_<br>MT  | Port for monitoring the maintenance circuit breaker                                                   | <ul> <li>Disconnected:<br/>circuit breaker ON</li> <li>Connected: circuit</li> </ul>              | Disconnected   |
| SWITCH<br>STATUS_<br>0V  | Port for signal ground                                                                                | breaker OFF                                                                                       |                |
| SWITCH<br>STATUS_<br>BP  | Port for monitoring the bypass input circuit breaker                                                  | <ul><li>Connected: circuit<br/>breaker ON</li><li>Disconnected:</li></ul>                         | Connected      |
| SWITCH<br>STATUS_<br>0V  | Port for signal ground                                                                                | circuit breaker<br>OFF                                                                            |                |
| SPD                      | Port for monitoring the<br>input AC surge protective<br>device (SPD)                                  | <ul><li>Connected: SPD<br/>enabled</li><li>Disconnected:</li></ul>                                | Connected      |
| 0V                       | Port for secondary side ground                                                                        | SPD disabled                                                                                      |                |

- The dry contact interface card takes effect only after it is set on the monitoring system. Set the unused dry contact signal to the unused status.
- Set the EPO port to NO or NC as required.
- When multiple UPSs are paralleled, all dry contact signals to be used need to connect to each UPS.
- Single cables require dual-insulated twisted cables. If the length of a power cable is within 25–50 m, its cross-sectional area must be 0.5 mm<sup>2</sup> to 1.5 mm<sup>2</sup>.

# 2.3.4.4 (Optional) Backfeed Protection Card

Backfeed can cause damage to the UPS, loads, and maintenance personnel. If backfeed occurs, the backfeed protection card triggers alarm signals, or disconnects the backfeed loop. The backfeed protection card uses relay contact signals. The signal ports support any power signals with a voltage of no more than 240 V AC and a current of less than 4 A. For details, see the *UPS5000 Backfeed Protection Card User Manual (03021KQQ)*.

## 2.3.4.5 (Optional) Dry Contact Extended Card

The dry contact extended card provides five signal output ports and five signal input ports. For details, see the *UPS5000 Dry Contact Extended Card User Manual (03021RKN)*.

### 2.3.4.6 Monitoring Interface Card

# 

- The FE port resembles the RS485 port. Follow the silk screen when connecting communications cables as, if the RS485 port is mistaken for the FE port during cable connection, the WebUI cannot be connected and MDU communication fails. Conversely, if the FE port is mistaken for the RS485 port during cable connection, RS485 communication fails.
- If MDU communication fails, the "Comm. failure" message is displayed on the LCD, screen switching is disabled, the buzzer buzzes, and the fault indicator is red. Once the fault is rectified, the LCD recovers, and the alarm is cleared.
- Only once being set will dry contact signals take effect. Set unused dry contact signals to the unused state on the LCD.
- In a parallel system, ensure that used dry contacts properly connect to each UPS.

The monitoring interface card provides external ports as well as monitoring and control functions for the MDU. The ports include the ambient temperature and humidity sensor port, iBAT 2.0 port, FE port, battery temperature monitoring port, and network management port. The MDU monitors the UPS, allows users to set parameters, delivers commands, reports information, and displays the UPS key information and parameters on the LCD.

Figure 2-18 shows the signal ports on the monitoring interface card.

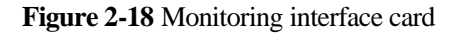

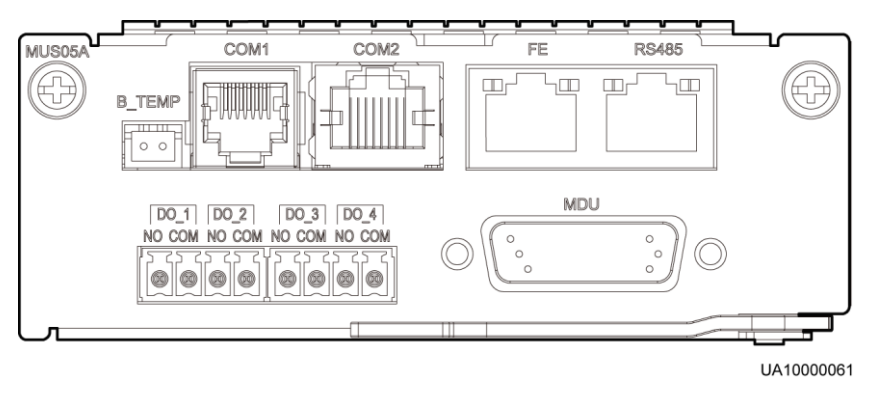

Table 2-5 describes the ports on the monitoring interface card.

DO\_1 to DO\_4 meet the maximum voltage and current requirements of 30 V DC/1 A or 60 V DC/0.5 A.

Table 2-5 Ports on the monitoring interface card

| Port                                               | Silk<br>Screen | Description                                                            |
|----------------------------------------------------|----------------|------------------------------------------------------------------------|
| DO_1                                               | NO             | DO_1 is used to output alarms and indicates critical alarms by         |
|                                                    | СОМ            | battery mode, or low battery voltage.                                  |
| DO_2                                               | NO             | DO_2 is used to output alarms and indicates minor alarms by            |
|                                                    | СОМ            | battery mode, or low battery voltage.                                  |
| DO_3                                               | NO             | DO_3 is used to output alarms and indicates bypass mode by             |
|                                                    | СОМ            | battery mode, or low battery voltage.                                  |
| DO_4                                               | NO             | DO_4 is used to output alarms and indicates battery mode by            |
|                                                    | СОМ            | bypass mode, or low battery voltage.                                   |
| DB26                                               | MDU            | Provides FE, RS485, I2C, and CAN signals.                              |
| Battery<br>temper<br>ature<br>sensor<br>port       | B_TEMP         | Connects to an indoor battery temperature sensor.                      |
| Southb<br>ound<br>commu<br>nicatio<br>ns port<br>1 | COM1           | Connects to an ambient temperature and humidity sensor over two wires. |
| Southb                                             | COM2           | Connects to a southbound device, such as an iBAT 2.0.                  |

| Port                                          | Silk<br>Screen | Description                                                                                                   |
|-----------------------------------------------|----------------|----------------------------------------------------------------------------------------------------|
| ound<br>commu<br>nicatio<br>ns port<br>2      |                |                                                                                                    |
| Networ<br>k port                              | FE             | Connects to the network port on a PC.                                                                         |
| Northb<br>ound<br>commu<br>nicatio<br>ns port | RS485          | Connects to a northbound network management device or a third-party network management device over two wires. |

- Signal cables must be double-insulated twisted cables. If the cable length is 25–50 m, the cross-sectional area must be 0.5–1.5 mm<sup>2</sup>.
- RS485 cables and FE cables must be shielded cables.

Figure 2-19 and Figure 2-20 are recommended wiring methods for DO ports.

#### Figure 2-19 Wiring method 1

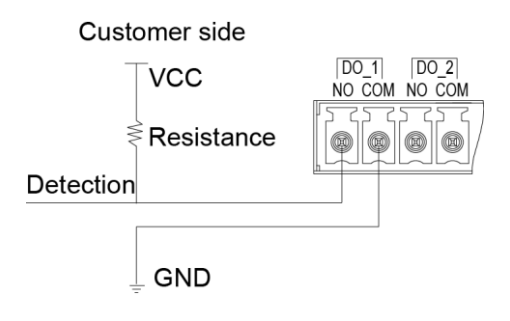

Figure 2-20 Wiring method 2

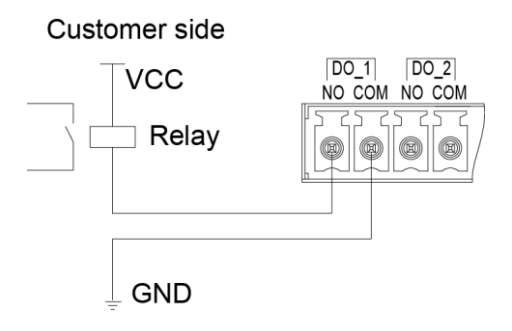

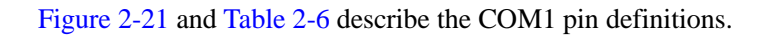

#### Figure 2-21 COM1 pins

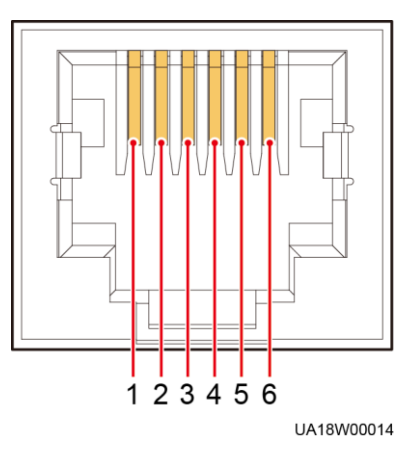

Table 2-6 COM1 pin definition

| Pin | Description |
|-----|-------------|
| 1   | GND         |
| 2   | N/A         |
| 3   | RS485-      |
| 4   | RS485+      |
| 5   | N/A         |
| 6   | 12V_PORT    |

Figure 2-22 and Table 2-7 describe the COM2 pin definitions.

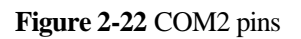

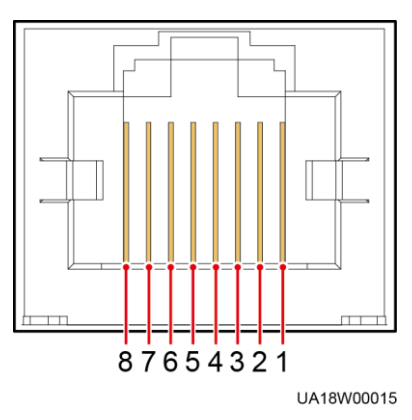

 Table 2-7 COM2 pin definition

| Pin | Description |
|-----|-------------|
| 1   | RS485+      |
| 2   | RS485-      |
| 3   | N/A         |
| 4   | RS485+      |
| 5   | RS485-      |
| 6   | GND         |
| 7   | CANH0       |
| 8   | CANL0       |

Figure 2-23 and Table 2-8 describe the RS485 pin definitions.

Figure 2-23 RS485 pins

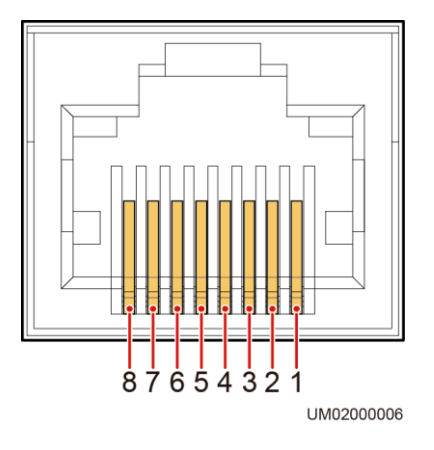

| Table 2-8 RS485 | pin definition |
|-----------------|----------------|
|-----------------|----------------|

| Pin | Description |
|-----|-------------|
| 1   | RS485_T+    |
| 2   | RS485_T-    |
| 3   | N/A         |
| 4   | RS485_R+    |
| 5   | RS485_R-    |
| 6   | GND         |
| 7   | N/A         |

| Pin | Description |
|-----|-------------|
| 8   | N/A         |

If cables are prepared onsite, follow the three methods below:

- Connect pin 1 and pin 2. Pin 1 connects to RS485+ and pin 2 connects to RS485-.
- Connect pin 4 and pin 5. Pin 4 connects to RS485+ and pin 5 connects to RS485-.
- Connect pins 1, 2, 4, and 5. Twist cables to pin 1 and pin 4 into one cable and then connect it to RS485+. Twist cables to pin 2 and pin 5 into one cable and then connect it to RS485-.

# 2.4 Typical Configurations

# 

Conceptual diagrams in this section are used as examples when no battery string is shared.

Table 2-9 describes typical UPS configurations.

| Configuration                                                                                                    | Application Scenario                                                                                                    |
|----------------------------------------------------------------------------------------------------|----------------------------------------------------------------------------------------------------|
| Single UPS                                                                                                    | A single UPS5000-E is applicable to scenarios with light loads.<br>Due to its modular design, the power will be redundant when<br>loads are light.                                                                                                    |
| N+X parallel system,<br>where N is the<br>number of requisite<br>UPSs connected in<br>parallel, and X is the<br>number of redundant<br>UPSs | An N+X parallel system supplies power to important loads in small- and medium-sized equipment rooms. It features high reliability and powerful transient overload capacity.<br>$1 \le N+X \le 4$ ( $1 \le N \le 4$ , $0 \le X \le 3$ )<br>For example, in a 3+1 parallel system, three UPSs are requisite and one UPS is redundant.                                                                                                    |
| Dual-bus system                                                                                                    | The dual-bus system is suitable for scenarios where high<br>availability requirements are posed for power supply. The<br>dual-bus system supplies power to important loads in large- and<br>medium-sized equipment rooms and data centers. In addition to<br>common parallel system advantages, the dual-bus system also<br>provides outstanding availability and eliminates bottleneck<br>failures. However, configuration of the dual-bus system is<br>complex. |

Table 2-9 Typical configurations

#### 

The number of requisite UPSs and redundant ones can be set on the LCD and WebUI based on actual requirements. A 1+1 parallel system is a typical configuration.

# 2.4.1 Single UPS

The UPS5000-E uses a modular design in which multiple power modules are connected in parallel to deliver a high loading capacity. If a single power module is faulty, the other power modules continue working. When the load power is small, even a single UPS can provide redundant capacity, which ensures high reliability. Figure 2-2 shows a conceptual diagram of a single UPS.

# 2.4.2 N+X Parallel System

In an N+X parallel system, the mains input, bypass input, and AC output terminals between cabinets are connected in parallel. Energy control modules (ECMs) on each UPS are connected over parallel cables. The parallel connections synchronize the UPS outputs to supply power to loads. If one UPS fails, the other UPSs continue supplying power to loads. Figure 2-24 shows a conceptual diagram of an N+X parallel system.

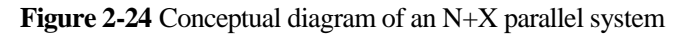

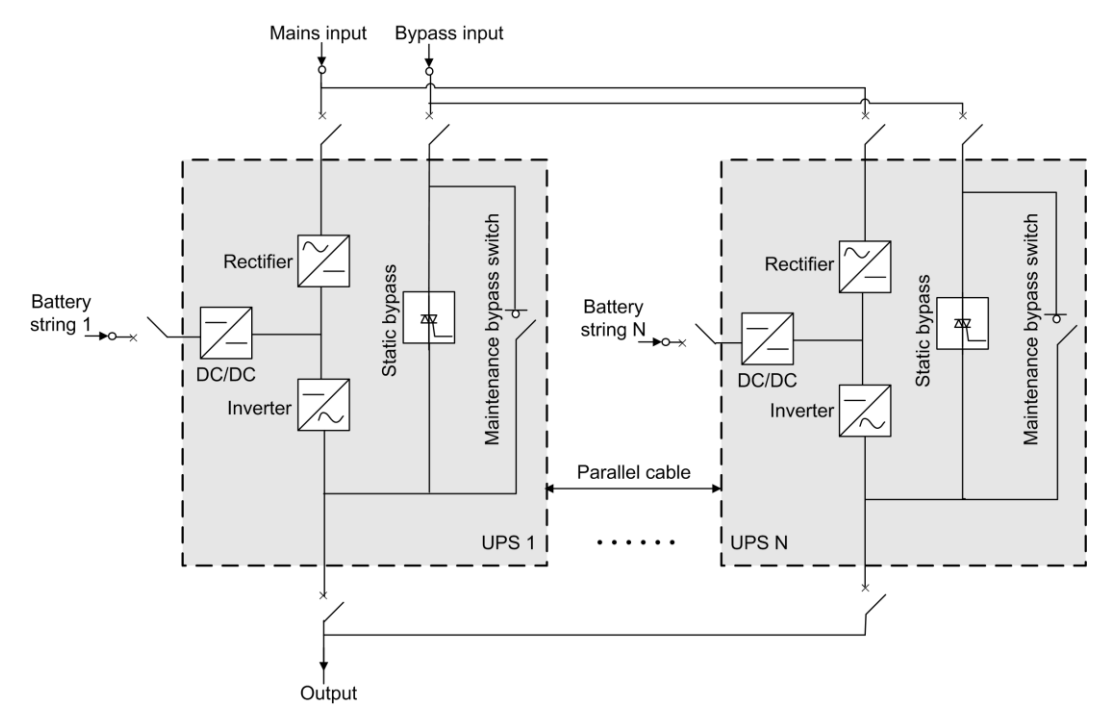

## 2.4.3 Dual-Bus System

A dual-bus system consists of two independent UPS systems. Each of these UPS systems in turn consists of one or more UPSs connected in parallel. Of the two UPS systems, one is a master system, and the other is a slave system. This design makes the dual-bus system highly reliable and suitable for loads with multiple input terminals. An optional static transfer switch (STS) can be installed to start the bus synchronization controller (BSC). The UPS systems work in normal mode or bypass mode. Figure 2-25 shows a conceptual diagram of a dual-bus system.

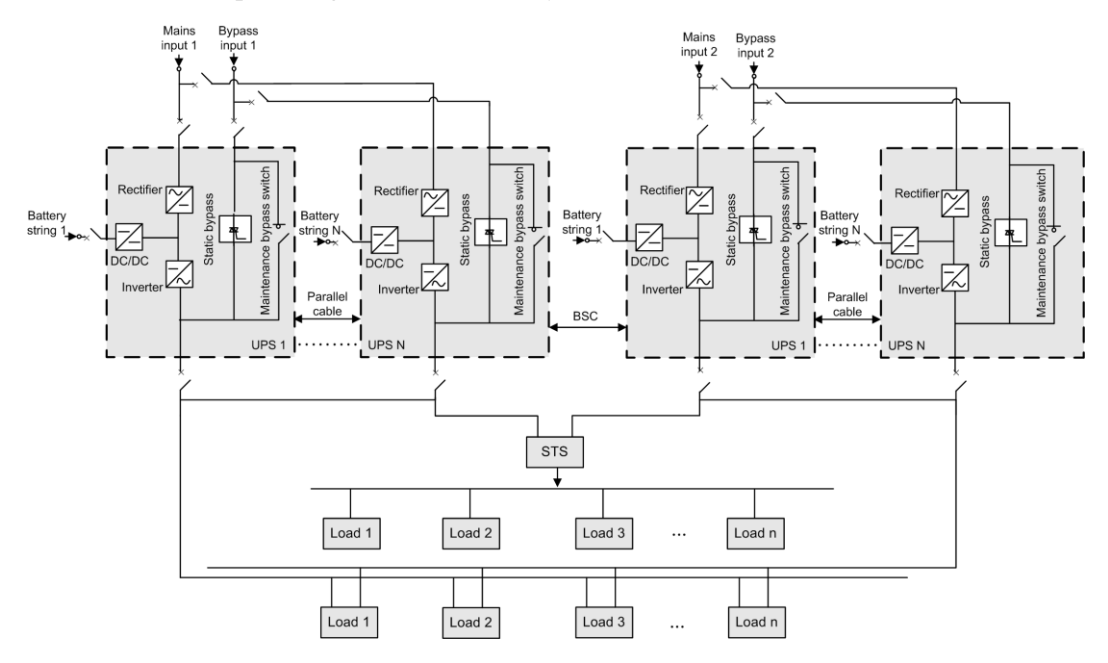

#### Figure 2-25 Conceptual diagram of a dual-bus system

# **2.5 Optional Components**

| Compone<br>nt            | Model                                            | Function                                                                           |
|--------------------------|--------------------------------------------------|------------------------------------------------------------------------------------|
| BCB box                  | PDC-0250DC0384BX     A                           | • Controls the connection between battery strings and the UPS.                     |
|                          | • PDC-0400DC0384BX<br>A                          | • Provides overload protection, short-circuit protection, and remote trip control. |
|                          | PDC-0630DC0384BX     A                           |                                                                                    |
|                          | • PDU8000-0125DCV8-<br>BXA001                    |                                                                                    |
|                          | <ul> <li>PDU8000-0250DCV8-<br/>BXA001</li> </ul> |                                                                                    |
|                          | <ul> <li>PDU8000-0400DCV8-<br/>BXA001</li> </ul> |                                                                                    |
|                          | <ul> <li>PDU8000-0630DCV8-<br/>BXA001</li> </ul> |                                                                                    |
|                          | • PDU8000-0800DCV8-<br>BXA001                    |                                                                                    |
| Battery bus<br>bar (BBB) | • PDU8000-0630DCV8-<br>BGA001                    | Converges the energy from multiple battery strings.                                |
| box                      | • PDU8000-1250DCV8-<br>BGA001                    |                                                                                    |
|                          | • PDU8000-2000DCV8-                              |                                                                                    |

| Compone<br>nt                                       | Model  | Function                                                                                                    |  |  |
|-----------------------------------------------------|--------|----------------------------------------------------------------------------------------------------|--|--|
|                                                     | BGA001 |                                                                                                    |  |  |
| Surge<br>protection<br>box                          | N/A    | Improves the UPS surge protection capability.<br>For details, see the UPS Surge Protection Box<br>Quick Installation Guide (02311DJH).                                                                                                    |  |  |
| Surge<br>protection<br>box subrack                  | N/A    | Configured only when the surge protection<br>box is used. The position for installing the<br>surge protection box subrack and ECM<br>expansion subrack is the same, and therefore<br>the two types of subracks cannot be used<br>simultaneously.                                                            |  |  |
| ECM<br>extended<br>subrack                          | N/A    | Install this subrack when the UPS is equipped<br>with a backfeed protection card and dry<br>contact extended card. The position for<br>installing the surge protection box subrack<br>and ECM expansion subrack is the same, and<br>therefore the two types of subracks cannot be<br>used simultaneously.   |  |  |
| Antiseismic<br>kit                                  | N/A    | Reinforces the cabinet so that the cabinet<br>meets the requirements of 9 degree seismic<br>fortification intensity.                                                                                                    |  |  |
| IP21<br>component                                   | N/A    | Prevents water from dropping into the cabinet, protecting the cabinet to IP21.                                                                                                    |  |  |
| Top outlet<br>kit                                   | N/A    | If you need to install the cabinet against a wall, install a top outlet kit to meet heat dissipation requirements.                                                                                                    |  |  |
| Dry contact<br>extended<br>card                     | N/A    | Provides extended monitoring ports: five<br>relay output ports and five input ports.                                                                                                    |  |  |
| Backfeed<br>protection<br>card                      | N/A    | Detects mains and bypass backfeed and provides protection.                                                                                                    |  |  |
| Battery<br>grounding<br>failure<br>detector         | N/A    | <ul> <li>Detects current leakage and generates alarms. When equipped with a remote trip switch, the detector protects devices and prevents the outbreak of a fire.</li> <li>Detects battery grounding failures and generates alarms when the ground leakage current exceeds the specified value.</li> </ul> |  |  |
| Ambient<br>temperature<br>and<br>humidity<br>sensor | N/A    | Monitors the ambient temperature and<br>humidity, and can be applied to batteries.                                                                                                    |  |  |
| iBAT 2.0                                            | N/A    | Collects battery information. It collects                                                                                                    |  |  |

| Compone<br>nt              | Model              | Function                                                                                                    |
|----------------------------|--------------------|----------------------------------------------------------------------------------------------------|
|                            |                    | battery status data from the downstream BIM<br>groups through wireless communication, and<br>sends the data to the ECC and the third-party<br>network management system (NMS) through<br>COM or PoE ports. For details, see the<br>document delivered with the iBAT. |
| Parallel cable             | 5 m/10 m/15 m      | Connects UPSs in parallel.                                                                                                    |
| BSC cable                  | 5 m/10 m/15 m/60 m | Transmits bus synchronization signals in a dual-bus system.                                                                                                    |
| Top<br>air-flow<br>cabinet | N/A                | Used to ensure heat dissipation and allows the UPS to be installed against a wall.                                                                                                    |

- The ECM extended subrack does not support onsite installation. If you require this optional component, inform Huawei when you purchase the UPS. Huawei installs it before delivery.
- Antiseismic kits cannot be configured for the UPS5000-E-200K-FM.
- IP21 cannot be configured for the UPS5000-E-300K-SMT and UPS5000-E-200K-FM. If cables are routed in and out from the top for the UPS5000-E-200K-SM, IP21 cannot be configured.

# **3** Installation

# **3.1 Installation Preparations**

# 3.1.1 Site

### 3.1.1.1 Weight and Dimensions

Ensure that the floor or installation support can bear the weight of the UPS5000-E, batteries, and battery racks. The weight of batteries and battery racks depends on the UPS configuration for the site. Table 3-1 lists the UPS5000-E weight.

| Model               | Capacity | Weight |  |
|---------------------|----------|--------|--|
| UPS5000-E-200K-SM   | 50 kVA   | 224 kg |  |
|                     | 100 kVA  | 256 kg |  |
|                     | 150 kVA  | 288 kg |  |
|                     | 200 kVA  | 320 kg |  |
| UPS5000-E-200K-FM   | 50 kVA   | 254 kg |  |
|                     | 100 kVA  | 286 kg |  |
|                     | 150 kVA  | 318 kg |  |
|                     | 200 kVA  | 350 kg |  |
| UPS5000-E-300K-SM/  | 50 kVA   | 250 kg |  |
| UP\$5000-E-300K-SM1 | 100 kVA  | 282 kg |  |
|                     | 150 kVA  | 314 kg |  |
|                     | 200 kVA  | 346 kg |  |
|                     | 250 kVA  | 378 kg |  |
|                     | 300 kVA  | 410 kg |  |

#### Table 3-1 UPS weight

- Figure 3-1 shows the installation dimensions for the UPS5000-E-200K-SM and UPS5000-E-300K-SM/SMT.
- Figure 3-2 shows the installation dimensions for the UPS5000-E-200K-FM.

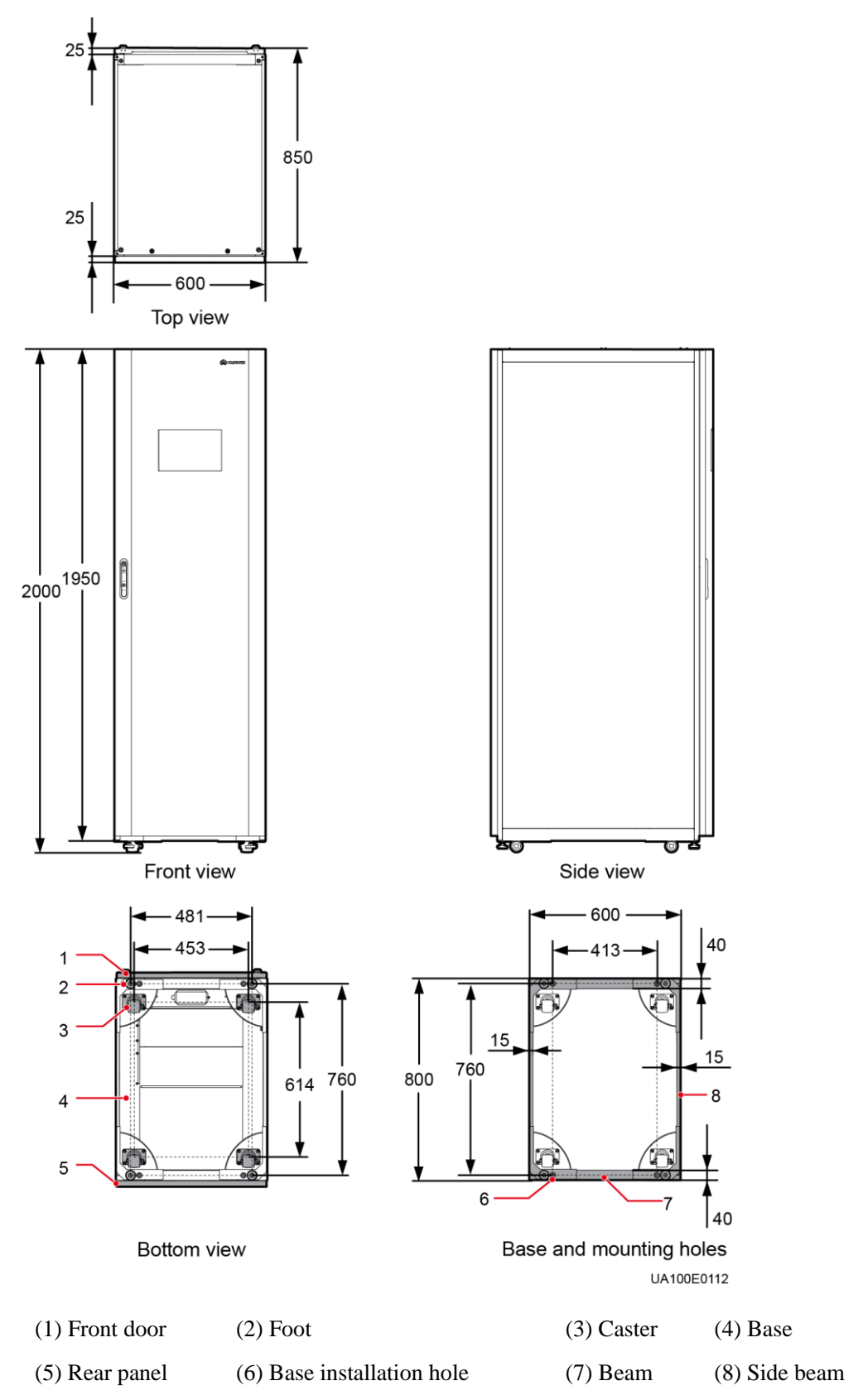

#### Figure 3-1 UPS5000-E-200K-SM and UPS5000-E-300K-SM/SMT dimensions (unit: mm)

#### Figure 3-2 UPS5000-E-200K-FM dimensions (unit: mm)

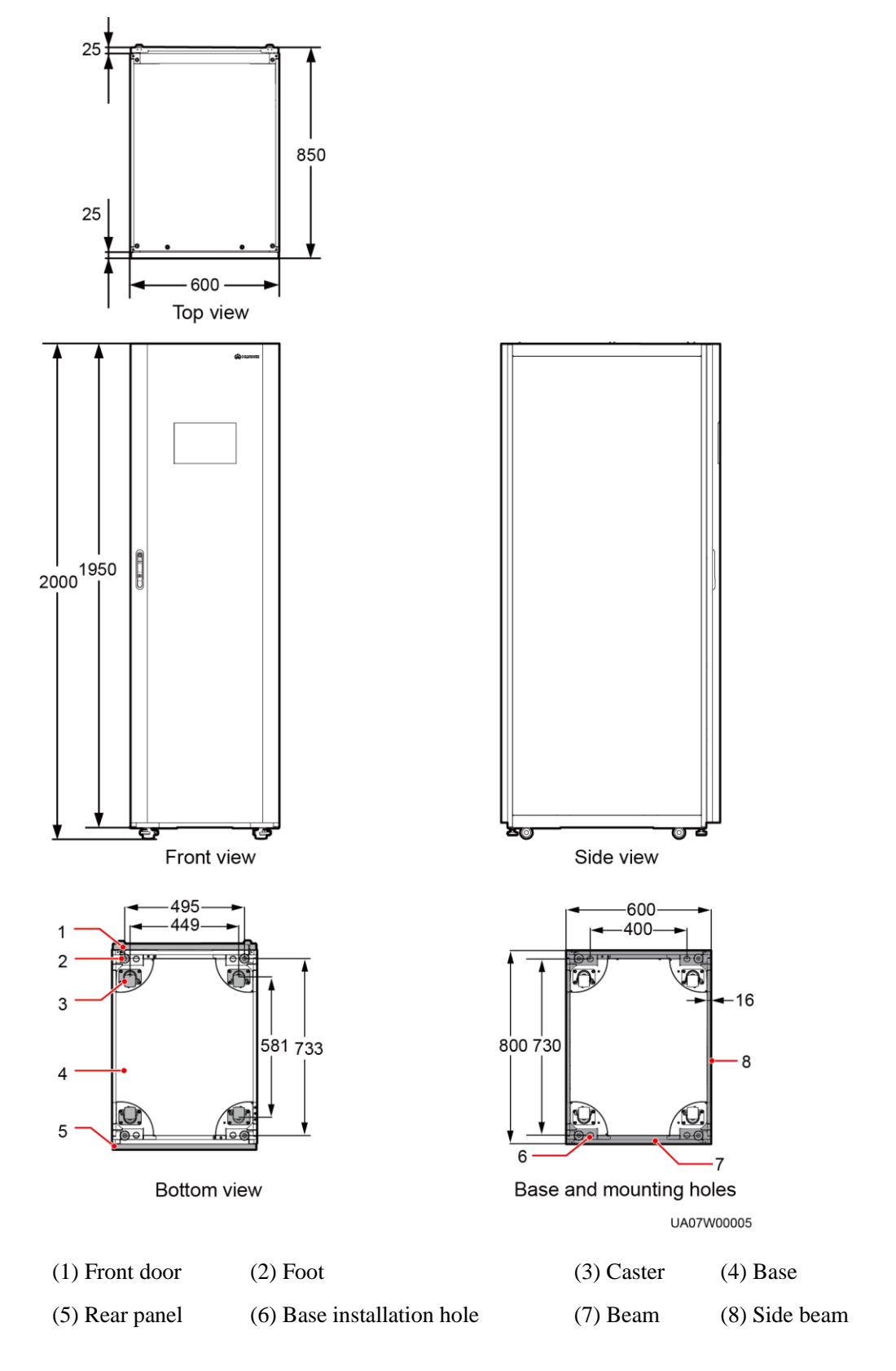

#### 3.1.1.2 Installation Environment

- Do not install the UPS in high temperature, low temperature, or damp environments. For details about environmental specifications, see chapter Technical Specifications.
- Install the UPS away from water sources, heat sources, and flammable or explosive materials. Keep the UPS away from direct sunlight, dust, volatile gases, corrosive materials, and air dense with salt particles.
- Do not install the UPS in environments with conductive metal scraps in the air.
- The optimal operating temperatures for valve-regulated lead-acid batteries (VRLA batteries) are 20–30 °C. Operating temperatures higher than 30 °C shorten the battery lifespan and operating temperatures lower than 20 °C reduce the battery backup time.

#### 3.1.1.3 Installation Clearances

Reserve the following clearances around the cabinet to facilitate operations and ventilation:

- Reserve at least 800 mm from the front and rear of the cabinet.
- Reserve at least 500 mm from the top of the cabinet.
- If a top air-flow cabinet is deployed, the UPS can be installed against a wall and no space needs to be reserved at the rear. If no top air-flow cabinet is deployed, at least 500 mm space should be reserved at the rear for ventilation. If the UPS will be operated from the rear, at least 800 mm space should be reserved for operations.

See Figure 3-3 as an example of the reserved clearances in an environment.

Figure 3-3 Reserved clearances (unit: mm)

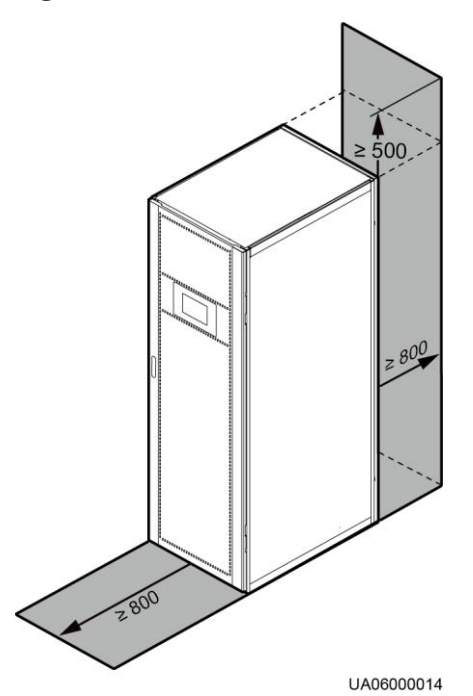

3.1.2 Tools

Insulate installation tools to prevent electric shocks.

Prepare the following tools and meters indicated in Table 3-2 for installation.

#### Table 3-2 Tools and meters

| Tools and Meters                               |                             |                                       |                             |  |  |  |
|------------------------------------------------|-----------------------------|---------------------------------------|-----------------------------|--|--|--|
| Electric pallet truck                          | Manual pallet truck         | Ladder                                | Rubber mallet               |  |  |  |
|                                                |                             |                                       |                             |  |  |  |
| Hammer drill and drill bit $\Phi 16$           | Hand-held electric<br>drill | Alloy hole saw                        | Heat gun                    |  |  |  |
|                                                |                             | A A A A A A A A A A A A A A A A A A A |                             |  |  |  |
| Diagonal pliers Crimping tools                 |                             | Wire stripper                         | Electric hydraulic pliers   |  |  |  |
|                                                |                             |                                       |                             |  |  |  |
| Clamp meter                                    | Multimeter                  | Cable tie                             | Level instrument            |  |  |  |
|                                                |                             | [                                     |                             |  |  |  |
| Polyvinyl chloride<br>(PVC) insulation<br>tape |                             | Label                                 | Electrician's knife         |  |  |  |
|                                                |                             |                                       | <b></b> •                   |  |  |  |
| Electrostatic<br>discharge (ESD)<br>gloves     | Protective gloves           | Insulated gloves                      | Insulation protective shoes |  |  |  |

| Tools and Meters                             |                                               |                    |                                      |  |  |  |
|----------------------------------------------|-----------------------------------------------|--------------------|--------------------------------------|--|--|--|
|                                              |                                               |                    | Centre                               |  |  |  |
| Torque screwdriver                           | Cable cutter                                  | Brush              | Flat-head<br>screwdriver<br>(2–5 mm) |  |  |  |
| e tie tie tie tie tie tie tie tie tie ti     |                                               |                    |                                      |  |  |  |
| Phillips screwdriver<br>(M3/M4/M5/M6/M<br>8) | Insulated torque<br>wrench<br>(M6/M8/M12/M16) | Heat shrink tubing | Insulated adjustable wrench          |  |  |  |
|                                              |                                               |                    |                                      |  |  |  |

Table 3-2 lists only the common tools for installation and cable connection. For more dedicated tools required, see the corresponding component manuals. Prepare tools based on site requirements.

# 3.1.3 Preparing Power Cables

# 

- The UPS can generate large leakage currents. A circuit breaker that provides leakage current protection is not recommended.
- If multiple UPSs are to be connected in parallel, input and output power cables for each UPS should have the same length and specifications.
- The TN-C system is supported when the input N and PE are connected. For the connecting method, see A (Optional) TN-C System Application.

Table 3-3 lists the recommended cross-sectional areas for power cables. Note that the currents listed are measured at a rated voltage of 380 V.

| Item                                                  |                               | UPS5000-         | UPS5000-E-200K-SM/FM |         |                 |                 | UPS5000-E-300K-SM/S<br>MT |                  |
|-------------------------------------------------------|-------------------------------|------------------|----------------------|---------|-----------------|-----------------|---------------------------|------------------|
|                                                       |                               |                  | 50 kVA               | 100 kVA | 150 kVA         | 200 kVA         | 250 kVA                   | 300 kVA          |
| Mai<br>ns                                             | Mains input of (A)            | current          | 89                   | 178     | 267             | 355             | 444                       | 533              |
| t Recon                                               | Recommen                      | L1               | 4 x 25               | 4 x 70  | 2 x (4 x        | 2 x (4 x        | 2 x (4 x                  | 2 x (4 x         |
|                                                       | ded<br>cross-sectio           | L2               |                      |         | 70)             | 95)             | 120)                      | 150)             |
|                                                       | nal area $(mm^2)$             | L3               |                      |         |                 |                 |                           |                  |
|                                                       | ()                            | N                | -                    |         |                 |                 |                           |                  |
|                                                       |                               | PE               | 25                   | 35      | 70              | 95              | 120                       | 150              |
| Byp<br>ass                                            | Bypass input<br>(A)           | current          | 76                   | 152     | 228             | 304             | 380                       | 456              |
| inpu<br>t                                             | Recommen                      | L1               | 4 x 25               | 4 x 70  | 2 x (4 x        | 2 x (4 x        | 2 x (4 x                  | 2 x (4 x         |
| ded<br>cross-sectio<br>nal area<br>(mm <sup>2</sup> ) | ded<br>cross-sectio           | L2               |                      |         | 70)             | 95)             | 120)                      | 150)             |
|                                                       | nal area $(mm^2)$             | L3               |                      |         |                 |                 |                           |                  |
|                                                       |                               | N                |                      |         |                 |                 |                           |                  |
|                                                       |                               | PE               | 25                   | 35      | 70              | 95              | 120                       | 150              |
| Out                                                   | Output current                | nt (A)           | 76                   | 152     | 228             | 304             | 380                       | 456              |
| put                                                   | Recommen                      | U                | 4 x 25               | 4 x 70  | 2 x (4 x<br>70) | 2 x (4 x<br>95) | 2 x (4 x<br>120)          | 2 x (4 x<br>150) |
|                                                       | ded<br>cross-sectio           | v                |                      |         |                 |                 |                           |                  |
|                                                       | nal area (mm <sup>2</sup> )   | W                |                      |         |                 |                 |                           |                  |
|                                                       |                               | Ν                |                      |         |                 |                 |                           |                  |
|                                                       |                               | PE               | 25                   | 35      | 70              | 95              | 120                       | 150              |
| Batt<br>ery                                           | Battery nomi<br>discharge cur | nal<br>rrent (A) | 110                  | 219     | 329             | 439             | 548                       | 658              |
| t<br>Battery ma<br>discharge                          | Battery maxi<br>discharge cur | mum<br>rent (A)  | 131                  | 263     | 394             | 525             | 657                       | 788              |
|                                                       | Recommen                      | +                | 3 x 35               | 3 x 95  | 2 x (3 x        | 2 x (3 x        | 2 x (3 x                  | 2 x (3 x         |
|                                                       | ded<br>cross-sectio           | N                |                      |         | 95)             | 120)            | 150)                      | 185)             |
|                                                       | nal area $(mm^2)$             | -                | ]                    |         |                 |                 |                           |                  |
|                                                       | , ,                           | PE               | 35                   | 50      | 95              | 120             | 150                       | 185              |

#### Table 3-3 Recommended cross-sectional areas for power cables

- When selecting, connecting, and routing power cables, follow local safety regulations and rules.
- When the external conditions change, for example, the cable layout or ambient temperatures, perform verification in accordance with the IEC-60364-5-52 or the local regulations.
- If the rated voltage is 400 V, multiply the currents by 0.95. If the rated voltage is 415 V, multiply the currents by 0.92.
- When the primary loads are non-linear loads, increase the cross-sectional areas of the neutral wires 1.5–1.7 times.
- The nominal battery discharge current refers to the current of forty 12 V batteries at 480 V in standard configuration.
- The maximum battery discharge current refers to the current when forty 12 V batteries in standard configuration, that is, two hundred and forty 2 V battery cells (1.67 V/cell), stop discharging.
- The battery cable specifications are selected based on 40 batteries by default and compatible with application scenarios with 30–46 batteries.
- When the mains input and bypass input share a power source, configure input power cables as mains input power cables. In addition, cables listed in Table 3-3 apply only to the following conditions:
  - 200 kVA: The cables are installed along the wall or on the floor (IEC-60364-5-52 C standards). 300 kVA: The cables are routed over a ladder or bracket in a single layer (IEC60364-5-52 F standards).
  - The ambient temperature is 30 °C.
  - The AC voltage loss is less than 3%, and the DC voltage loss is less than 1%.
  - 200 kVA: single- or multi-core 90 °C soft power cable with a copper conductor; 300 kVA: single-core 90 °C soft power cable with a copper conductor.
  - It is recommended that the 200 kVA AC power cable should not be longer than 30 meters and the DC power cable should not be longer than 40 meters. The 300 kVA AC power cable should not be longer than 30 meters and the DC power cable should not be longer than 50 meters.

Table 3-4 and Table 3-5 list the requirements for power cable terminals of the UPS5000-E-200K-SM/FM.

| Port<br>Descript<br>ion | Connection<br>Method    | Bolt<br>Specificat<br>ions | Bolt Hole<br>Diameter | Bolt Length | Torque |
|-------------------------|-------------------------|----------------------------|-----------------------|-------------|--------|
| Mains<br>input          | Crimped OT<br>terminals | M10                        | 10.5 mm               | 30 mm       | 26 N•m |
| Bypass<br>input         | Crimped OT<br>terminals | M10                        | 10.5 mm               | 30 mm       | 26 N•m |
| Battery input           | Crimped OT<br>terminals | M12                        | 13.5 mm               | 45 mm       | 46 N•m |
| Output                  | Crimped OT<br>terminals | M10                        | 10.5 mm               | 30 mm       | 26 N•m |

 Table 3-4 Power cable terminal requirements for the UPS5000-E-200K-SM

| Port<br>Descript<br>ion | Connection<br>Method    | Bolt<br>Specificat<br>ions | Bolt Hole<br>Diameter | Bolt Length | Torque |
|-------------------------|-------------------------|----------------------------|-----------------------|-------------|--------|
| PE                      | Crimped OT<br>terminals | M10                        | 10.5 mm               | 30 mm       | 26 N•m |

Table 3-5 Power cable terminal requirements for the UPS5000-E-200K-FM

| Port<br>Descriptio<br>n | Connection<br>Method    | Bolt<br>Specificat<br>ions | Bolt Hole<br>Diameter | Bolt Length | Torque |
|-------------------------|-------------------------|----------------------------|-----------------------|-------------|--------|
| Mains input             | Crimped OT<br>terminals | M10                        | 10.5 mm               | 40 mm       | 26 N•m |
| Bypass<br>input         | Crimped OT<br>terminals | M10                        | 10.5 mm               | 40 mm       | 26 N•m |
| Battery input           | Crimped OT<br>terminals | M12                        | 13.5 mm               | 60 mm       | 46 N•m |
| Output                  | Crimped OT<br>terminals | M10                        | 10.5 mm               | 40 mm       | 26 N•m |
| PE                      | Crimped OT<br>terminals | M10                        | 10.5 mm               | 30 mm       | 26 N•m |

Table 3-6 lists the requirements for power cable terminals of the UPS5000-E-300K-SM/SMT.

Table 3-6 Power cable terminal requirements for the 300 kVA cabinet

| Port<br>Descript<br>ion | Recommende<br>d Connection<br>Method | Bolt<br>Specificat<br>ions | Bolt Hole<br>Diameter | Bolt Length | Torque |
|-------------------------|--------------------------------------|----------------------------|-----------------------|-------------|--------|
| Mains<br>input          | Crimped OT<br>terminals              | M12                        | 13.5 mm               | 45 mm       | 46 N•m |
| Bypass<br>input         | Crimped OT<br>terminals              | M12                        | 13.5 mm               | 45 mm       | 46 N•m |
| Battery input           | Crimped OT<br>terminals              | M12                        | 13.5 mm               | 45 mm       | 46 N•m |
| Output                  | Crimped OT<br>terminals              | M12                        | 13.5 mm               | 45 mm       | 46 N•m |
| PE                      | Crimped OT<br>terminals              | M12                        | 13.5 mm               | 30 mm       | 46 N•m |

Table 3-7 lists the recommended upstream input switch configurations for the UPS5000-E.

| Upstrea<br>m<br>Input<br>Switch | UPS5000-E | E-200K-SM/I | UPS5000-E-300K-SM/S<br>MT |          |          |          |
|---------------------------------|-----------|-------------|---------------------------|----------|----------|----------|
|                                 | 50 kVA    | 100 kVA     | 150 kVA                   | 200 kVA  | 250 kVA  | 300 kVA  |
| Mains<br>input                  | 160 A/3P  | 250 A/3P    | 320 A/3P                  | 400 A/3P | 630 A/3P | 630 A/3P |
| Bypass<br>input                 | 100 A/3P  | 160 A/3P    | 250 A/3P                  | 400 A/3P | 400 A/3P | 630 A/3P |

 Table 3-7 Upstream input switch configurations

Table 3-8 Recommended upstream input and downstream output circuit breakers

| Model                         | UPS<br>Capacity | Component                            | Specification<br>s                    | Manufactur<br>er                                                                                                    |
|-------------------------------|-----------------|--------------------------------------|---------------------------------------|----------------------------------------------------------------------------------------------------|
| UPS5000-E-2<br>00K-SM/FM      | 50 kVA          | Mains input circuit breaker          | T1N160 TMD<br>R160 FFC 3P             | ABB<br>(recommende<br>d when the<br>short-circuit<br>current where<br>the switch is<br>located is<br>less than 36<br>kVA.) |
|                               |                 | Bypass input circuit breaker         | T1N160 TMD<br>R100 FFC 3P             |                                                                                                    |
|                               |                 | Downstream output<br>circuit breaker | T1N160 TMD<br>R100 FFC 3P             |                                                                                                    |
|                               | 100 kVA         | Mains input circuit breaker          | T3N250 TMD<br>R250 FF 3P              |                                                                                                    |
|                               |                 | Bypass input circuit breaker         | T1N160 TMD<br>R160 FFC 3P             |                                                                                                    |
|                               |                 | Downstream output<br>circuit breaker | T1N160 TMD<br>R160 FFC 3P             |                                                                                                    |
|                               | 150 kVA         | Mains input circuit breaker          | T5N400 TMA<br>R320 FF 3P              |                                                                                                    |
|                               |                 | Bypass input circuit breaker         | T3N250 TMD<br>R250 FF 3P              |                                                                                                    |
|                               |                 | Downstream output<br>circuit breaker | T3N250 TMD<br>R250 FF 3P              |                                                                                                    |
|                               | 200 kVA         | Mains input circuit breaker          | T5N400 TMA<br>R400 FF 3P              |                                                                                                    |
|                               |                 | Bypass input circuit breaker         | T5N400 TMA<br>R400 FF 3P              |                                                                                                    |
|                               |                 | Downstream output circuit breaker    | T5N400 TMA<br>R400 FF 3P              |                                                                                                    |
| UPS5000-E-3<br>00K-SM/FM<br>T | 250 kVA         | Mains input circuit<br>breaker       | T6N630<br>PR221DS-LS/<br>I R630 FF 3P |                                                                                                    |

| Model | UPS<br>Capacity | Component                         | Specification<br>s                    | Manufactur<br>er |
|-------|-----------------|-----------------------------------|---------------------------------------|------------------|
|       |                 | Bypass input circuit breaker      | T5N400 TMA<br>R400 FF 3P              |                  |
|       |                 | Downstream output circuit breaker | T5N400 TMA<br>R400 FF 3P              |                  |
|       | 300 kVA         | Mains input circuit<br>breaker    | T6N630<br>PR221DS-LS/<br>I R630 FF 3P |                  |
|       |                 | Bypass input circuit breaker      | T5N630 TMA<br>R500 FF 3P              |                  |
|       |                 | Downstream output circuit breaker | T5N630 TMA<br>R500 FF 3P              |                  |

- The input upstream circuit breakers recommended in Table 3-8 are for reference only.
- If multiple loads are connected, specifications for branch circuit breakers must not exceed the recommended specifications.
- The circuit breaker selection principle is to protect loads and cables, and the cascading principle is to realize specific protection.

# 3.1.4 Unpacking and Checking

#### Context

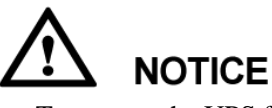

- To prevent the UPS from falling over, secure it to a pallet truck using ropes before moving it.
- To prevent shocks or falls, move the UPS gently. After placing the UPS in the installation position, unpack it and take care to prevent scratches. Keep the UPS steady during unpacking.
- To prevent dust from settling on the UPS, leave the original plastic coat on until installation is required.

#### Procedure

- **Step 1** Use a pallet truck to transport the UPS to the installation position.
- **Step 2** Check the UPS packing.
- **Step 3** Hold the sliding plate steady. Cut and remove the binding tapes. Put down the sliding plate gently. See Figure 3-4.

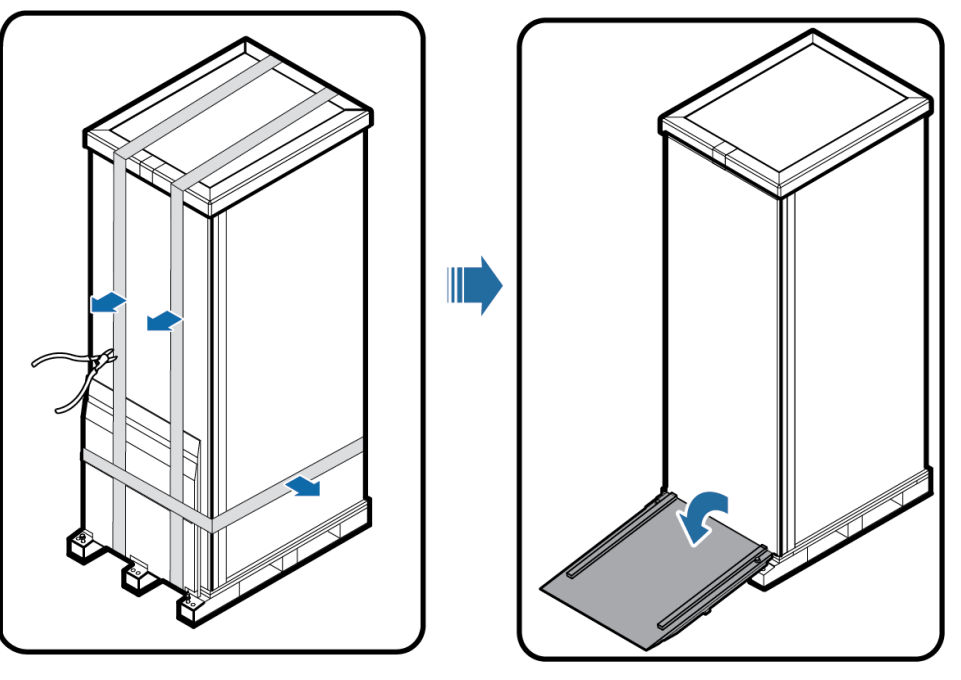

UA10000044

Step 4 Remove packing materials, as shown in Figure 3-5.

Figure 3-5 Removing packing materials

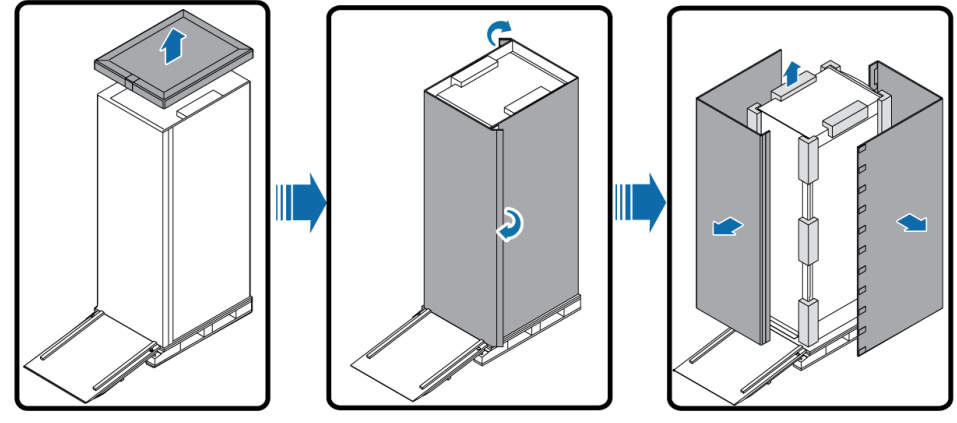

UA1000045

**Step 5** Remove the plastic bag and take out the fittings box.

Step 6 Check that the UPS is intact.

1. Visually inspect the UPS appearance for shipping damage. If it is damaged, notify the carrier immediately.

- 2. Check that all fittings comply with the packing list. If some fittings are missing or do not comply with the packing list, record this information and contact your local Huawei office immediately.
- **Step 7** Remove the L-shaped bracket that secures the cabinet and the pallet, and secure the sliding plate to the pallet by using the two M12 screws that were removed, as shown in Figure 3-6.

Figure 3-6 Removing the L-shaped bracket

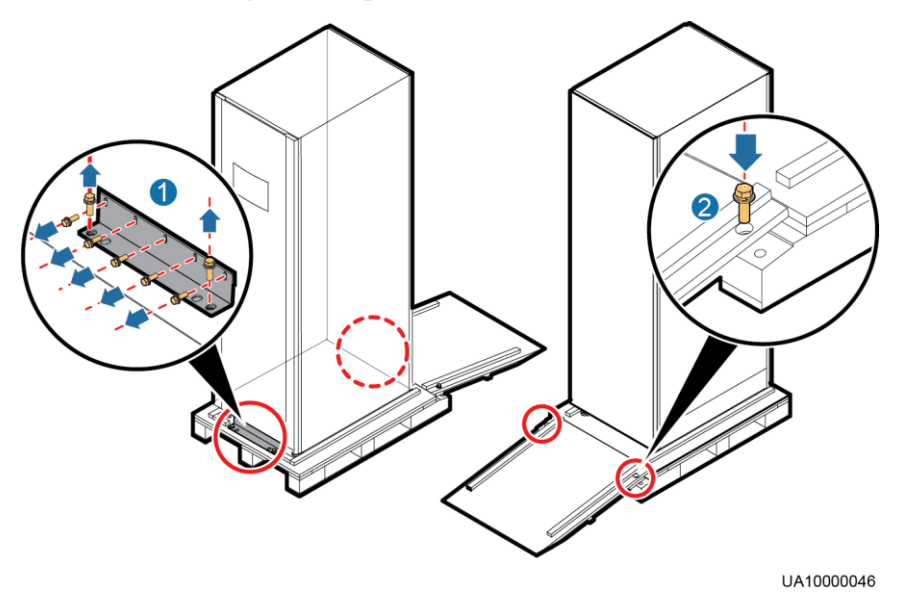

#### 

- Tighten the two screws in step 2 in Figure 3-6. Otherwise, the slide plate may move when the UPS is removed.
- 10 screws need to be removed from each L-shaped bracket on the UPS5000-E-200K-FM.
- **Step 8** Raise the four anchor bolts to the highest position using an adjustable wrench, as shown in Figure 3-7.

#### Figure 3-7 Raising the leveling feet

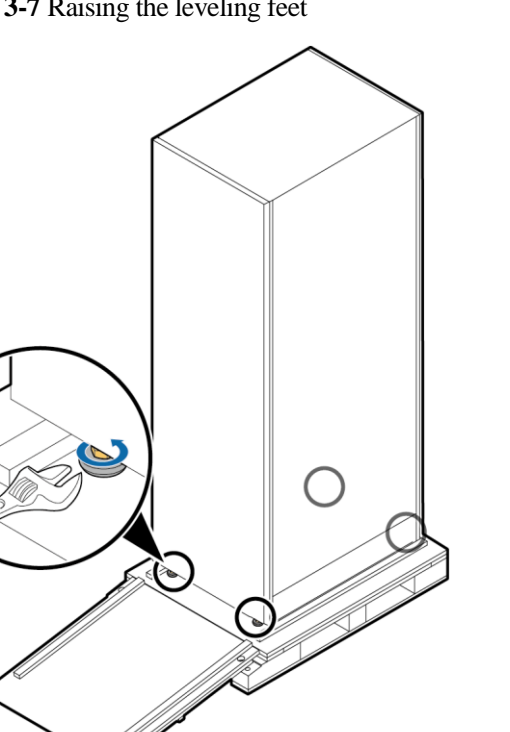

Step 9 Push the cabinet along the sliding plate to the floor.

----End

# 3.2 Installing a Single UPS

# 3.2.1 Installing the Cabinet

#### **Secured Installation**

Step 1 Determine the position for installing the cabinet. Mark mounting holes for the UPS based on the following figures:

UA1000047

- Figure 3-8 for the UPS5000-E-200K-SM and UPS5000-E-300K-SM/SMT
- Figure 3-9 for the UPS5000-E-200K-FM

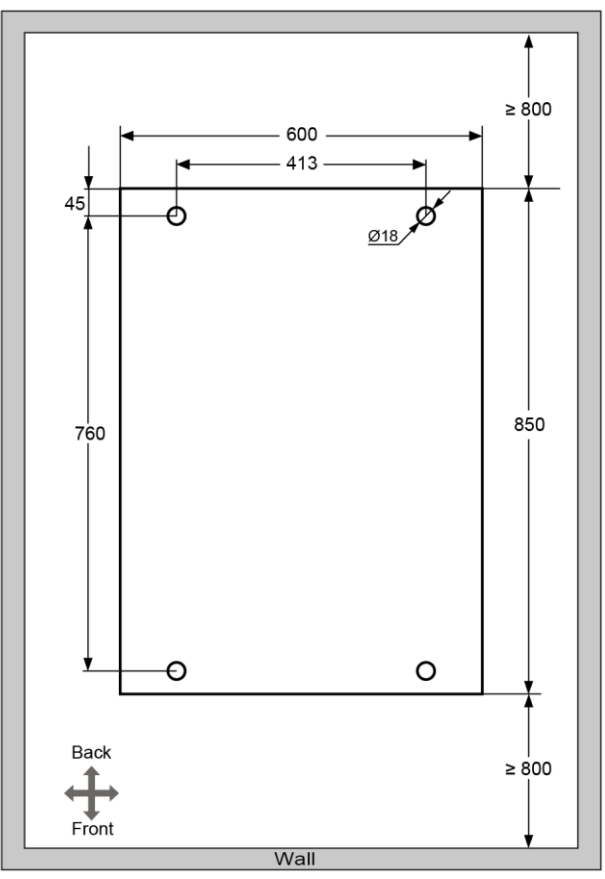

Figure 3-8 UPS5000-E-200K-SM and UPS5000-E-300K-SM/SMT mounting holes positioning (unit: mm)

UA100E0049

3 Installation

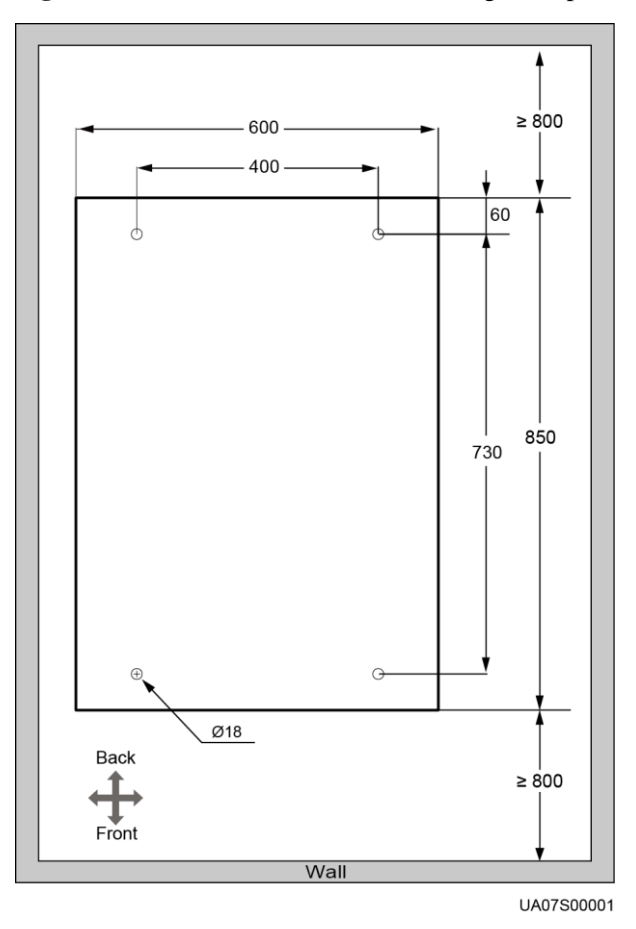

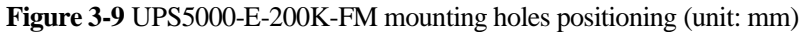

Step 2 Use a hammer drill to drill four holes for installing expansion bolts and then install four expansion bolts in the holes. Figure 3-10 shows the composition of an expansion bolt, and Figure 3-11 shows how to install an expansion bolt.

Figure 3-10 Expansion bolt composition

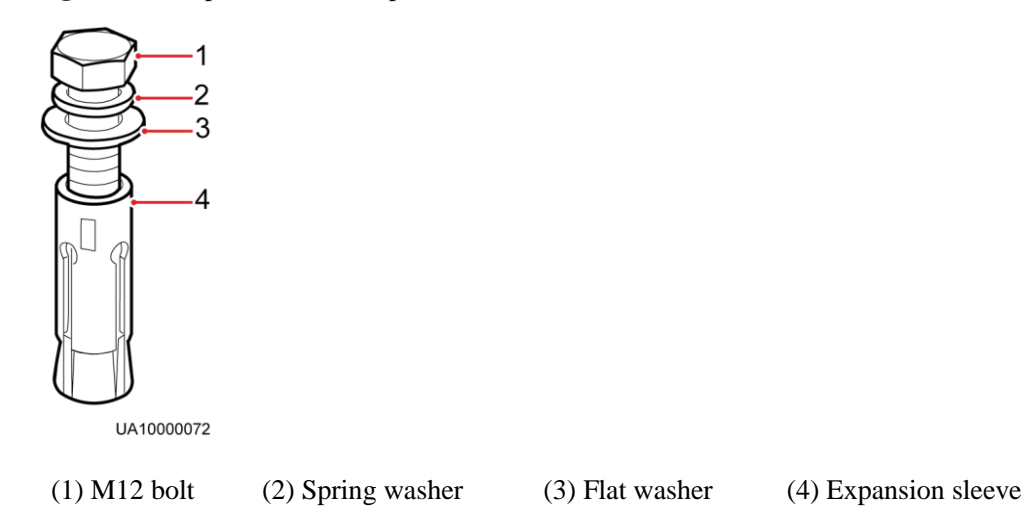

Ensure the expansion tube of the expansion bolts fits completely into the hole. The expansion sleeves must be completely buried under the ground to properly facilitate subsequent installation.

Figure 3-11 Installing expansion bolts (unit: mm)

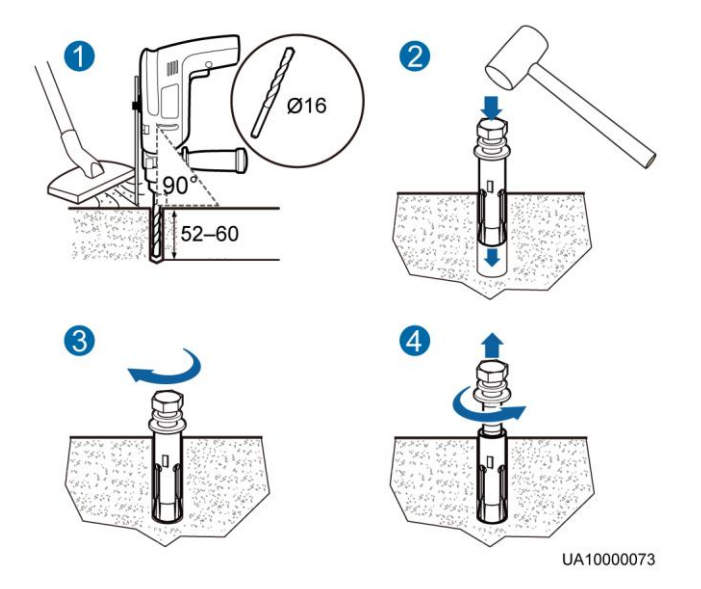

- 1. Drill holes in the ground by using a hammer drill. The hole depth is 52 mm to 60 mm.
- 2. Partially tighten the expansion bolt and vertically insert it into the hole. Hit the expansion bolt using a rubber mallet until the expansion sleeve is fully inserted into the hole.
- 3. Partially tighten the expansion bolt.
- 4. Remove the bolt, spring washer, and flat washer.
- Step 3 Move the cabinet over its castors to the installation position.
- Step 4 (Optional) If the castors of the UPS need to be lifted from the ground, perform steps Step 1 to Step 2 in Non-Secured Installation.
- Step 5 Remove the rear panel of the cabinet, as shown in Figure 3-12, and then open the front door.

#### Figure 3-12 Removing the rear panel

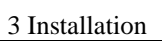

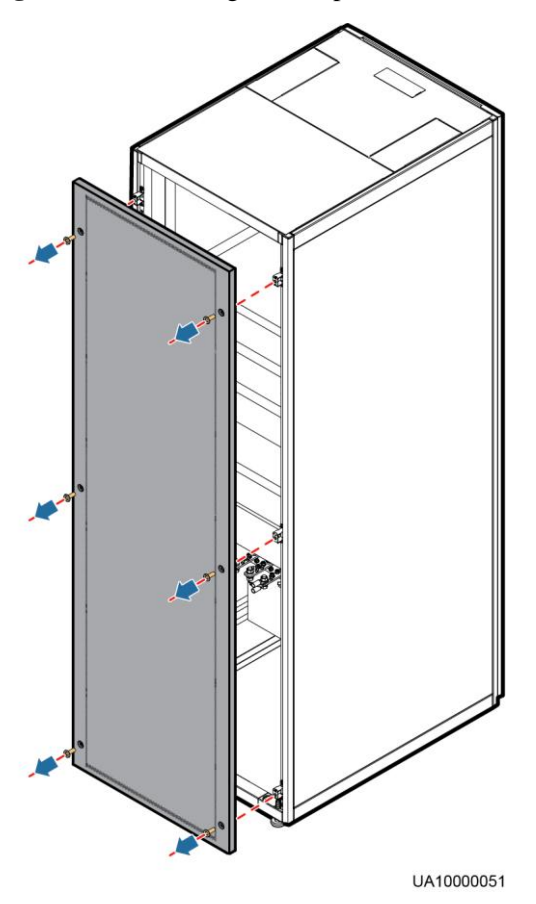

**Step 6** Remove the four rubber plugs from the bottom of the cabinet (two at the front and two at the rear), as shown in Figure 3-13.

#### 

Skip this step for the UPS5000-E-200K-FM.

#### Figure 3-13 Removing rubber plugs

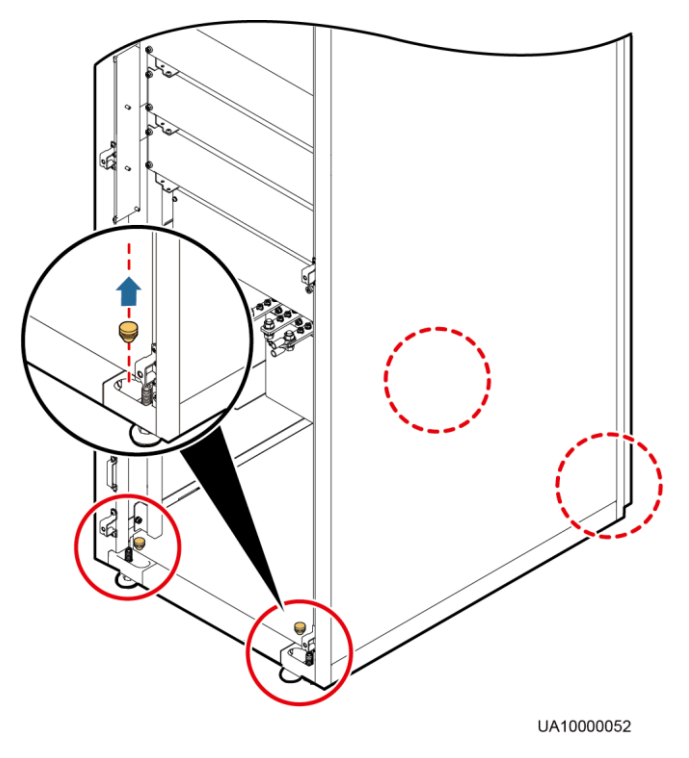

**Step 7** Insert four M12 x 115 expansion bolts into the expansion bolt holes in the floor, and tighten the expansion bolts in the direction as shown in Figure 3-14.

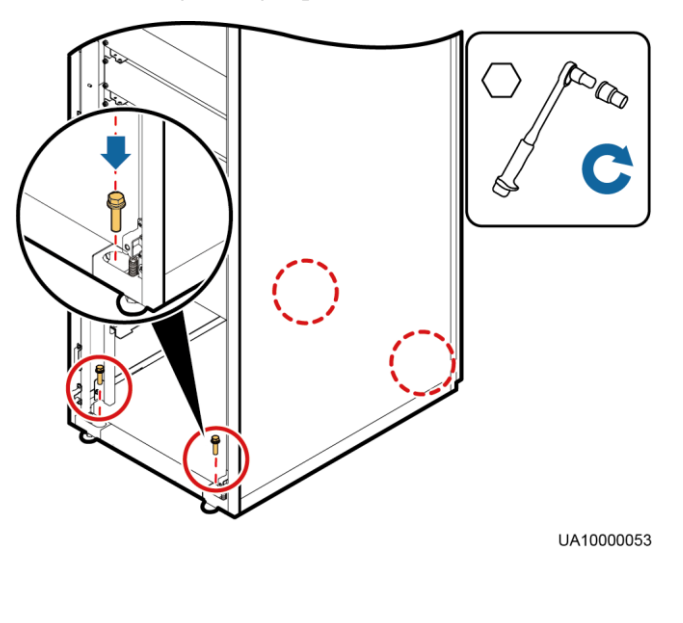

Figure 3-14 Tightening expansion bolts

----End

#### **Non-Secured Installation**

Step 1 Lower the four leveling feet at the bottom of the cabinet until all the four castors at the bottom are lifted from the ground and the leveling feet bear the full cabinet weight, as shown Figure 3-15.

Figure 3-15 Castors adjustment

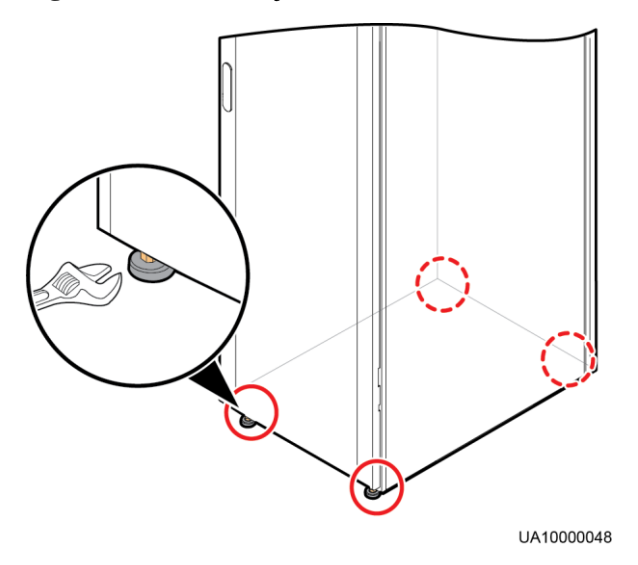

**Step 2** Check whether the bottom of the cabinet is horizontal by using a level. If the cabinet is not level, adjust the leveling feet.

----End

# 3.2.2 Installing Batteries

#### Context

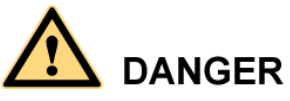

- Before installing batteries, read through the battery safety precautions, obtain the delivered battery installation guide, and install batteries as instructed.
- Place the batteries in a correct way to prevent vibrations and shocks.
- Install the batteries from the lower layer to the upper layer to prevent falling over due to imbalance.

#### Procedure

Step 1 Install a battery rack and batteries.

For details, see the battery installation guide delivered along with batteries.

----End

# **3.2.3 Installing Optional Components**

### 3.2.3.1 Installing Antiseismic Kits

#### Procedure

**Step 1** Determine the UPS installation position:

- (With a marking-off template) Determine the installation positions for the antiseismic kits based on the delivered marking-off template, and mark mounting holes.
- (Without a marking-off template) Mark mounting holes based on the following figure.

Figure 3-16 Antiseismic kit mounting hole positions

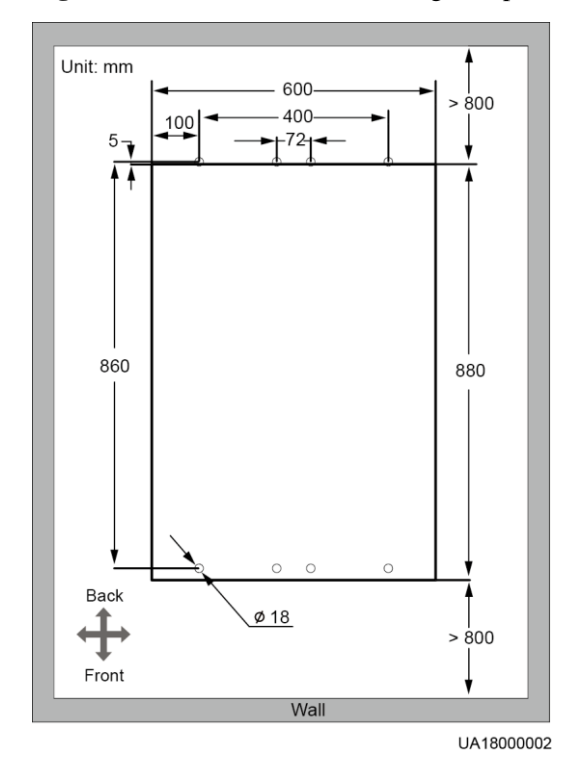

Step 2 Complete Step 2 to Step 6 in section Secured Installation under 3.2.1 Installing the Cabinet.

Step 3 Secure two antiseismic kits to the front and rear of the cabinet:

• (With a marking-off template) use twelve M5x16 and four M12 screws.

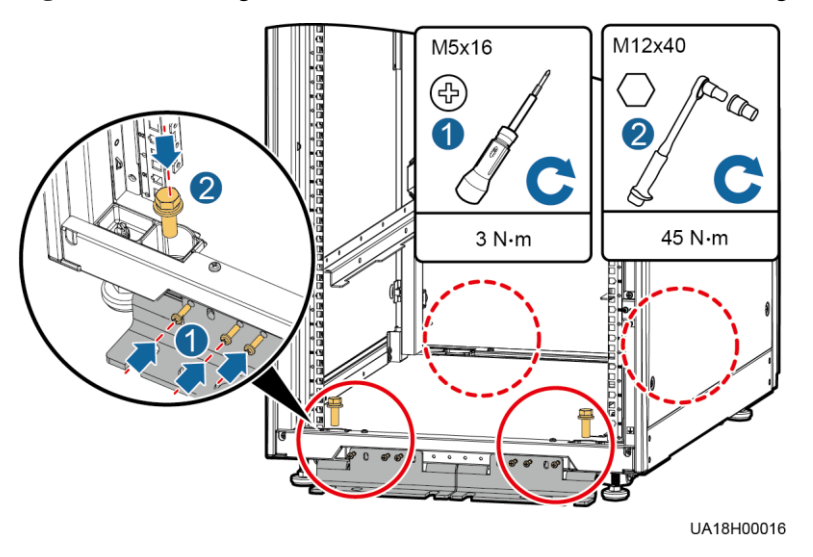

Figure 3-17 Securing the antiseismic kits to the cabinet (with a marking-off template)

• (Without a marking-off template) use eight M6x20 and four M12 screws.

Figure 3-18 Securing the antiseismic kits to the cabinet (without a marking-off template)

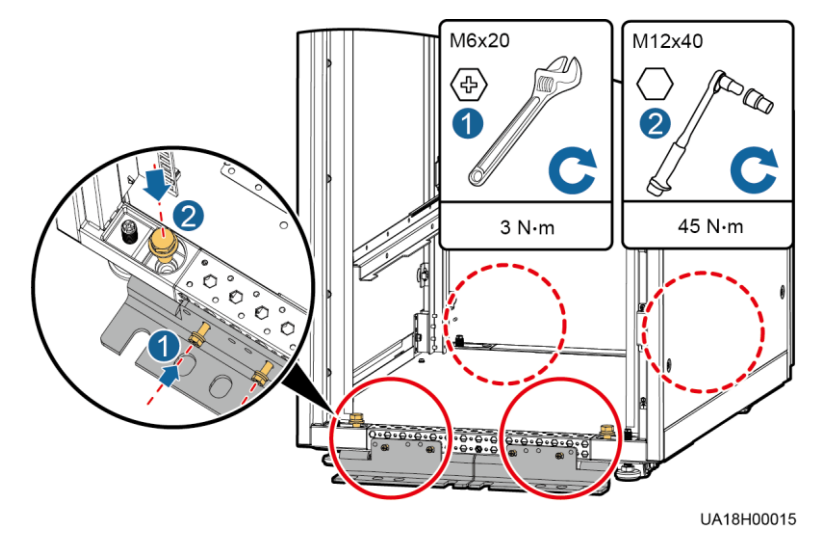

- Step 4 Reinstall the rear panel.
- Step 5 Adjust the cabinet position so that the expansion bolt holes are aligned with the eight holes at the bottom of the cabinet.
- **Step 6** Secure antiseismic kits to the floor at both the front and rear of the cabinet by using eight M12 expansion bolts. The positioning is shown in Figure 3-19.
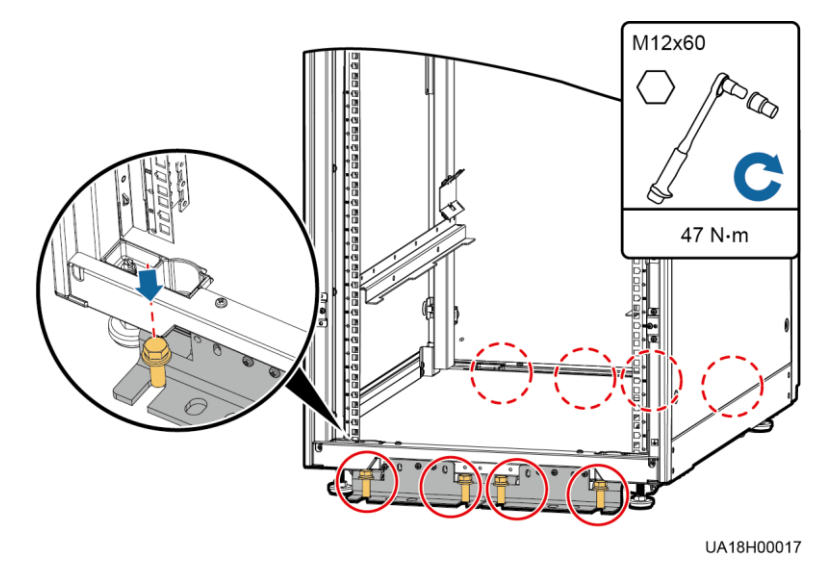

#### Figure 3-19 Securing the antiseismic kits to the floor

----End

## 3.2.3.2 Installing an IP21 Component

### Procedure

Step 1 Install leveling feet at the bottom of the IP21 component, with two long feet on the front and two short feet at the rear.

- Refer to the "front" and "back" silk screens on the surface of the IP21 component.
- Select the mounting holes for leveling feet based on the cabinet width onsite.

Figure 3-20 Installing leveling feet

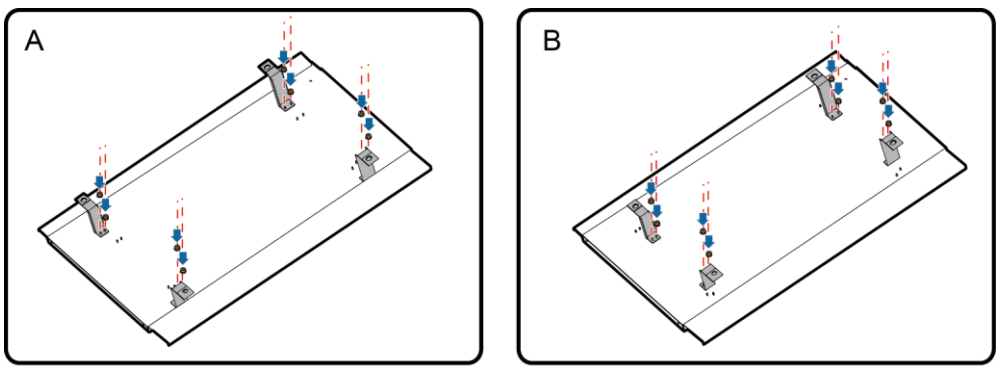

UA18H00014

**Step 2** Secure the IP21 component to the top of each cabinet using four M12 screws.

#### Figure 3-21 Installing the IP21 component

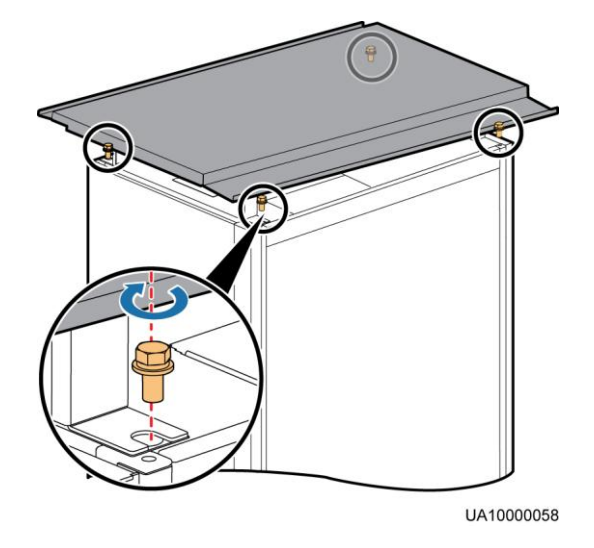

----End

# 3.2.3.3 Connecting an Ambient T/H Sensor

### Procedure

**Step 1** Connect the RJ11 port on the ambient temperature and humidity sensor (T/H sensor) to the COM1 port on the UPS monitoring interface card. For details, see UPS Ambient Temperature and Humidity Sensor User Manual (02310NBS).

Figure 3-22 Connecting a UPS and an ambient T/H sensor

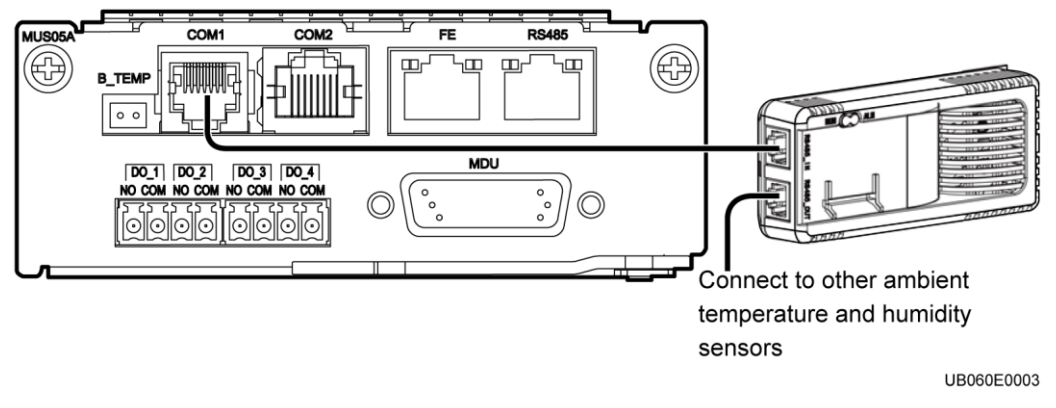

## 

The ambient T/H sensor can be used as a battery temperature sensor.

----End

## **3.2.3.4** Connecting the BCB box

Open the cover on the BCB box, and connect the BCB ports on the dry contact card to the control signal ports on the BCB box. For details, see the *PDC-(0250, 0400, 0630) DC0384BXA BCB Box User Manual* or *PDU8000-(0125, 0250, 0400, 0630, 0800) DCV8-BXA001 BCB Box User Manual*.

## 3.2.3.5 Connecting the BBB box

Connect the BBB box. For details, see the *PDU8000-(0630, 1250, 2000) DCV8-BGA001 BBB Box User Manual.* 

## 3.2.3.6 Installing a Battery Grounding Failure Detector

#### Procedure

**Step 1** Install a battery grounding failure detector. For the installation method, see *UPS5000 Battery Grounding Failure Detector User Manual.* 

- Figure 3-23 shows the position for a battery grounding failure detector in a UPS5000–E-200K-SM.
- Figure 3-24 shows the position for a battery grounding failure detector in a UPS5000–E-200K-FM.
- Figure 3-25 shows the position for a battery grounding failure detector in a UPS5000–E-300K-SM.
- Figure 3-26 shows the position for a battery grounding failure detector in a UPS5000–E-300K-SMT.

Figure 3-23 Position of a battery grounding failure detector in a UPS5000–E-200K-SM

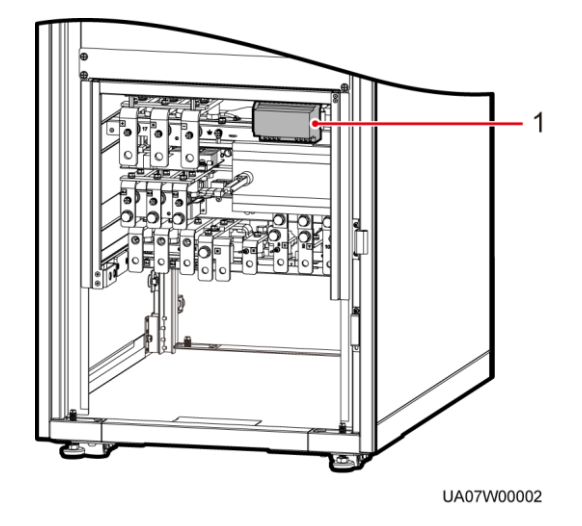

(1) Battery grounding failure detector

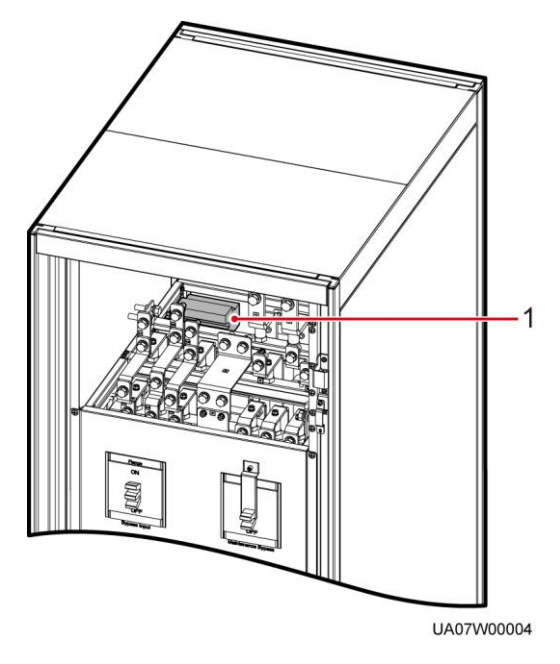

Figure 3-24 Position of a battery grounding failure detector in a UPS5000–E-200K-FM

(1) Battery grounding failure detector

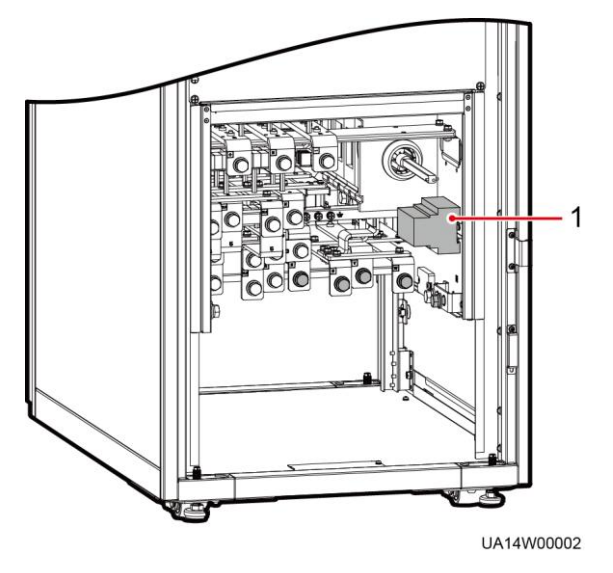

Figure 3-25 Position of a battery grounding failure detector in a UPS5000–E-300K-SM

(1) Battery grounding failure detector

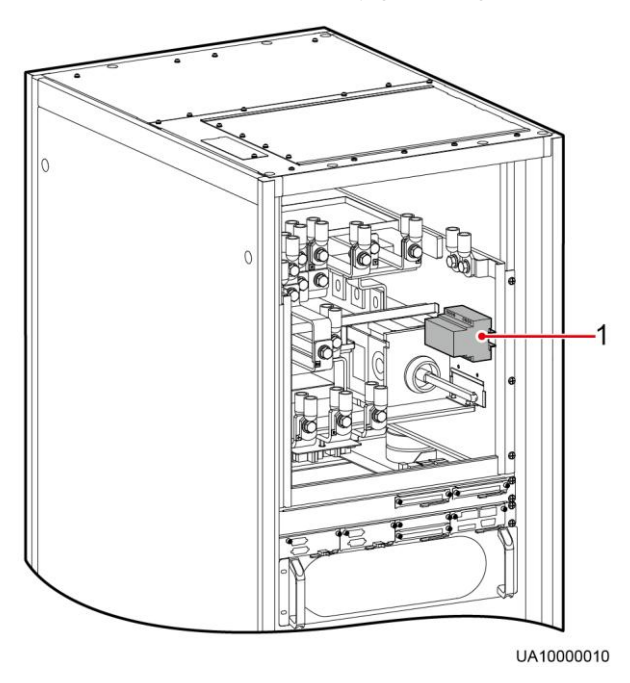

Figure 3-26 Position of a battery grounding failure detector in a UPS5000-E-300K-SMT

(1) Battery grounding failure detector

----End

## 3.2.3.7 Connecting the iBAT

#### Procedure

**Step 1** Connect the COM\_OUT port on the CIM of the iBAT to the COM2 port on the monitoring interface card. For details, see the document delivered with the iBAT.

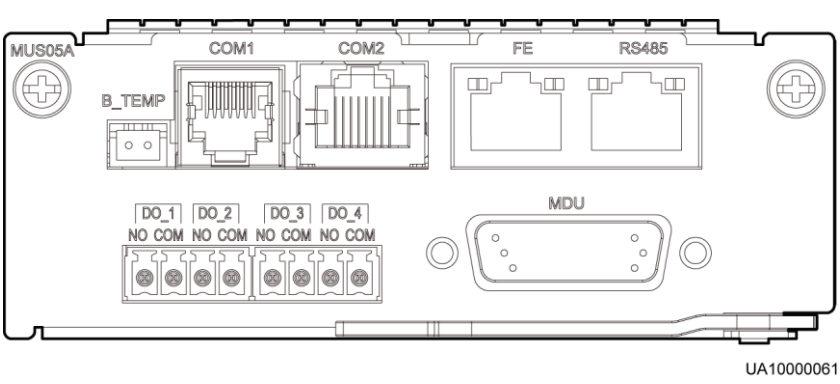

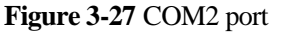

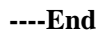

# 3.2.4 UPS Cable Connection Reference

## Procedure

Step 1 Route a cable into the cabinet and bind it to a nearby beam.

- Step 2 Pull the cable to the copper bar to which the cable will be connected, determine the cable length, and label the cable.
  - Mark a line where the cable is to be cut.
  - Mark a line where the cable is to be stripped and an OT/DT terminal is to be crimped.
- **Step 3** Pull the cable that has been marked out of the cabinet, cut the cable from the marked position, and strip the cable and crimp an OT/DT terminal at the other marked position.
- Step 4 Connect the cable with a crimped OT/DT terminal to the corresponding copper bar.

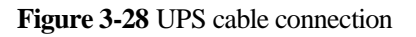

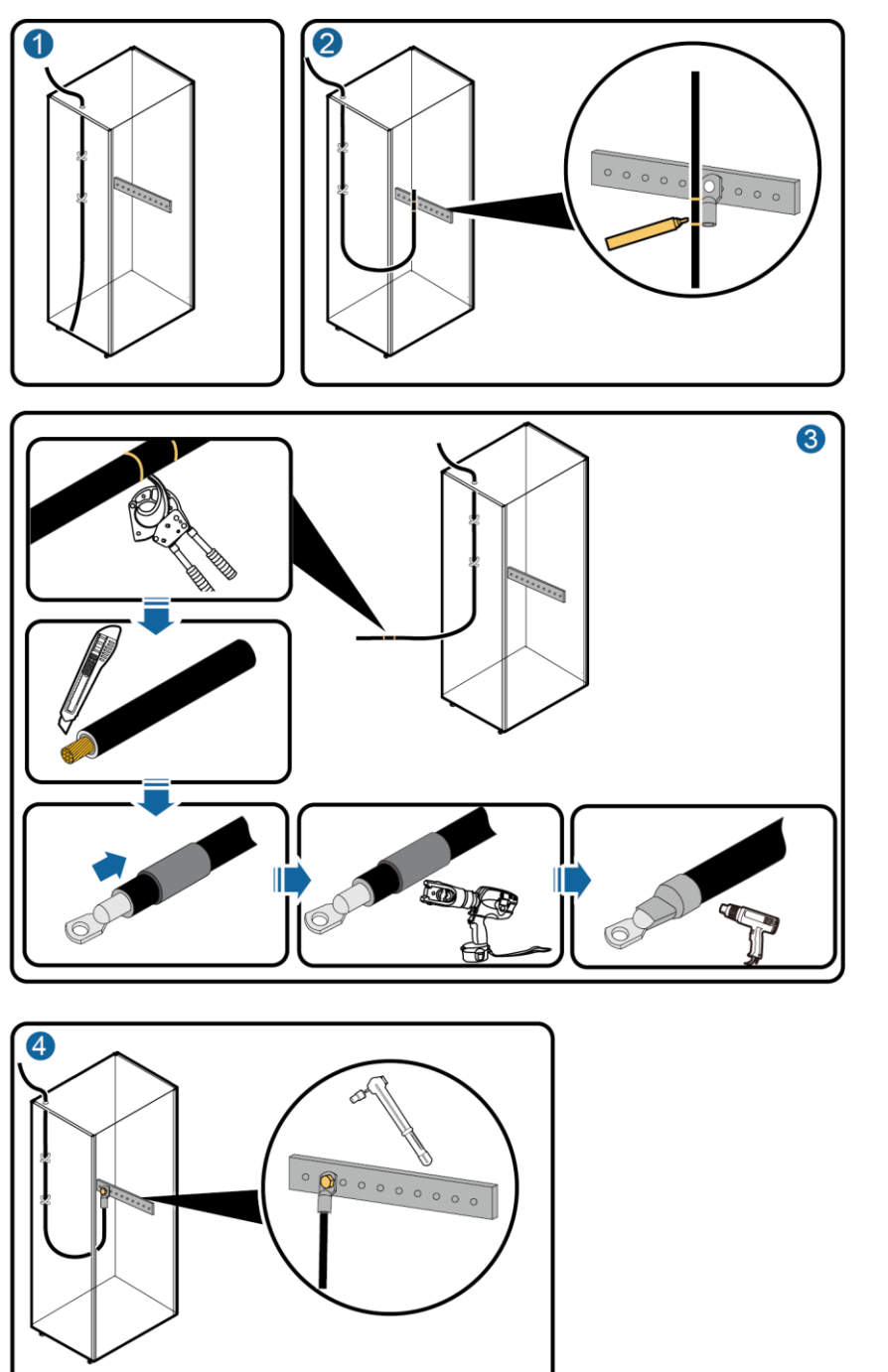

UA21I10061

Step 5 Clean foreign matter inside the cabinet.

----End

# 3.2.5 Routing Cables (UPS5000-E-200K-SM)

# 3.2.5.1 Routing Cables from the Top

## Context

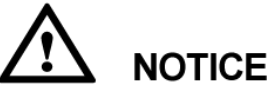

- Route cables for the UPS from inside out and from bottom up.
- After routing cables, use firestop putty to fill in the gap between the cables and the cabinet.

#### Procedure

Step 1 Ensure the maintenance bypass switch is OFF. Open the front door, and remove the cover from the power distribution subrack, as shown in Figure 3-29. The positioning of the copper bars is shown in Figure 3-30

Figure 3-29 Removing the cover

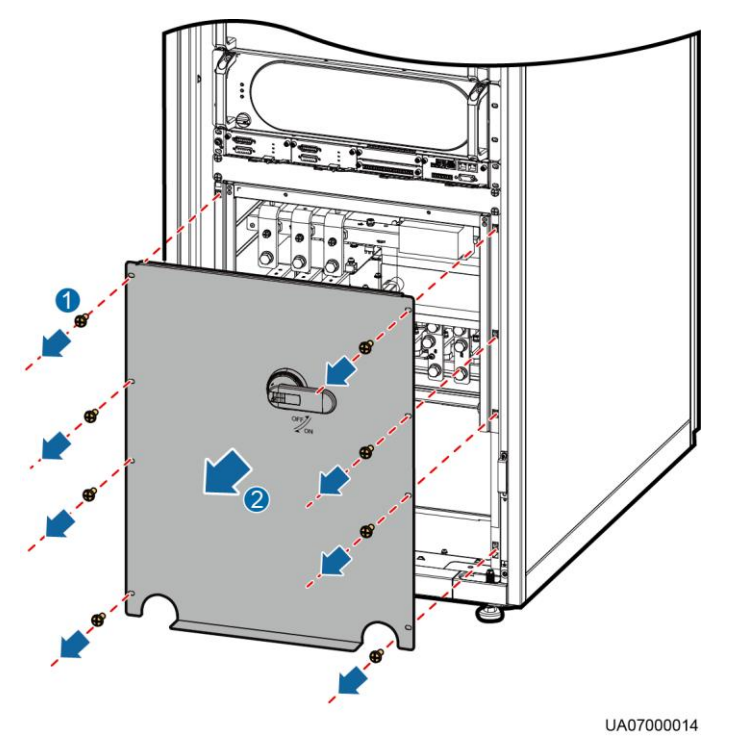

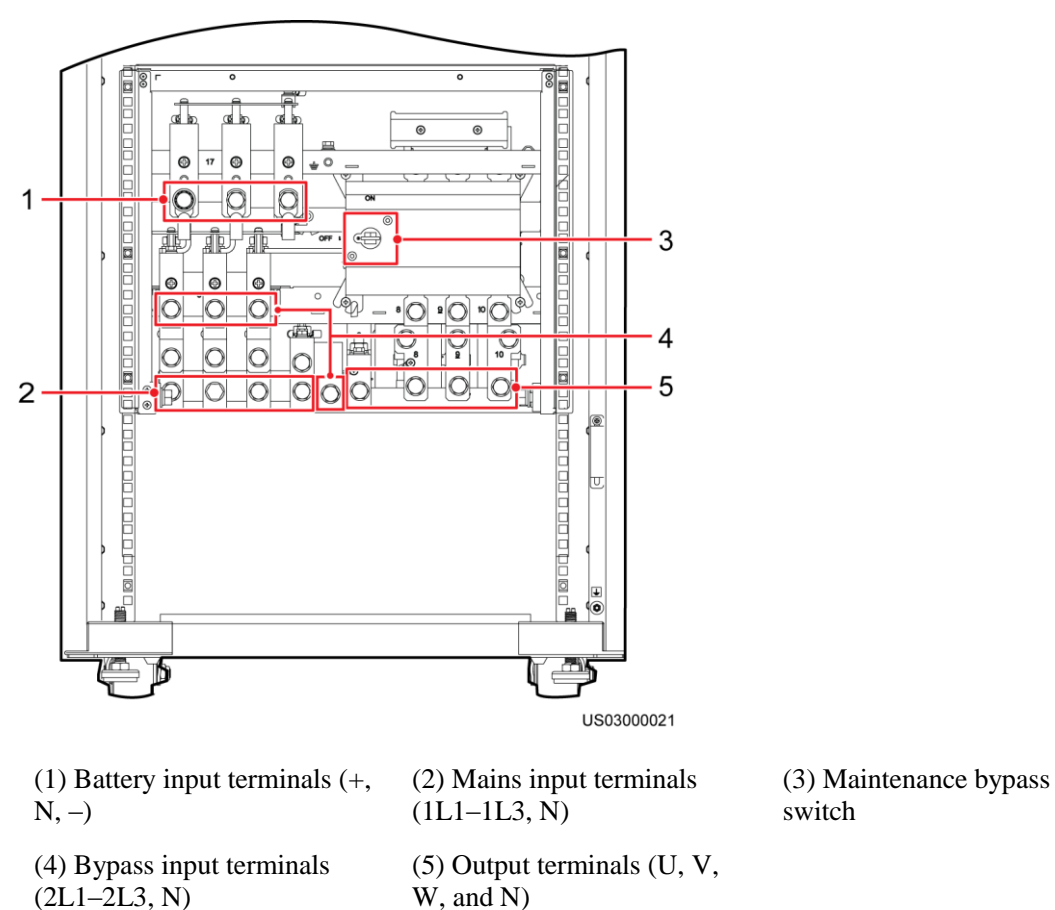

#### **Step 2** Determine the cabling mode.

#### 

Remove small covers or drill holes on the large cover to route cables based on site conditions.

• Remove the cable cover from the top of the cabinet for cable routing. Remove the small covers from the top of the cabinet, as shown in Figure 3-31.

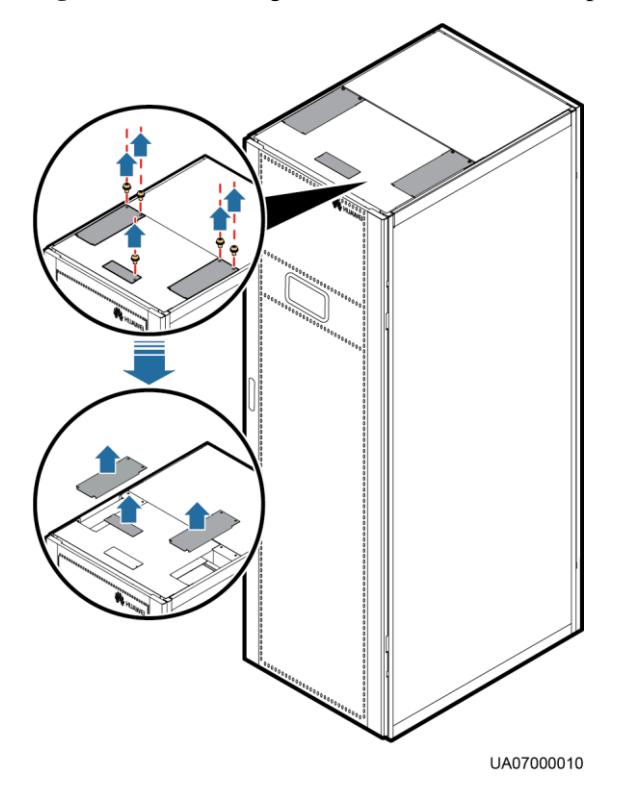

#### Figure 3-31 Removing the cable covers from the top of the cabinet

#### • Drill holes for routing cables.

Remove the cable cover for signal cables from the cabinet, and drill holes on the middle large cover based on the number and diameter of cables, as shown in Figure 3-32.

#### 

Remove the cover and then drill holes. If holes are drilled for routing cables, attach grommet strips to the hole edges to protect cables.

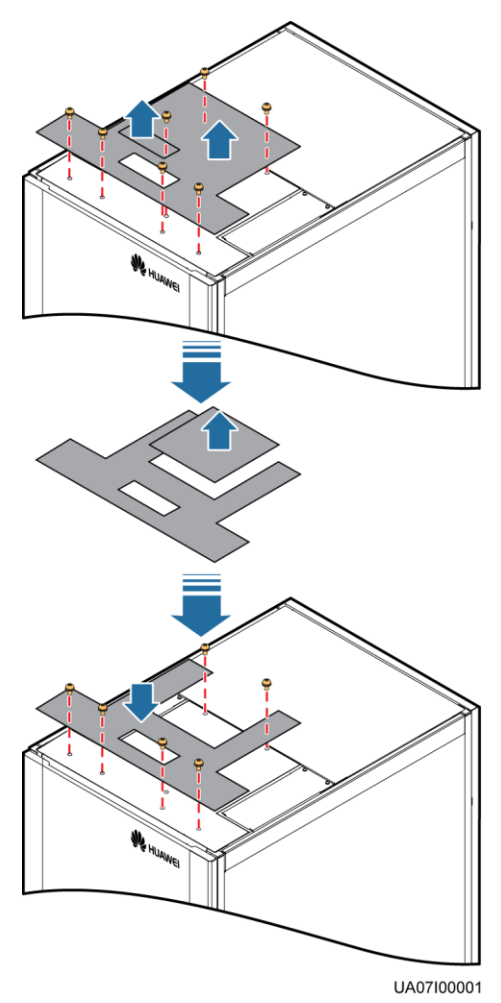

#### Figure 3-32 Drilling holes on the top cover

**Step 3** Connect ground cables, as shown in Figure 3-33.

- Ensure that all UPS upstream input switches are turned off before connecting cables.
- Determine the actual number of ground cables based on Table 3-3 and the site requirements. The following figure is for reference only.
- Prepare the OT terminals onsite to ensure that the length of the copper wire is the same as that of the part of the OT terminal that covers the conductor.

#### Figure 3-33 Ground cable

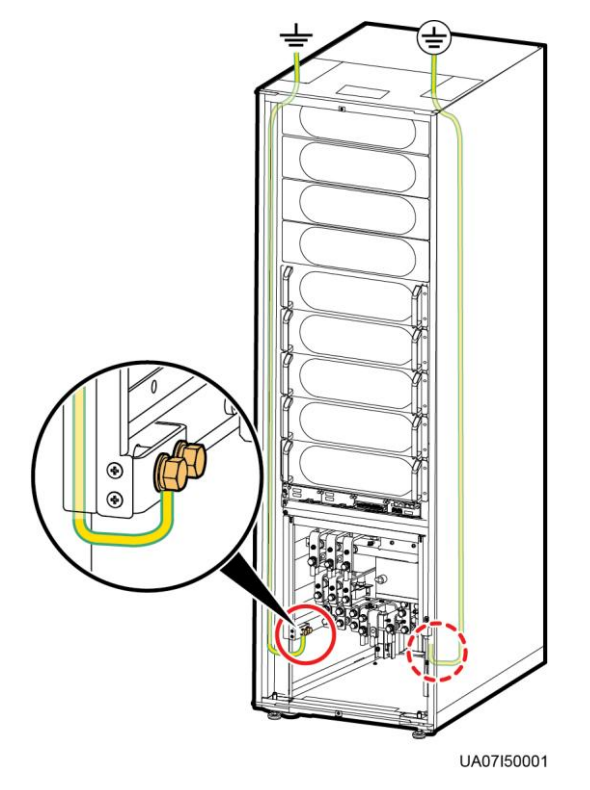

## 

In the figure, the wiring terminal with a circle is the primary wiring terminal that connects to the ground cable.

Step 4 Route power cables.

• Dual mains

Remove the copper bars between mains and bypass input terminals, as shown in Figure 3-34.

#### Figure 3-34 Removing copper bars

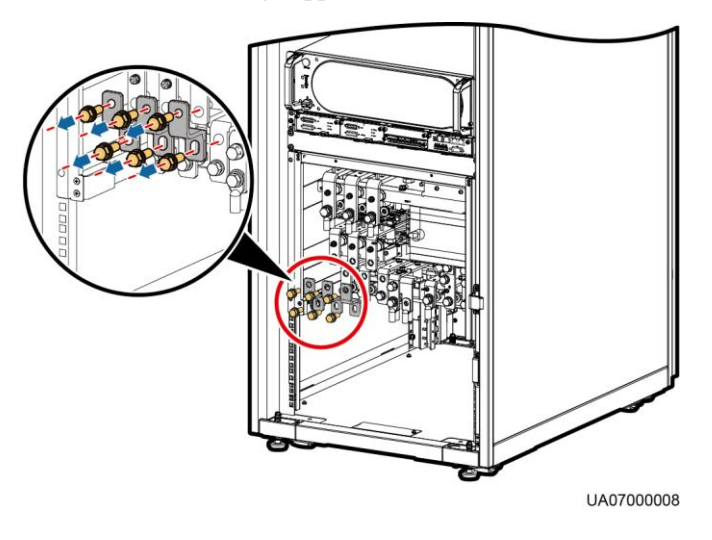

Figure 3-35 shows cables routed from the top by removing small covers, as an example.

Figure 3-35 Top cabling

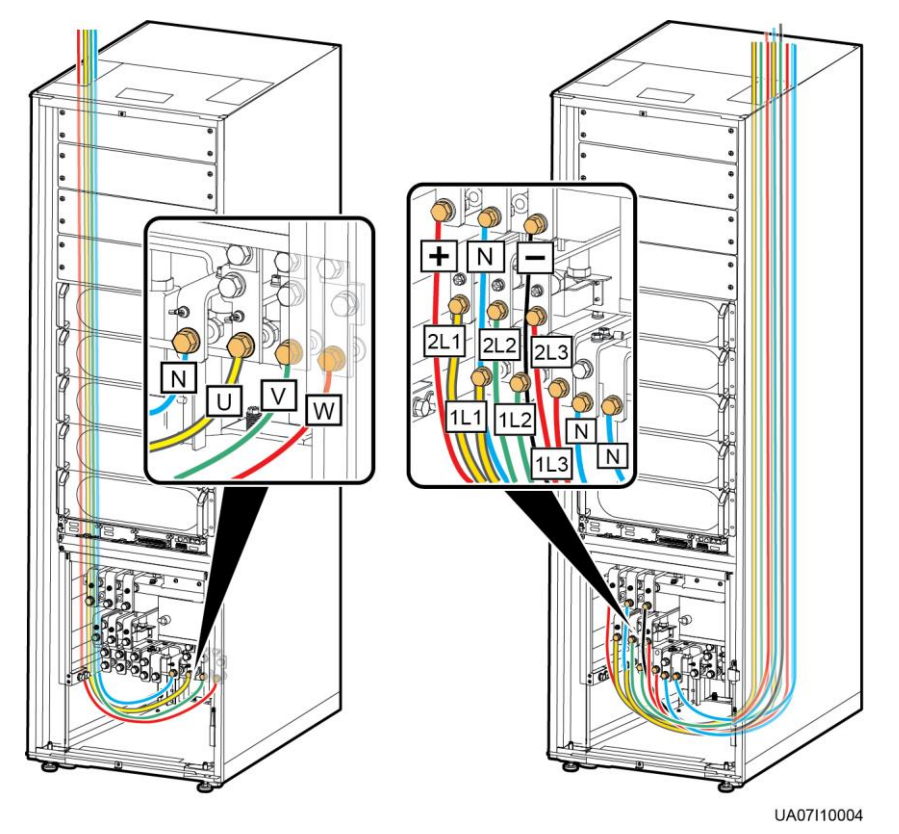

Route a neutral wire from the middle of the positive and negative battery strings. The battery neutral wire is routed from the middle of positive and negative battery strings, each consisting of 20 batteries.

#### Figure 3-36 Neutral wire

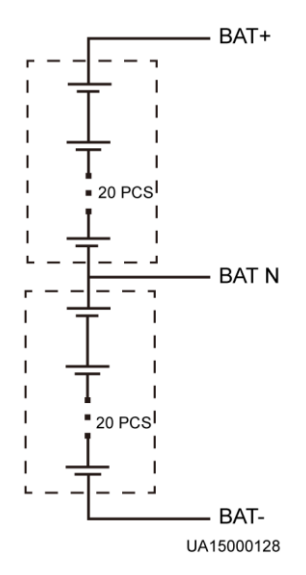

• Single mains

For single mains, the copper bars between the mains and bypass input terminals do not need to be removed, and bypass input cables do not need to be connected.

**Step 5** Route the signal cables on the left side of subracks along the left side of the cabinet and the cables on the right side of subracks along the right side of the cabinet, and then bind the cables to the cabinet, as shown in Figure 3-37.

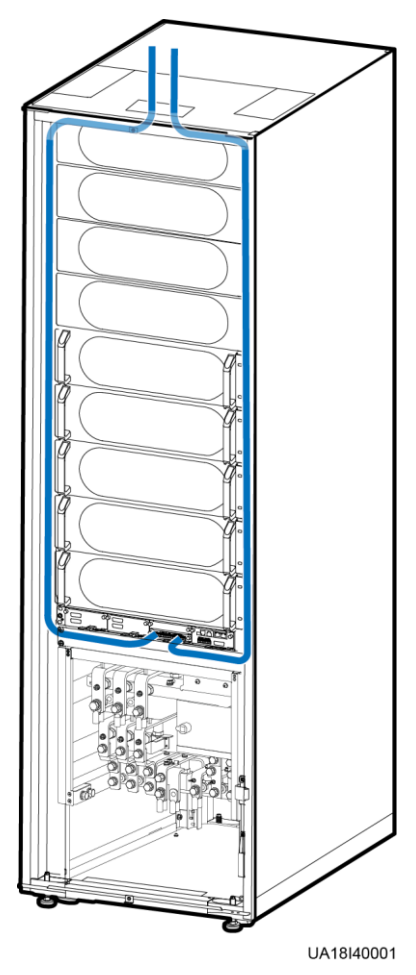

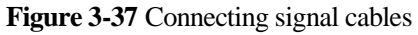

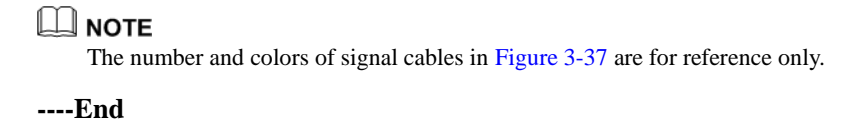

# 3.2.5.2 Routing Cables from the Bottom

## Context

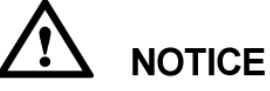

- Route cables for the UPS from inside out and from bottom up.
- After routing cables, use firestop putty to fill in the gap between the cables and the cabinet.

### Procedure

Step 1 Open the front door and remove the cover from the power distribution subrack, as shown in Figure 3-29. Figure 3-30 shows the positions of copper bars.

#### **Step 2** Determine the cabling mode.

• Remove small covers for routing cables.

Remove the cable cover for signal cables, and remove small covers from the bottom based on site requirements, as shown in Figure 3-38.

Figure 3-38 Removing small covers from the bottom of the cabinet

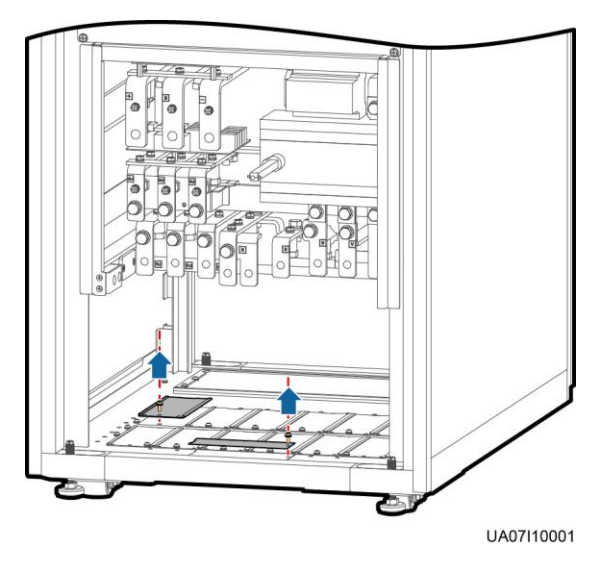

- Drill holes into the large cover for routing cables.
  - a. Remove all the cable cover for signal cables and small covers from the bottom.
  - b. Remove the two large covers from the bottom rear of the cabinet, drill holes into them, and install them to the positions where the small covers were originally, as shown in Figure 3-39.

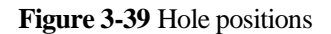

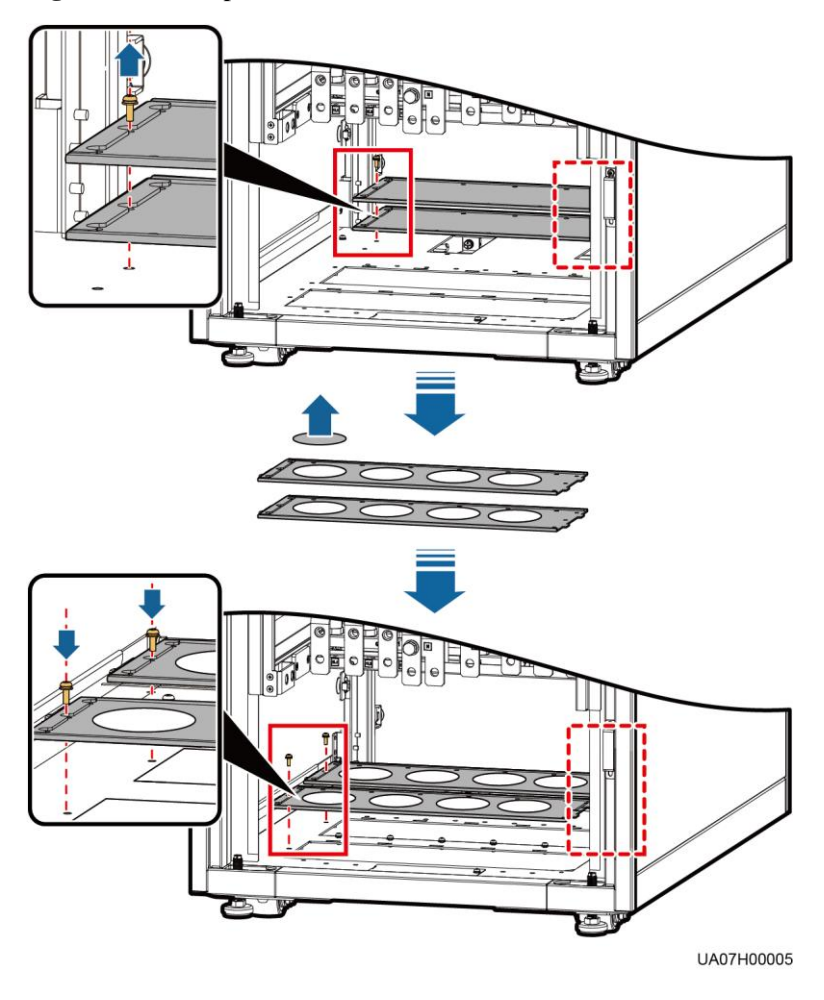

- The quantity of holes in the above figure is for reference only.
- If holes are drilled for routing cables, attach grommet strips on the hole edges to protect cables.
- c. Reinstall the removed two small covers on the holes at the rear bottom of the cabinet, as shown in Figure 3-40.

Figure 3-40 Installing small covers

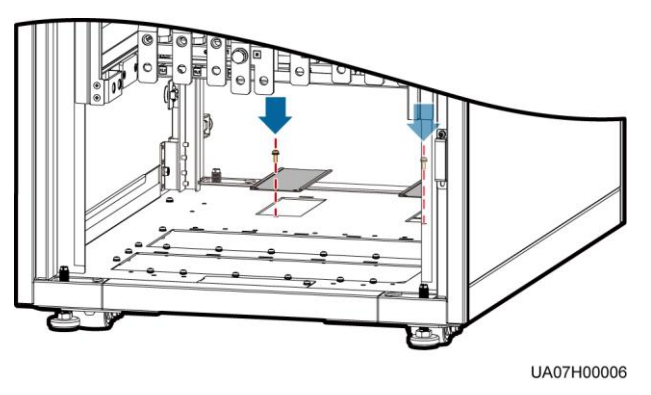

Step 3 Connect ground cables, as shown in Figure 3-41.

#### Figure 3-41 Ground cable connection

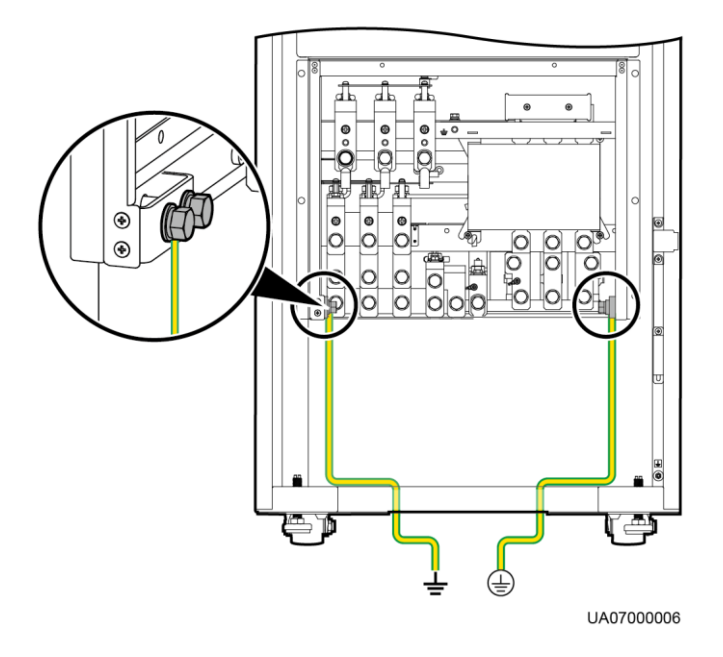

## 

In the figure, the wiring terminal with a circle is the primary wiring terminal that connects to the ground cable.

- Step 4 Route power cables.
  - Dual mains

Remove the copper bars between mains and bypass input terminals, as shown in Figure 3-34.

Figure 3-42 shows power cables routed from the bottom by removing small covers, as an example.

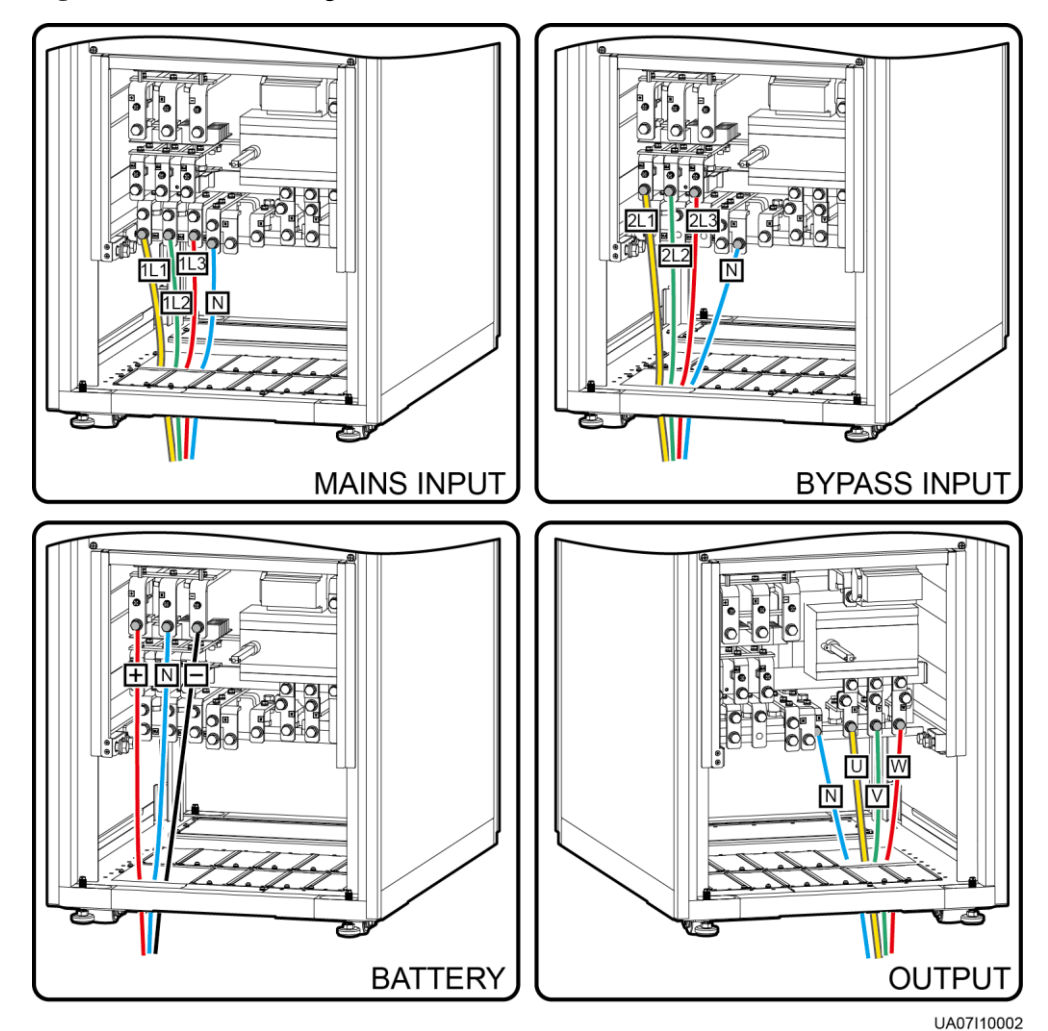

#### Figure 3-42 Bottom cabling

• Single mains

For single mains, the copper bars between the mains and bypass input terminals do not need to be removed, and bypass input cables do not need to be connected.

**Step 5** Route the signal cables on the left side of subracks along the left side of the cabinet and the cables on the right side of subracks along the right side of the cabinet, and then bind the cables to the cabinet, as shown in Figure 3-43.

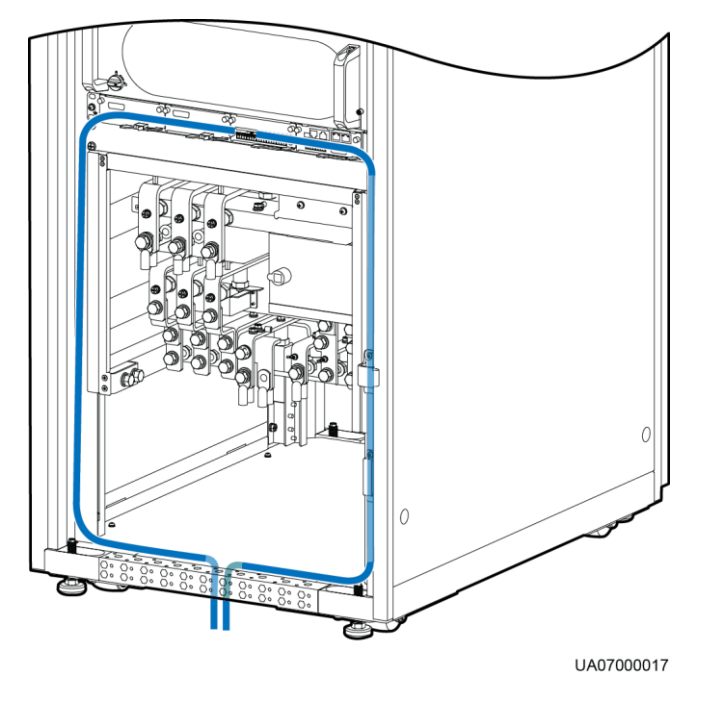

## **NOTE** The number and colors of signal cables in Figure 3-43 are for reference only.

----End

# 3.2.6 Routing Cables (UPS5000-E-200K-FM)

# 3.2.6.1 Routing Cables from the Top

Context

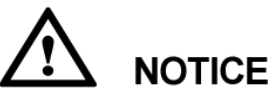

- Route cables for the UPS from inside out and from bottom up.
- After routing cables, use firestop putty to fill in the gap between the cables and the cabinet.

## Procedure

Step 1 Open the front door and remove the cover from the power distribution subrack, as shown in Figure 3-44. Figure 3-45 shows the positions of copper bars.

### Figure 3-44 Removing the cover

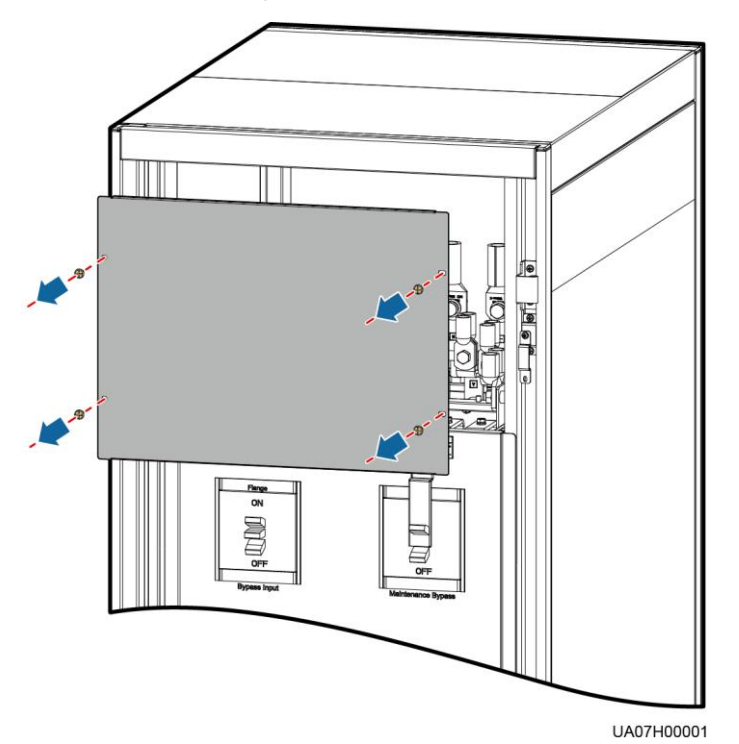

#### Figure 3-45 Copper bar positions

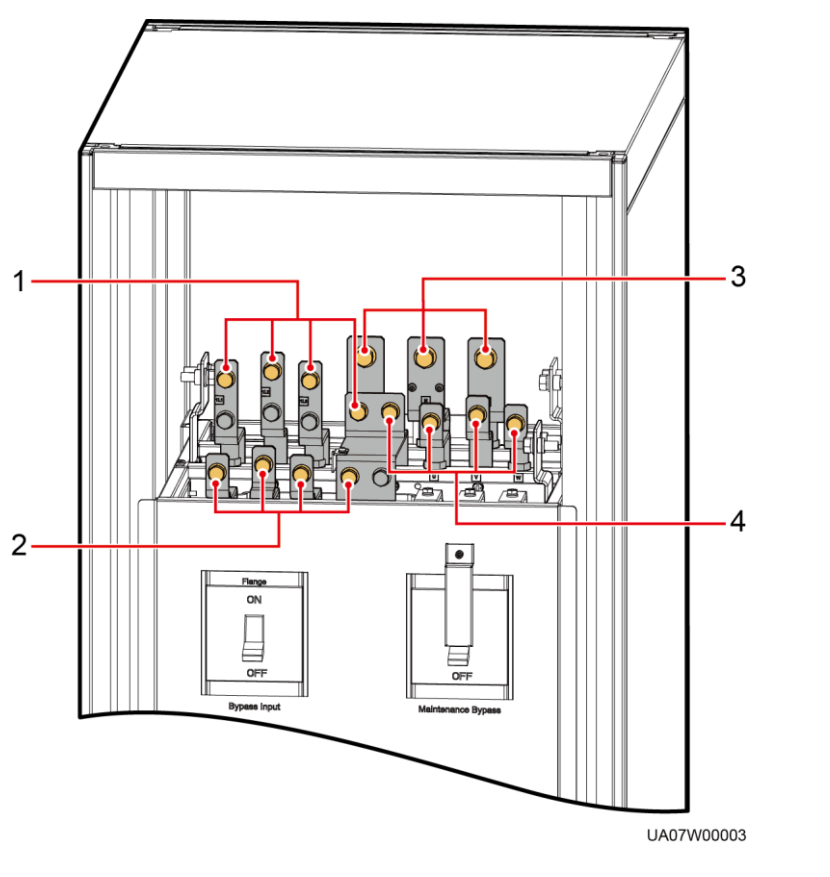

## (1) Mains input terminals (1L1–1L3, N) (2) Bypass input terminals (2L1–2L3, N)

- (3) Battery input terminals (+, N, -)
- (4) Output terminals (U, V, W, and N)

Step 2 Determine the cabling mode.

• Remove small covers for routing cables.

Take out the cable cover for signal cables, and remove small covers from the top based on site requirements, as shown in Figure 3-46.

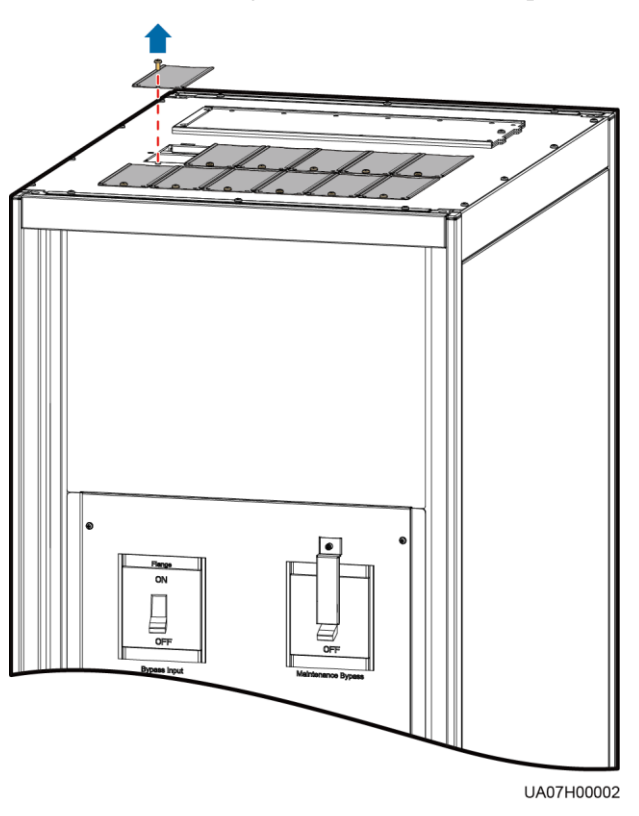

#### Figure 3-46 Removing small covers from the top of the cabinet

- Drill holes into the large cover for routing cables.
  - a. Remove the cable cover for signal cables and small covers from the top.
  - b. Remove the two large covers from the rear top of the cabinet, drill holes into them, and install them to the positions where the small covers were placed, as shown in Figure 3-47.

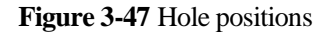

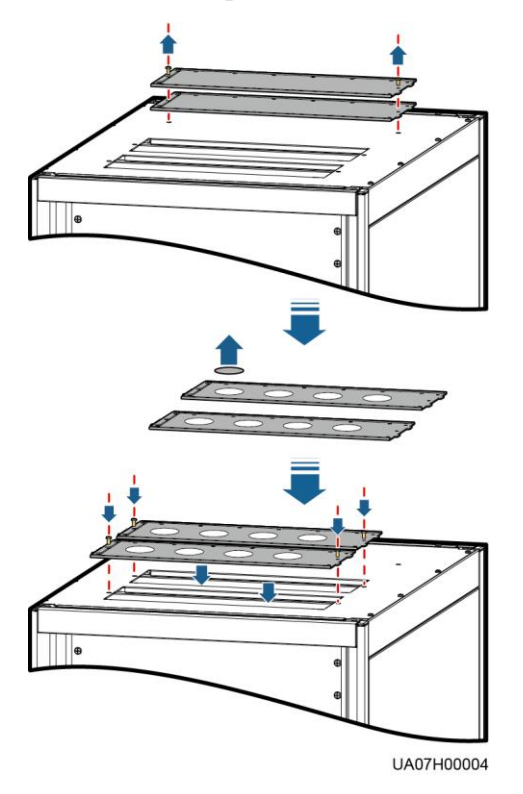

- The quantity of holes in the above figure is for reference only.
- If holes are drilled for routing cables, attach grommet strips to the hole edges to protect cables.

Step 3 Connect ground cables, as shown in Figure 3-48.

- Ensure that all UPS upstream input switches are turned off before connecting cables.
- Determine the actual number of ground cables based on Table 3-3 and the site requirements. The following figure is for reference only.
- Prepare the OT terminals onsite to ensure that the length of the copper wire is the same as that of the part of the OT terminal that covers the conductor.

Figure 3-48 Ground cable connection

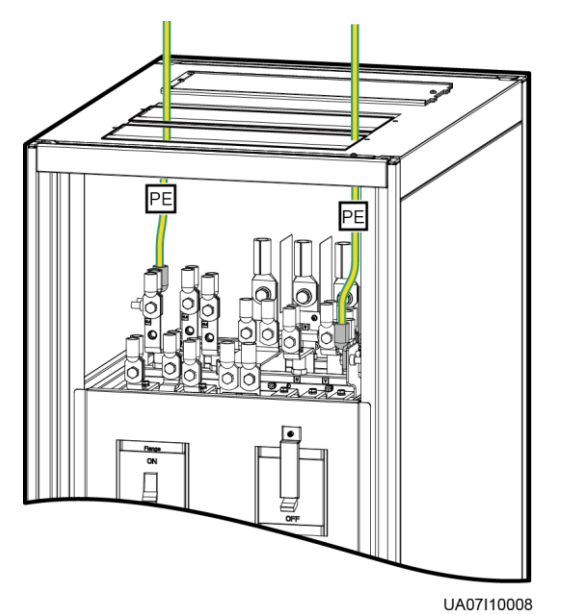

Step 4 Route power cables.

• Dual mains

Remove the copper bars between mains and bypass input terminals, as shown in Figure 3-49.

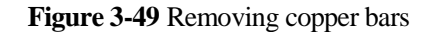

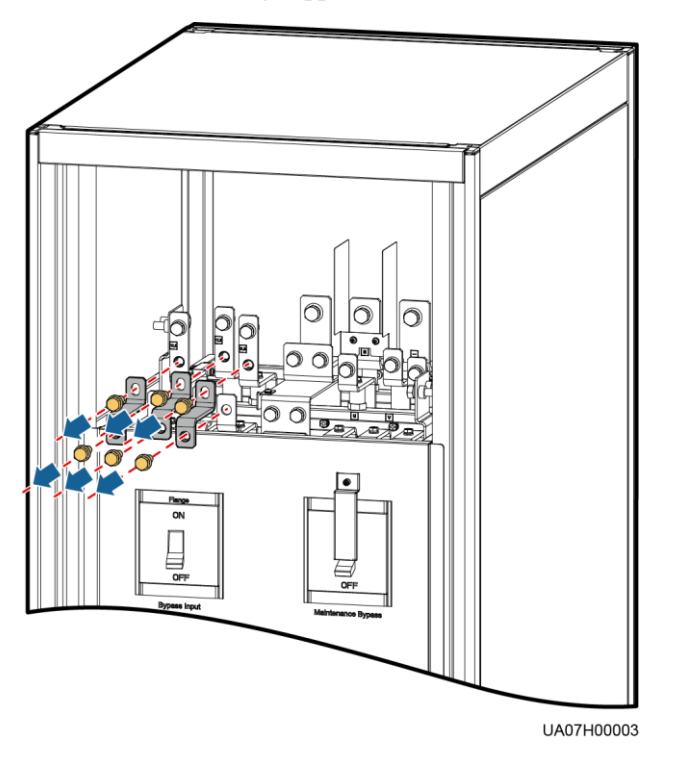

Figure 3-50 shows the cables routed from the top of the cabinet.

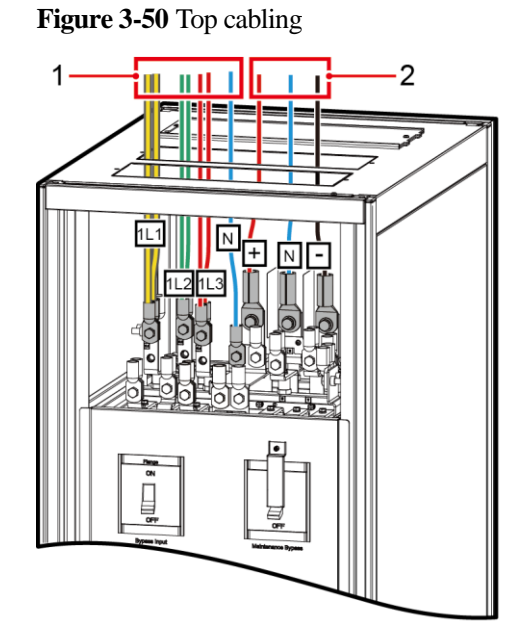

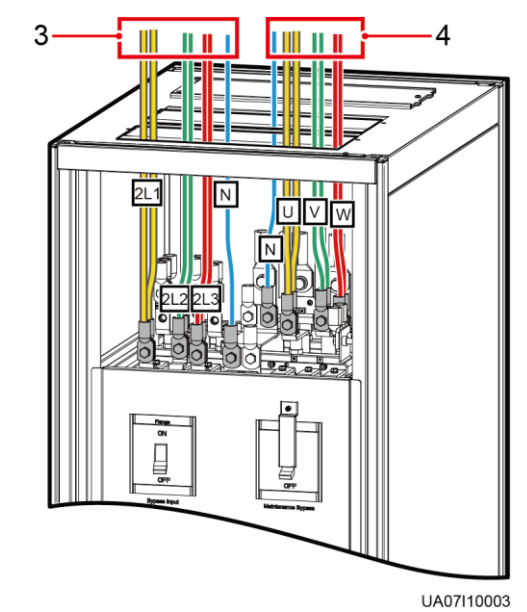

(2) Battery input terminals (+, N, -)(4) Output terminals (U, V, W, N)

For details about how to connect the battery neutral wire, see Figure 3-36 in 3.2.5.1 Routing Cables from the Top.

Single mains

For single mains, the copper bars between the mains and bypass input terminals do not need to be removed, and bypass input cables do not need to be connected.

**Step 5** Route the signal cables on the left side of subracks along the left side of the cabinet and the cables on the right side of subracks along the right side of the cabinet, and then bind the cables to the cabinet, as shown in Figure 3-51.

Figure 3-51 Connecting signal cables

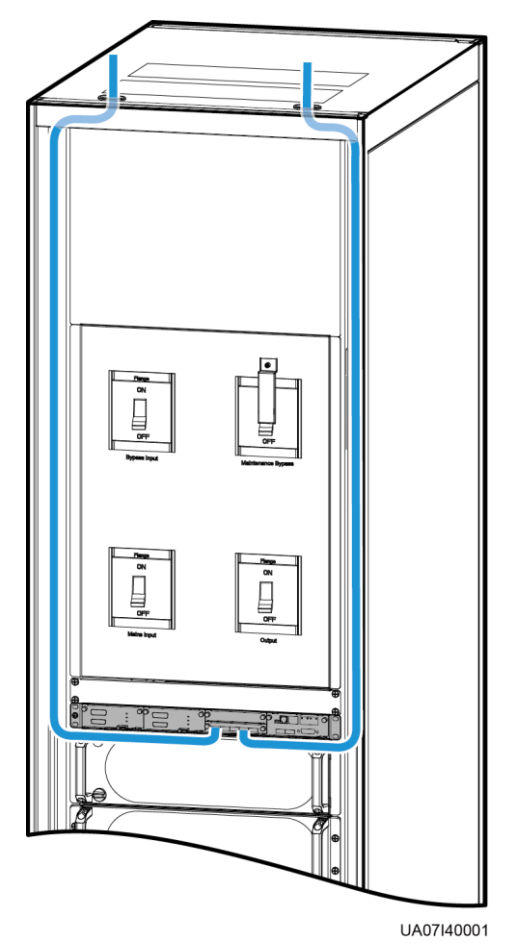

**NOTE** The number and colors of signal cables in Figure 3-51 are for reference only.

----End

# 3.2.6.2 Routing Cables from the Bottom

## Prerequisites

A cable entry cabinet is installed.

Issue 02 (2017-02-25)

## Context

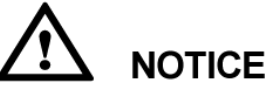

- Route cables for the UPS from inside out and from bottom up.
- A cable entry cabinet can be placed only on the right of the UPS cabinet.
- In the scenarios where holes are drilled or covers are removed for routing cables, use firestop putty to fill in the gap between the cables and the cabinet after routing cables and checking cable connections.

#### Procedure

**Step 1** (Optional) Determine the installation position for the cable entry cabinet, and draw mounting holes in the installation position based on drawings.

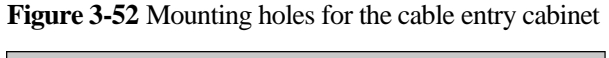

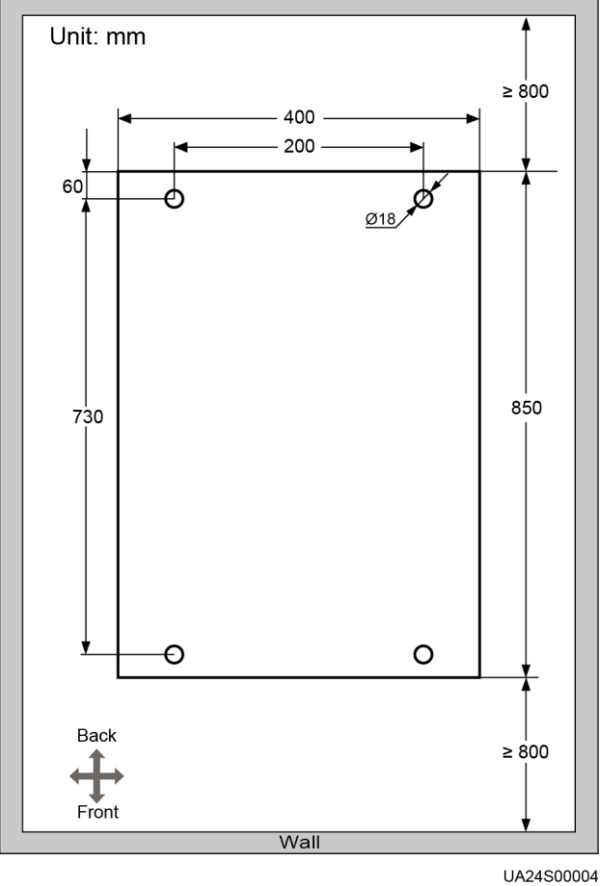

- **Step 2** Remove the right and rear covers from the UPS cabinet, and remove the front and rear covers from the cable entry cabinet. Put away the removed screws and covers.
- Step 3 Adjust the anchor bolts of the cable entry cabinet to make it flush with the UPS cabinet.

Issue 02 (2017-02-25)

**Step 4** Install equipotential plate mounting kits on the same horizontal plane of the UPS cabinet and cable entry cabinet. The recommended installation positions are shown in the following figure.

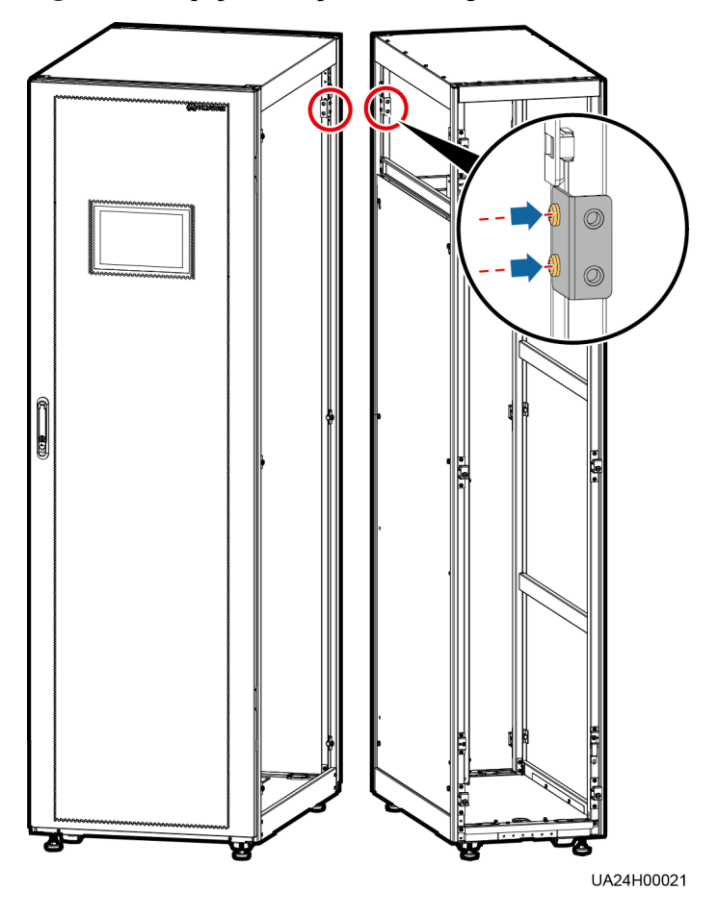

Figure 3-53 Equipotential plate mounting kit

 $Step \ 5 \ \ \text{Place the cable entry cabinet on the right of the UPS cabinet.}$ 

Step 6 Install the front and rear connecting kits.

#### Figure 3-54 Connecting kit

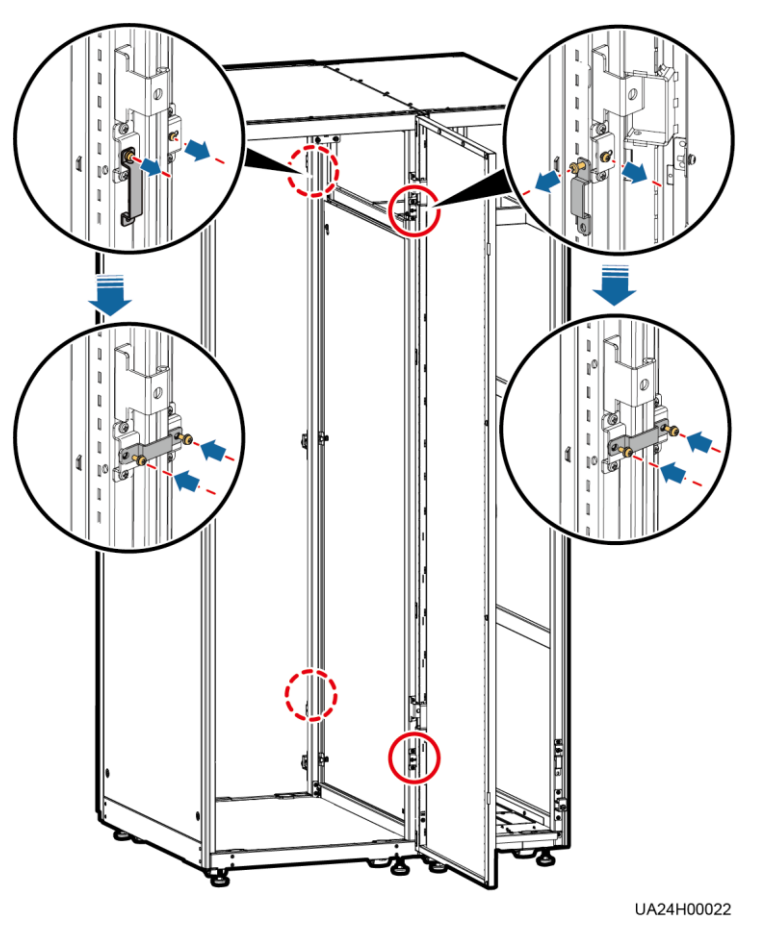

Step 7 (Optional) Secure the cable entry cabinet to the ground.

## 

For details about how to secure the cable entry cabinet, see Secured Installation in 3.2.1 Installing the Cabinet.

Step 8 Install an equipotential plate.

## Figure 3-55 Equipotential plate

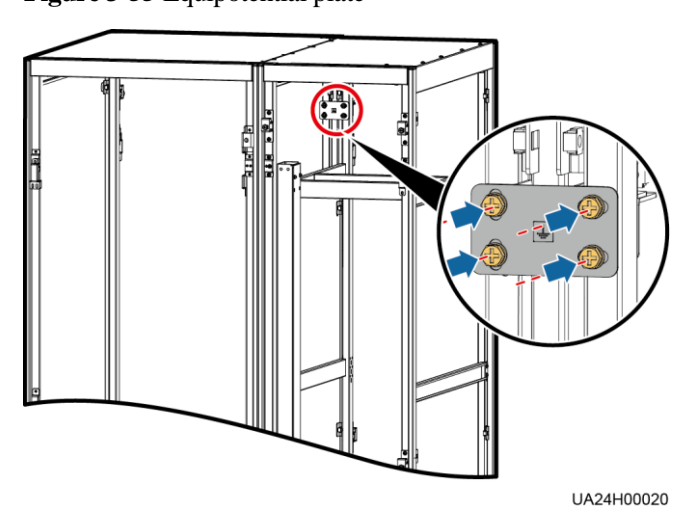

Step 9 Determine the cabling mode.

• Remove small covers for routing cables

Remove a certain number of small covers from the bottom of the cable entry cabinet based on the actual cable conditions.

Figure 3-56 Removing small covers

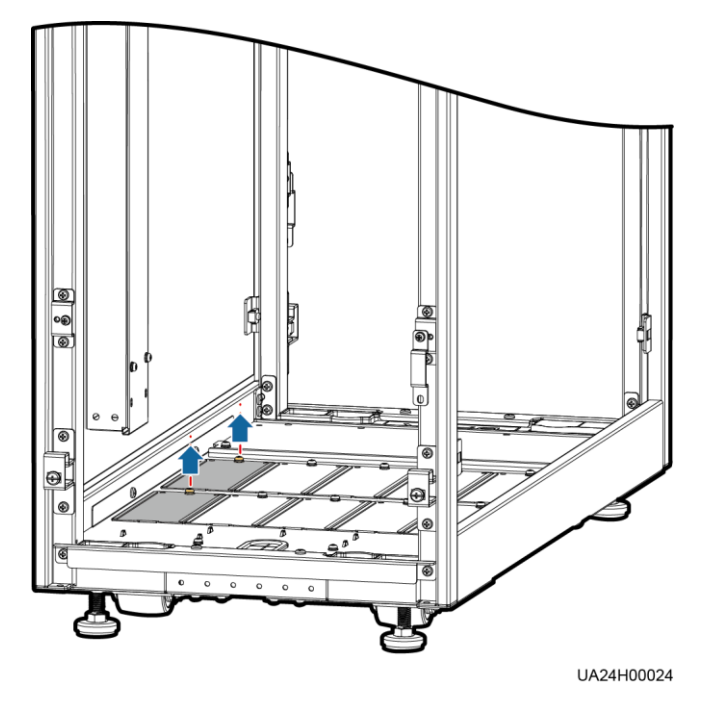

- Drill holes on the large cover for routing cables
  - a. Remove all small covers from the bottom of the cable entry cabinet.
  - b. Remove the two large covers from the bottom of the cable entry cabinet, drill holes into them based on site requirements, and install them on the positions where the small covers were placed.

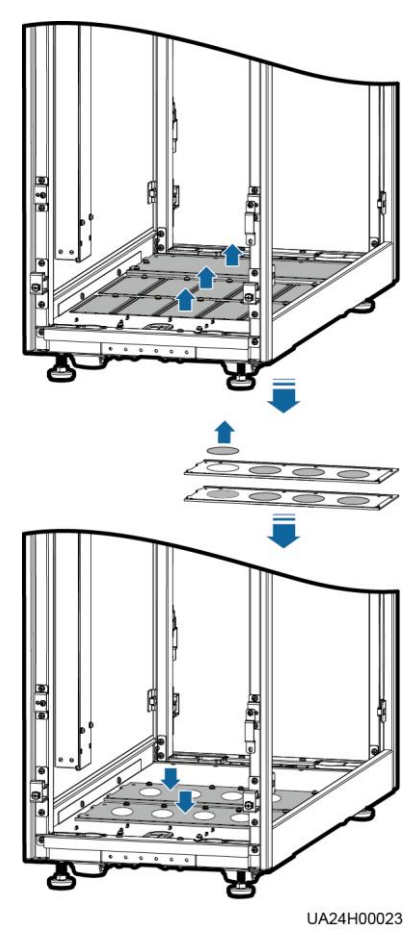

#### Figure 3-57 Removing large covers

## 

- The quantity of holes in the above figure is for reference only.
- If holes are drilled for routing cables, attach grommet strips on the hole edges to protect cables.

Step 10 Connect the ground cables.

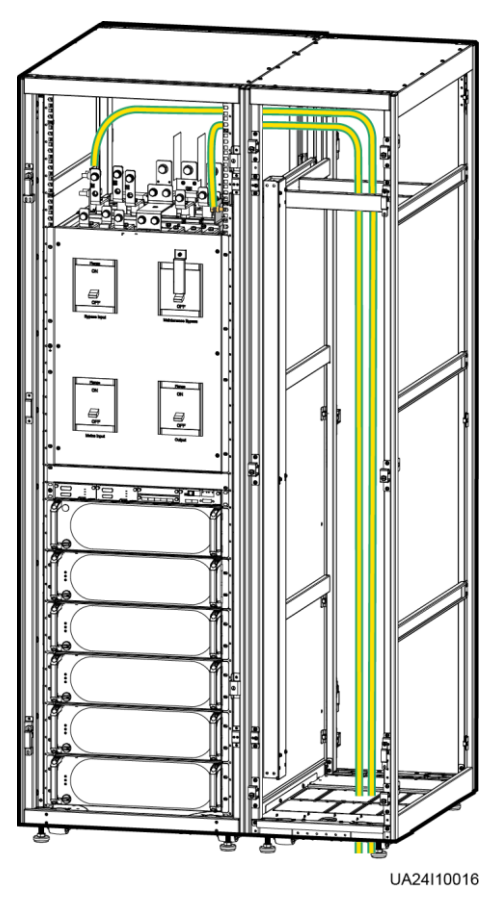

Figure 3-58 Connecting the ground cables

Step 11 Connect power cables.

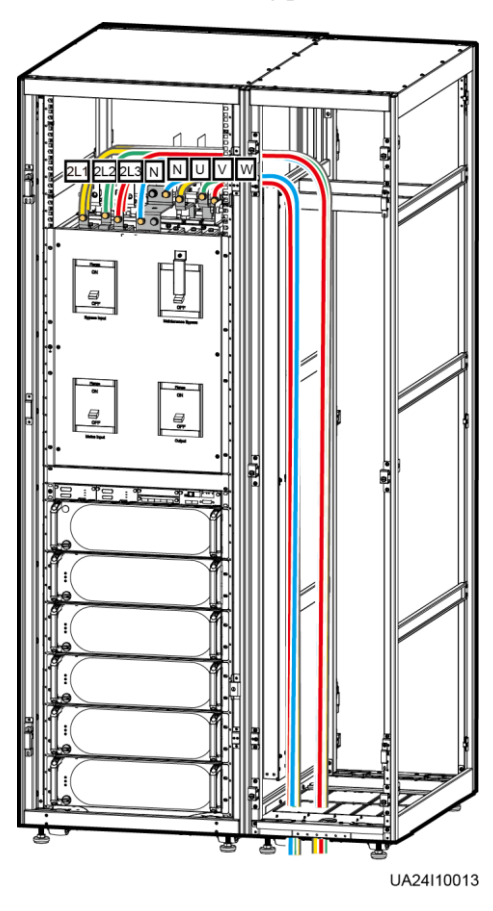

## Figure 3-59 Connecting power cables

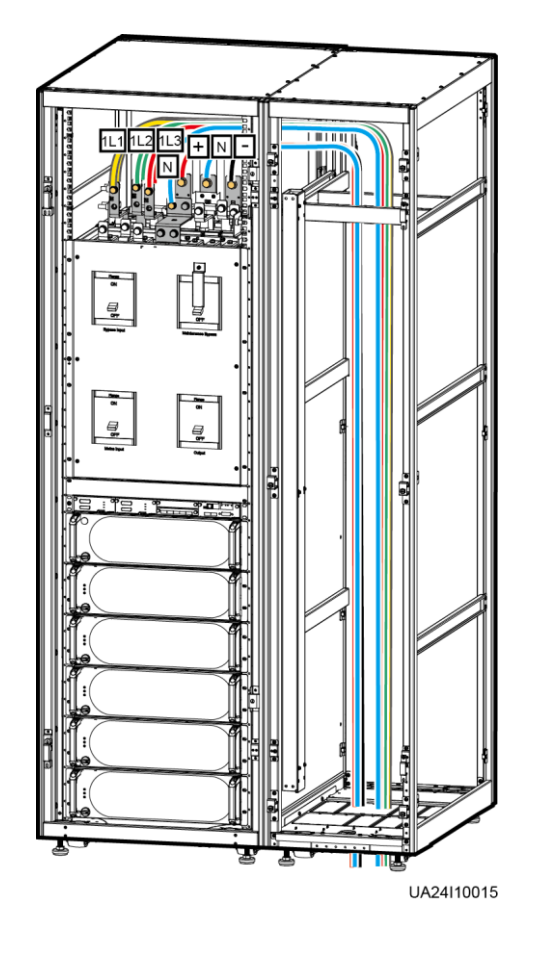

**Step 12** Remove the signal cable trough cover from the cable entry cabinet.

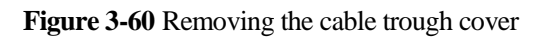

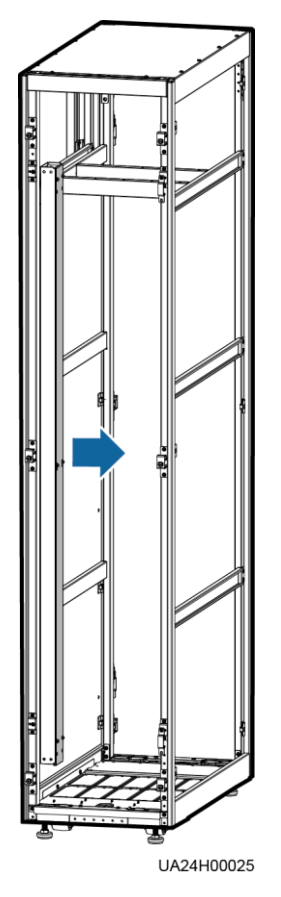

**Step 13** Connect the signal cable.
3 Installation

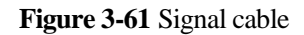

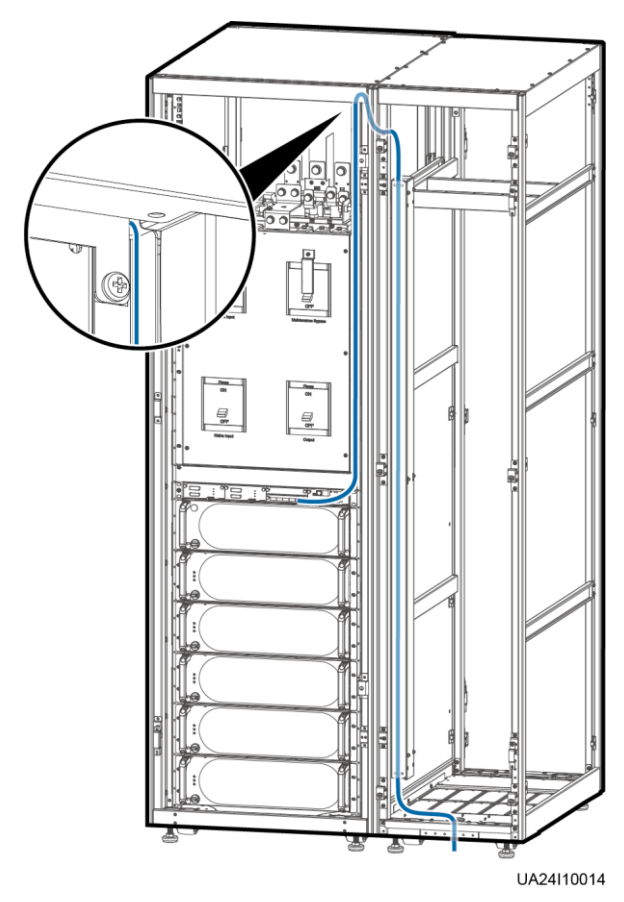

**Step 14** Install the right cover of the UPS cabinet on the right of the cable entry cabinet, and install other covers in the original positions.

----End

# 3.2.7 Routing Cables (UPS5000-E-300K-SM)

## Context

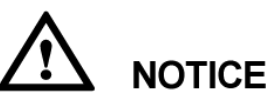

- Route cables for the UPS from inside out and from bottom up.
- After routing cables, use firestop putty to fill in the gap between the cables and the cabinet.

# Procedure

**Step 1** Open the front door, and remove the cover from the power distribution subrack, as shown in Figure 3-62. Figure 3-63 shows the positions of copper bars.

Issue 02 (2017-02-25)

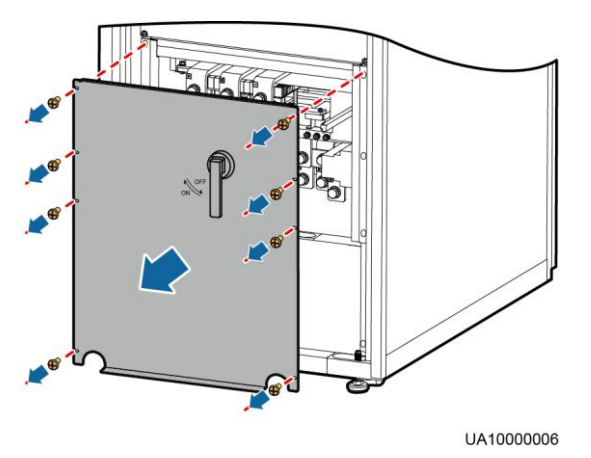

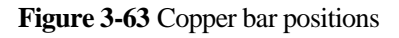

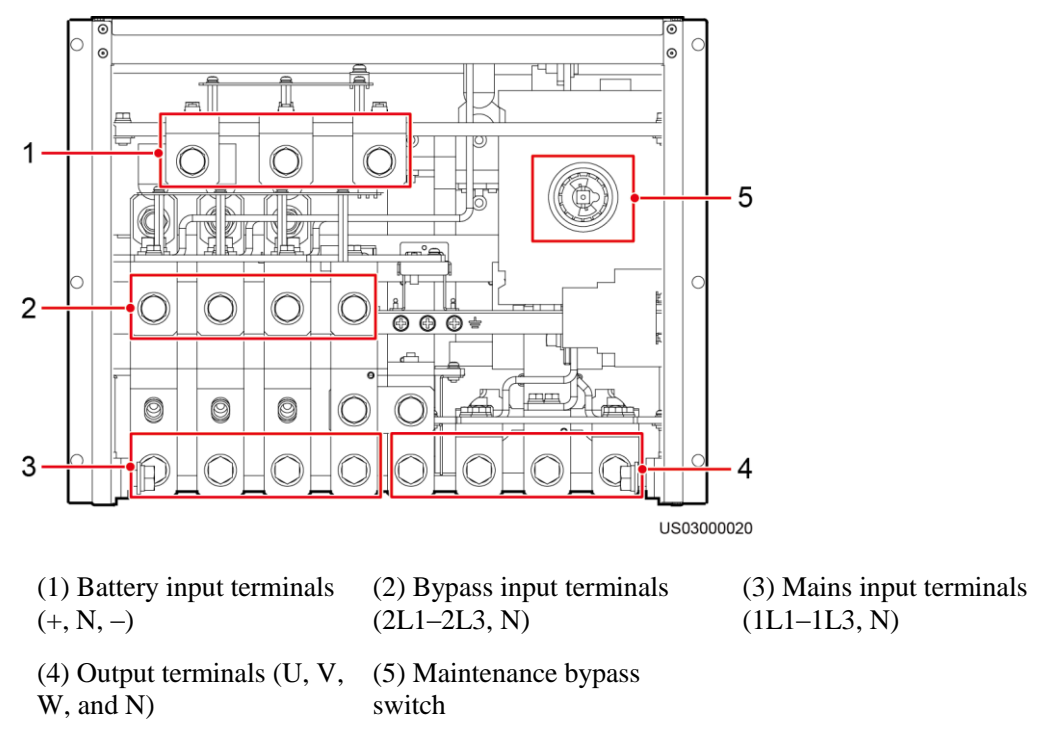

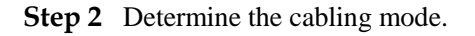

• Remove small covers for routing cables.

Take out the cable cover for signal cables, and remove small covers from the bottom based on site requirements, as shown in Figure 3-64.

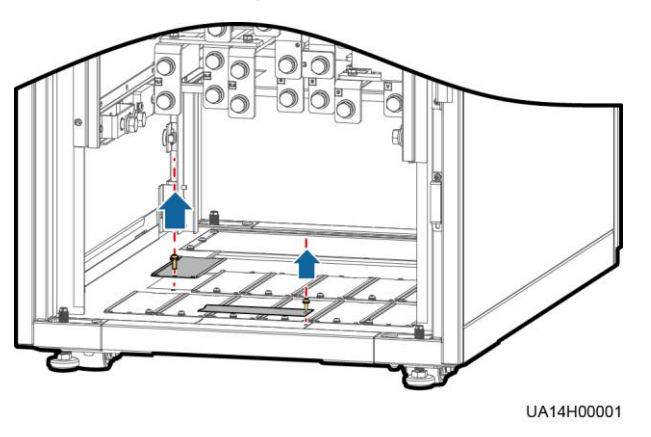

#### Figure 3-64 Removing small covers from the bottom of the cabinet

- Drill holes into the large cover for routing cables.
  - a. Remove all small covers from the bottom of the cabinet.
  - b. Remove the two large covers from the rear bottom of the cabinet, drill holes into them, and install them to the positions where the small covers were placed, as shown in Figure 3-65.

#### Figure 3-65 Hole positions

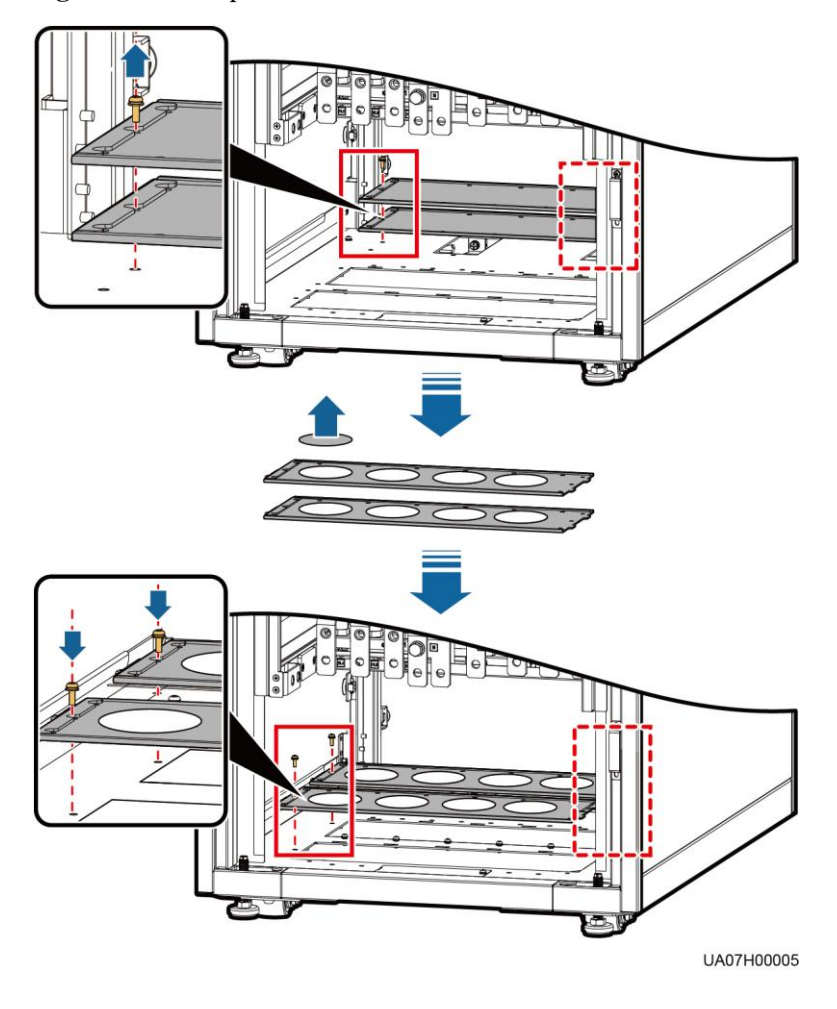

## 

- The quantity of holes in the above figure is for reference only.
- If holes are drilled for routing cables, attach grommet strips to the hole edges to protect cables.
- c. Re-install the removed two small covers on the holes at the rear bottom of the cabinet, as shown in Figure 3-66.

Figure 3-66 Installing small covers

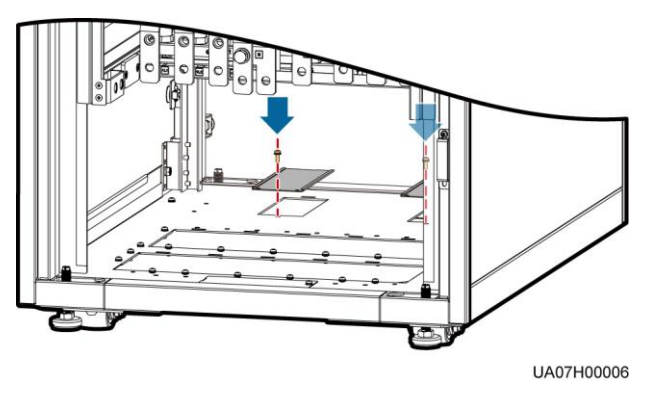

Step 3 Connect ground cables, as shown in Figure 3-67.

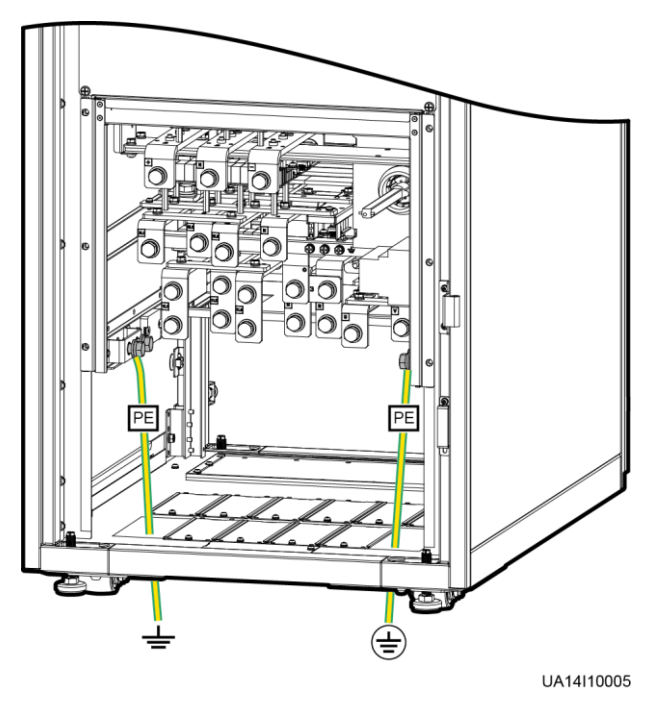

#### Figure 3-67 Grounding

### 

In the figure, the wiring terminal with a circle is the primary wiring terminal that connects to the ground cable.

Step 4 Route power cables.

Dual mains

Remove the copper bars between the mains and bypass input terminals, as shown in Figure 3-68.

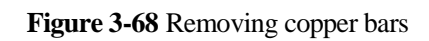

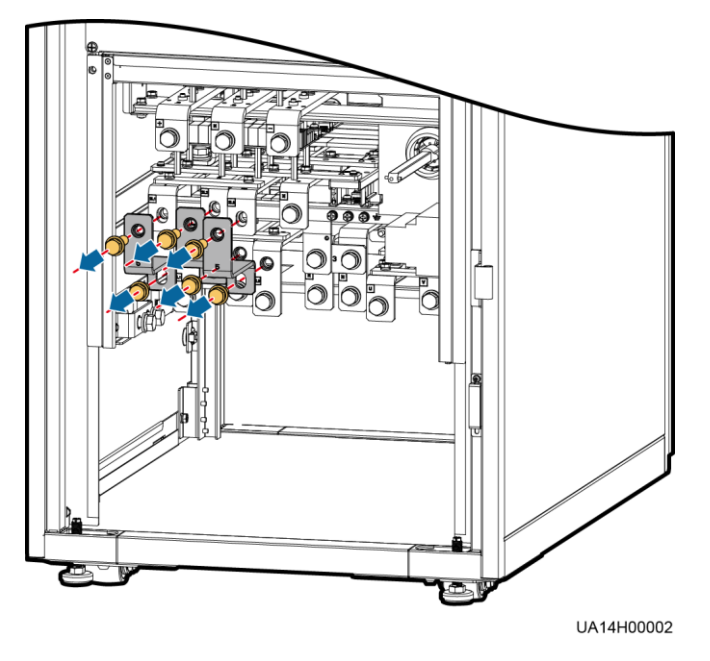

Figure 3-69 shows the power cables routed from the bottom of the cabinet.

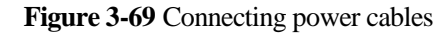

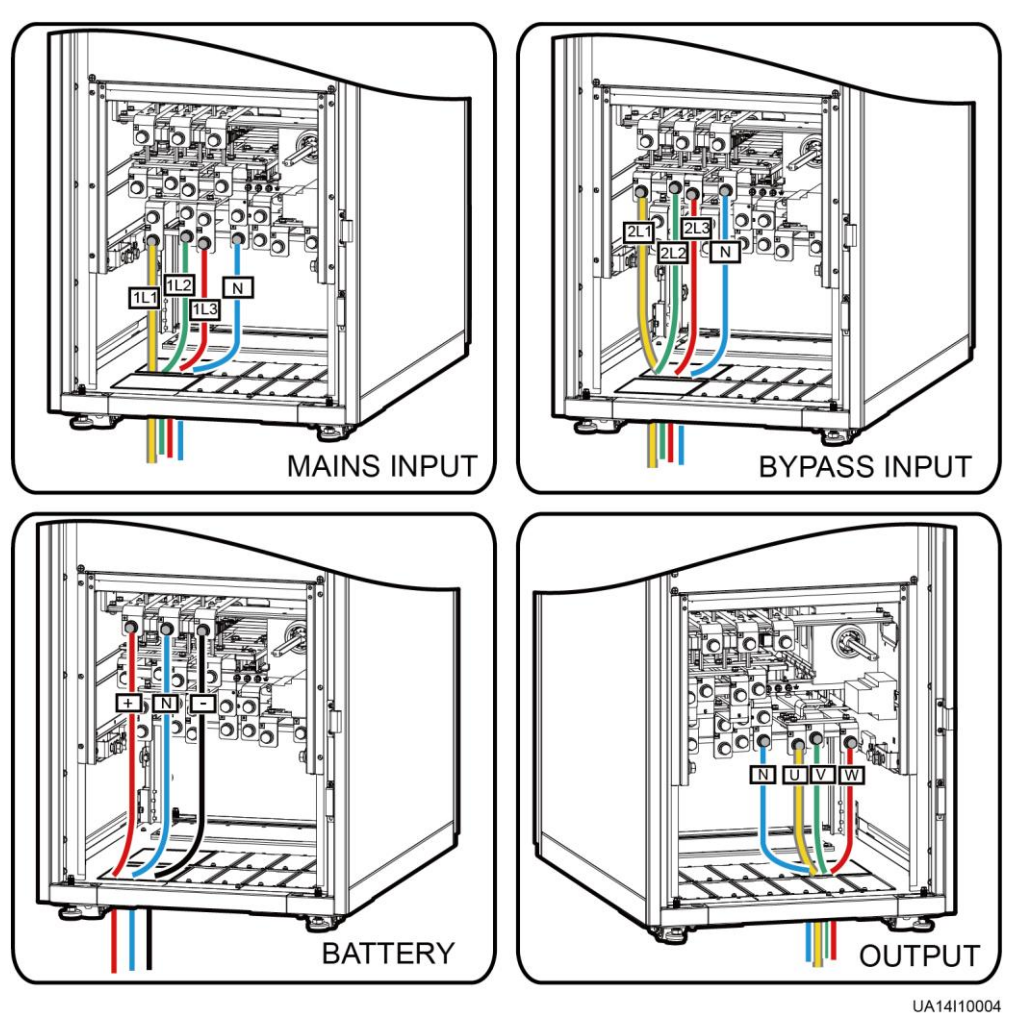

# 

For details about how to connect the battery neutral wire, see Figure 3-36 in 3.2.5.1 Routing Cables from the Top.

Single mains

For single mains, the copper bars between the mains and bypass input terminals do not need to be removed, and bypass input cables do not need to be connected.

**Step 5** Route the signal cables on the left side of subracks along the left side of the cabinet and the cables on the right side of subracks along the right side of the cabinet, and then bind the cables to the cabinet, as shown in Figure 3-70.

## Figure 3-70 Connecting signal cables

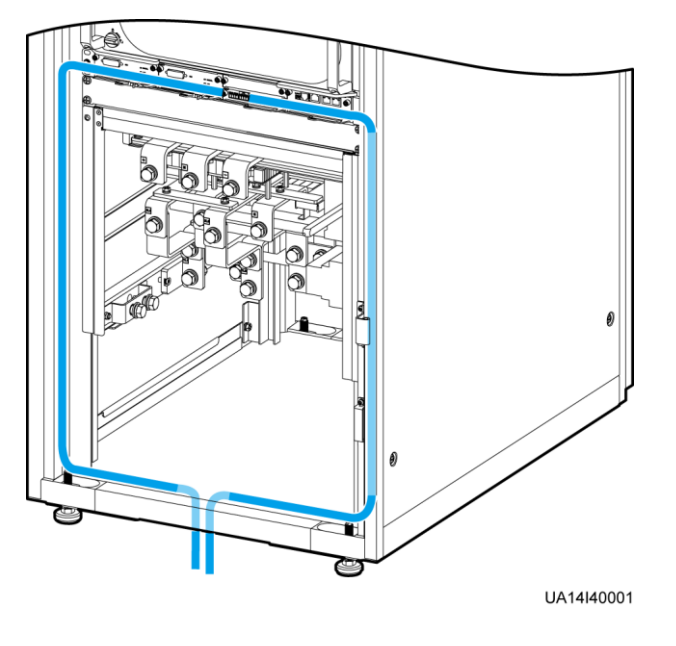

**NOTE** The number and colors of signal cables in Figure 3-70 are for reference only.

----End

# 3.2.8 Routing Cables (UPS5000-E-300K-SMT)

## Context

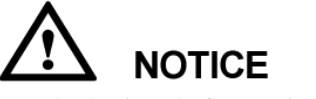

- The basic rule for routing cables is: from inside out and from bottom up.
- After routing cables, use firestop putty to fill in the gap between the cables and the cabinet.

## Procedure

**Step 1** Ensure the maintenance bypass switch is OFF. Open the front door and remove the cover from the power distribution subrack, as shown in Figure 3-71.

#### Figure 3-71 Removing the cover

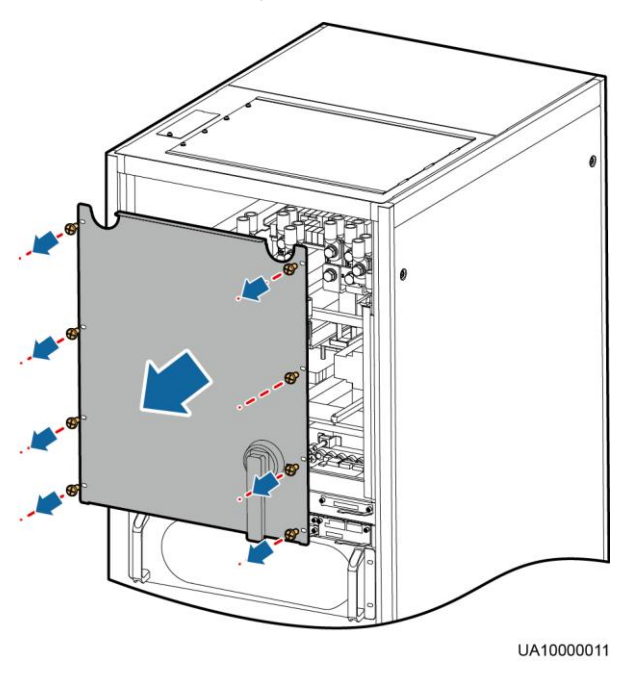

Figure 3-72 Copper bar positions

(4) Maintenance bypass

switch

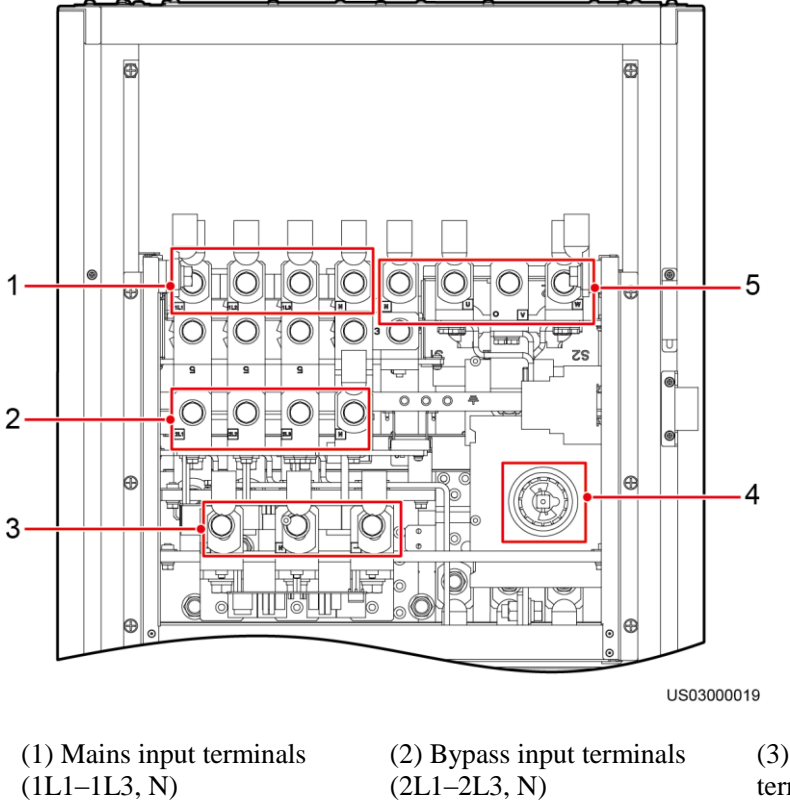

(3) Battery input terminals (+, N, –)

W, N)

(5) Output terminals (U, V,

**Step 2** Remove the cable covers for the power cables and signal cables from the cabinet, drill holes into the cable cover, attach grommet strips to the hole edges for cable protection, and reinstall the cable cover for the power cables, as shown in Figure 3-73.

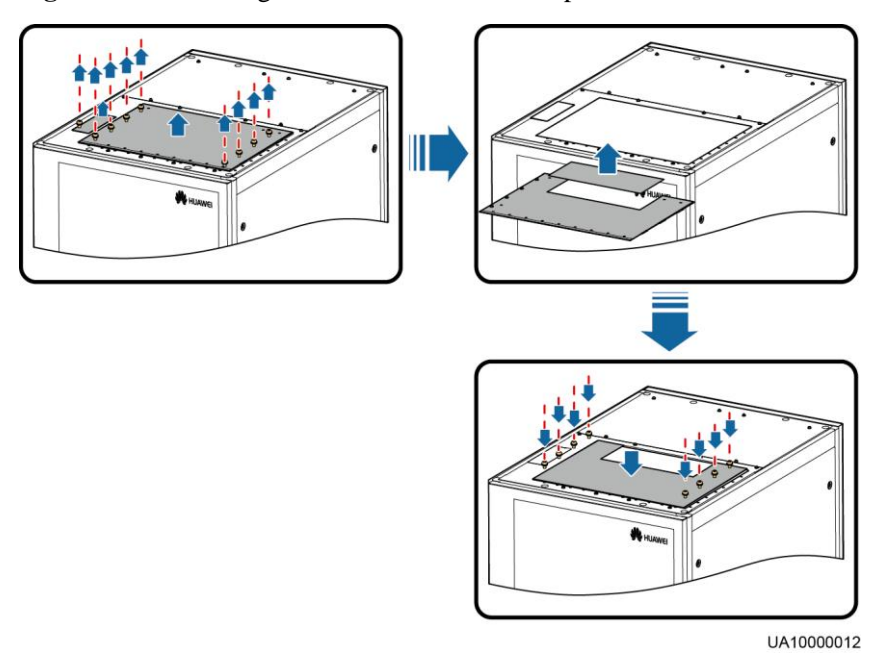

Figure 3-73 Removing the cable cover from the top of the cabinet

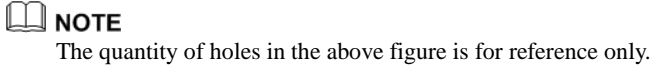

Step 3 Connect ground cables, as shown in Figure 3-74.

#### Figure 3-74 Grounding

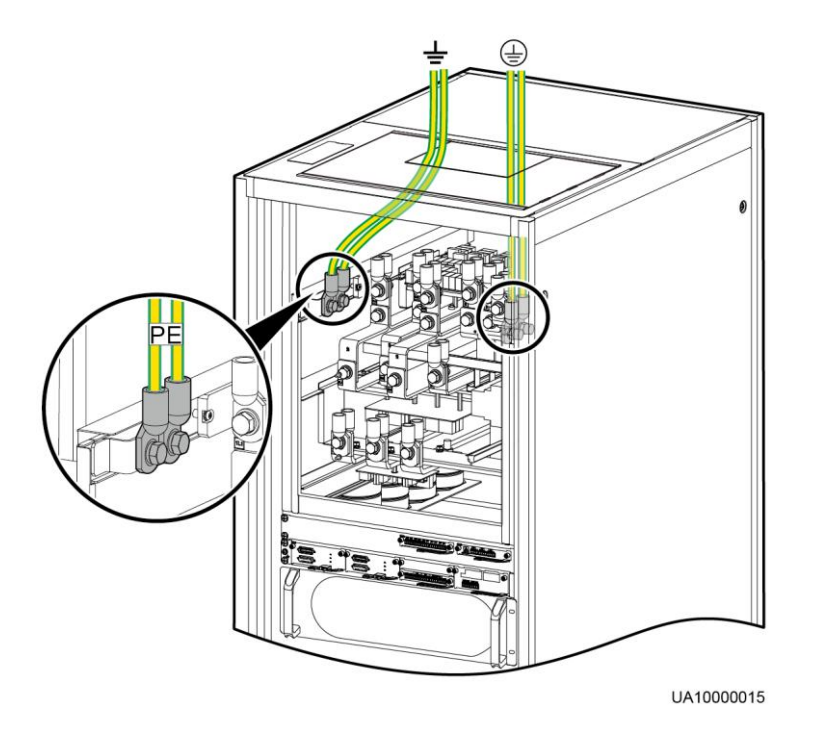

# 

In the figure, the wiring terminal with a circle is the primary wiring terminal that connects to the ground cable.

- Step 4 Route power cables.
  - Dual mains

Remove the copper bar between mains and bypass input terminals, as shown in Figure 3-75.

#### Figure 3-75 Removing copper bars

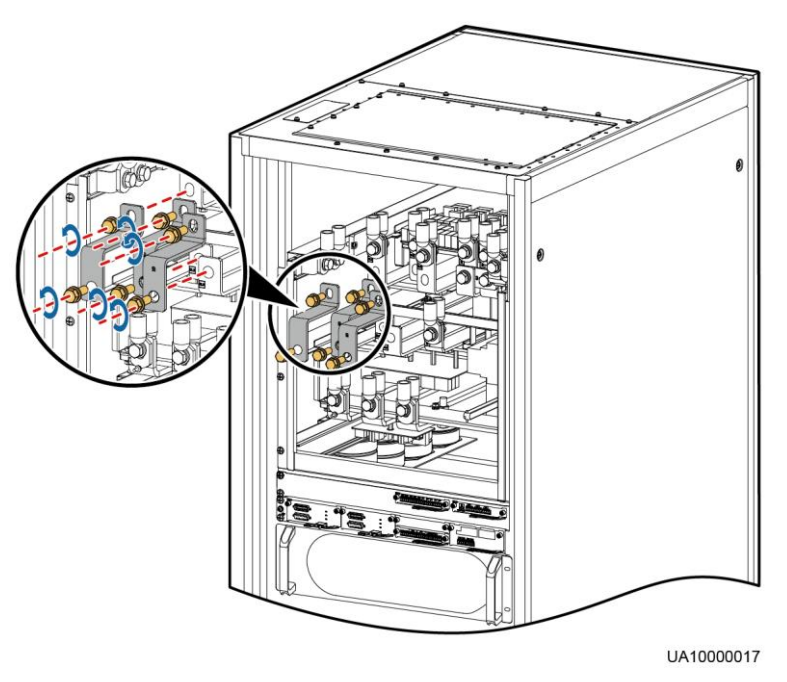

Figure 3-76 shows the cables routed from the top of the cabinet.

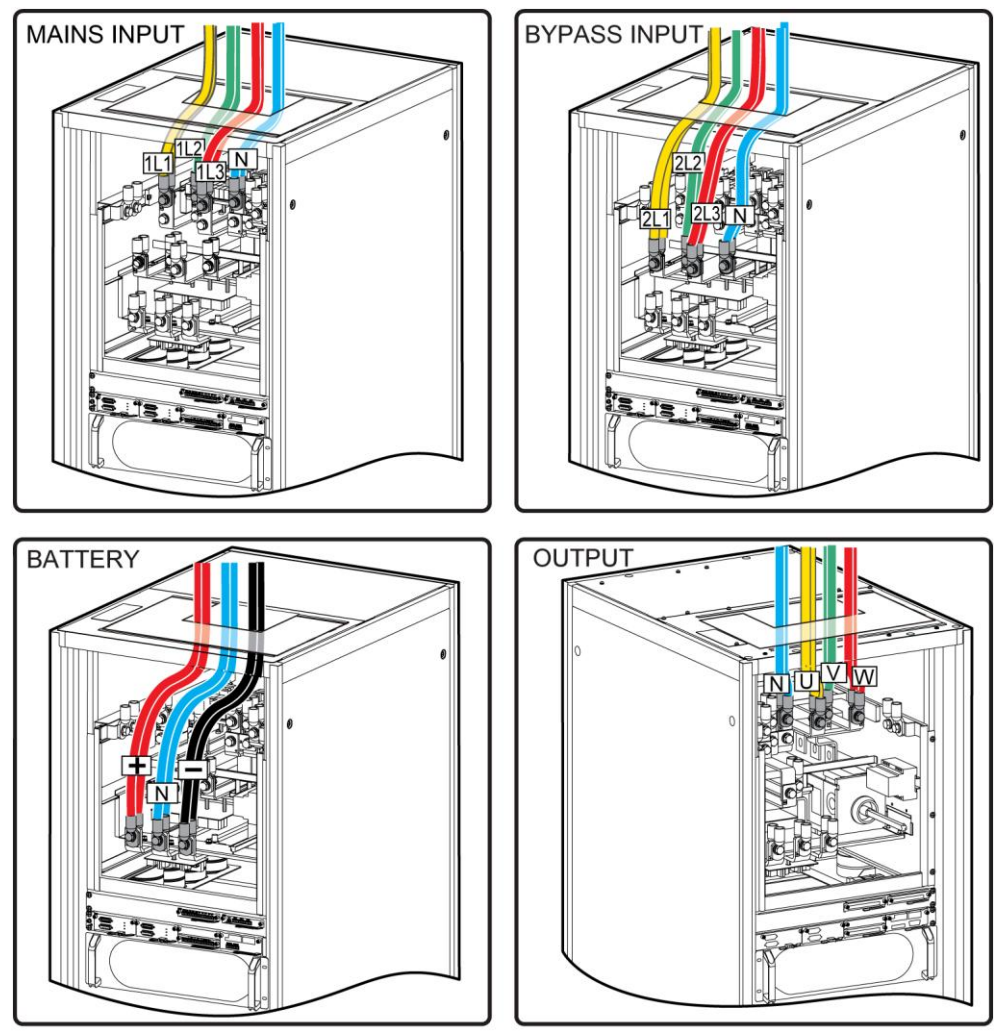

Figure 3-76 Top cabling

UA07000036

## 

For details about how to connect the battery neutral wire, see Figure 3-36 in 3.2.5.1 Routing Cables from the Top.

Single mains

For single mains, the copper bar between the mains and bypass input terminals do not need to be removed, and bypass input cables do not need to be connected.

**Step 5** Route signal cables. Bind cables to the cabinet. Figure 3-77 shows the signal cables routed from the top of the cabinet.

#### Figure 3-77 Connecting signal cables

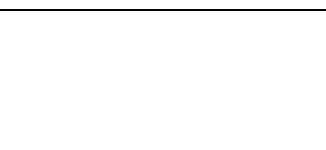

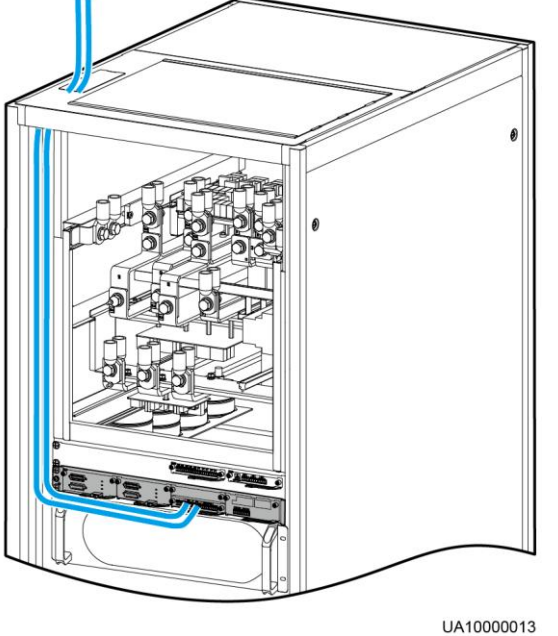

The number and colors of signal cables in Figure 3-77 are for reference only.

----End

# 3.2.9 Remote EPO

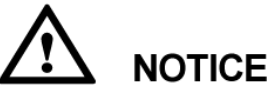

- Huawei does not provide the EPO switch or cable. If the cable is required, the recommended cable is 22 AWG.
- Equip the EPO switch with a protective cover to prevent misoperations, and cover the cable with protective tubing.
- Triggering EPO will shut down the rectifier, inverter, charger, and static bypass, but does not disconnect the UPS mains input. To power off the UPS completely, open the front-end input switch when triggering EPO.

Connect the requisite EPO switch to UPS dry contacts.

- Figure 3-78 shows the cable connections for an NC EPO switch.
- Figure 3-79 shows the cable connections for an NO EPO switch.

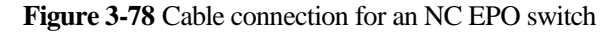

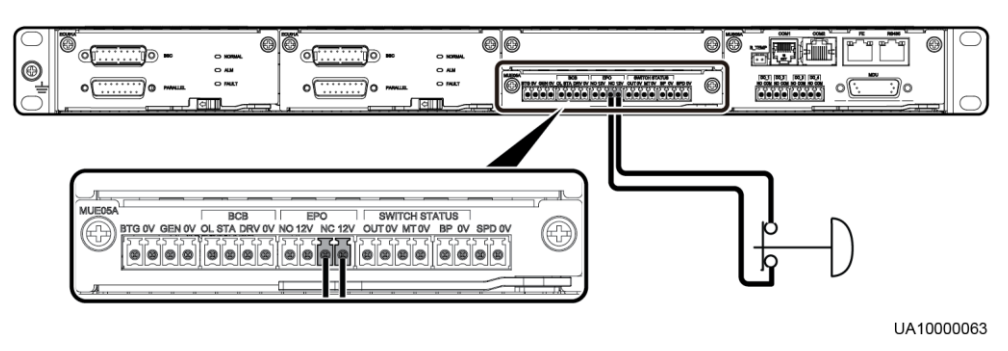

Figure 3-79 Cable connection for an NO EPO switch

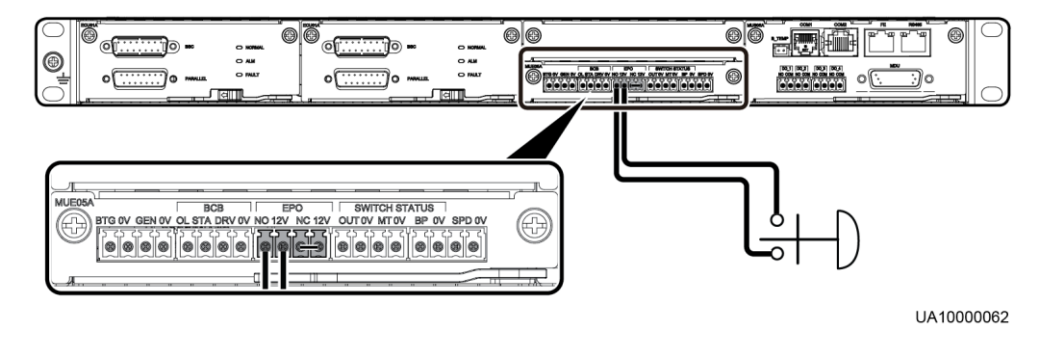

# 

- When the EPO switch is in the NC state, remove the jumper between EPO\_NC and EPO\_12V before connection. When the EPO switch is turned off, EPO is triggered.
- When the EPO switch is in the NO state, ensure that the jumper is connected between EPO\_NC and EPO\_12V. When the EPO switch is turned on, EPO is triggered.

# 3.2.10 Connecting Communications Cables

## Procedure

- Step 1 Connect the external network management device to the RS485 port.
- **Step 2** Connect the network port on a PC to the FE port.

----End

# 3.3 Installing a Parallel System

# 3.3.1 Installing the UPSs

## Context

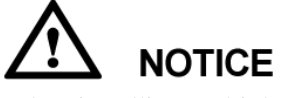

When installing multiple cabinets, install connecting kits to combine and secure the cabinets.

## Procedure

- **Step 1** Install the UPSs in a parallel system using the single UPS installation methods. For details, see 3.2 Installing a Single UPS.
- **Step 2** Unscrew the connecting kits at the front and rear of the cabinet, align them with the reserved holes that can connect the two UPSs and then use screws to tighten the connecting kits to the cabinet according to the following figures:
  - Figure 3-80 shows the connection point for the UPS5000-E-200K-SM and UPS5000-E-300K-SM/SMT.
  - Figure 3-81 shows the connection point for the UPS5000-E-200K-FM.

Figure 3-80 Installing connecting kits (UPS5000-E-200K-SM and UPS5000-E-300K-SM/SMT)

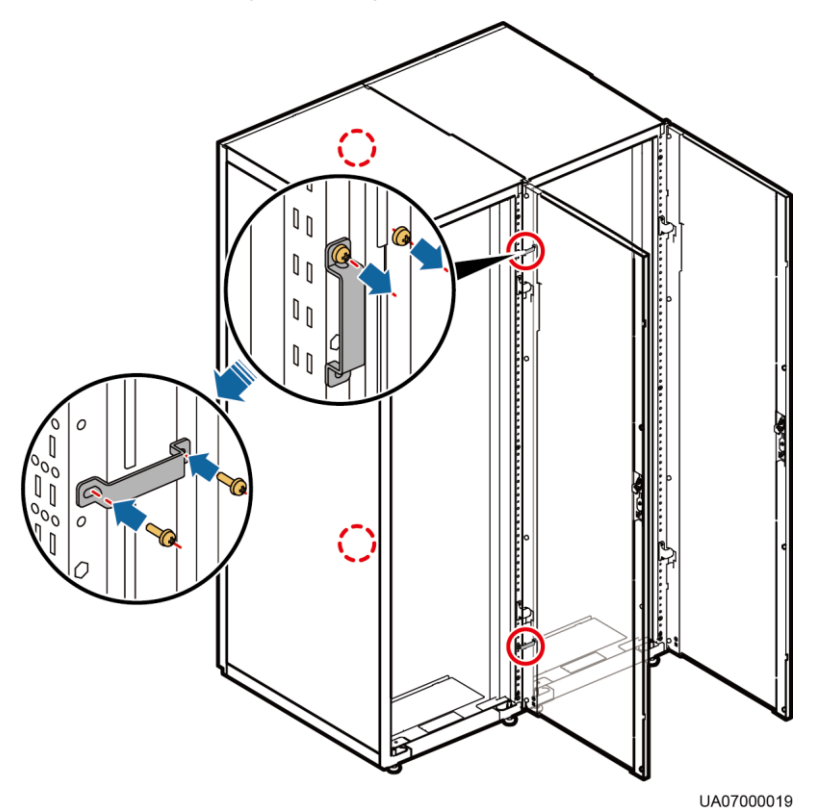

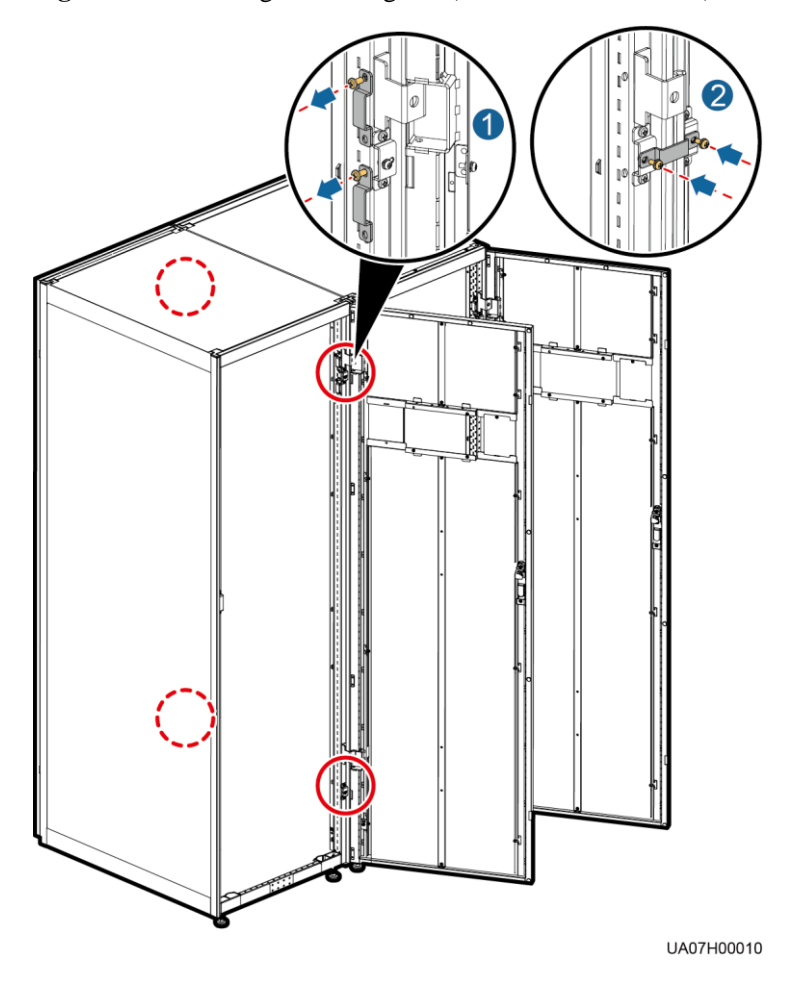

Figure 3-81 Installing connecting kits (UPS5000-E-200K-FM)

----End

# 3.3.2 Connecting Power Cables

#### Context

Cable connection for the UPS5000-E-200K-SM is used as an example. The parallel power cables for different UPS models can be connected in a similar way.

#### Procedure

- Step 1 Ground each UPS in a parallel system separately, and connect power cables and battery cables according 3.2 Installing a Single UPS.
- Step 2 Based on the site configurations, select a parallel connection method to connect cables for the parallel system.

Figure 3-82 shows a typical conceptual diagram for a 1+1 parallel system, and Figure 3-83 shows the cable connections for this system.

## 

This document uses the number of oblique lines to indicate the number of power cables of the same type.

#### Figure 3-82 Conceptual diagram of a 1+1 parallel system

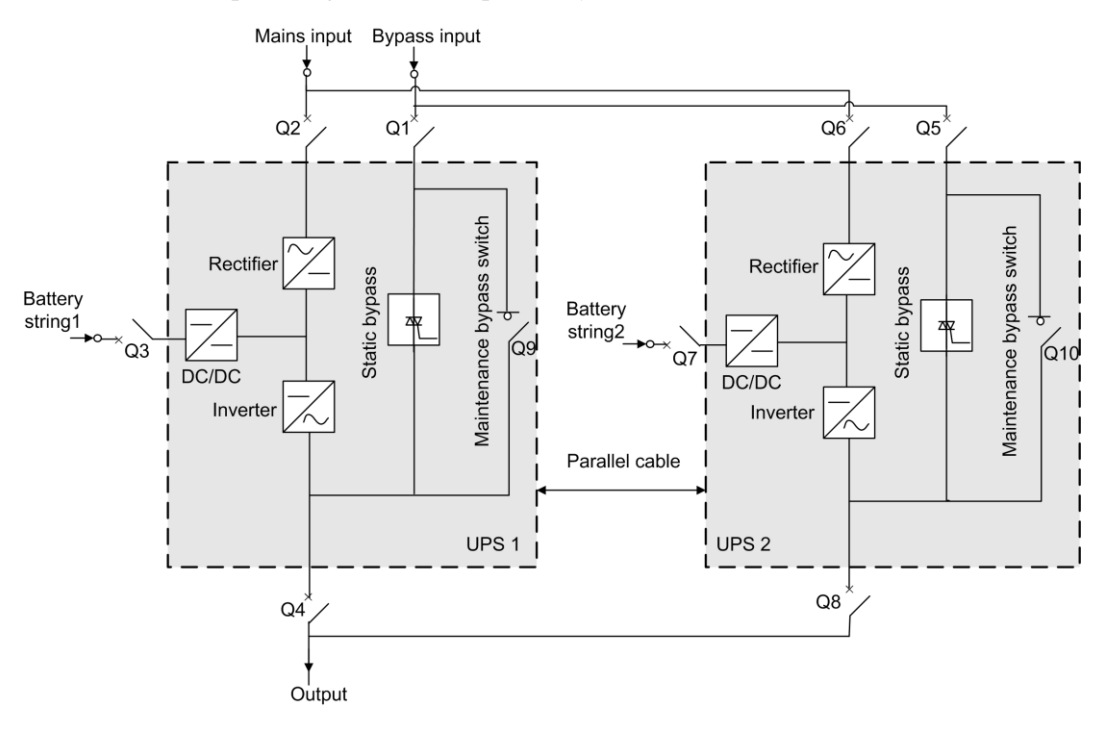

**NOTICE** Connect power cables according to port silk screen.

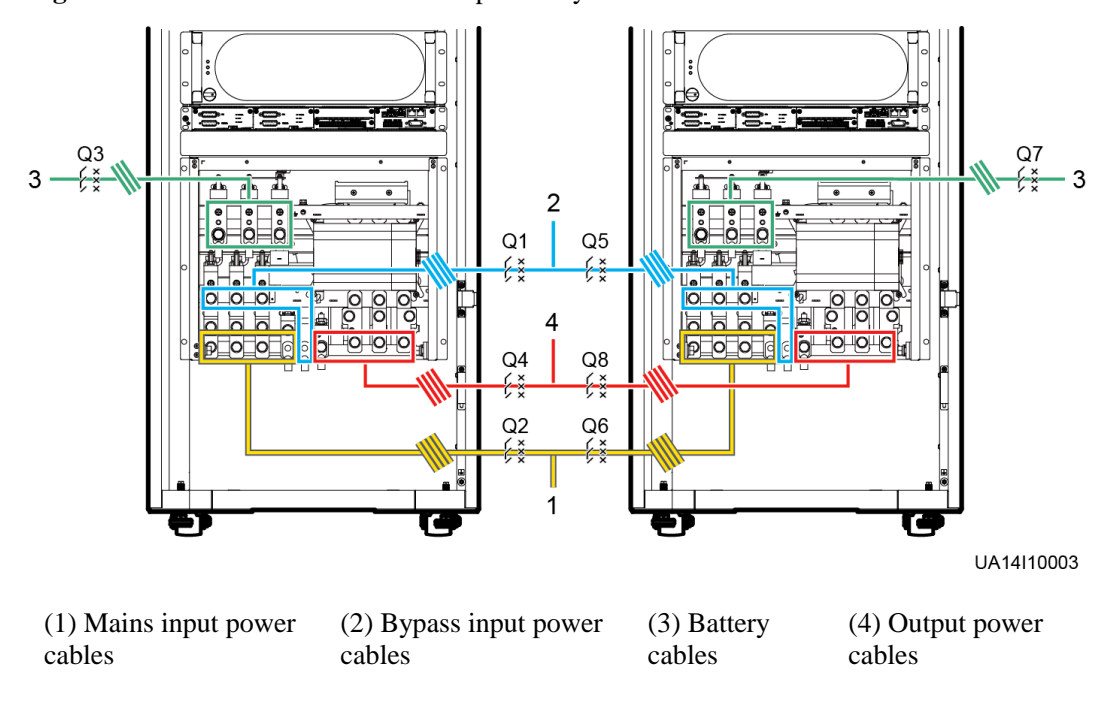

Figure 3-83 Cable connections for a 1+1 parallel system

Figure 3-84 shows a typical conceptual diagram for a dual-bus system consisting of two UPS systems, and Figure 3-85 show the cable connections for this system.

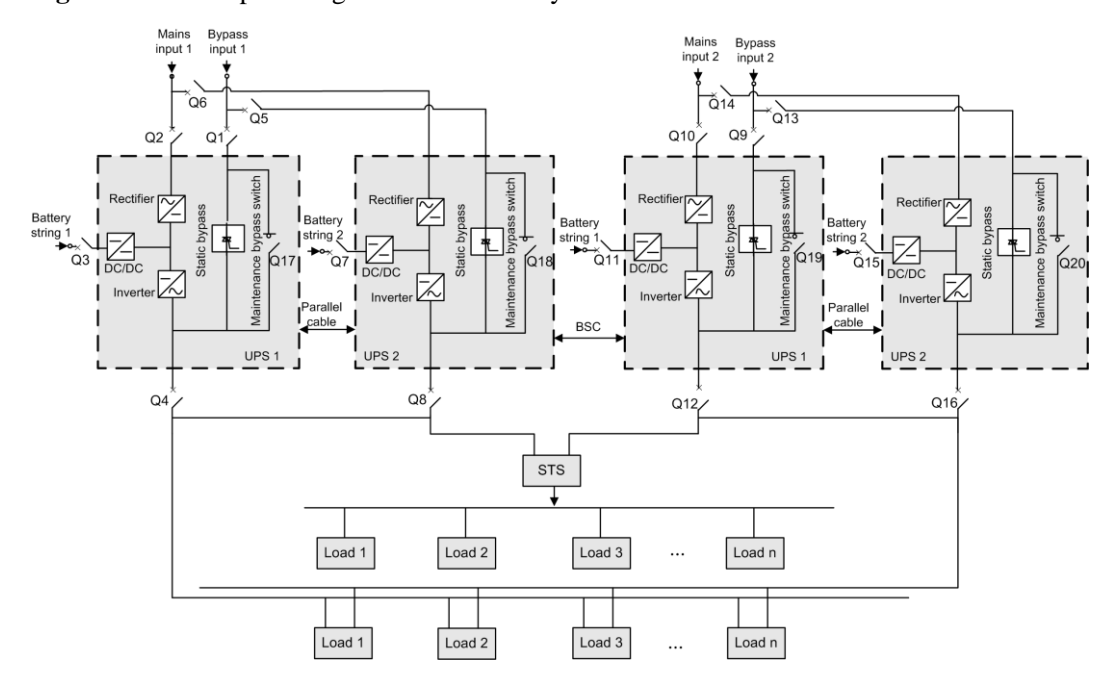

Figure 3-84 Conceptual diagram of a dual-bus system

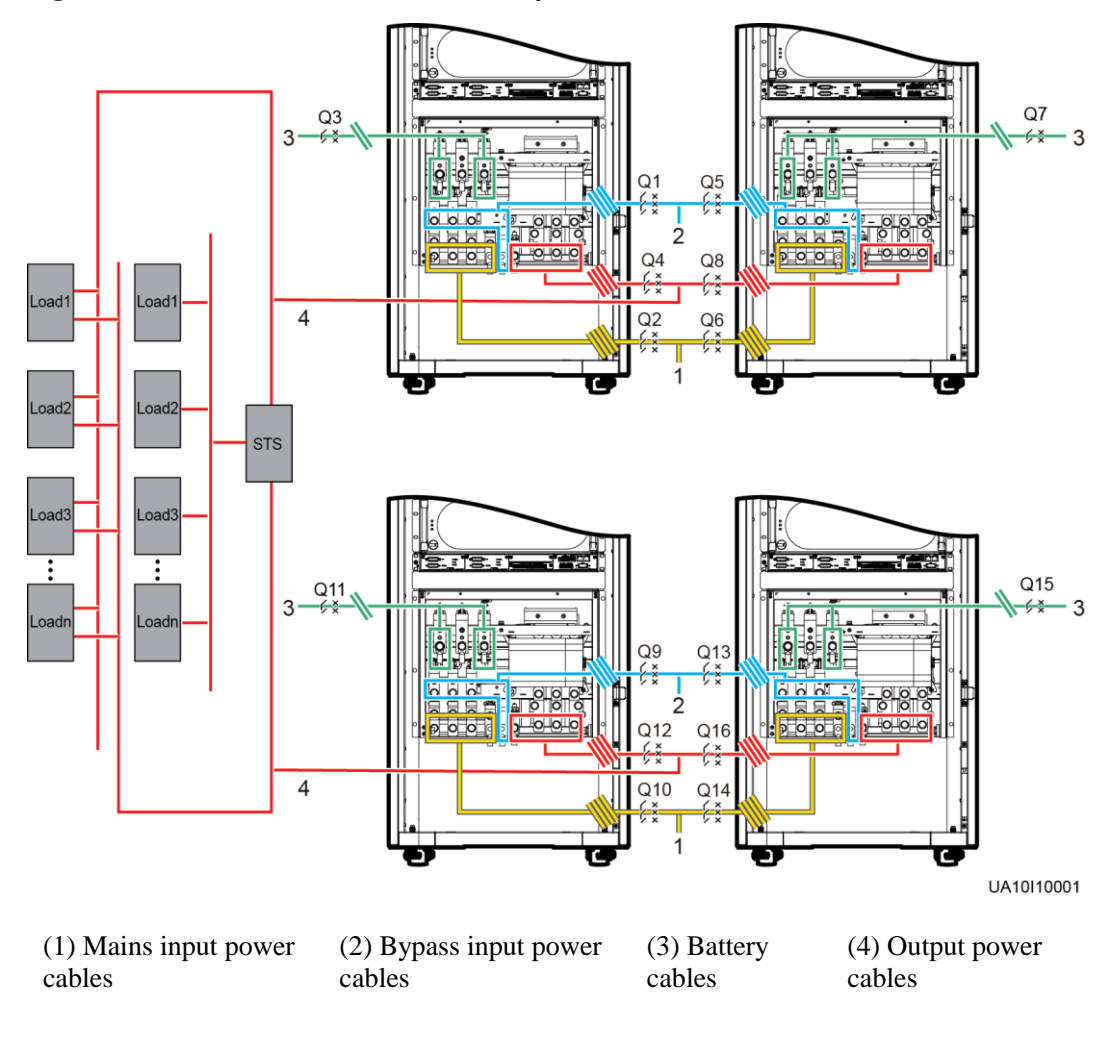

Figure 3-85 Cable connections for a dual-bus system

----End

# 3.3.3 Connecting Signal Cables

## Context

A maximum of four UPS5000-E-200K-SM/FMs and UPS5000-E-300K-SM/SMTs can be connected in parallel. Cable connection principles for two UPSs connected in parallel are the same as those for four UPSs connected in parallel. The following describes how to connect cables for four UPSs connected in parallel.

## Procedure

Step 1 Connect the parallel ports on the UPSs using parallel cables.

• Figure 3-86 shows the topology diagram for the N+X parallel system and Figure 3-87 shows the cable connections for this system.

#### Figure 3-86 Topology diagram of an N+X parallel system

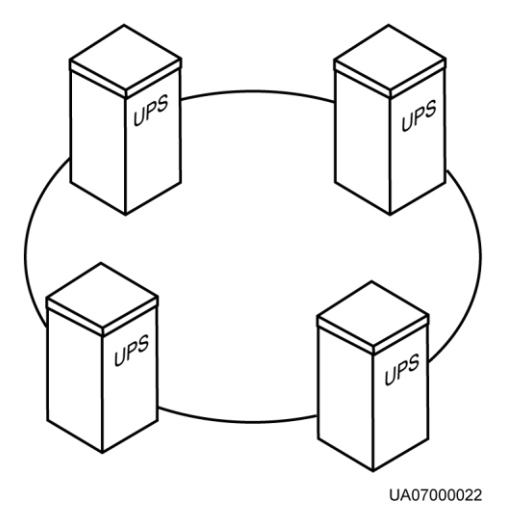

 Motice

 Figure 3-87 shows only control modules. Each control module represents a single UPS.

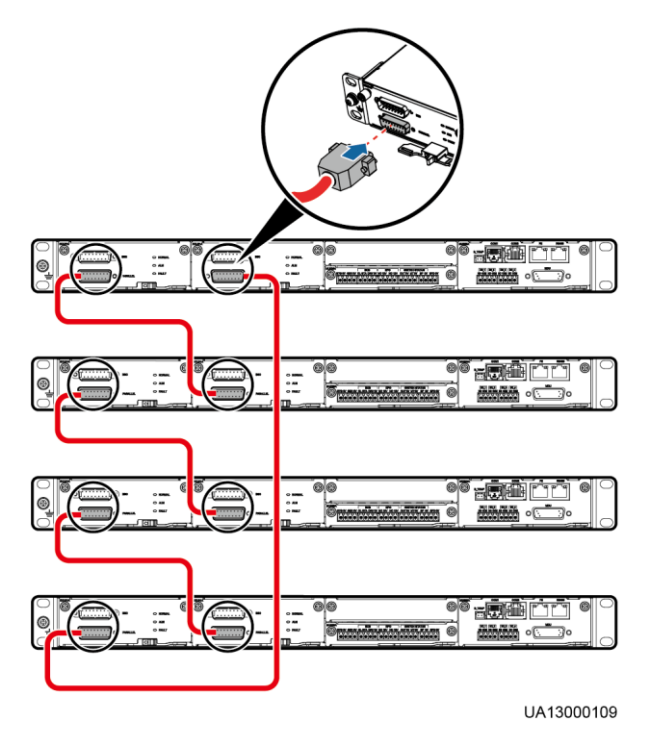

Figure 3-87 Connecting signal cables in a parallel system consisting of four UPSs

• In a dual-bus system, you need to connect cables to BSC ports on the UPSs. Figure 3-88 shows the cable connections for a dual-bus system containing two master systems.

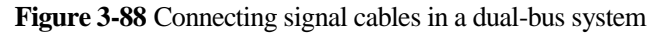

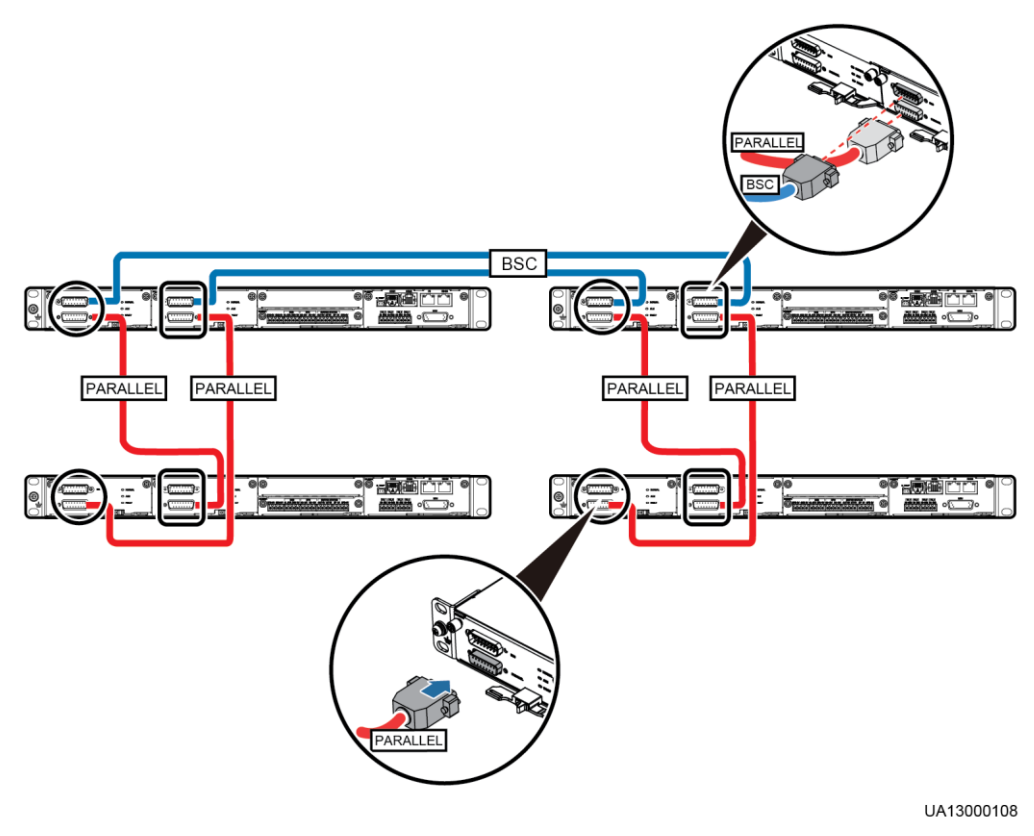

Step 2 Connect signal cables for each UPS by referring to 2.3.4 Control Module.

----End

# 3.4 Installation Verification

Table 3-9 lists check items.

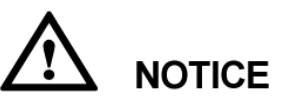

If the check results of listed items 10 and 11 in Table 3-9 do not meet the acceptance criteria, the UPS may be damaged.

| <b>TADIC 3-7</b> Instantation Checkins | Table 3-9 | Installation | checklist |
|----------------------------------------|-----------|--------------|-----------|
|----------------------------------------|-----------|--------------|-----------|

| No. | Item                                                                        | Acceptance Criteria                                                                              |
|-----|-----------------------------------------------------------------------------|--------------------------------------------------------------------------------------------------|
| 01  | Consistency between system<br>configurations and delivery<br>configurations | The system configurations, including models and the number of modules, comply with the contract. |

| No. | Item                                                                   | Acceptance Criteria                                                                                                    |
|-----|------------------------------------------------------------------------|----------------------------------------------------------------------------------------------------|
| 02  | Cable layout                                                           | Cables are routed properly and meet engineering requirements.                                                                                                    |
| 03  | Secure cable connections                                               | Input and output power cables and battery<br>cables are securely connected, and spring<br>washers have been flattened to prevent<br>them from falling off and causing<br>accidents. There is no risk of disconnection.                                                                                                    |
| 04  | Marks for tightened screws                                             | Tightened screws are marked.                                                                                                    |
| 05  | Serial port connection<br>(security protection<br>mechanism supported) | Signal cables are connected properly and securely.                                                                                                    |
| 06  | Cable labels                                                           | Both ends of each cable are labeled. Labels are easy to understand.                                                                                                    |
| 07  | Ground cable connections                                               | The ground cable is securely connected to<br>the equipment room ground bar. Use a<br>multimeter to measure the resistance<br>between the UPS ground cable and the<br>equipment room ground bar. The<br>resistancemust be less than 1 ohm.                                                                                                    |
| 08  | Distances between cable ties                                           | Distances between cable ties are the same (recommended distance is 30 cm), and no burr exists.                                                                                                    |
| 09  | Correct cable connections                                              | Cables are properly connected according to wiring diagrams.                                                                                                    |
| 10  | Live wire and neutral wire connections                                 | Input and output live wires and neutral<br>wires are correctly connected. Mains input<br>terminals 1L1, 1L2, 1L3, and N, bypass<br>input terminals 2L1, 2L2, 2L3, and N, and<br>output terminals U, V, W, and N are<br>properly connected.                                                                                                    |
| 11  | Input and output live wire<br>phase sequences                          | In single UPS mode, mains and bypass<br>input and output live wires are connected in<br>a correct sequence. In a parallel system,<br>mains and bypass input and output live<br>wires are connected in the same sequence<br>for each UPS.                                                                                                    |
| 12  | Battery cable connections                                              | Use a multimeter to check that the sum of<br>the absolute voltage of the negative battery<br>string and the voltage of the positive battery<br>string is greater than a certain value (2 x<br>Number of cells), and that the difference<br>between the absolute voltage of the<br>negative battery string and the voltage of<br>the positive battery string is less than the<br>voltage of a battery (2 V or 12 V). |

| No. | Item                        | Acceptance Criteria                                                                                                |
|-----|-----------------------------|----------------------------------------------------------------------------------------------------|
| 13  | Operating environment       | The inside and outside of the cabinet, and<br>other operating components, are free from<br>conductive dust.        |
| 14  | Copper busbar short circuit | Copper busbars are confirmed as being<br>open-circuited using a multimeter, or an<br>insulation resistance tester. |

# 

- 1. In the scenarios where holes are drilled for routing cables or covers are removed for routing cables, after routing cables and checking cable connections, use firestop putty to fill in the gap between the cables and the cabinet.
- 2. After verifying the installation, reinstall all the covers.
- 3. Do not remove the dustproof cover before power-on to prevent dust inside the UPS.

# **4** User Interface

# 4.1 LCD Interface

# 4.1.1 LCD

The monitor display unit (MDU), located on the front door of the cabinet, allows for general UPS operations, parameter setting, viewing of running status and alarms, and so on. The MDU provides a status indicator and an LCD touchscreen, as shown in Figure 4-1.

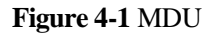

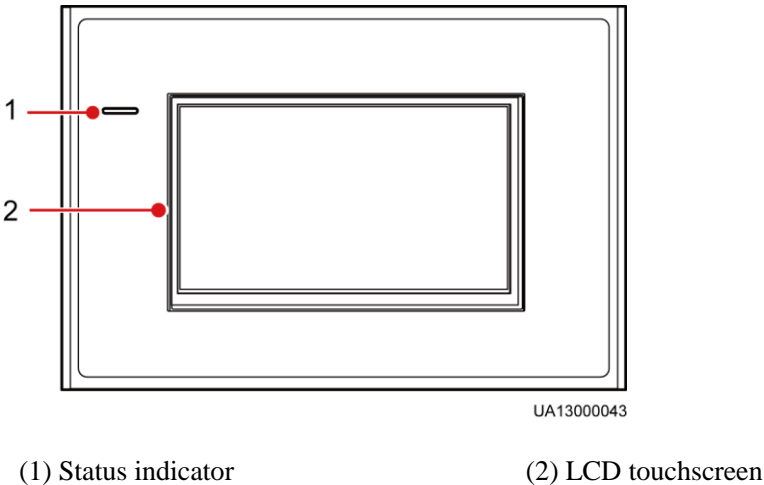

(2) LED touchseld

# 

Touch the LCD screen firmly because it is an industrial resistive touchscreen. It is recommended that you use your fingernails for accurate selection and quick response, as shown in Figure 4-2.

#### Figure 4-2 Touching the LCD

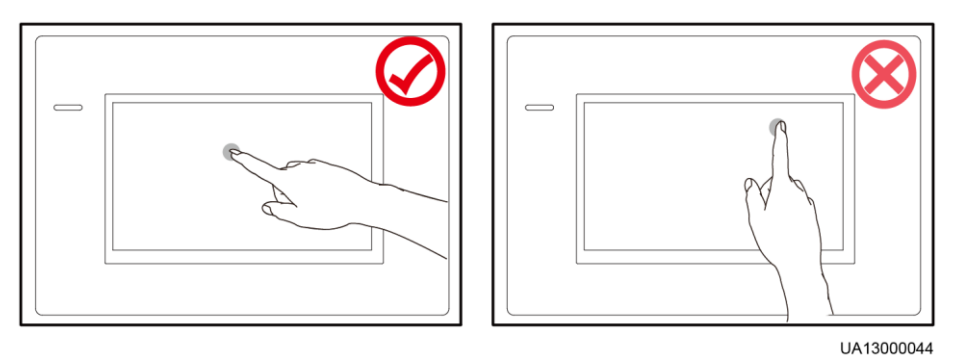

Table 4-1 describes the status indicator.

#### Table 4-1 Status indicator

| Status                                                         | Color | Meaning                                                                  |
|----------------------------------------------------------------|-------|--------------------------------------------------------------------------|
| On                                                             | Red   | A critical alarm has been generated, and the buzzer sounds continuously. |
| Yellow A minor alarm has been generated buzzer buzzes at 2 Hz. |       | A minor alarm has been generated, and the buzzer buzzes at 2 Hz.         |
|                                                                | Green | The UPS is running properly.                                             |
| Off                                                            | N/A   | The MDU is powered off.                                                  |

# 

The indicator on the LCD panel is yellow when the bypass supplies power in non-ECO mode.

# 4.1.2 LCD Menu

# 4.1.2.1 Menu Hierarchy

Figure 4-3 shows the LCD menu hierarchy.

#### Figure 4-3 Menu hierarchy

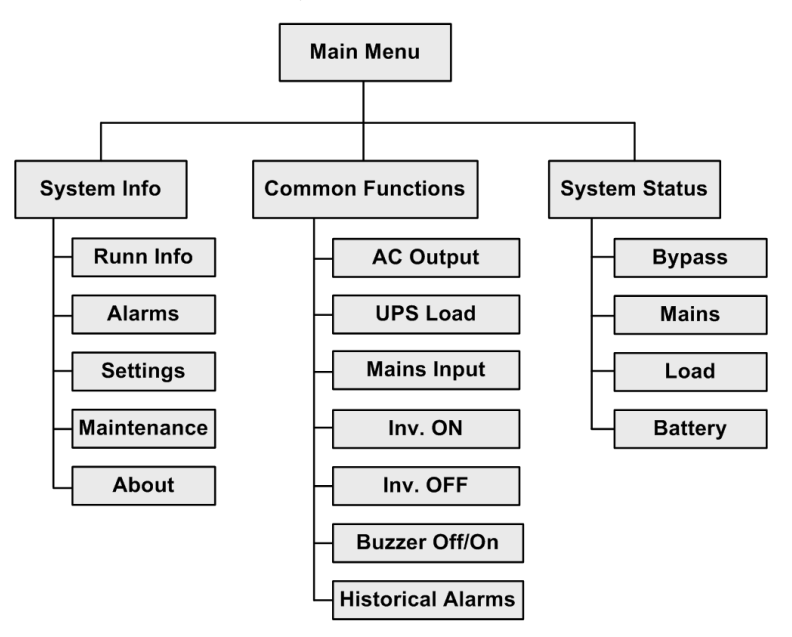

# 4.1.2.2 Initial Startup

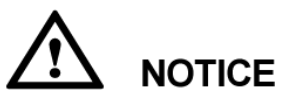

User interfaces displayed in this document correspond to the monitor display module (MDU) version V100R003C01 and are for reference only.

The **Settings Wizard** screen is displayed when the UPS is started for the first time or when the UPS restarts after restoring factory settings. Parameters including **Language**, **Time**, **Network Param.**, and **System Param.** can be set on the **Settings Wizard** of the MDU, as shown in Figure 4-4.

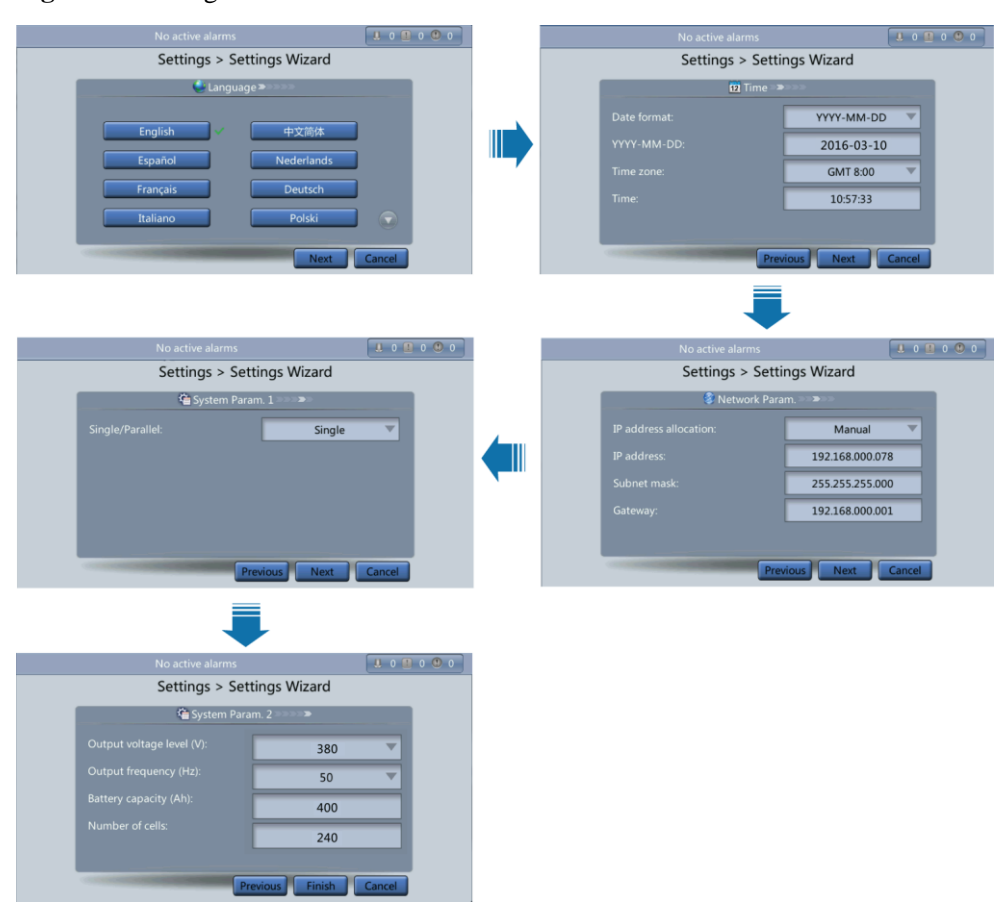

#### Figure 4-4 Settings Wizard

# 4.1.2.3 Main Menu

The LCD screen is divided into three parts: status bar, alarm bar and information area. Figure 4-5 numerically labels functions of the default main screen, and Table 4-2 describes these functions.

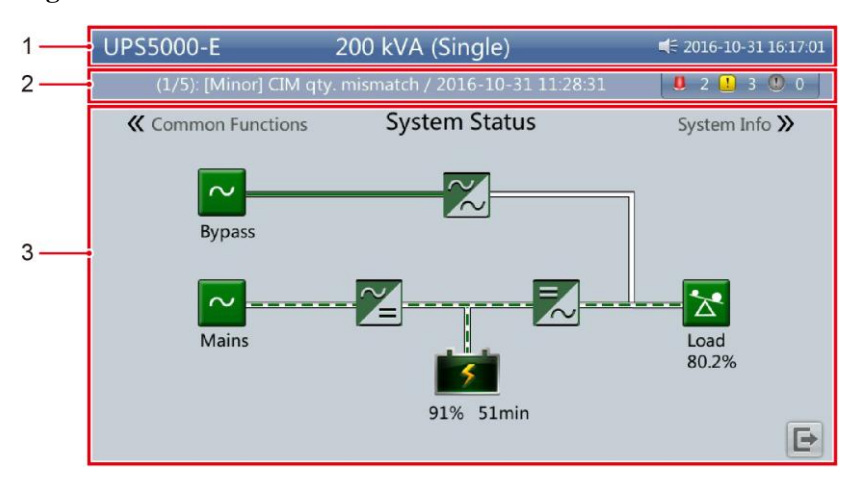

Figure 4-5 Main Menu screen

| Number | Area                 | Function                                                                                                    |
|--------|----------------------|----------------------------------------------------------------------------------------------------|
| 1      | Status bar           | Displays the UPS model, capacity, configuration, current date and time, USB flash drive status, and buzzer status.                                                                      |
| 2      | Alarm bar            | Displays active alarms in a scrolling list and the number of active alarms based on severity. Tap the alarm icon area to open the active alarm page.                                    |
| 3      | Informatio<br>n area | Displays the power flow as well as key information such as load and battery information. Tap the <b>Bypass</b> , <b>Mains</b> , <b>Battery</b> , and <b>Load</b> icons to view details. |

Table 4-3 describes the functions of common buttons.

| Table 4-3 Functions | of common | buttons |
|---------------------|-----------|---------|
|---------------------|-----------|---------|

| Button   | Function                         |
|----------|----------------------------------|
| <b>A</b> | Returns to the main screen.      |
| <b>I</b> | Scrolls the page down.           |
| 1        | Scrolls the page up.             |
| 4        | Returns to the upper-level menu. |
| Ð        | Logs a user out.                 |

# 4.1.3 System Info Screen

On the main screen, tap **System Info**. The **System Info** screen is displayed, as shown in Figure 4-6.

#### Figure 4-6 System Info screen

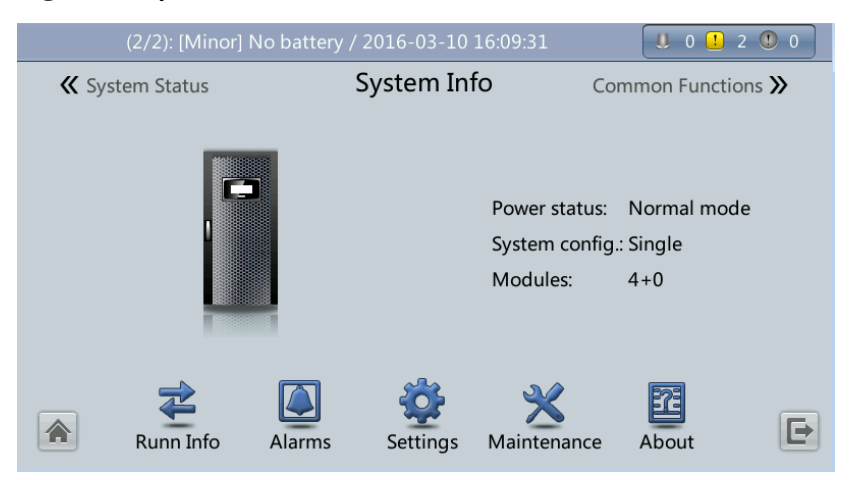

# 4.1.3.1 Module Data Screen

On the **System Info**, tap the UPS picture. On the **Module Data** screen, select a module to view its running data. indicates the selected module, as shown in Figure 4-7.

#### Figure 4-7 Module Data screen

| No active alarm                                                                              |                      |       |       | 0     |   |
|----------------------------------------------------------------------------------------------|----------------------|-------|-------|-------|---|
| N                                                                                            | 1odule Data > Mod    | ule 1 |       |       |   |
| 0 0<br>0 0<br>0 0                                                                            | Input ph. volt. (V): | 237.9 | 238.8 | 238.1 |   |
|                                                                                              | Input cur. (A):      | 2.3   | 2.4   | 2.6   |   |
|                                                                                              | Inverter volt. (V):  | 220.1 | 220.0 | 219.9 |   |
| 3 1 4 4 4 7 1 4 1<br>2 1 4 4 4 7 1<br>1 1 4 4 4 6 1 4 1<br>1 1 1 1 1 1 1 1 1 1 1 1 1 1 1 1 1 | Inverter cur. (A):   | 0.0   | 0.0   | 0.0   |   |
|                                                                                              | Output freq. (Hz):   | 50.01 | 50.01 | 50.01 |   |
|                                                                                              | Load ratio (%):      | 0.0   | 0.0   | 0.0   |   |
|                                                                                              |                      |       |       |       | 5 |

## 4.1.3.2 Runn Info Screen

On the System Info screen, tap  $\stackrel{\checkmark}{=}$  to access the Runn Info screen. On this screen, AC Output, UPS Load, Mains Input, and Bypass Input can be queried, as shown in Figure 4-8 and Figure 4-9.

#### Figure 4-8 Runn Info screen 1

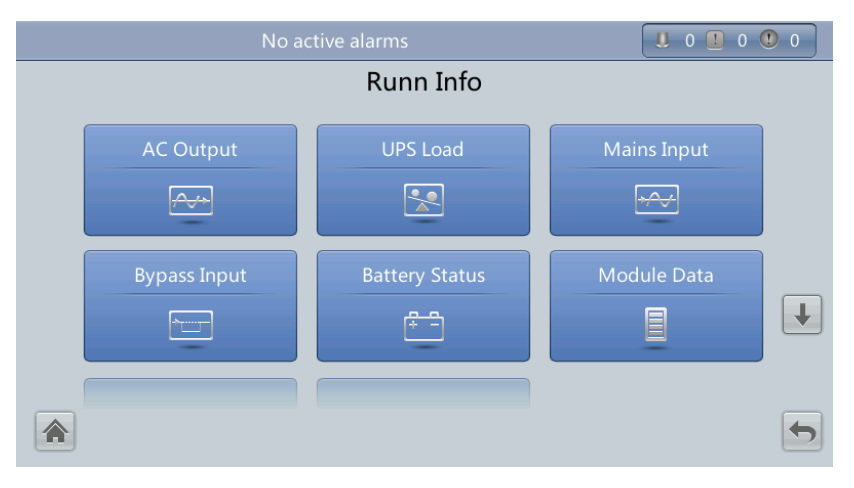

#### Figure 4-9 Runn Info screen 2

| (3/4): [Minor] Module quar | tity mismatch / 2016-04-14 | 09:55:12 09:55:12   | 0 |  |  |
|----------------------------|----------------------------|---------------------|---|--|--|
|                            | Runn Info                  |                     |   |  |  |
| Total Runtime              | Environment Data           | Mod. Cur. Eql. Data | 1 |  |  |
| Battery Detailed Data      |                            |                     |   |  |  |
|                            |                            |                     | - |  |  |

## 

- On the **System Info** > **Settings** > **Advanced Param.** screen, if the **Current equal. detection** is set to **Enable**, and the number of inverter modules is greater than or equal to 2, the **Mod. Cur. Eql. Data** is displayed on the **Runn Info** screen.
- On the System Info > Settings > CIM Param. > Basic Param. screen, if the Number of battery strings is not 0, the Battery Detailed Data is displayed on the Runn Info screen.

# AC Output

|                       | No active alarms   |       |       | 0 🕛 0 🕛 0 |   |
|-----------------------|--------------------|-------|-------|-----------|---|
| Runn Info > AC Output |                    |       |       |           |   |
|                       | Phase voltage (V): | 220.0 | 219.9 | 219.8     |   |
|                       | Line voltage (V):  | 380.0 | 379.9 | 379.8     |   |
| ***                   | Phase current (A): | 387.0 | 386.8 | 386.5     |   |
| Load normal           | Frequency (Hz):    | 50.00 | 50.00 | 50.00     |   |
|                       | Power factor:      | 0.98  | 0.99  | 0.98      |   |
|                       |                    |       |       |           |   |
|                       |                    |       |       | +         | 2 |

| Item              | Description                                                 |
|-------------------|-------------------------------------------------------------|
| Phase voltage (V) | AC output phase voltage                                     |
| Line voltage (V)  | AC output line voltage                                      |
| Phase current (A) | AC output phase current                                     |
| Frequency (Hz)    | AC output frequency                                         |
| Power factor      | Proportion of output active power to output apparent power. |

# **UPS** Load

## Figure 4-11 UPS Load screen

|             | No active alarms       |      | U    | 0 🚺 0 🚺 0 |
|-------------|------------------------|------|------|-----------|
|             | Runn Info > UPS Loa    | ad   |      |           |
|             | Active power (kW):     | 83.8 | 82.8 | 84.0      |
|             | Apparent power (kVA):  | 84.4 | 83.3 | 84.4      |
| Load normal | Reactive power (kVAR): | 8.6  | 9.1  | 9.8       |
|             | Load ratio (%):        | 26.4 | 26.0 | 26.4      |
|             | Crest factor:          | 1.4  | 1.4  | 1.4       |
|             |                        |      |      |           |
| <b>A</b>    |                        |      |      | <b>(</b>  |

| Item                  | Description                                                                                                    |
|-----------------------|----------------------------------------------------------------------------------------------------|
| Active power (kW)     | Output active power of each phase on the UPS.                                                                                                    |
| Apparent power (kVA)  | Output apparent power of each phase on the UPS.                                                                                                    |
| Reactive power (kVAR) | Output reactive power of each phase on the UPS, that is, square root of the difference between the square of output apparent power and the square of output active power. |
| Load ratio (%)        | Load ratio of each phase on the UPS, that is, proportion of actual power to rated power.                                                                                  |
| Crest factor          | Proportion of the peak value of load current to the valid value.                                                                                                    |

# **Mains Input**

## Figure 4-12 Mains Input screen

|                         | No active alarms   |       | U O   | 0 🕛 0 🕻 | 0 |
|-------------------------|--------------------|-------|-------|---------|---|
| Runn Info > Mains Input |                    |       |       |         |   |
|                         | Phase voltage (V): | 220.0 | 219.9 | 219.8   |   |
|                         | Line voltage (V):  | 380.0 | 379.9 | 379.8   |   |
| $\sim$                  | Phase current (A): | 461.9 | 463.0 | 464.1   |   |
| Mains input normal      | Frequency (Hz):    | 50.00 | 50.00 | 50.00   |   |
|                         | Power factor:      | 0.98  | 0.99  | 0.98    |   |
|                         |                    |       |       |         |   |
|                         |                    |       |       |         | • |

| Item              | Description                                                                      |
|-------------------|----------------------------------------------------------------------------------|
| Phase voltage (V) | Mains input phase voltage                                                        |
| Line voltage (V)  | Mains input line voltage                                                         |
| Phase current (A) | Mains input phase current                                                        |
| Frequency (Hz)    | Mains input frequency                                                            |
| Power factor      | Proportion of the mains input active power<br>to the mains input apparent power. |

# **Bypass Input**

| (10/17): [Minor] Communication failure / 2015-01-17 17:47:57 |                    |       |       |       |   |
|--------------------------------------------------------------|--------------------|-------|-------|-------|---|
| Runn Info > Bypass Input                                     |                    |       |       |       |   |
|                                                              | Phase voltage (V): | 220.0 | 219.9 | 219.8 |   |
|                                                              | Line voltage (V):  | 380.0 | 379.9 | 379.8 |   |
| BPM input normal                                             | Phase current (A): | 0.0   | 0.0   | 0.0   |   |
|                                                              | Frequency (Hz):    | 50.00 | 50.00 | 50.00 |   |
|                                                              | Power factor:      | 0.00  | 0.00  | 0.00  |   |
|                                                              |                    |       |       |       |   |
|                                                              |                    |       |       |       | • |

## Figure 4-13 Bypass Input screen

| Item              | Description                                                                        |
|-------------------|------------------------------------------------------------------------------------|
| Phase voltage (V) | Bypass input phase voltage                                                         |
| Line voltage (V)  | Bypass input line voltage                                                          |
| Phase current (A) | Bypass input phase current                                                         |
| Frequency (Hz)    | Bypass input frequency                                                             |
| Power factor      | Proportion of the bypass input active power<br>to the bypass input apparent power. |

# **Battery Status**

## Figure 4-14 Battery Status screen

| (2/3): [Minor] UPS         | model read fail. / 2016-10-19 09:55:32 |          |  |  |
|----------------------------|----------------------------------------|----------|--|--|
| Runn Info > Battery Status |                                        |          |  |  |
|                            | Voltage (V):                           | 432.0    |  |  |
|                            | Current (A):                           | 2.0      |  |  |
| Float charging             | Temperature (°C):                      | NA       |  |  |
|                            | Backup time (min):                     | 11       |  |  |
|                            | Remaining cap. (%):                    | 73       |  |  |
|                            | SOH:                                   | Good     |  |  |
|                            |                                        | <b>•</b> |  |  |

| Item                  | Description                                                                                                    |
|-----------------------|----------------------------------------------------------------------------------------------------|
| Battery<br>Status     | The value can be <b>Not connected</b> , <b>Equalized charging</b> , <b>Float charging</b> , <b>Hibernating</b> , <b>discharging</b> , or <b>Not chg. or dis</b> . |
| Voltage<br>(V)        | Voltage of the battery string.                                                                                                    |
| Current<br>(A)        | Current of the battery string (the current is + when batteries are being charged and - when discharged).                                                          |
| Temperatu<br>re ( °C) | Battery operating temperature (A battery sensor is required. If the sensor is not installed, <b>NA</b> is displayed).                                             |
| Backup<br>time (min)  | Battery backup time estimated at the current load.                                                                                                    |
| Remaining<br>cap. (%) | Remaining battery capacity.                                                                                                    |
| SOH                   | State of health.                                                                                                    |

# **Total Runtime**

| Figure 4-15 | Total Rui | ntime | screen |
|-------------|-----------|-------|--------|
|-------------|-----------|-------|--------|

| Nc                        | active alarms       |   |  |  |
|---------------------------|---------------------|---|--|--|
| Runn Info > Total Runtime |                     |   |  |  |
|                           | Bypass runtime (h): | 0 |  |  |
|                           | Inv. runtime (h):   | 1 |  |  |
|                           |                     |   |  |  |
| EG                        |                     |   |  |  |
|                           |                     |   |  |  |
|                           |                     |   |  |  |
|                           |                     | 5 |  |  |

| Item               | Description                                   |
|--------------------|-----------------------------------------------|
| Bypass runtime (h) | Time for which the UPS runs in bypass mode.   |
| Inv. runtime (h)   | Time for which the UPS runs in inverter mode. |

# 

The value must be an integer. For example:

- If the value is less than 1, the value takes 0.
- If the value is greater than or equal to 1 and less than 2, the value takes 1.

## **Environment Data**

#### Figure 4-16 Environment Data screen

| Ν    | o active alarms            |      |
|------|----------------------------|------|
| Ru   | nn Info > Environment Data |      |
|      | Ambient temperature (°C):  | 27.0 |
|      | Ambient humid. (%):        | NA   |
| ~~~~ |                            |      |
|      |                            | 5    |

| Item                             | Description                                                                                                    |
|----------------------------------|----------------------------------------------------------------------------------------------------|
| Ambient<br>temperat<br>ure ( °C) | Temperature measured by the ambient temperature and humidity sensor (The sensor needs to be installed. If the sensor is not installed, the data uploaded by the bypass module is displayed.) |
| Ambient<br>humid.<br>(%)         | Humidity measured by the ambient temperature and humidity sensor. If the sensor is not installed, <b>NA</b> is displayed.                                                                    |

## Mod. Cur. Eql. Data

Figure 4-17 shows the Mod. Cur. Eql. Data screen.
| (1/      | (1/2): [Minor] CIM qty. mismatch / 2016-03-10 16:15:01 |      |      |     |       |          | 0 1 2 0       |  |
|----------|--------------------------------------------------------|------|------|-----|-------|----------|---------------|--|
|          | Runn Info > Mod. Cur. Eql. Data                        |      |      |     |       |          |               |  |
|          | Output Current (A) Current Imbalance (%)               |      |      |     | e (%) | <b>.</b> |               |  |
|          | А                                                      | В    | с    | А   | В     | с        | Power status  |  |
| Module 1 | 20.2                                                   | 20.6 | 18.8 | 0.8 | 1.1   | 1.9      | Inverter mode |  |
| Module 2 | 19.7                                                   | 20.0 | 19.8 | 0.0 | 0.2   | 0.2      | Inverter mode |  |
| Module 3 | 19.4                                                   | 19.4 | 20.8 | 0.6 | 1.0   | 1.6      | Inverter mode |  |
| Module 4 | 19.5                                                   | 20.0 | 20.2 | 0.5 | 0.0   | 0.4      | Inverter mode |  |
|          |                                                        |      |      |     |       |          |               |  |

#### Figure 4-17 Mod. Cur. Eql. Data screen

## **Battery Detailed Data**

Figure 4-18 shows the **Battery Detailed Data** screen.

Figure 4-18 Battery Detailed Data screen

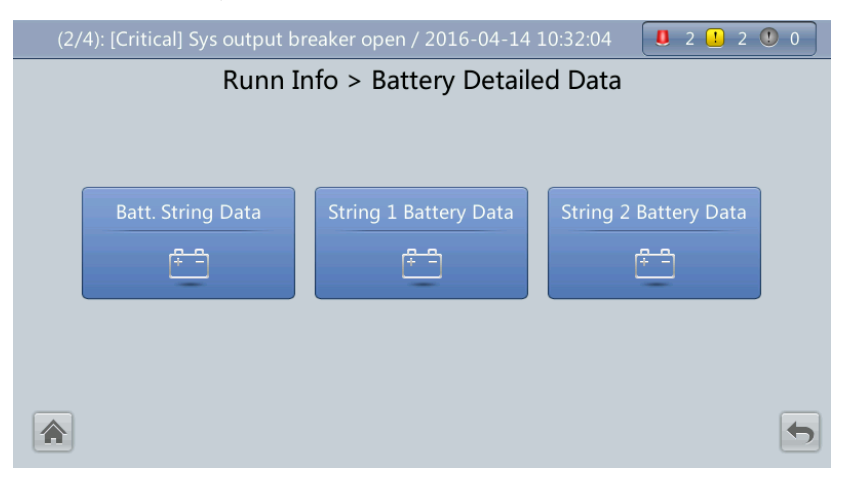

This screen details battery string data and single battery data in each battery string.

## 

The N in **String N Battery Data** should be less than or equal to 4.

Figure 4-19 shows the Batt. String Data screen.

| (2/4): [Critical] Sys out | put breaker | open / 2016-0 | 04-14 10:32 | :04 🚨 2    | <u>    1</u> 2    ©   0 |
|---------------------------|-------------|---------------|-------------|------------|-------------------------|
| Runn Info >               | Battery I   | Detailed Da   | ata > Batt  | . String D | ata                     |
|                           | No.         | V             | А           | SOC        | SOH                     |
|                           | 1           | 2.199         | 9.0         | 52         | Good                    |
| 5                         | 2           | 2.200         | 4.0         | 55         | Good                    |
| Equalized charging        |             |               |             |            |                         |
|                           |             |               |             |            |                         |
|                           |             |               |             |            |                         |
| *                         |             |               |             |            | <b>(</b>                |

#### Figure 4-19 Batt. String Data screen

This screen displays the voltages, currents, SOC, and SOH of each battery string. Figure 4-20 shows the **String N Battery Data** screen.

Figure 4-20 String N Battery Data screen

| (5/122): [Minor] BIN                                      | 1 comm | . failure , | / 2016-0 | 3-31 17 | :27:36 |     | 0 ! 1 | 22 🕛 0  |
|-----------------------------------------------------------|--------|-------------|----------|---------|--------|-----|-------|---------|
| Runn Info > Battery Detailed Data > String 1 Battery Data |        |             |          |         |        |     |       |         |
|                                                           | No.    | °C          | v        | mΩ      | А      | SOC | SOH   | CIM-BIM |
|                                                           | 1      | 31.9        | 2.133    | 1.55    | 0.0    | 40  | Good  | 1-1     |
| 5                                                         | 2      | 32.0        | 2.133    | 1.63    | 0.0    | 40  | Good  | 1-2     |
| Equalized charging                                        | 3      | 32.1        | 2.139    | 1.63    | 0.0    | 42  | Good  | 1-3     |
|                                                           | 4      | 31.9        | 2.109    | 1.45    | 0.0    | 33  | Good  | 1-4     |
|                                                           | 5      | 31.1        | 2.129    | 1.52    | 0.0    | 39  | Good  | 1-5     |
|                                                           |        |             |          |         |        |     |       |         |

This screen displays the temperature, voltage, internal resistance, current, SOC, and SOH of a single battery in the battery string, and the mapping between the CIM and BIM.

## 4.1.3.3 Alarms Screen

Tap I on the **System Info** screen to enter the **Alarms** screen. On the **Alarms** screen, active alarms and historical alarms, clear faults, and the buzzer control can be viewed, as shown in Figure 4-21.

#### Figure 4-21 Alarms screen

|               | No active alarm                  |            |  |  |  |  |
|---------------|----------------------------------|------------|--|--|--|--|
|               | Alarms                           |            |  |  |  |  |
| Active Alarms | s (0)<br>Historical Alarms (260) | Buzzer Off |  |  |  |  |
| Clear Fault   | s                                |            |  |  |  |  |
|               |                                  | 5          |  |  |  |  |

## **Active Alarms**

Figure 4-22 shows the Active Alarms screen.

#### Figure 4-22 Active Alarms screen

| No active alarm        |                                 |                                               | 0 0 0                                                | 0                                                                              |  |  |
|------------------------|---------------------------------|-----------------------------------------------|------------------------------------------------------|--------------------------------------------------------------------------------|--|--|
| Alarms > Active Alarms |                                 |                                               |                                                      |                                                                                |  |  |
| Name                   | ID                              | Location                                      | Generated 🔻                                          |                                                                                |  |  |
|                        |                                 |                                               |                                                      |                                                                                |  |  |
|                        |                                 |                                               |                                                      |                                                                                |  |  |
|                        |                                 |                                               |                                                      |                                                                                |  |  |
|                        |                                 |                                               |                                                      |                                                                                |  |  |
|                        |                                 |                                               |                                                      |                                                                                |  |  |
|                        |                                 |                                               |                                                      |                                                                                |  |  |
|                        |                                 |                                               |                                                      |                                                                                |  |  |
|                        |                                 |                                               |                                                      |                                                                                |  |  |
|                        |                                 |                                               |                                                      | -                                                                              |  |  |
|                        | No active alarm Alarms > . Name | No active alarms Alarms > Active Alar Name ID | No active alarmsAlarms > Active AlarmsNameIDLocation | No active alarms   Alarms > Active Alarms   Name   ID   Location   Generated ▼ |  |  |

This screen displays alarm information including the severity, name, ID, location, and generation time.

## **Historical Alarms**

Figure 4-23 shows the Historical Alarms screen.

## Figure 4-23 Historical Alarms screen

| (1/17): [Minor] Battery overvoltage / 2013-07-10 16:48:17 |                            |                     |         |            |                        |                        |   |  |
|-----------------------------------------------------------|----------------------------|---------------------|---------|------------|------------------------|------------------------|---|--|
|                                                           | Alarms > Historical Alarms |                     |         |            |                        |                        |   |  |
| No. Severity Name ID Location Generated  Cleared          |                            |                     |         |            |                        |                        |   |  |
|                                                           | Minor                      | Battery overvoltage | 0025-01 | Battery    | 2013-07-10<br>11:31:53 | 2013-07-10<br>11:31:53 |   |  |
| 2                                                         | () Warning                 | No power supplied   | 0359-01 | UPS system | 2013-07-10<br>11:27:27 | 2013-07-10<br>11:27:27 |   |  |
|                                                           |                            |                     |         |            |                        |                        |   |  |
|                                                           |                            |                     |         |            |                        |                        |   |  |
|                                                           |                            |                     |         |            |                        |                        |   |  |
|                                                           |                            |                     |         |            |                        |                        |   |  |
|                                                           |                            |                     |         |            |                        |                        | • |  |

This screen displays alarm information including the severity, name, ID, location, generation time, and clear time.

## **Buzzer** Off

Two buzzer menus are available:

• Buzzer On

If this selection is enabled, when a critical alarm, a minor alarm, or a certain warning is generated the buzzer is activated.

• Buzzer Off

If this selection is enabled, the buzzer is muted.

If the buzzer is enabled, **Buzzer Off** is displayed on the operation screen. Figure 4-24 shows the **Buzzer Off** screen.

#### Figure 4-24 Buzzer Off screen

| Ν                  | o active alarms                                                         |            |  |  |
|--------------------|-------------------------------------------------------------------------|------------|--|--|
| Alarms             |                                                                         |            |  |  |
| Active Alarms (55) | Warning<br>Are you sure you want to<br>perform the operation?<br>Yes No | Buzzer Off |  |  |
|                    |                                                                         | <b>(</b>   |  |  |

## **Clear Faults**

Figure 4-25 shows the **Clear Faults** menu (a dialog box is displayed to confirm the action). Tap **Clear Faults**. If you have not logged in, a login screen is displayed. Enter a user name and password, and tap

#### Figure 4-25 Clear Faults screen

| No                 | No active alarms                                               |            |   |  |  |
|--------------------|----------------------------------------------------------------|------------|---|--|--|
| Alarms             |                                                                |            |   |  |  |
| Active Alarms (55) | Warning Are you sure you want to perform the operation? Yes No | Buzzer Off |   |  |  |
|                    |                                                                |            | 5 |  |  |

## 

- For details about default user names, preset passwords, and user rights, see Table 4-5.
- If an incorrect password is entered three consecutive times, the account will be locked out for 5 minutes.

## 4.1.3.4 Settings Screen

On the **System Info** screen, tap  $\stackrel{\text{def}}{=}$ . If you have not logged in, a login screen is displayed, as shown in Figure 4-26.

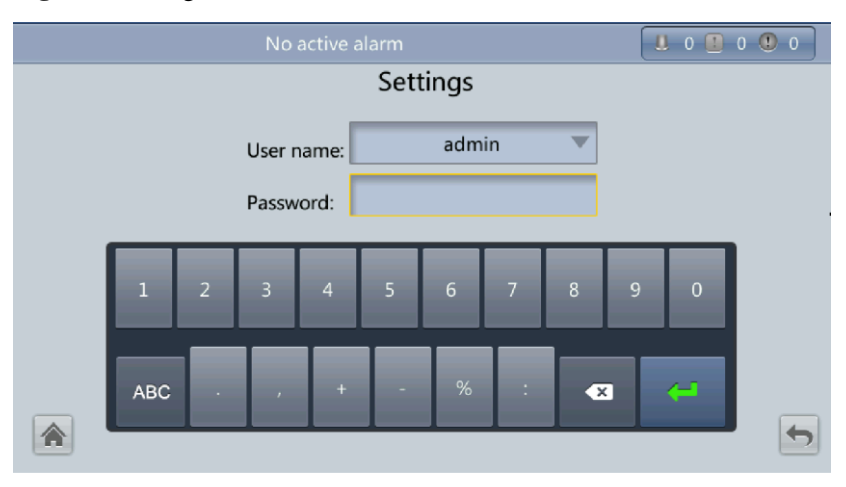

Figure 4-26 Login screen

On the login screen, enter a preset user name and password, and tap **Settings** to log in. The **Settings** screen is displayed, as shown in Figure 4-27 and Figure 4-28.

## 

- Table 4-5 lists the default user names and preset passwords and describes the permission of the default users.
- If you enter incorrect passwords for three consecutive times, you will be locked out for 5 minutes.

#### Figure 4-27 Settings screen 1

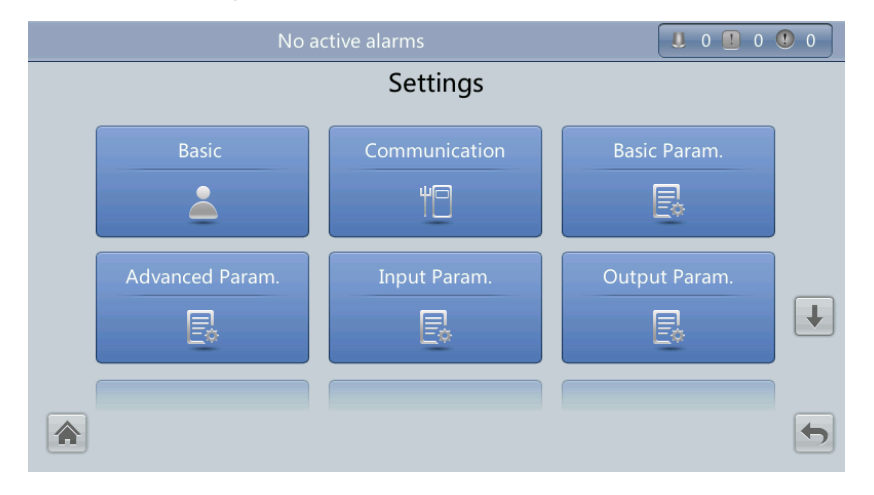

#### Figure 4-28 Settings screen 2

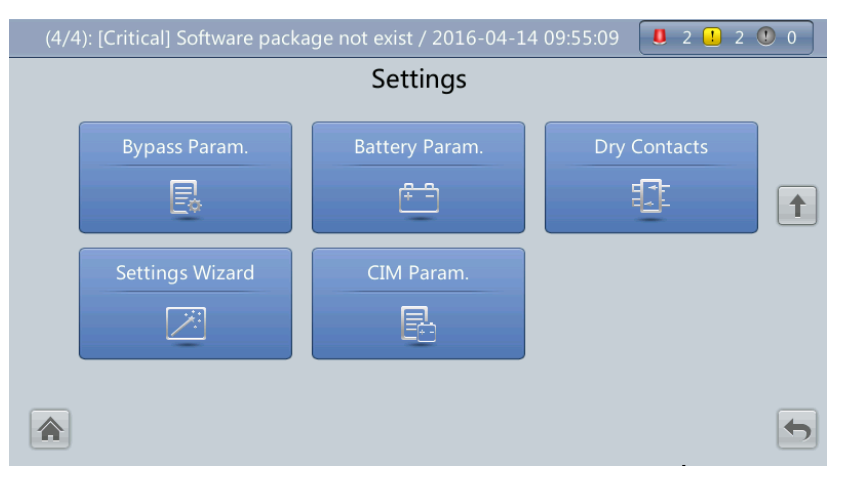

## **Basic Settings**

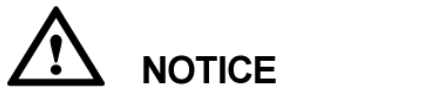

Set the date and time correctly. Incorrect time display in running and alarm information would lead to analysis errors during maintenance or repair.

#### Figure 4-29 Basic screen 1

|                  | No active alarms |            |   | 0 |  |  |
|------------------|------------------|------------|---|---|--|--|
| Settings > Basic |                  |            |   |   |  |  |
|                  | Language:        | English    | • |   |  |  |
|                  | Date format:     | YYYY-MM-DD | • |   |  |  |
|                  | YYYY-MM-DD:      | 2014-08-14 |   |   |  |  |
|                  | Time zone:       | GMT 8:00   |   | Ŧ |  |  |
|                  | Time:            | 14:55:51   |   |   |  |  |
|                  | Password:        |            |   |   |  |  |

## Figure 4-30 Basic screen 2

| (1/2): [Minor] CIM qty. mismatch / 2016-( | 03-10 16:15:01 | <ol> <li>2 <ul> <li>0</li> <li>1</li> <li>2</li> <li>0</li> <li>1</li> <li>2</li> <li>1</li> <li>0</li> <li>1</li> <li>2</li> <li>1</li> <li>0</li> <li>1</li> <li>1</li> <li< th=""></li<></ul></li></ol> |  |  |  |
|-------------------------------------------|----------------|----------------------------------------------------------------------------------------------------|--|--|--|
| Settings > Basic                          |                |                                                                                                    |  |  |  |
| password complexity check:                | Enable 💌       |                                                                                                    |  |  |  |
| Contrast:                                 | 5              | 1                                                                                                    |  |  |  |
| Brightness:                               | 8              |                                                                                                    |  |  |  |
| Saturation:                               | 8              |                                                                                                    |  |  |  |
|                                           |                |                                                                                                    |  |  |  |
|                                           |                |                                                                                                    |  |  |  |

| Item                            | Description                                                                                                    |
|---------------------------------|----------------------------------------------------------------------------------------------------|
| Language                        | Twelve languages are supported, including English, Chinese, Spanish,<br>Dutch, French, German, Italian, Polish, Portuguese, Russian, Swedish, and<br>Turkish. The default language is English.                                                                           |
| Password                        | The preset password is 000001. The password can be changed.                                                                                                    |
| password<br>complexity<br>check | If the password complexity check is disabled, the user password is required to be a string of six to eight digits. If the password complexity check is enabled, the password is required to be a string of 6–20 characters and contain at least two types of characters. |

## **Communications Settings**

| (1/2): [Minor] CIM qty. mismatch / 2016-10-17 18:41:13 |                 |  |  |  |  |
|--------------------------------------------------------|-----------------|--|--|--|--|
| Settings > Communication                               |                 |  |  |  |  |
| IP address allocation:                                 | Manual          |  |  |  |  |
| IP address:                                            | 192.168.000.078 |  |  |  |  |
| Subnet mask:                                           | 255.255.254.000 |  |  |  |  |
| Gateway:                                               | 192.168.000.001 |  |  |  |  |
| NAT mapping:                                           | Enable          |  |  |  |  |
| RS485 com. baud rate:                                  | 9600 🔻          |  |  |  |  |

#### Figure 4-31 Communication screen 1

#### **IP** address allocation

- If the MDU is directly connected to a computer, the IP address can only be allocated manually. The IP addresses of the MDU and computer must be in the same network segment, and must be different.
- If the MDU is connected to a computer through an LAN switch or router with the DHCP function, the IP address can be allocated manually or automatically.
  - Manual: Check that their IP addresses are two different values on the same network segment. Set the UPS IP address to be in the same subnet as the PC IP address. Perform the bitwise AND operation for the UPS IP address and the PC IP address with the subnet mask respectively. If the operation results are the same, the two IP addresses are in the same subnet.

AND operation rule: 1 AND 1 = 1, 1 AND 0 = 0, 0 AND 1 = 0, 0 AND 0 = 0. That is when the corresponding bits are both 1, the result is 1. In other cases, the result is 0.

| -                                | PC IP address<br>(182.98.225.125)       | UPS IP address<br>(182.98.225.112)      |
|----------------------------------|-----------------------------------------|-----------------------------------------|
| PC IP address/UPS IP address     | 10110110.01100010.111000<br>01.01111101 | 10110110.01100010.111000<br>01.01110000 |
| Subnet mask<br>(255.255.255.192) | 11111111111111111111111111111111111111  | 11111111111111111111111111111111111111  |
| Bitwise AND operation result     | 10110110.01100010.111000<br>01.01000000 | 10110110.01100010.111000<br>01.01000000 |

| <b>Table 4-4</b> Bitwise AND operation exam | ıple |
|---------------------------------------------|------|
|---------------------------------------------|------|

- Automatic: The MDU automatically searches for available IP addresses in the connected network. Ensure that the MDU and PC are on the same network segment.

| Item                    | Description                                                                                                    |  |
|-------------------------|----------------------------------------------------------------------------------------------------|--|
| IP address              | Iress Set an Ethernet IP address that ranges from 1.0.0.0 to 223.255.255.255. The default value is <b>192.168.0.10</b> .                           |  |
|                         | <b>NOTICE</b><br>Ensure that the UPS IP address is unique on the network segment. Otherwise, the WebUI display function may not function properly. |  |
| Subnet mask             | Set an Ethernet subnet mask that ranges from 0.0.0.0 to 255.255.255.255. The default value is <b>255.255.255.0</b> .                               |  |
| Gateway                 | Set an Ethernet gateway that ranges from 1.0.0.0 to 223.255.255.255.<br>The default value is <b>192.168.0.1</b> .                                  |  |
| NAT mapping             | NAT means network address translation. If it is set to <b>Disable</b> , an internal IP address cannot be accessed from the Internet.               |  |
| RS485 com. baud<br>rate | Baud rate depends on the network management conditions.                                                                                            |  |

## Figure 4-32 Communication screen 2

| (1/2): [Minor] CIM qty. mismatch / 2016-10-17 18:41:13 |            | . ! 1 🔍 0 |
|--------------------------------------------------------|------------|-----------|
| Settings > Com                                         | nunication |           |
| RS485 com. address:                                    | 1          |           |
| Parity mode:                                           | None       |           |
| Stop bit:                                              | 1          |           |
| Batt. temp. sensors:                                   | 0          |           |
| Start addr. of batt. temp. sensor:                     | 16         | ]         |
| BMUs:                                                  | 0          |           |

| Item                     | Description                                                                                                    |
|--------------------------|----------------------------------------------------------------------------------------------------|
| RS485<br>com.<br>address | Set an address that ranges from 1 to 254 for this port.                                                                                                    |
| Parity<br>mode           | Verify the validity of RS485 communication characters. When a device node adopts RS485 communication, ensure that the parity modes for the device nodes are set to the same mode. Available parity modes include <b>None, Odd</b> , and <b>Even</b> . |
| Stop bit                 | Stop bit in the Modbus communication frame format. When the UPS is<br>connected over the serial port Modbus, set this parameter based on the<br>frame format that the upstream device Modbus supports.                                                |
| Batt. temp.              | A maximum of four battery temperature sensors can be cascaded.                                                                                                    |

| Item                                       | Description                                                                                                    |
|--------------------------------------------|----------------------------------------------------------------------------------------------------|
| sensors                                    |                                                                                                    |
| Start addr.<br>of batt.<br>temp.<br>sensor | Set this parameter by using the DIP switch on the battery temperature sensor. The address range is 16–28. Ensure that the address set on the LCD is the same as that set for the DIP switch. Otherwise, communication fails. |
| BMUs                                       | A maximum of 12 BMUs can be cascaded.                                                                                                    |

#### Figure 4-33 Communication screen 3

| (2/2): [Critical] Sys output breaker open / 201 | 16-10-17 17:46:18 |   |
|-------------------------------------------------|-------------------|---|
| Settings > Communication                        |                   |   |
| BMU start address:                              | 112               |   |
| Amb. temp & humid sensors:                      | 0                 |   |
| Start addr. of amb. temp. & hum. sensors:       | 32                |   |
| NTC:                                            | Disable           | • |
|                                                 |                   |   |
|                                                 |                   |   |

| Item                                                                                 | Description                                                                                                    |  |
|--------------------------------------------------------------------------------------|----------------------------------------------------------------------------------------------------|--|
| BMU start<br>address                                                                 | Use the DIP switch on the BMU to set the BMU start address to 112.<br>Ensure that the address set on the LCD is the same as that set for the DIP switch. Otherwise, communication cannot be implemented.                                                                                                    |  |
| Amb. temp<br>& humid<br>sensors/Start<br>addr. of<br>amb. temp.<br>& hum.<br>sensors | An ambient temperature and humidity sensor has the same appearance as a battery temperature sensor. The two types of sensors can be cascaded (up to four). The ambient temperature and humidity sensor address range is 32–44, which is different from the battery temperature sensor. Therefore, you can use the sensor as an ambient temperature and humidity sensor or battery temperature sensor by setting the address. |  |
| NTC                                                                                  | The short-distance battery temperature sensor monitors the ambient temperature near batteries, and ensures that batteries work reliably and securely. The default status is <b>Disable</b> . If a short-distance battery temperature sensor is configured, set <b>NTC</b> to <b>Enable</b> .                                                                                                    |  |

## **Basic Parameters**

# 

**Single/Parallel, Output voltage level** and **Output frequency**, as well as **Battery capacity** and **Number of cells** must be the same as the actual values. Otherwise, an alarm may be generated, or other serious faults may occur.

Set basic system and battery parameters, as shown in Figure 4-34.

#### Figure 4-34 Basic Param. screen

| (1/3): [Minor] Module quantity mismatch / 20 | 16-10-17 18:50:11 |   |  |
|----------------------------------------------|-------------------|---|--|
| Settings > Basic Param.                      |                   |   |  |
| Single/Parallel:                             | Single            | V |  |
| Output voltage level:                        | 400               | • |  |
| Output frequency (Hz):                       | 50                | • |  |
| Battery capacity (Ah):                       | 300               |   |  |
| Number of cells:                             | 240               |   |  |
|                                              |                   | 5 |  |

#### Output voltage level

The value for the system output voltage level can be set as 380 V, 400 V (default), or 415 V. After the parameter value is changed, the upper thresholds for the bypass voltage are restored to the default values. The parameter is configurable after the inverter shuts down.

## 

If **Output voltage level** is 380 V or 400 V, the default upper threshold is 15% and the default lower threshold is 20%. If **Output voltage level** is 415 V, the default upper threshold is 10% and the default lower threshold is 20%. The parameter is configurable after the inverter shuts down.

| Item                         | Description                                                                                                    |
|------------------------------|----------------------------------------------------------------------------------------------------|
| Single/Pa<br>rallel          | The value for the UPS running mode can be <b>Single</b> (default) or <b>Parallel</b> .                                                                              |
| Output<br>frequenc<br>y (Hz) | The value for the system output frequency can be 50 Hz (default) or 60 Hz.                                                                                          |
| Battery<br>capacity<br>(Ah)  | The value range for the battery string capacity is 5 Ah to 9999 Ah. 300 Ah is set by default for the 200 kVA UPS, and 350 Ah is set by default for the 300 kVA UPS. |
| Number<br>of cells           | Each 12 V battery consists of six cells. The value range is 180 to 276. The default value is 240.                                                                   |

## 

- A cell consists of electrodes and electrolytes, which is the basic unit for the battery. Each cell has a nominal voltage of 2 V. A battery is a module consisting of single or multiple cells in a shell. Each battery has a nominal voltage of 2 V or 12 V. The number of cells must be a multiple of 12 (for example, 180 and 192).
- Cell float voltage, Cell equalized volt, Float volt. temp. comp. coef., and EOD voltage threshold are set for cells.

## **Advanced Parameters**

## 

Set **System capacity** and **Power module capacity** according to site specifications. Incorrect settings may generate an overload alarm, which affects normal UPS running.

#### Figure 4-35 Advanced Param. screen 1

| (4/4): [Cri | itical] Software package not exist / 2 | 016-04-14 09:55:09 | 2 | 1 2 🕛 0 |
|-------------|----------------------------------------|--------------------|---|---------|
|             | Settings > Adva                        | nced Param.        |   |         |
|             | System capacity (kVA):                 | 200                | ▼ |         |
|             | Power module capacity (kVA):           | 50                 | ▼ |         |
|             | Requisite modules:                     | 4                  |   |         |
|             | Redundant modules:                     | 0                  |   | Ŧ       |
|             | Working mode:                          | Normal mode        | ▼ |         |
|             | BSC mode:                              | Non-BSC            | ▼ | -       |

| Item                                 | Description                                                                                                    |
|--------------------------------------|----------------------------------------------------------------------------------------------------|
| System<br>capacity<br>(kVA)          | The rated system capacity equals the capacity of each power module multiplied by the number of requisite power modules. If this is set incorrectly, the <b>Module quantity mismatch</b> alarm will be generated. |
| Power<br>module<br>capacity<br>(kVA) | Rated power module capacity.                                                                                                    |
| Requisite<br>modules                 | Matches the system capacity.                                                                                                    |
| Redundan<br>t modules                | Set in accordance with loading capacity and redundant requirements.                                                                                                    |
| Working<br>mode                      | The value can be <b>Normal mode</b> (default), <b>Converter mode</b> , <b>Self-load mode</b> , or <b>ECO</b> .                                                                                                   |

| Item     | Description                                                                                                    |
|----------|----------------------------------------------------------------------------------------------------|
| BSC mode | • The value can be <b>Non-BSC mode</b> (default) or <b>BSC mode</b> (set when the system is a dual-bus system).                                                                                                    |
|          | • A dual-bus system consists of the master and slave BSC systems. You can specify the master and slave BSC systems (one master and one slave) and change the settings under the guidance of maintenance engineers. Set the master and slave BSC systems to master and slave BSC modes respectively. |
|          | NOTE                                                                                                    |
|          | Ensure that the BSC signal cable between the master and slave BSC systems is properly connected and that BSC-related hardware is properly installed.                                                                                                    |

#### Figure 4-36 Advanced Param. screen 2

| (3/3): [Critical] Sys output breaker ope      | en / 2016-10-17 17:46:18 | 8 🚺 1 | . 2 ● 0  |
|-----------------------------------------------|--------------------------|-------|----------|
| Settings > /                                  | Advanced Param.          |       |          |
| Paral. sys. hibernate:                        | Enable                   | •     |          |
| Module cycle hiber. period (                  | d): 30                   |       |          |
| High ambient temperature a<br>threshold (°C): | alarm 55                 |       |          |
| Low ambient temperature al<br>threshold (°C): | arm -10                  |       | Ŧ        |
| Top outlet fan:                               | Disable                  | •     |          |
| EOD restart:                                  | Enable                   | ▼     | <b>_</b> |

| Item                                                         | Description                                                                                                    |
|--------------------------------------------------------------|----------------------------------------------------------------------------------------------------|
| Paral. sys.<br>hibernate                                     | If the customer load is light, set parallel hibernation to alternate modules in hibernation to prolong their service life as well as improve system efficiency. |
| Module<br>cycle<br>hiber.<br>period (d)                      | A cycle of 1 to 100 days can be set. The parameter is set to <b>30 days</b> by default.                                                                         |
| High<br>ambient<br>temperatu<br>re alarm<br>threshold<br>(℃) | An alarm is generated when the ambient temperature reaches or exceeds the threshold specified by this parameter.                                                |
| Low<br>ambient<br>temperatu<br>re alarm                      | A warning is generated when the ambient temperature is lower than the parameter value.                                                                          |

| Item              | Description                                                                                                    |
|-------------------|----------------------------------------------------------------------------------------------------|
| threshold<br>(℃)  |                                                                                                    |
| Top outlet<br>fan | If a top outlet fan is configured, check the fan running status after enabling this parameter.                                                                                                    |
| EOD<br>restart    | If the mains is not functioning normally, the UPS will transfer to battery mode. When batteries reach the EOD threshold, the bypass is disabled, and <b>EOD restart</b> is enabled, the UPS will restart as soon as the mains resumes. |
|                   | If <b>EOD restart</b> is disabled, clear the alarm manually or enable the restart function for the UPS.                                                                                                    |

## Figure 4-37 Advanced Param. screen 3

| (3/3): [Minor] CIM qty. mismatch / 2016-        | 10-17 18:41:13 |   | <u>1</u> 2 🕛 0 |
|-------------------------------------------------|----------------|---|----------------|
| Settings > Advar                                | nced Param.    |   |                |
| EOD restart delay (min):                        | 10             |   |                |
| Inverter async. alarm:                          | Disable        | • | 1              |
| Bus overvoltage recovery:                       | Enable         | • |                |
| Bus overvolt. recovery time:                    | 5s             | • | ↓              |
| Capacitor failure detection:                    | Enable         | ▼ |                |
| Capacitor failure detection upper<br>limit (A): | 13.0           |   | 5              |

| Item                           | Description                                                                                                    |
|--------------------------------|----------------------------------------------------------------------------------------------------|
| EOD restart<br>delay (min)     | If <b>EOD restart</b> is set to <b>Enable</b> , the UPS starts working after <b>EOD restart delay</b> when the mains recovers from an EOD power failure. The value range is 1–1440 min, and the default value is 10 min.                                                                                                    |
| Inverter<br>async. alarm       | Specifies whether the <b>Inverter async.</b> alarm is displayed when the inverter does not track the bypass input. The normal power supply is not affected regardless of whether the parameter is <b>Enable</b> or <b>Disable</b> .                                                                                                    |
| Bus<br>overvoltage<br>recovery | Specifies whether to automatically clear the alarm and restart the power<br>module when the rectifier or inverter shuts down due to a bus overvoltage<br>alarm. If <b>Bus overvoltage recovery</b> is set to <b>Enable</b> , the bus overvoltage<br>alarm is automatically cleared, and the rectifier and inverter automatically<br>start when the bus voltage recovers (less than 420 V) within <b>Bus overvolt.</b><br><b>recovery time</b> . When <b>Bus overvoltage recovery</b> is set to <b>Disable</b> , the bus<br>overvoltage alarm cannot be automatically cleared, and the rectifier and<br>inverter cannot automatically start. The default value is <b>Enable</b> . |
| Bus overvolt.<br>recovery      | If <b>Bus overvoltage recovery</b> is set to <b>Enable</b> , the bus overvoltage alarm is automatically cleared, and the rectifier and inverter automatically start when the bus voltage recovers (less than 420 V) within <b>Bus overvolt</b> .                                                                                                    |

| Item                                                    | Description                                                                                                    |
|---------------------------------------------------------|----------------------------------------------------------------------------------------------------|
| time                                                    | recovery time. The default value is 5s.                                                                                                    |
| Capacitor<br>failure<br>detection                       | If <b>Capacitor failure detection</b> is set to <b>Enable</b> , the power module (power<br>unit) performs inverter capacitor fault detection based on the settings of<br><b>Capacitor failure detection upper limit</b> and <b>Capacitor failure detection</b><br><b>lower limit</b> . If the power module determines that the inverter capacitor is<br>faulty, it shuts down the inverter to prevent the fault from expanding. The<br>default value is <b>Enable</b> . |
| Capacitor<br>failure<br>detection<br>upper limit<br>(A) | The value range of <b>Capacitor failure detection upper limit</b> is 10–13 A. When the inverter capacitor current exceeds the current specified by this parameter, the power module determines that the inverter capacitor is faulty and shuts down the inverter. The default value is <b>13</b> A.                                                                                                    |

## Figure 4-38 Advanced Param. screen 4

| (3/3): [Minor] CIM qty. mism          | atch / 2016-10-1 | 17 18:41:13 | <b>U</b> 1 ! | 2 🕛 0 |
|---------------------------------------|------------------|-------------|--------------|-------|
| Setting                               | s > Advance      | d Param.    |              |       |
| Capacitor failure detec<br>limit (A): | ction lower      | 2.5         |              |       |
| Input cur. limiting:                  |                  | Enable      |              | 1     |
| Input cur. limiting ratio             | o (%):           | 200         |              |       |
| No load output shows                  | zero:            | Enable      | ▼            | Ŧ     |
| Current equal. detection              | on:              | Enable      | ▼            |       |
| Bus Capa. Life:                       |                  | Enable      | ▼            | -     |

| Item                                                    | Description                                                                                                    |
|---------------------------------------------------------|----------------------------------------------------------------------------------------------------|
| Capacitor<br>failure<br>detection<br>lower limit<br>(A) | The value range of <b>Capacitor failure detection lower limit</b> is 0–2.5 A.<br>When the inverter capacitor current is lower than the current specified by<br>this parameter, the power module determines that the inverter capacitor is<br>faulty and shuts down the inverter. If <b>Capacitor failure detection lower</b><br><b>limit</b> is set to 0 A, the power module does not perform inverter capacitor<br>fault detection. The default value is <b>2.5 A</b> . |
| Input cur.<br>limiting                                  | Enable or disable input current limiting for the UPS to protect the D.G.                                                                                                    |
| Input cur.<br>limiting ratio<br>(%)                     | Limit the input current to protect the D.G. The value can be 50%–200%. The default value is 200%.                                                                                                    |
| No load<br>output shows<br>zero                         | If this parameter is set to <b>Enable</b> , the output current and load ratio will be displayed as 0 in the case of zero load. If this parameter is set to <b>Disable</b> , the output current and load ratio will not be displayed as 0 in the case of                                                                                                    |

| Item                           | Description                                                                                                    |
|--------------------------------|----------------------------------------------------------------------------------------------------|
|                                | zero load.                                                                                                    |
| Current<br>equal.<br>detection | Monitors the current differences between racks or modules. If this parameter is set to <b>Enable</b> , the <b>Mod. Cur. Eql. Data</b> can be viewed on the running information screen. This parameter is set to <b>Disable</b> by default. |
| Bus Capa.<br>Life              | If <b>Bus Capa. Life</b> is set to <b>Enable</b> , the UPS detects the bus capacitor lifespan.                                                                                                    |

#### Figure 4-39 Advanced Param. screen 5

| (6/9): [Critical] PDC mains input breaker open / | 2016-10-17 18:54:56 | 6 ( | <u>1</u> 3 🕐 0 |
|--------------------------------------------------|---------------------|-----|----------------|
| Settings > Advar                                 | nced Param.         |     |                |
| Altitude (m):                                    | ≤1000               |     |                |
| ModbusTCP encryption:                            | Disable             | ▼   | 1              |
| Batt. charging capacity mismatch:                | Enable              | ▼   |                |
| Battery segment detection :                      | Enable              | ▼   |                |
| Emergency Shut Down Enable:                      | Enable              | •   |                |
|                                                  |                     |     | 5              |

| Item                                      | Description                                                                                                    |
|-------------------------------------------|----------------------------------------------------------------------------------------------------|
| Altitude (m)                              | Set this parameter based on the altitude of the place where the rack is used.<br>The default value is less than or equal to 1000.                             |
| ModbusTCP<br>Encryption                   | If Modbus TCP is used for communication, communication links<br>implement encryption based on the selected encryption mode or do not<br>implement encryption. |
| Batt.<br>charging<br>capacity<br>mismatch | This parameter specifies whether the alarm is enabled. An alarm is generated only when the alarm is enabled and the alarm generating conditions are met.      |
| Battery<br>segment<br>detection           | This parameter specifies whether the alarm is enabled. An alarm is generated only when the alarm is enabled and the alarm generating conditions are met.      |
| Emergency<br>Shut Down<br>Enable          | Indicates whether to enable emergency power-off (EPO). EPO is<br>performed only when this parameter is enabled and the EPO switch is<br>triggered.            |

## **Input Parameter Settings**

| (1/2): [Minor] CIM qty. mismatch / 2016-      | 03-10 16:15:01 | 2 🕛 0 |
|-----------------------------------------------|----------------|-------|
| Settings > Inp                                | ut Param.      |       |
| D.G. mode:                                    | Disable        | r     |
| Intra-rack power module startup<br>delay (s): | 1.0            | 1     |
| Inter-rack power module startup<br>delay (s): | 2              |       |
| Input adaptability:                           | Strong         |       |
|                                               |                |       |
|                                               |                |       |

#### Figure 4-40 Input Param. screen

## 

Retaining default input parameter settings is advised.

| Item                                                                                               | Description                                                                                                    |
|----------------------------------------------------------------------------------------------------|----------------------------------------------------------------------------------------------------|
| D.G. mode                                                                                          | Set this parameter when a D.G. connects to the input PDC. Select <b>Enable</b> when a D.G. is detected over dry contacts.                                                                                                    |
| D.G. power<br>limiting (kVA)<br>and D.G.<br>charger power<br>ratio (%)                             | Set these two parameters to control the valid input current and limiting input current, which prevents load impact and facilitates better cooperation between the UPS and the D.G. The value range of <b>D.G. power limiting (kVA)</b> is 0–5000 kVA. The default value is 250 kVA for the 200 kVA UPS, and the default value is 400 kVA for the 300 kVA UPS. The value range of <b>D.G. charger power ratio</b> (%) is 0%–100%, and the default value is 0%.                                                                                                    |
| Intra-rack<br>power module<br>start delay (s)<br>and Inter-rack<br>power module<br>start delay (s) | These two parameters enable the UPS to control the interval that each rack (or module) transfers from battery mode to normal mode, which reduces the impact on the generator or power grid. In the case of battery undervoltage, the system automatically shortens the delay for transferring to normal mode to 1/8 of the normal delay to accelerate the transfer and prevent battery overdischarge. <b>Intra-rack power module start delay (s)</b> can be set to a value ranging from 0.5 to 120. The preset value of <b>Intra-rack power module start delay (s)</b> depends on the preset number of power modules. The preset value is 2.0, 1.0, and 0.5 for 1–5, 6–10, and 10–20 power modules respectively. <b>Inter-rack power module start delay (s)</b> can be set to a value ranging from 2 to 120. The preset value of <b>Inter-rack power module start delay (s)</b> is 5.0. The start delay of a module in a rack varies depending on the rack number and module number. #1 module in rack 1 does not have a start delay. |
| Input<br>adaptability                                                                              | The value of <b>Input adaptability</b> can be <b>Strong</b> or <b>Weak</b> . Strong input adaptability applies to the D.G. or input sources whose input current has high frequency oscillation. In this mode, the total distortion of the input current waveform (THDi) is poor, but the system is stable. Weak input                                                                                                    |

| Item | Description                                                                                   |
|------|-----------------------------------------------------------------------------------------------|
|      | adaptability is suitable for mains and AC input sources. The default value is <b>Strong</b> . |

## **Output Param. screen**

### Figure 4-41 Output Param. screen

| No active alarms                        | . 0        | 0 0 |
|-----------------------------------------|------------|-----|
| Settings > Outp                         | out Param. |     |
| Output volt. adjustment (V):            | 230.0      |     |
| Output freq. track rate (Hz/s):         | 0.6        |     |
| Self-load output cur. ratio (%):        | 80         |     |
| Output interruption transfer time (ms): | 0 💌        |     |
| Max. BPM transfer times:                | 5          |     |
|                                         |            |     |

| Item                                            | Description                                                                                                    |
|-------------------------------------------------|----------------------------------------------------------------------------------------------------|
| Output volt.<br>adjustment<br>(V)               | The output voltage can be adjusted based on the onsite power distribution condition to ensure a minimum difference between the output voltage and the bypass voltage. This facilitates uninterruptible transfer from normal mode to bypass mode. The voltage adjustment range is $\pm 5\%$ . The default value is 220.0 when the voltage is 380 V, 230.0 when the voltage is 400 V, and 240.0 when the voltage is 415 V.                                                                                                    |
| Output freq.<br>track rate<br>(Hz/s)            | <ul> <li>The value range is 0.1–2.0 Hz/s, and the default value is 0.6 Hz/s.</li> <li>This parameter can be adjusted based on site requirements. If Output freq. track rate (Hz/s) is slow, the inverter frequency is different from the bypass frequency when the bypass frequency changes. If output is overloaded or the inverter is faulty, an interruption (less than 20 ms) occurs when the UPS transfers from normal mode to bypass mode. If Output freq. track rate (Hz/s) is fast, the inverter frequency is unstable.</li> </ul> |
| Self-load<br>output cur.<br>ratio (%)           | Set the percentage of the output current to the rated output current when the UPS is in self-load mode. The value can be $20\%-100\%$ , and is $80\%$ by default.                                                                                                    |
| Output<br>interruption<br>transfer time<br>(ms) | The interruption for the UPS to transfer from normal mode to bypass<br>mode is $1-2$ ms, and from bypass mode to normal mode is $0-20$ ms. Set<br>this parameter based on the output interruption time acceptable to loads.<br>The default value is 0 ms.                                                                                                    |
| Max. BPM                                        | Cross currents occur during the transfer between bypass mode and normal                                                                                                    |

| Item              | Description                                                                                                    |
|-------------------|----------------------------------------------------------------------------------------------------|
| transfer<br>times | mode, which impacts the system. This parameter specifies the number of transfers between bypass mode and normal mode within 1 hour, which ensures system security. The value can be 1 to 10, and is 5 by default. |

## **Bypass Parameter Settings**

## Figure 4-42 Bypass Param. Settings

| No active alarm              |            |          |  |
|------------------------------|------------|----------|--|
| Settings > Byp               | ass Param. |          |  |
| Bypass frequency range (Hz): | ±2.0       |          |  |
| Maximum bypass voltage:      | +15%       |          |  |
| Minimum bypass voltage:      | -20%       |          |  |
| ECO voltage range:           | ±5%        |          |  |
| BPM mode upon BPM overtemp.: | Enable     | ] .      |  |
|                              |            | <b>(</b> |  |

| Item                              | Description                                                                                                    |  |
|-----------------------------------|----------------------------------------------------------------------------------------------------|--|
| Bypass<br>frequency<br>range (Hz) | When the difference between the bypass input frequency and the rated frequency is greater than this value, the system determines that the bypass frequency is not normal, and that the bypass is unavailable.                                                                                                    |  |
|                                   | value range is $\pm 0.5$ Hz to $\pm 6$ Hz, $\pm 2$ Hz by default.                                                                                                    |  |
| Maximum<br>bypass<br>voltage      | When the difference between the bypass voltage and the rated voltage<br>exceeds the upper threshold for the bypass voltage, the system determines<br>that the bypass voltage is not normal and that the bypass is unavailable.                                                                                                    |  |
|                                   | <ul> <li>NOTE</li> <li>When the voltage level is 380 V, the value range is 10%, 15% (default), 20%, and 25%.</li> <li>When the voltage level is 400 V, the value range is 10%, 15% (default), and 20%.</li> </ul>                                                                                                    |  |
|                                   | • When the voltage level is 415 V, the value range is 10% (default) and 15%.                                                                                                    |  |
| Minimum<br>bypass<br>voltage      | When the difference between the bypass voltage and the rated voltage exceeds the lower threshold for the bypass voltage, the system determines that the bypass voltage is abnormal and that the bypass is unavailable. The value can be $-10\%$ , $-15\%$ , $-20\%$ , $-30\%$ , $-40\%$ , $-50\%$ , or $-60\%$ . The default value is $-20\%$ . |  |
| ECO<br>voltage<br>range           | In ECO mode, when the difference between the bypass voltage and the rated voltage is greater than this value, the system determines that the ECO voltage is abnormal and transfers to normal mode. The values can be $\pm 5\%$ ,                                                                                                    |  |

| Item                              | Description                                                                                      |
|-----------------------------------|--------------------------------------------------------------------------------------------------|
|                                   | $\pm 6\%$ , $\pm 7\%$ , $\pm 8\%$ , $\pm 9\%$ , or $\pm 10\%$ . The default value is $\pm 5\%$ . |
| BPM mode<br>upon BPM<br>overtemp. | This parameter specifies whether to start bypass mode if overtemperature occurs.                 |

## **Battery Parameter Settings**

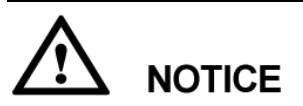

Battery parameter settings impact battery maintenance, battery lifespan, and UPS discharge time. When you set battery parameters, note the following:

- Battery string sharing is unavailable when Single/Parallel is set as Single.
- **Battery string sharing** affects the actual charge current and the estimated discharge time. An incorrect setting will cause a high or low charge current, which may damage the batteries. An incorrect estimated discharge time may cause a data backup fault.
- Retain default settings for **Chg. cur. limiting coef.** and **Cell float voltage**. Only professional maintenance personnel are allowed to change the settings.
- When you set parameters, ensure the following: Chg. cur. limiting coef. > Transfer-to-equalized charging cur. coef; Dis. cur. 0.1C EOD > Dis. cur. 0.3C EOD > Dis. cur. 0.5C EOD > Dis. cur. 1.0C EOD.
- Battery type must meet the actual situation. Currently, only VRLA batt. is supported.
- Single batt. float chg. voltage deviation alarm thres. and Single batt. dis. voltage deviation alarm thres. are used to check whether the batteries in each battery string have the same charge voltage and discharge voltage. When a value exceeds the specified range, an alarm is generated. The calculation formula is (Charge/Discharge voltage Average voltage)/Average voltage x 100%. The charge/discharge voltage and average voltage are obtained from the BMU. If the BMU is not configured, these two parameters do not need to be set.

#### Figure 4-43 Battery Param. screen 1

| No active alarms                |              | 0 0      |
|---------------------------------|--------------|----------|
| Settings > Batte                | ery Param.   |          |
| Installation time:              | 2014-01-01   | ]        |
| Maintenance period (d):         | 0            |          |
| Battery type:                   | VRLA batt. 🔍 |          |
| Chg. cur. limiting coef. (C10): | 0.10         |          |
| Cell float voltage (V/cell):    | 2.25         |          |
| Cell equalized volt. (V/cell):  | 2.35         | <b>_</b> |

| Item                                 | Description                                                                                                    |
|--------------------------------------|----------------------------------------------------------------------------------------------------|
| Installation<br>time                 | A battery maintenance reminder is displayed when the maintenance time (counted from the installation time) comes.      |
| Maintenance<br>period (d)            | The interval (set in days) for when the battery maintenance reminder is generated (based on installation time).        |
| Battery type                         | Set the battery type based on actual conditions. Currently, only lead-acid batteries are supported.                    |
| Chg. cur.<br>limiting coef.<br>(C10) | The charging current limit is a multiple of the battery capacity. The value can be 0.05–0.15, and is 0.1 by default.   |
| Cell float<br>voltage                | The float voltage value can be 2.23–2.27 V/cell, and is 2.25 V/cell by default. The value is configurable in any mode. |

| Item                                | Description                                                                                                    |
|-------------------------------------|----------------------------------------------------------------------------------------------------|
| (V/cell)                            |                                                                                                    |
| Cell<br>equalized<br>volt. (V/cell) | The battery equalized voltage value can be 2.30–2.40 V/cell, and is 2.35 V/cell by default. The value is configurable in any mode. |

## Figure 4-44 Battery Param. screen 2

| (2 | ?/9): [Critical] Output breaker open / 2016      | 5-10-17 18:54:56 | 6 | 1 3 🚺 0 |
|----|--------------------------------------------------|------------------|---|---------|
|    | Settings > Batt                                  | ery Param.       |   |         |
|    | Transfer-to-equalized charging cur. coef. (C10): | 0.05             |   |         |
|    | SOC to start equalized charging (%):             | 70               |   | 1       |
|    | Automatic equalized charging:                    | Enable           | ▼ |         |
|    | Forced equalized charging protection time (h):   | 18               |   | Ŧ       |
|    | Equalized charging protection interval (d):      | 7                |   |         |
|    | Scheduled equalized charging interval (d):       | 60               |   | 5       |

| Item                                                                                                 | Description                                                                                                    |
|----------------------------------------------------------------------------------------------------|----------------------------------------------------------------------------------------------------|
| Transfer-to-equaliz<br>ed charging cur.<br>coef. (C10)                                               | The battery enters equalized charge state when the battery current exceeds this parameter value. The value range is 0.02–0.08, and is 0.05 by default.                                                                                                    |
| SOC to start<br>equalized charging<br>(%)                                                            | When the SOC is lower than the specified value, batteries enter the equalized charging mode.                                                                                                    |
| Automatic<br>equalized charging                                                                      | When the value is <b>Enable</b> , the UPS automatically changes the battery management status to equalized charging based on the charge current and float charge time.                                                                                                    |
| Forced equalized<br>charging protection<br>time (h)                                                  | Enable forced equalized charging when batteries are continuously<br>under float charging or hibernation. When the forced equalized<br>charging time reaches the value of this parameter, float charging<br>starts.                                                                                                    |
| Equalized charging<br>protection interval<br>(d) and Scheduled<br>equalized charging<br>interval (d) | After batteries transfer from equalized charging to float charging, if<br>the batteries do not discharge, equalized charging starts only after<br>the float charging time reaches <b>Equalized charging protection</b><br><b>interval</b> . After equalized charging is complete, scheduled<br>equalized charging starts when the non-equalized charging time<br>exceeds <b>Scheduled equalized charging interval</b> . |

## Figure 4-45 Battery Param. screen 3

| (9/9): [Minor] CIM qty. mismatch / 2016-       | 10-17 18:41:13 | 6 | <u> </u> |
|------------------------------------------------|----------------|---|----------|
| Settings > Batt                                | ery Param.     |   |          |
| Float volt. temp. comp.:                       | Enable         | ▼ |          |
| Float volt. temp. comp. coef.<br>(mV/°C·cell): | 3.3            |   | 1        |
| Max. batt. dis. time (h):                      | 24             |   |          |
| Sched. shallow dis. test:                      | Disable        | ▼ | Ŧ        |
| Shallow dis. test dis. ratio (%):              | 20             |   |          |
| Undertemp. alarm thresh. (°C):                 | -5             |   | <b>(</b> |

| Item                                                                     | Description                                                                                                    |
|--------------------------------------------------------------------------|----------------------------------------------------------------------------------------------------|
| Float volt. temp.<br>comp.                                               | Enable this feature to correct the float voltage based on the battery<br>temperature when a battery temperature sensor is connected. The<br>value is configurable in any mode.                                                                                                    |
| Float volt. temp.<br>comp. coef.<br>(mV/ °C cell)                        | Correction coefficient during float voltage temperature compensation.                                                                                                    |
| Max. batt. dis.<br>time (h)                                              | Set the maximum battery discharge time. When the discharge time reaches this value, the UPS powers off. The battery discharge time can be set only to 0 hours or a value only in the range of 16–48 hours. If the time is set to 0 hours, battery discharge protection is not implemented. The default value is 24 hours.                                                                                                    |
| Sched. shallow<br>dis. test                                              | When certain conditions are met, the charger shuts down, and<br>batteries supply power to loads. The system records the battery<br>discharge data as the reference for battery capacity and lifespan.                                                                                                    |
| Shallow dis. test<br>dis. ratio (%)                                      | Set the proportion of the discharge capacity to the total discharge capacity. The value can be 10%–50%, and is 20% by default. The value is configurable in any mode.                                                                                                    |
| Undertemp.<br>alarm thresh.<br>(℃) and<br>Overtemp. alarm<br>thresh. (℃) | Battery temperatures can be monitored in a timely manner. If a battery overtemperature alarm is detected, the charging current limit decreases to 0.03 CA. Battery charging stops if a battery overtemperature protection alarm (when the temperature reaches the high temperature threshold plus $3 \text{ C}$ ) is generated. The <b>Undertemp.</b> alarm thresh. can be set from $-20 \text{ C}$ to $+5 \text{ C}$ and the default value is $-5 \text{ C}$ . The <b>Overtemp. alarm thresh.</b> can be set from $35 \text{ C}$ to $55 \text{ C}$ and the default value is $50 \text{ C}$ . |

#### Figure 4-46 Battery Param. screen 4

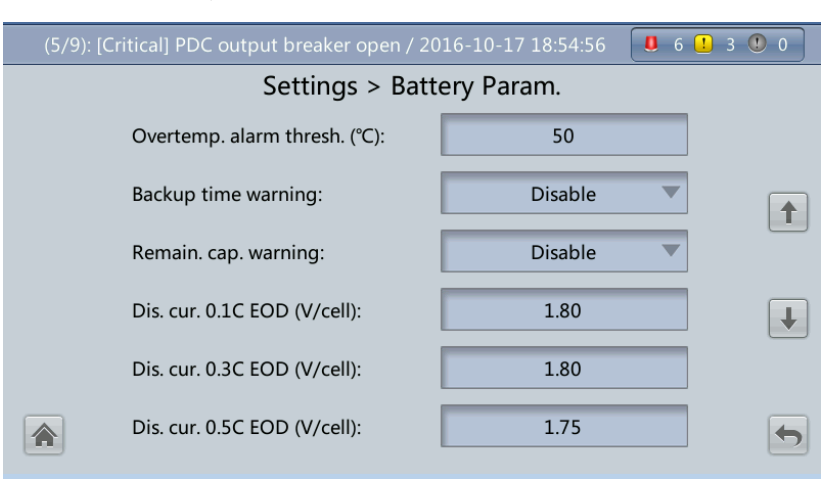

| Item                                                                                                    | Description                                                                                                    |
|----------------------------------------------------------------------------------------------------|----------------------------------------------------------------------------------------------------|
| Backup time warning                                                                                                    | An alarm is generated if this parameter is set to <b>Enable</b> and the backup time is lower than the warning threshold.                                                                                                    |
| Remain. cap. warning                                                                                                    | An alarm is generated if this parameter is set to <b>Enable</b> and the remaining capacity is lower than the warning threshold.                                                                                                    |
| Dis. cur. 0.1C EOD<br>(V/cell), Dis. cur. 0.3C<br>EOD (V/cell), Dis. cur.<br>0.5C EOD (V/cell), and<br>Dis. cur. 1.0C EOD<br>(V/cell) | By default, <b>0.1C EOD (V/cell)</b> is set to <b>1.80, 0.3C EOD</b><br>(V/cell) to <b>1.75, 0.5C EOD (V/cell)</b> to <b>1.67</b> , and <b>1.0C EOD</b><br>(V/cell) to <b>1.60</b> . These values are calculated in real time based<br>on the discharge currents. |

#### Figure 4-47 Battery Param. screen 5

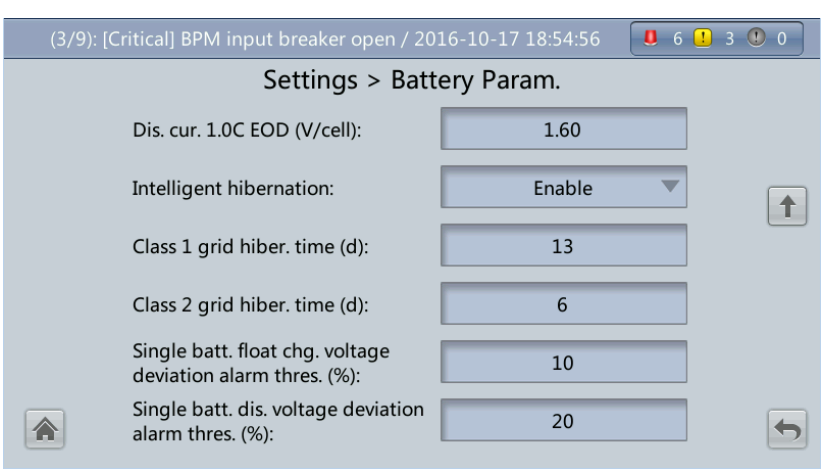

| Item                                                                                                    | Description                                                                                                    |
|----------------------------------------------------------------------------------------------------|----------------------------------------------------------------------------------------------------|
| Intelligent<br>hibernation                                                                                                    | If this parameter is set to <b>Enable</b> , the intelligent battery hibernation function is enabled.                                                                                                    |
| Class 1 grid<br>hiber. time (d)<br>and Class 2<br>grid hiber.<br>time (d)                                                                         | <ul> <li>Set the hibernation time based on the power grid type. In hibernation mode, batteries are not charged or discharged, which extends the battery lifespan.</li> <li>The Class 1 grid hiber. time value range is 0–30 days, and the default value is 13 days. The value 0 indicates no hibernation.</li> <li>The Class 2 grid hiber. time value range is 0–15 days, and the default value is 6 days. The value 0 indicates no hibernation.</li> </ul> |
| Single batt.<br>float chg.<br>voltage<br>deviation<br>alarm thres.<br>(%) and Single<br>batt. dis.<br>voltage<br>deviation<br>alarm thres.<br>(%) | Single batt. float chg. voltage deviation alarm thres. (%) and Single batt. dis. voltage deviation alarm thres. (%) are used to check whether the cells in each battery string have the same charge voltage and discharge voltage. When a value exceeds the specified range, an alarm is generated.<br>The calculation formula is (Charge/Discharge voltage – Average voltage)/Average voltage x 100%.                                                      |

## **Dry Contact Settings**

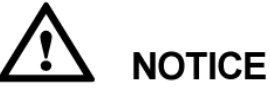

- Set only the dry contacts that are needed. Otherwise, the UPS may not run properly.
- When a dry contact card is disabled, its dry contact signals are disabled.
- After a dry contact card is enabled, its dry contact signals can be displayed on the LCD.
- Disable all the dry contacts for a dry contact card that is not connected and all the dry contacts that are not used to prevent false alarms.
- () encloses a unit, and [] encloses silk screen.

Specify dry contact settings on the following cards:

- Dry contact card (MUE05A): provides dry contact signals for the battery grounding failure detector, D.G., BCB box, and PDCs.
- Backfeed protection board (MUE06A): provides backfeed protection signals. This board can be enabled or disabled.
- Monitoring interface card (MUS05A): provides four routes of configurable output dry contact signals.
- Dry contact extended card (MUE07A): provides two routes of input signals and one route of output signals.

Set the dry contact parameters, as shown in Figure 4-48 to Figure 4-54.

## Figure 4-48 Dry Contacts screen 1

| No active alarms            |          | <b>U</b> 0 | 1 0 1 0  |
|-----------------------------|----------|------------|----------|
| Settings > Dry              | Contacts |            |          |
| MUE05A connection:          | Enable   | ▼          |          |
| Battery ground fault [BTG]: | Disable  |            |          |
| D.G. connection [GEN]:      | Disable  |            |          |
| BCB connection [OL]:        | Disable  | ▼          | Ŧ        |
| Battery breaker [STA]:      | Disable  | ▼          |          |
| PDC output breaker [OUT]:   | Disable  | ▼          | <b>(</b> |

| Item                           | Description                                                                                                    |
|--------------------------------|----------------------------------------------------------------------------------------------------|
| MUE05A<br>connection           | MUE05A connection status. Independent input signals can be enabled only when this parameter is set to <b>Enable</b> . |
| Batter ground<br>fault [BTG]   | Enable or disable the battery grounding failure detection.                                                            |
| D.G.<br>connection<br>[GEN]    | Enable or disable D.G. connection detection.                                                                          |
| BCB<br>connection<br>[OL]      | Enable or disable BCB connection detection.                                                                           |
| Batter<br>breaker<br>[STA]     | Enable or disable battery circuit breaker monitoring.                                                                 |
| PDC output<br>breaker<br>[OUT] | Enable or disable PDC output circuit breaker monitoring.                                                              |

## Figure 4-49 Dry Contacts screen 2

| No active alarms           | 5            |          | 0 0 0 |
|----------------------------|--------------|----------|-------|
| Settings >                 | Dry Contacts | 5        |       |
| PDC maintenance breaker    | [MT]: D      | isable 💌 |       |
| BP/SYSMT Switch:           | E            | nable 🔍  |       |
| BP/SYSMT switch function:  |              | BP       |       |
| SPD/SYSOUT Switch:         | E            | nable 🔻  |       |
| SPD/SYSOUT switch function | on:          | SPD 🔻    | ]     |
|                            |              |          | 5     |

| Item                               | Description                                                                                                    |
|------------------------------------|----------------------------------------------------------------------------------------------------|
| PDC<br>maintenance<br>breaker [MT] | Enable or disable PDC maintenance circuit breaker monitoring.                                                                                                    |
| BP/SYSMT<br>Switch                 | If the BP/SYSMT switch is set to <b>Enable</b> , the port has dry contact signal access. Using the port depends on the status of the BP/SYSMT switch.                                                                                            |
| BP/SYSMT<br>switch<br>function     | If the BP/SYSMT switch is set to <b>Enable</b> , this parameter is displayed on<br>the screen. Set this parameter to determine whether the port is used to<br>detect the status of the PDU bypass input switch, or system maintenance<br>switch. |
| SPD/SYSOU<br>T Switch              | If the SPD/SYSOUT switch is set to <b>Enable</b> , the port has dry contact signal access. How a user uses the port depends on the status of the SPD/SYSOUT switch.                                                                              |
| SPD/SYSOU<br>T switch<br>function  | If the SPD/SYSOUT switch is set to <b>Enable</b> , this parameter is displayed<br>on the screen. Set this parameter to determine whether the port is used to<br>detect the status of the PDU input surge protector, or system output<br>switch.  |

#### Figure 4-50 Dry Contacts screen 3

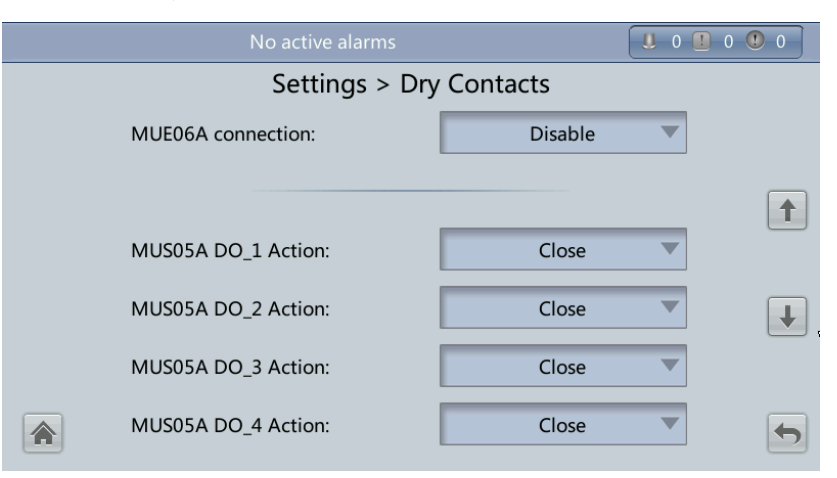

| Item                  | Description                                                                        |
|-----------------------|------------------------------------------------------------------------------------|
| MUE06A<br>connection  | If this parameter is enabled, the mains and bypass backfeed protection is enabled. |
| MUS05A<br>DO_1 Action | Control the status of the DO_1 dry contact on the MUS05A dry contact card.         |
| MUS05A<br>DO_2 Action | Control the status of the DO_2 dry contact on the MUS05A dry contact card.         |
| MUS05A<br>DO_3 Action | Control the status of the DO_3 dry contact on the MUS05A dry contact card.         |
| MUS05A<br>DO_4 Action | Control the status of the DO_4 dry contact on the MUS05A dry contact card.         |

#### Figure 4-51 Dry Contacts screen 4

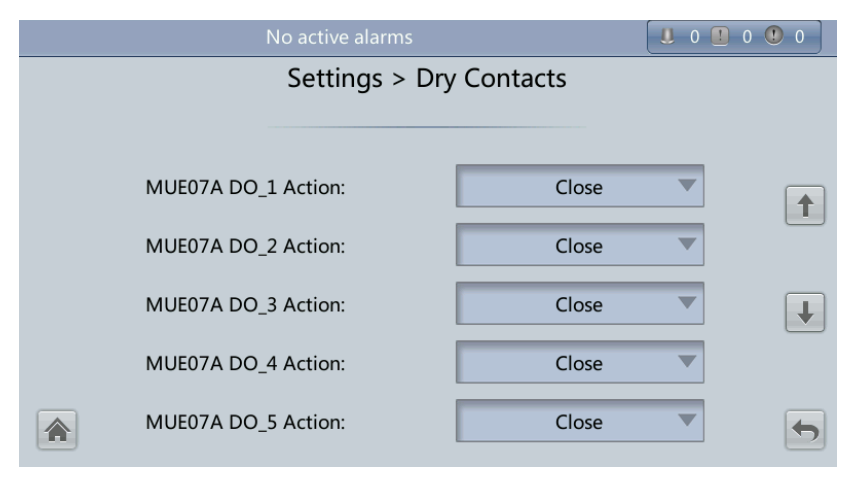

| Item                  | Description                                                                        |
|-----------------------|------------------------------------------------------------------------------------|
| MUE07A<br>DO_1 Action | Control the status of the DO_1 dry contact on the MUE07 extended dry contact card. |
| MUE07A<br>DO_2 Action | Control the status of the DO_2 dry contact on the MUE07 extended dry contact card. |
| MUE07A<br>DO_3 Action | Control the status of the DO_3 dry contact on the MUE07 extended dry contact card. |
| MUE07A<br>DO_4 Action | Control the status of the DO_4 dry contact on the MUE07 extended dry contact card. |
| MUE07A<br>DO_5 Action | Control the status of the DO_5 dry contact on the MUE07 extended dry contact card. |

## Figure 4-52 Dry Contacts screen 5

| No active alarms |                | 0 | 0 🕛 0    |
|------------------|----------------|---|----------|
| Settings > Dry   | / Contacts     |   |          |
|                  |                |   |          |
|                  |                |   |          |
| MUS05A DO_1:     | Critical alarm |   |          |
| MUS05A DO 2      | Minor alarm    |   |          |
| M0303/CDO_2.     |                |   |          |
| MUS05A DO_3:     | Bypass mode    |   | Ŧ        |
| MUSOFA DO 4      | Ratton, modo   |   |          |
| M0305A D0_4.     | Battery mode   |   |          |
|                  |                |   | <b>(</b> |

| Item           | Description                                                         |
|----------------|---------------------------------------------------------------------|
| MUS05A<br>DO_1 | Corresponds to signal of the output dry contact DO_1 on the MUS05A. |
| MUS05A<br>DO_2 | Corresponds to signal of the output dry contact DO_2 on the MUS05A. |
| MUS05A<br>DO_3 | Corresponds to signal of the output dry contact DO_3 on the MUS05A. |
| MUS05A<br>DO_4 | Corresponds to signal of the output dry contact DO_4 on the MUS05A. |

#### Figure 4-53 Dry Contacts screen 6

| No active alarm | us 🔋 0                           | 0 0      |
|-----------------|----------------------------------|----------|
| Settings >      | <ul> <li>Dry Contacts</li> </ul> |          |
| MUE07A DO_1:    | Low batt. volt.                  |          |
| MUE07A DO_2:    | None 🔻                           | 1        |
| MUE07A DO_3:    | None 🔻                           |          |
| MUE07A DO_4:    | None 🔻                           | Ŧ        |
| MUE07A DO_5:    | None 💌                           |          |
| <b>^</b>        |                                  | <b>(</b> |

| Item           | Description                                                         |
|----------------|---------------------------------------------------------------------|
| MUE07A<br>DO_1 | Corresponds to signal of the output dry contact DO_1 on the MUE07A. |
| MUE07A<br>DO_2 | Corresponds to signal of the output dry contact DO_2 on the MUE07A. |
| MUE07A<br>DO_3 | Corresponds to signal of the output dry contact DO_3 on the MUE07A. |
| MUE07A<br>DO_4 | Corresponds to signal of the output dry contact DO_4 on the MUE07A. |
| MUE07A<br>DO_5 | Corresponds to signal of the output dry contact DO_5 on the MUE07A. |

#### Figure 4-54 Dry Contacts screen 7

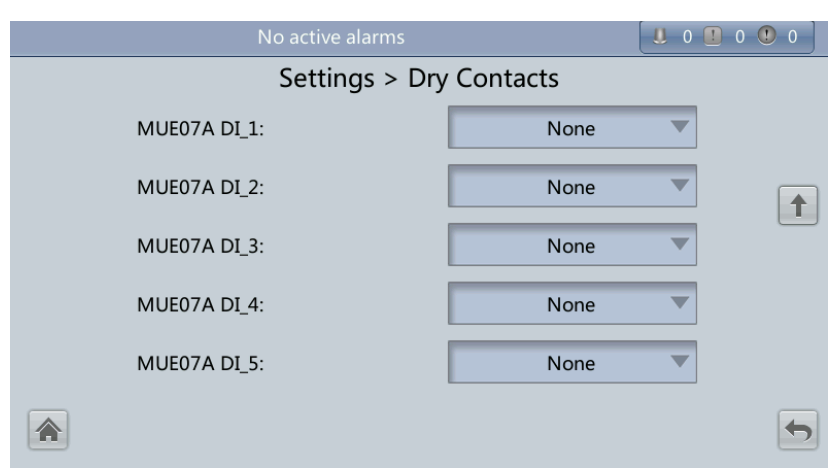

| Item           | Description                                                        |
|----------------|--------------------------------------------------------------------|
| MUE07A<br>DI_1 | Corresponds to signal of the input dry contact DI_1 on the MUE07A. |
| MUE07A<br>DI_2 | Corresponds to signal of the input dry contact DI_2 on the MUE07A. |
| MUE07A<br>DI_3 | Corresponds to signal of the input dry contact DI_3 on the MUE07A. |
| MUE07A<br>DI_4 | Corresponds to signal of the input dry contact DI_4 on the MUE07A. |
| MUE07A<br>DI_5 | Corresponds to signal of the input dry contact DI_5 on the MUE07A. |

## **CIM Parameters**

**NOTICE** If iBAT is configured, set the parameters in this section by referring to the document delivered with the iBAT.

Figure 4-55 shows the CIM Param. screen.

#### Figure 4-55 CIM parameters

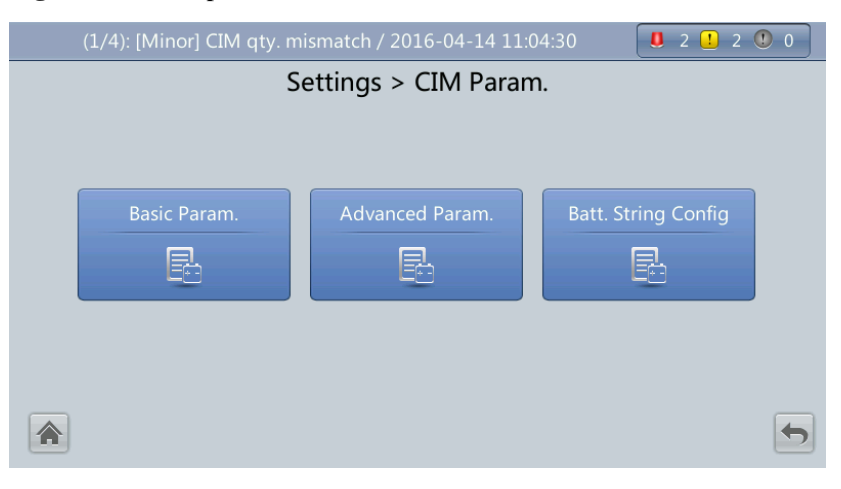

## 

On the **System Info** > **Settings** > **CIM Param.** > **Basic Param.** screen, if **Number of battery strings** is 0, the **Batt. String Config** is not displayed on the **CIM Param.** screen.

• Figure 4-56 and Figure 4-57 show the **Basic Param.** screen.

#### Figure 4-56 Basic Parameters 1

| (2/4): [Critical] Sys output breaker open / 20 | 16-04-14 10:32:04 | 2 1 2 0 0 |  |  |  |
|------------------------------------------------|-------------------|-----------|--|--|--|
| Settings > CIM Param. > Basic Param.           |                   |           |  |  |  |
| Number of CIMs:                                | 2                 |           |  |  |  |
| CIM start address:                             | 60                |           |  |  |  |
| CIM1 Number of BIMs:                           | 120               |           |  |  |  |
| CIM2 Number of BIMs:                           | 120               |           |  |  |  |
| Number of battery strings:                     | 2                 |           |  |  |  |
| Batteries in a single battery string:          | 120               |           |  |  |  |

Figure 4-57 Basic Parameters 2

| (2/4): [Critical] Sys output breaker open / 20 | 16-04-14 10:32:04 |          |  |  |  |
|------------------------------------------------|-------------------|----------|--|--|--|
| Settings > CIM Param. > Basic Param.           |                   |          |  |  |  |
| CIM logical start addr:                        | 1                 |          |  |  |  |
|                                                |                   |          |  |  |  |
|                                                |                   |          |  |  |  |
|                                                |                   |          |  |  |  |
|                                                |                   |          |  |  |  |
|                                                |                   |          |  |  |  |
|                                                |                   |          |  |  |  |
|                                                |                   | <b>(</b> |  |  |  |

| Item                                | Description                                                                                                    |
|-------------------------------------|----------------------------------------------------------------------------------------------------|
| Number<br>of CIMs                   | A maximum of four CIMs can be connected.                                                                                                    |
| CIM start<br>address                | The CIM start address cannot be changed. The DIP switch should be set to 0000 for the first CIM, and the DIP switch setting for a later connected CIM should increase by 1 (binary) than that set for the previous CIM. |
| CIM<br>Number<br>of BIMs            | Number of BIMs managed by the CIM.                                                                                                    |
| Number<br>of battery<br>strings     | Number of battery strings connected in parallel.                                                                                                    |
| Batteries<br>in a single<br>battery | Number of batteries in a battery string.                                                                                                    |

| Item                         | Description                                                        |
|------------------------------|--------------------------------------------------------------------|
| string                       |                                                                    |
| CIM<br>logical<br>start addr | Communication address when the northbound device queries CIM data. |

• Figure 4-58 shows the Advanced Param. screen.

#### Figure 4-58 Advanced Parameters

| (3/9): [Critical] BPM input breaker open / 20 | 16-10-17 18:54:56 🛛 6 📘 3 🙂 0 | ĺ |  |  |
|-----------------------------------------------|-------------------------------|---|--|--|
| Settings > CIM Param. > Advanced Param.       |                               |   |  |  |
| Current source:                               | Hall sensor 200A              |   |  |  |
| BCB connects to CIM:                          | Disable                       |   |  |  |
| Batt. abnormal BCB trip:                      | Disable                       |   |  |  |
| Multi-Hall cur. setting:                      | 1                             |   |  |  |
|                                               |                               |   |  |  |
|                                               | 5                             |   |  |  |

| Item                           | Description                                                                                                    |
|--------------------------------|----------------------------------------------------------------------------------------------------|
| Current<br>source              | Specifications of the Hall effect sensor.                                                                                                    |
| BCB<br>connects<br>to CIM      | Determine whether the BCB connects to the CIM.                                                                                                    |
| Batt.<br>abnormal<br>BCB trip  | Determine whether BCB trips when batteries are not functioning properly.                                                                                                    |
| Multi-Hal<br>l cur.<br>setting | The value of <b>Multi-Hall cur. setting</b> equals the number of positive or negative Hall effect sensors in a single battery string and should be greater than or equal to 1. |

• Figure 4-59 shows the battery string config screen. On this screen, the CIM No. and BIM No. can be set under each battery string.

| U |                                             | C              | e                 |                 |         |   |  |
|---|---------------------------------------------|----------------|-------------------|-----------------|---------|---|--|
|   | (1/2): [                                    | Minor] CIM qty | . mismatch / 2016 | -03-10 16:15:01 | 0 🕛 2 🤇 | 0 |  |
|   | Settings > CIM Param. > Batt. String Config |                |                   |                 |         |   |  |
|   |                                             | Select b       | attery string     | Battery String1 | -       |   |  |
|   | No.                                         | CIM No.        | BIM Start No.     | BIM End No.     | Delete  |   |  |
|   |                                             |                |                   |                 |         |   |  |
|   |                                             |                |                   |                 |         |   |  |
|   |                                             |                |                   |                 |         |   |  |
|   |                                             |                |                   |                 |         |   |  |
|   |                                             |                | Submit            | Add             | ar Back |   |  |

#### Figure 4-59 Batt. String Config 1

Figure 4-60 shows the configuration of CIM and BIM for each battery string.

#### Figure 4-60 Batt. String Config 2

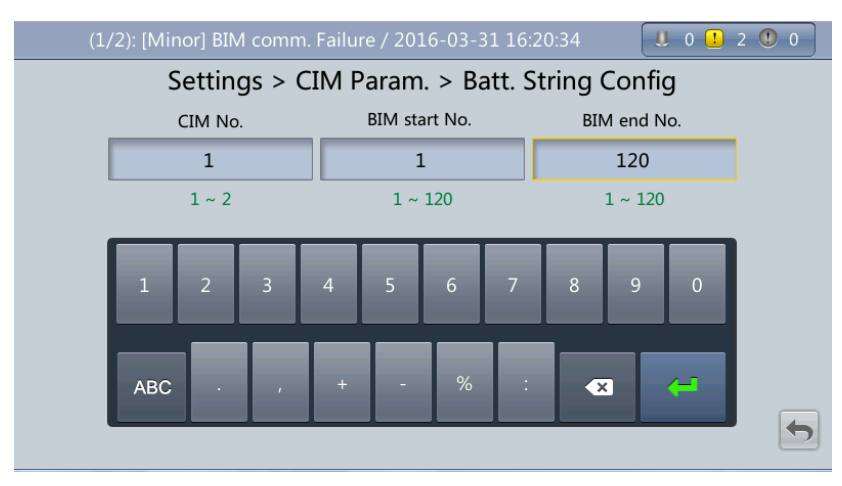

## 4.1.3.5 Maintenance Screen

On the System Info screen, tap  $\times$  to display the Maintenance screen, as shown in Figure 4-61 and Figure 4-62. The Maintenance screen provides buttons such as Battery Maint., USB Operations, Inv. ON, and Inv. OFF.

## 

If a user is not currently logged in, a dialog box will display for entering a user name and password.

#### Figure 4-61 Maintenance screen 1

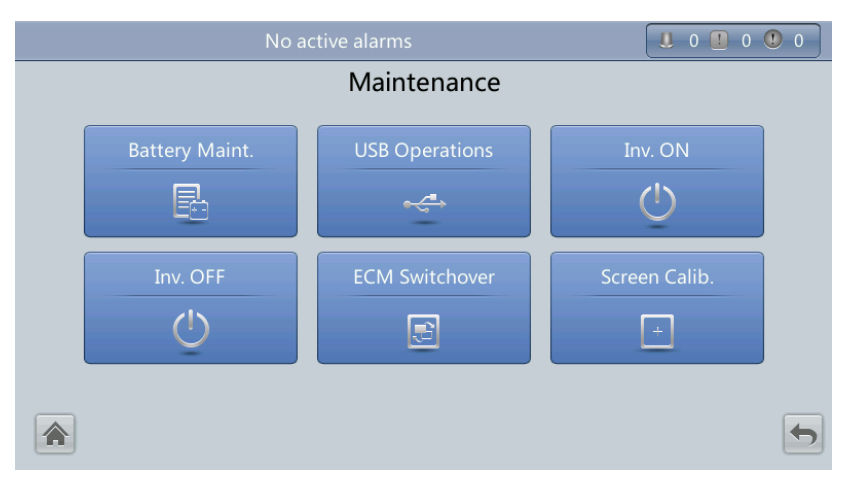

### Figure 4-62 Maintenance screen 2

| (4/4): [Critical] Software package not exist / 2016-04-14 09:55:09 🛛 🤱 2 💶 2 🕚 0 |                |   |  |  |
|----------------------------------------------------------------------------------|----------------|---|--|--|
| Maintenance                                                                      |                |   |  |  |
| CIM Control                                                                      | Bus Capa. Life | t |  |  |
|                                                                                  |                | • |  |  |

## 

On the **System Info > Settings > Advanced Param.** screen, when **Bus Capa. Life** is set to **Enable**, the **Bus Capa. Life** is displayed on the **Maintenance** screen.

## **Battery Maint. screen**

## 

- Perform battery maintenance when no alarm is active on the UPS. Otherwise, the UPS may supply no power.
- A proportion of battery capacity will discharge during battery maintenance. This reduces the discharge time before the next charge.
- Do not perform battery maintenance when a D.G. is connected.

Perform battery maintenance periodically to increase the battery lifespan and improve the UPS reliability. Battery maintenance includes **Forced Equalized Charging**, **Shallow Dis. Test**, and **Capacity Test**. The next maintenance time displayed on the screen indicates the upcoming time in which to check batteries. Figure 4-63 shows the **Battery Maint**. screen.

| No active alarm                   |                                                                                                    | 0 0 0 | 0    |  |
|-----------------------------------|----------------------------------------------------------------------------------------------------|-------|------|--|
| Maintenance > Battery Maint.      |                                                                                                    |       |      |  |
|                                   |                                                                                                    |       |      |  |
| Float charging                    | Forced Equalized<br>Charging                                                                         | Start | Stop |  |
|                                   | Shallow Dis. Test                                                                                    | Start | Stop |  |
|                                   | Capacity Test                                                                                        | Start | Stop |  |
|                                   | You can download test data to the USB device by choosing Maintenance > USB Operations > Export Logs. |       |      |  |
| Next maintenance time: 2013-10-01 |                                                                                                    | 10-01 | -    |  |

#### Figure 4-63 Battery Maint. screen

| Item                      | Description                                         |
|---------------------------|-----------------------------------------------------|
| Forced Equalized Charging | Forcibly perform equalized charging on batteries.   |
| Shallow Dis. Test         | Test the partial discharge capacities of batteries. |
| Capacity Test             | Test the full discharge capacities of batteries.    |

## **USB** Operations

The USB Operations screen provides Remove USB, Upgrade Software, Load Config., Export Config., Export Logs, Export Alarms, and other functions for upgrading software and downloading system data, as shown in Figure 4-64 and Figure 4-65.
#### Figure 4-64 USB Operations screen 1

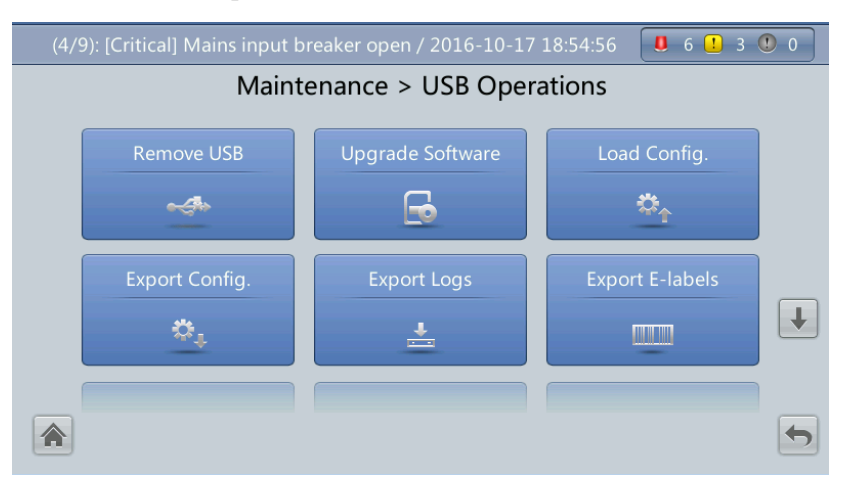

#### Figure 4-65 USB Operations screen 2

| (4/9): [Critical] Mains input b | reaker open / 2016-10-17 | 7 18:54:56 🛛 🧶 6 🕛 3 | • 0 |
|---------------------------------|--------------------------|----------------------|-----|
| Mainte                          | enance > USB Oper        | rations              |     |
| Export Alarms                   | Multi-brand              | Serviceable data     | 1   |
| CIM Version                     |                          |                      |     |
|                                 |                          |                      | •   |

## Inv. ON and Inv. OFF Menus

Use the LCD to start and shut down the inverter. Before the inverter starts, the system asks for confirmation to prevent misoperations. Figure 4-66 shows the **Inv. ON** screen, and Figure 4-67 shows the **Inv. OFF** screen.

#### Figure 4-66 Inv. ON screen

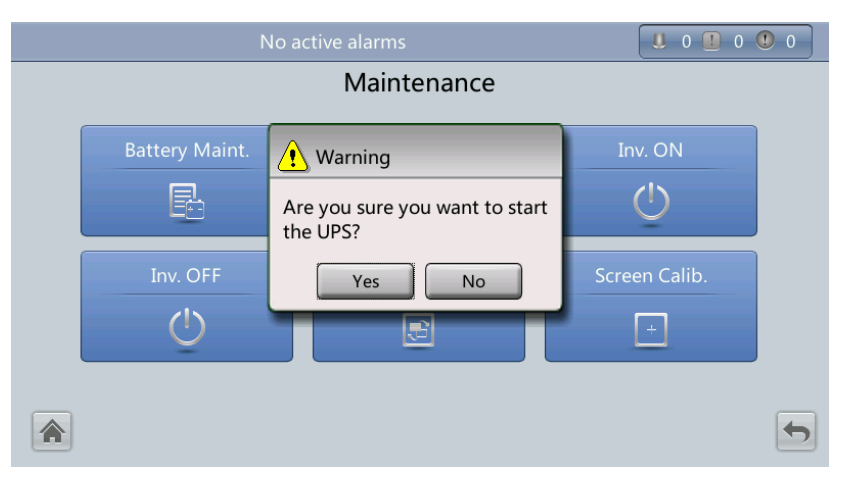

#### Figure 4-67 Inv. OFF screen

|                |                                                                     | 0                                    |   |
|----------------|---------------------------------------------------------------------|--------------------------------------|---|
|                | Maintenance                                                         |                                      |   |
| Battery Maint. | Warning<br>Are you sure you want to shut<br>down the UPS?<br>Yes No | Inv. ON<br>()<br>Screen Calib.<br>() |   |
|                |                                                                     |                                      | 5 |

| Item     | Description                                                               |
|----------|---------------------------------------------------------------------------|
| Inv. ON  | The <b>Inv. ON</b> screen allows you to start the inverter manually.      |
| Inv. OFF | The <b>Inv. OFF</b> screen allows you to shut down the inverter manually. |

## **ECM Switchover**

# 

- Only professional personnel are allowed to use this function.
- Clear faults before performing ECM active/standby switchover. For details about how to clear faults, see Clear Faults in section 4.1.3.3 Alarms Screen.
- After an ECM is inserted, active and standby switchover is supported only after the ECM is configured and starts working properly (about 30 seconds).

When an ECM needs to be maintained, perform active/standby switchover on the ECM, as shown in Figure 4-68 (a dialog box will display asking for confirmation to prevent misoperations). After switchover, ensure that the ECM has stopped working (the yellow or red indicator is on, or the green indicator is blinking) before maintaining it.

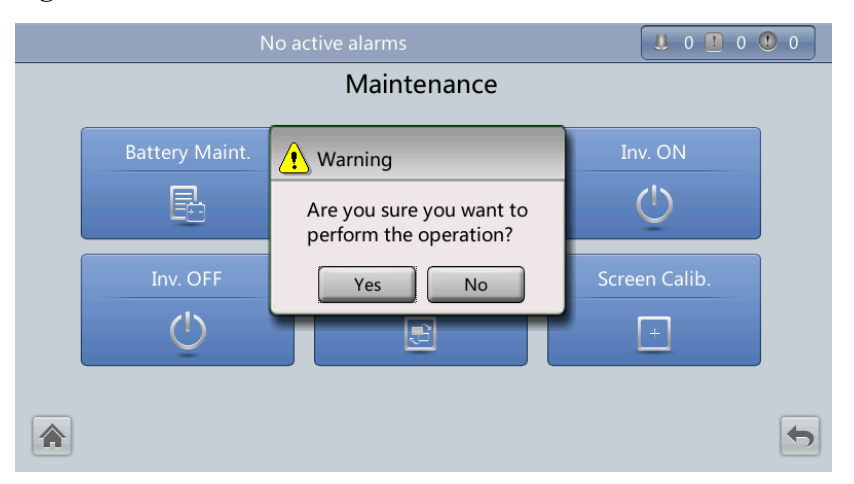

#### Figure 4-68 ECM switchover

#### Screen Calib. Menu

Calibrate the screen, as shown in Figure 4-69.

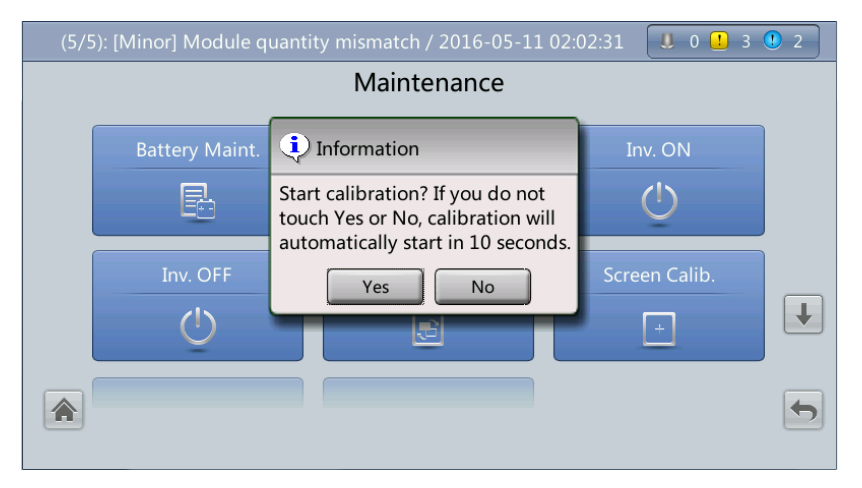

#### Figure 4-69 Screen Calib. screen

## **CIM Control**

Reset the specified CIM and BIM, and sets the BIM blinking function or measures the BIM internal resistance.

| (1/9): [Minor] Output disabled / 2016-10-17 18:54:56 |                     |            |  |  |
|------------------------------------------------------|---------------------|------------|--|--|
| Maintenance > CIM Control                            |                     |            |  |  |
|                                                      | CIM No.:            | 1          |  |  |
| Equalized charging                                   | BIM No.:            | 1          |  |  |
|                                                      | Reset               | CIM BIM    |  |  |
|                                                      | Blink               | Start Stop |  |  |
|                                                      | Internal resistance | Measure    |  |  |

#### Figure 4-70 CIM control

| Item                       | Description                                                                                                    |
|----------------------------|----------------------------------------------------------------------------------------------------|
| Reset                      | Restart a BIM or a CIM.                                                                                                    |
| Blink                      | Make the red indicator on the BIM start or stop blinking super fast.                                                                                                    |
| Internal<br>resistan<br>ce | Measure the battery internal resistance. If the condition for measuring internal resistance is met (batteries are fully charged), you can tap <b>Measure</b> to start measuring the internal resistance of the selected BIM in a CIM. |
|                            | <b>NOTE</b><br>The interval between two measurement operations must be greater than 10 minutes.                                                                                                    |

## Bus Capa. Life

If the service life of a capacitor is about to end, that is, **Module X bus capacitor life (y)** is less than 1.0, contact Huawei technical support to replace the power module.

| Figure 4-71 | Bus capacitor | life forecast |
|-------------|---------------|---------------|
|             |               |               |

| (1/2): [Minor] | CIM qty. mismatch / 2016-03-10 16:15 | :01  |          |
|----------------|--------------------------------------|------|----------|
|                | Maintenance > Bus Capa.              | Life |          |
|                | Module 1 bus capacitor life (y):     | 12.0 | Reset    |
|                | Module 2 bus capacitor<br>life (y):  | 12.0 | Reset    |
|                | Module 3 bus capacitor<br>life (y):  | 12.0 | Reset    |
|                | Module 4 bus capacitor<br>life (y):  | 12.0 | Reset    |
|                |                                      |      |          |
|                |                                      |      |          |
|                |                                      |      | <b>(</b> |

## 4.1.3.6 About Screen

On the **System Info** screen, tap **About** to view the UPS model, manufacturer name, monitoring version and power version, as shown in Figure 4-72. To view version details, tap **Version Info**.

Figure 4-72 About screen

| (2/9): [Critical] Output breaker open / 2016-10-17 18:54:56 🛛 🧧 6 🚺 3 😃 0 |                                                                                        |                                                                  |           |  |  |
|---------------------------------------------------------------------------|----------------------------------------------------------------------------------------|------------------------------------------------------------------|-----------|--|--|
|                                                                           | About                                                                                  | :                                                                |           |  |  |
| HUAWEI                                                                    | Model:<br>Manufacturer:<br>Monitoring Version<br>Power Version:<br><u>Version Info</u> | UPS5000-E<br>Huawei Technologies<br>: V100R003C01<br>V100R003C01 | Co., Ltd. |  |  |
| Copyright ©                                                               | http://www.hua<br>Huawei Technologies Co.,                                             | wei.com<br>Ltd. 2016. All rights r                               | eserved.  |  |  |

# 4.1.4 System Status Screen

On the main screen, tap **System Status**. On the **System Status** to view the mains input, bypass input, load, and battery information, as shown in Figure 4-73.

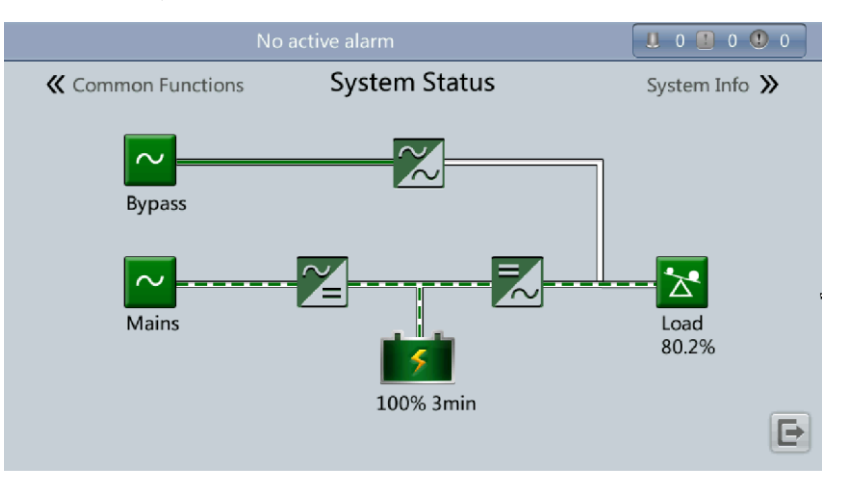

#### Figure 4-73 System Status screen

## 4.1.5 Common Functions Screen

On the main screen, tap **Common Functions**. On the **Common Functions** to query the AC output, load, and mains input information, start or shut down the inverter, start or shut down the inverter, control the buzzer, and query the historical alarms, as shown in Figure 4-74 and Figure 4-75.

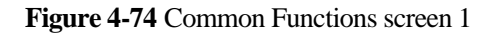

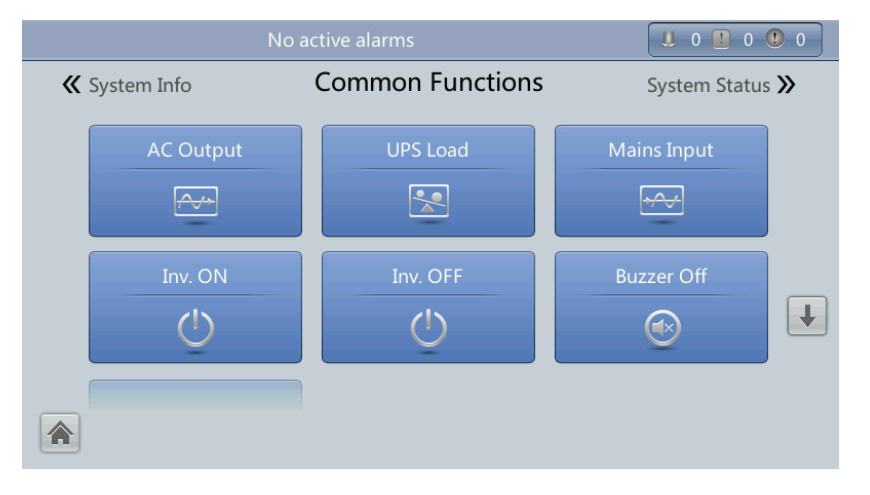

#### Figure 4-75 Common Functions screen 2

| No                    |                         |                 |
|-----------------------|-------------------------|-----------------|
| 🕊 System Info         | <b>Common Functions</b> | System Status እ |
| Historical Alarms (7) |                         |                 |
| Ē                     |                         | 1               |
|                       |                         |                 |
|                       |                         |                 |
|                       |                         |                 |

# 4.2 WebUI

## 4.2.1 Login

### Context

Internet Explorer 11 is used as the example browser.

## Procedure

- **Step 1** Open the browser and choose **Tools** > **Internet Options**.
- Step 2 On the Advanced tab page, ensure that Use TLS 1.0, and Use TLS 1.1 are selected and click OK, as shown in Figure 4-76.

| nternet O               | ptions                                                                                                    |                                                                                                    |                                                                                          |                                                                                                   |                                                     | 8 23     |
|-------------------------|----------------------------------------------------------------------------------------------------|----------------------------------------------------------------------------------------------------|------------------------------------------------------------------------------------------|---------------------------------------------------------------------------------------------------|-----------------------------------------------------|----------|
| General                 | Security                                                                                                    | Privacy                                                                                                    | Content                                                                                  | Connections                                                                                       | Programs                                            | Advanced |
| Setting                 | s ———                                                                                                    |                                                                                                    |                                                                                          |                                                                                                   |                                                     | ]        |
|                         | <ul> <li>Enable</li> <li>Enable</li> <li>Enable</li> <li>Enable</li> <li>Enable</li> <li>Use SS</li> <li>Use SS</li> <li>Use TI</li> <li>Use TI</li> <li>Use TI</li> <li>Use TI</li> <li>Warn</li> <li>Warn</li> <li>Warn</li> </ul> | E DOM Sto<br>Integrate<br>memory is<br>smartScr<br>SL 2.0<br>SL 3.0<br>SI 1.0<br>SI 1.1<br>SI 1.2<br>about cert<br>if changing<br>if POST su | rage<br>ed Window<br>protection<br>MLHTTP su<br>reen Filter<br>tificate add<br>g between | s Authenticatio<br>to help mitigati<br>pport<br>lress mismatch<br>secure and no<br>edirected to a | e online atta<br>e online atta<br>*<br>t secure moo | de ≡     |
| •                       |                                                                                                    |                                                                                                    |                                                                                          |                                                                                                   |                                                     |          |
| *Tal                    | kes effect a                                                                                                    | after you i                                                                                                    | restart Inte                                                                             | ernet Explorer                                                                                    |                                                     |          |
| Baart                   |                                                                                                    |                                                                                                    |                                                                                          | Restore                                                                                           | advanced s                                          | ettings  |
| Reset I<br>Rese<br>cond | nternet Ex<br>ts Internet<br>ition.<br>should only                                                                                                    | Explorer set                                                                                                    | ungs<br>s settings f<br>f your brov                                                      | to their default<br>vser is in an un                                                              | Res<br>usable state                                 | et       |
|                         |                                                                                                    |                                                                                                    |                                                                                          |                                                                                                   |                                                     |          |

#### Figure 4-76 Settings in the Internet Options dialog box

Step 3 Enter https://UPS IP address in the address box of the browser, select a language, set User name and Password, and click Login. The system supports Internet Explorer 11 and Firefox 31.0. Table 4-5 describes the system users.

## 

The preset UPS IP address is 192.168.0.10. You can set the UPS Ethernet IP address on the LCD or WebUI. The value range is 1.0.0.0–223.255.255.255.

| Table 4-5 User description | Гable | 4-5 | User | descriptio | on |
|----------------------------|-------|-----|------|------------|----|
|----------------------------|-------|-----|------|------------|----|

| Default User   | Preset Password |          | User Rights                                                                                                    |
|----------------|-----------------|----------|----------------------------------------------------------------------------------------------------|
| admin (system  | LCD             | 000001   | Performs all operations on the LCD and                                                                                                    |
| administrator) | WEB             | Changeme | WebUI, including system running information<br>browsing, system information (historical<br>alarms, logs, e-labels, and fault data)<br>exporting, parameter (system parameters and<br>battery parameters) setting, system control<br>(startup, shutdown, troubleshooting, runtime<br>clearing, and battery management), system |

| Default User                  | Jser Preset Password<br>LCD 0000<br>WEB Change |          | User Rights                                                                                                    |
|-------------------------------|------------------------------------------------|----------|----------------------------------------------------------------------------------------------------|
|                               |                                                |          | configuration (network parameters, user<br>management, time and date, and site<br>information), and system maintenance<br>(upgrade, calibration, and variables<br>commissioning).                                                                                                    |
| operator                      | LCD                                            | 000001   | Only browses the system running information,                                                                                                    |
| (common<br>user)              | WEB                                            | Changeme | exports system information (historical alarms,<br>logs, e-labels, and fault data), starts/shuts<br>down the inverter, rectifies faults, and<br>controls the buzzer. Other control and<br>maintenance functions that may affect system<br>operation are invisible and parameters cannot<br>be set. |
| browser<br>(browsing<br>user) | WEB                                            | N/A      | Only browses the system running information.                                                                                                    |

## 

- If an incorrect password is entered three consecutive times, the account will be logged out for 5 minutes.
- After a user logs in to the WebUI, if another user logs in with the same user name, the current account will be logged out.
- It is advised to change the password after the first login using **User Mgmt.** on the **Config.** page to prevent unauthorized access.

----End

## 4.2.2 Monitoring Page

After a user logs in to the WebUI, the **Monitoring** page is displayed by default. Figure 4-77 numerically labels **Monitoring** page details and Table 4-6 describes these details.

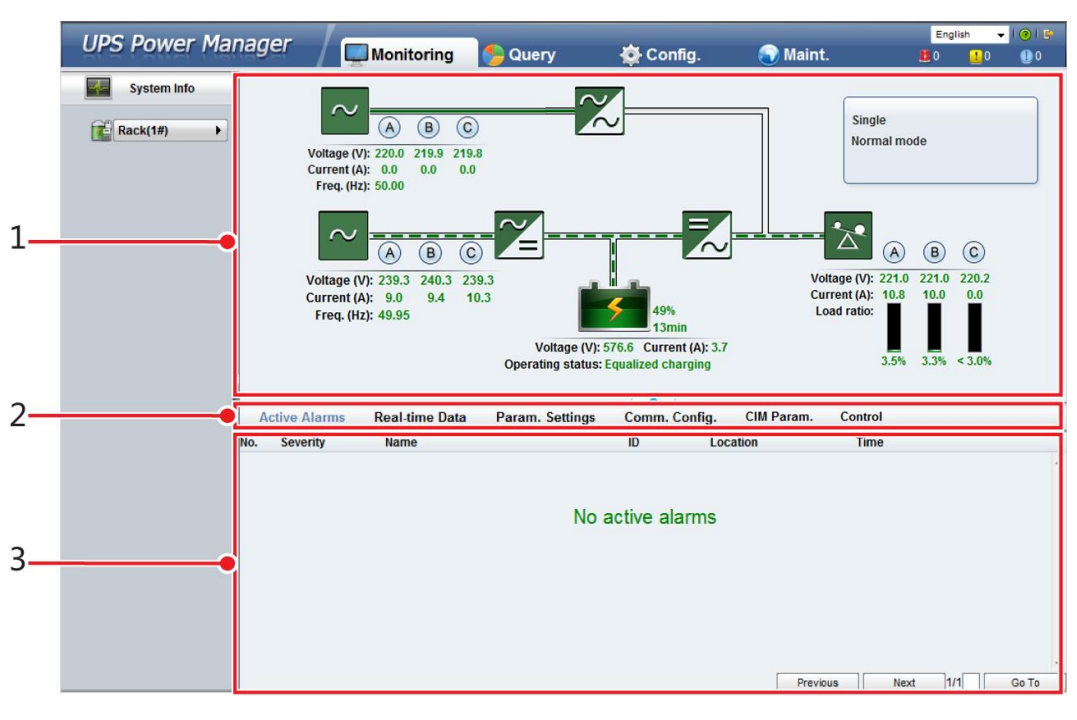

#### Figure 4-77 Monitoring page

## 

If **NA** is displayed for load ratio, the value is invalid or outside the range.

| Numb<br>er | Area                   | Function                                                                                                    |
|------------|------------------------|----------------------------------------------------------------------------------------------------|
| 1          | Running status<br>area | Displays the power flow and UPS running information.                                                                                          |
| 2          | Menu bar               | Displays alarms and real-time data, sets parameters, and provides control commands.<br>The <b>Active Alarms</b> page is displayed by default. |
| 3          | Information area       | Displays system monitoring information.                                                                                                    |

#### Table 4-6 Monitoring page details

## 4.2.2.1 Active Alarms Page

The Active Alarms page details active alarms, as shown in Figure 4-78.

#### Figure 4-78 Active Alarms page

|     | Active Alarms | Real-time Data | Param. Settings | Comm. Config. | CIM Param. | Control    |     |         |    |
|-----|---------------|----------------|-----------------|---------------|------------|------------|-----|---------|----|
| No. | Severity      | Name           |                 | ID Loc        | ation      | Time       |     |         |    |
|     |               |                |                 |               |            |            |     | -       | 6. |
|     |               |                |                 |               |            |            |     |         |    |
|     |               |                | No. e           | ative element |            |            |     |         |    |
|     |               |                | INO a           | active alarms |            |            |     |         |    |
|     |               |                |                 |               |            |            |     |         |    |
|     |               |                |                 |               |            |            |     |         |    |
|     |               |                |                 |               |            |            |     |         |    |
|     |               |                |                 |               |            |            |     |         |    |
|     |               |                |                 |               |            |            |     |         |    |
|     |               |                |                 |               |            |            |     |         |    |
|     |               |                |                 |               | Desuis     | un la Neut | 4.4 | - Co To | 5  |
|     |               |                |                 |               | Previou    | us Next    | 1/1 | 60 10   |    |

## 4.2.2.2 Real-time Data Page

The **Real-time Data** page details real-time system running data, as shown in Figure 4-79.

| Active Alarm | s Real-time Data  | Param. Settings | Comm. Config. | CIM Param. | Control   |         |
|--------------|-------------------|-----------------|---------------|------------|-----------|---------|
|              |                   |                 |               |            |           | Refresh |
| UPS          |                   |                 |               |            |           | * *     |
|              | Phase voltage (V) |                 | A: 239.7      | B: 240.5   | C: 239.7  |         |
|              | Line voltage (V)  | A               | B: 415.5      | BC: 416.3  | CA: 415.1 |         |
| $\sim$       | Current (A)       |                 | A: 8.7        | B: 9.2     | C: 10.0   |         |
| Input        | Power factor      |                 | A: 0.93       | B: 0.94    | C: 0.94   |         |
|              | Frequency (Hz)    |                 | 50.02         |            |           |         |
|              | Phase voltage (V) |                 | A: 239.1      | B: 240.5   | C: 240.9  |         |
| Input P<br>F | Line voltage (V)  | A               | B: 414.7      | BC: 417.5  | CA: 415.6 |         |
| $\sim$       | Current (A)       |                 | A: 0.0        | B: 0.0     | C: 0.0    |         |
| Bypass       | Power factor      |                 | A: 0.00       | B: 0.00    | C: 0.00   |         |
|              |                   |                 |               |            |           |         |

## 4.2.2.3 Param. Settings Page

Set basic parameters, advanced parameters, input parameters, output parameters, bypass parameters, battery parameters, and dry contacts on the **Param. Settings** page, as shown in Figure 4-80. The setting method is the same as that on the LCD. For details, see 4.1.3.4 Settings Screen.

#### Figure 4-80 Param. Settings page

| Active Alarms        | Real-time Data | Param. Settings | Comm. Config. | CIM Param. | Control |                |
|----------------------|----------------|-----------------|---------------|------------|---------|----------------|
|                      |                |                 |               |            |         | Refresh        |
| Basic Param.         |                |                 |               |            |         | × ^            |
| Single/Parallel      |                | :               | Single 👻      |            |         |                |
| Output voltage level | (V)            | :               | 380 👻         |            |         |                |
| Output frequency (H  | z)             | 1               | 50 👻          |            |         |                |
| Battery capacity (Ah | )              | 4               | 400           |            |         | =              |
| Number of cells      |                | 2               | 240           |            |         |                |
| Advanced Param.      |                |                 |               |            |         | »              |
| Innut Daram          |                |                 |               |            |         | >              |
| input Futurit.       |                |                 |               |            |         |                |
| Output Param.        |                |                 |               |            |         | >              |
| Bypass Param.        |                |                 |               |            |         | >              |
| Rattory Daram        |                |                 |               |            |         | » <del>•</del> |

## 4.2.2.4 Comm. Config. Page

Open the **Comm. Config.** page to set communications information. The settings are the same as those on the LCD in 4.1.3.4 Settings Screen. See Figure 4-81.

#### Figure 4-81 Comm. Config. page

| Active Alarms        | Real-time Data       | Param. Settings | Comm. Config. CIM Param. Control |         |
|----------------------|----------------------|-----------------|----------------------------------|---------|
|                      |                      |                 |                                  | Refresh |
| System IP Settings   |                      |                 |                                  | * *     |
| IP address           |                      |                 | 192 - 168 - 0 - 78               |         |
| Subnet mask          |                      |                 | 255 - 255 - 255 - 0              |         |
| Gateway              |                      |                 | 192 168 0 1                      |         |
|                      |                      |                 | Submit                           |         |
| NAT Mapping          |                      |                 | Disable 👻                        |         |
|                      |                      |                 | Submit                           |         |
| Serial Port Settings |                      |                 |                                  | >       |
| Battery Temperature  | Sensor Settings      |                 |                                  | >       |
| Ambient Temperatur   | e and Humidity Senso | or Settings     |                                  | >       |
| BMU Settings         |                      |                 |                                  | >       |
| NTC Settings         |                      |                 |                                  | >       |
|                      |                      |                 |                                  |         |

## 4.2.2.5 CIM Parameters

Open the **CIM Param.** Screen to set basic parameters, advanced parameters, and battery string configurations, as shown in Figure 4-82.

#### Figure 4-82 CIM parameters

| Active Alarms        | Real-time Data | Param. Settings | Comm. Config. | CIM Param. | Control |         |
|----------------------|----------------|-----------------|---------------|------------|---------|---------|
|                      |                |                 |               |            |         | Refresh |
| Basic Param.         |                |                 |               |            |         | *       |
| Number of CIMs       |                |                 | 2             |            |         |         |
| CIM start address    |                |                 | 60            |            |         |         |
| BIM number of CIM    | 1              |                 | 120           |            |         |         |
| BIM number of CIM2   | 2              |                 | 120           |            |         |         |
| Number of battery s  | strings        |                 | 2             |            |         |         |
| Batteries in a batte | ry string      |                 | 120           |            |         |         |
| CIM logical start ad | dr             |                 | 0             |            |         |         |
| Advanced Param.      |                |                 |               |            |         | >       |
| Batt. String Config  |                |                 |               |            |         | >       |
|                      |                |                 |               |            |         |         |

## 4.2.2.6 Control Page

Open the Control page to control the system running and CIM, as shown in Figure 4-83.

#### Figure 4-83 Control page

| Active Alarms | Real-time Data           | Param. Settings | Comm. Config. | CIM Param. | Control |         |
|---------------|--------------------------|-----------------|---------------|------------|---------|---------|
|               |                          |                 |               |            |         | Refresh |
| System Comman | ids and Tests            |                 |               |            |         | * *     |
|               | Inv. ON                  |                 |               |            |         |         |
| $\bigcirc$    | Inv. OFF                 |                 |               |            |         |         |
|               | Clear Fault              |                 |               |            |         |         |
|               | Bypass runtime: 0        | h               | Clear         |            |         |         |
|               | Inv. runtime: 1          | h               | Clear         |            |         |         |
|               | Forced equalized chargi  | ng:             | Start         | Stop       |         |         |
| 3             | Shallow discharge test : |                 | Start         | Stop       |         |         |
|               | Capacity test:           |                 | Start         | Stop       |         |         |
| CIM Control   |                          |                 |               |            |         | >       |

# 4.2.3 Query Page

## 4.2.3.1 Historical Alarms Page

On the homepage, click the **Query** tab to open the **Historical Alarms** page for querying historical alarms based on severity, generation time, and clear time, as shown in Figure 4-84.

#### Figure 4-84 Historical Alarms page

| UPS Power Ma | anager 🖉 🗖 Monitoring  | S Query            | 🔅 Config.           | 💽 Maint.    | English 🗸 | 1 😨 l 💽<br>(] 0 |
|--------------|------------------------|--------------------|---------------------|-------------|-----------|-----------------|
| System Info  | Historical Alarms Logs |                    |                     |             |           |                 |
| Rack(1#)     | Severity All           | Generated 2015-4-3 | Cleare              | d 2015-5-4  | Query Exp | ort             |
|              | No. Severity Name      | ID                 | Location            | Generated ~ | Cleared   |                 |
|              |                        |                    | No data to display. |             |           | -               |

## 4.2.3.2 Logs Page

On the Logs page, you can set Log to Historical logs, Cap. test logs, or Common test logs, and query or export logs, as shown in Figure 4-85.

## 

Historical logs can be exported but not queried.

#### Figure 4-85 Logs page

| UPS Power Ma | nager     | / 📮       | Monitoring  | s Query | 🔆 Config. | 🕤 Maint. | Engl  | ish ←<br><mark>1</mark> 0 | 1 🕑 l 📴 |
|--------------|-----------|-----------|-------------|---------|-----------|----------|-------|---------------------------|---------|
| System Info  | Historica | al Alarms | Logs        |         |           |          |       |                           |         |
| Rack(1#)     | <u>()</u> | Log: Hist | orical logs | •       |           |          | Query | Expor                     | t       |
|              |           |           |             |         |           |          |       |                           | ^       |
|              |           |           |             |         |           |          |       |                           |         |

## 4.2.4 Config. Page

## 4.2.4.1 User Management

On the home page, choose **Config.** > **User Mgmt**.

#### Figure 4-86 User Mgmt. page

| LIDS Dower Manager |                 |          |               |              |           | -        | Er   | nglish | -   <u>2</u>   @   🕒 |        |
|--------------------|-----------------|----------|---------------|--------------|-----------|----------|------|--------|----------------------|--------|
| UPS POW            | el manayel      | 🚽 🛒 Moni | toring 🛛 🍤 Qı | uery 🥳       | 🔆 Config. | 🕥 Maint. |      | 0      | <mark>!</mark> 2     | 0 🔮    |
| User Mgmt.         | Site Config. RC | СМД      |               |              |           |          |      |        |                      |        |
| 2                  |                 |          |               |              |           |          |      |        | R                    | efresh |
| User Mgmt.         |                 |          |               |              |           |          |      |        |                      | *      |
| Select             | User name       | Group    | Online Status | Login source |           |          |      |        |                      |        |
| O                  | admin           | admin    | Online        | WEB          |           |          |      |        |                      |        |
| 0                  | admin1          | admin    | Offline       | WEB          |           |          |      |        |                      |        |
| 0                  | admin2          | admin    | Online        | WEB          |           |          |      |        |                      |        |
| 0                  | operator        | operator | Offline       | WEB          |           |          |      |        |                      |        |
| 0                  | admin           | admin    | Online        | LUI          |           |          |      |        |                      |        |
| 0                  | operator        | operator | Offline       | LUI          |           |          |      |        |                      |        |
|                    | browser         | browser  | Offline       | WEB          |           |          |      |        |                      |        |
|                    |                 |          |               | New          | Modify    | Delete   | Lock | Unloc  | k ]                  | _      |
|                    |                 |          |               | L            |           |          |      |        |                      |        |
|                    |                 |          |               |              |           |          |      |        |                      |        |
| LUI password c     | omplexity check |          | En            | able 👻       | ·         |          |      |        |                      |        |
|                    |                 |          |               |              |           |          |      | Sut    | mit                  |        |
|                    |                 |          |               |              |           |          |      |        |                      |        |
| Idle Timeout Logo  | ut              |          |               |              |           |          |      |        |                      | *      |
| Allowed timeout    | t (min)         |          | 10            |              | (0~600)   |          |      |        |                      |        |
|                    |                 |          |               |              |           |          |      |        |                      |        |
|                    |                 |          |               |              |           |          |      | Sut    | mit                  |        |
|                    |                 |          |               |              |           |          |      |        |                      |        |

## 

- On the User Mgmt. page, you can add, modify, delete, lock, or unlock users and change user passwords.
- The WebUIuser name cannot exceed 10 characters and can contain only uppercase and lowercase letters, digits, and underscores. The password contains 6 to 20 characters and at least two types of uppercase letters, lowercase letters, digits, and underscores.
- If the LUI password complexity check is disabled, the user password is required to be a string of six to eight digits. If the password complexity check is enabled, the user password is required to be a string of 6–20 characters and contain at least two types of characters.

## 4.2.4.2 Site Config. Page

On the home page, choose **Config.** > **Site Config.** 

#### Figure 4-87 Site Config. page

| LIDE Dower Manager                         | /            |             |             | _            | English      | - I 🧕      | 0     |
|--------------------------------------------|--------------|-------------|-------------|--------------|--------------|------------|-------|
| UPS Power Manager                          | 🛒 Monitoring | 🍤 Query     | 💿 🏠 Config. | 🕥 Maint.     | 80           | <u>1</u> 2 | 0 🕕   |
| User Mgmt. Site Config. RCCMD              |              |             |             |              |              |            |       |
|                                            |              |             |             |              |              | Re         | fresh |
| Time zone                                  |              |             |             |              |              |            | * *   |
| Time zone                                  |              | GMT +8:00   | •           |              |              |            |       |
|                                            |              |             |             |              | ſ            | Submit     | _     |
|                                            |              |             |             |              | L            | Submit     |       |
| System Date and Time                       |              |             |             |              |              |            | >     |
| Sync with NTP servers                      |              |             |             |              |              |            |       |
| Date (Local)                               |              | 17 - 10 - 1 | 2016        | (DD-MM-YYYY) |              |            |       |
| Time (local)                               |              | 19 : 38 :   | 22          | (HH:MM:SS)   |              |            |       |
|                                            |              |             |             |              | Windows Time | Submit     |       |
|                                            |              |             |             |              | Windows Time | Submit     |       |
| System Information                         |              |             |             |              |              |            | >     |
| SNMP                                       |              |             |             |              |              |            | >     |
| SNMP Trap                                  |              |             |             |              |              |            | >     |
| Certificate Management                     |              |             |             |              |              |            | >     |
| Configuration Management                   |              |             |             |              |              |            | >     |
| Multi-brand Management                     |              |             |             |              |              |            | >     |
| Configure Alarm Notification Server        |              |             |             |              |              |            | >     |
| Configure Alarm Notification Email Address |              |             |             |              |              |            | >     |
| ModbusTCP Certificate Management           |              |             |             |              |              |            | >     |
| ModbusTCP CA Certificate Management        |              |             |             |              |              |            | >     |
| ModbusTCP Authentication                   |              |             |             |              |              |            | >     |
| eUPS Certificate Management                |              |             |             |              |              |            | >     |
|                                            |              |             |             |              |              |            |       |
|                                            |              |             |             |              |              |            |       |

#### 

- The NTP parameters are used to set the NTP server address, port number, and synchronization interval.
- The default SNMP version is SNMPv3, and the preset MD5/SHA password is **Changeme1**, and the preset DES/AES password is **Changeme2**. Change the password after your first login, preventing unauthorized access.
- For SNMPv2, the default read and write community names are sread and swrite respectively.
- To obtain the MIB file, choose Config. > Site Config. > SNMP > Download HUAWEI\_UPS\_MIB.
- **SNMP Trap** indicates the IP address of the server configured with network management system (NMS) software. If **SNMP Trap** is incorrectly set or not set, system information will be lost or not reported in time.
- The certificate is used for Secure Sockets Layer (SSL) encryption protection for WebUI login. You need to apply to a third-party institution for the certificate.
- **Configuration Management** is used to upload and export configuration parameters in the monitoring system.
- **Multi-brand Management** is used to import the brand information of a partner to the corresponding WebUI.
- Specify **Email server IP address**, **Sender's email**, and **User account authentication required** when sending a mail and click **Test** to check whether the test email can be received. **Configure Alarm Notification Server** is used to configure a server for receiving alarm emails from the monitoring system.
- Set **Email** and **Alarm Severity** and simulate an alarm. Check that the alarm email can be received. **Configure Alarm Notification Email Address** is used to configure the email address for receiving alarm emails from the monitoring system.

- ModbusTCP Certificate Management: MODBUS TCP supports the Transport Layer Security (TLS) secure protocol for encrypted transmission and implements access authentication through the bidirectional certificate. Customers can replace the UPS certificate with the certificate trusted by them.
- **ModbusTCP CA Certificate Management**: Import a CA certificate to verify the validity of the Modbus TCP access certificate.
- **ModbusTCP Authentication**: Verify the identity legitimacy of both parties to ensure data security for both parties in ModbusTCP communication.
- After eUPS certificate management is configured, a certificate can be imported on the WebUI to replace the preset eUPS certificate.

## 4.2.4.3 RCCMD

## RCCMD

**RCCMD function** is set to **Disable** by default, as shown in Figure 4-88. If required, set it to **Enable** upon first login. After you submit the setting, the page refreshes. The controls such as **SSL Encrypted Transmission** and **Event Configuration** will be displayed on the page, as shown in Figure 4-89.

Figure 4-88 RCCMD function disabled

| UPS Pow        | ver Manag    | jer / | Monitoring | Sequery | 🔯 Config.    | 🕥 Maint. | English | ▼   <u>2</u>  <br><u>1</u> 1 | ⑦   ₽ |
|----------------|--------------|-------|------------|---------|--------------|----------|---------|------------------------------|-------|
| User Mgmt.     | Site Config. | RCCMD |            |         |              |          |         |                              |       |
|                |              |       |            |         |              |          |         | Refres                       | h 🔨   |
| RCCMD          |              |       |            |         |              |          |         |                              | *     |
| RCCMD function | ı            |       |            | Disable | $\checkmark$ |          |         |                              |       |
|                |              |       |            | Submit  |              |          |         |                              |       |

#### Figure 4-89 RCCMD function enabled

| UPS Power Manager 🖉 Monitoring Source Config. 🕤 Maint.                                                                                                    | English 🔽 主 🛞 🕒 |
|----------------------------------------------------------------------------------------------------|-----------------|
| User Mgmt. Site Config. RCCMD                                                                                                    |                 |
|                                                                                                    | Refresh         |
| RCCMD                                                                                                    | *               |
| RCCMD function Enable                                                                                                    |                 |
| Submit                                                                                                    |                 |
| SSL Encrypted Transmission                                                                                                    | *               |
| SSL Encrypted Transmission Disable                                                                                                    |                 |
| Submit                                                                                                    |                 |
| Event Configuration                                                                                                    | ~               |
| Event Name Jobs RCCMD Shutdown RCCMD Message RCCMD Execute                                                                                                    | RCCMD TRAP      |
| Power grid fault 0 0 0 0                                                                                                    | 0               |
| Power grid fault clear 0 0 0 0                                                                                                    | 0               |
| Image: Height and ervolt.         0         0         0         0         0         0         0         0         0         0         0         0         0         0         0         0         0         0         0         0         0         0         0         0         0         0         0         0         0         0         0         0         0         0         0         0         0         0         0         0         0         0         0         0         0         0         0         0         0         0         0         0         0         0         0         0         0         0         0         0         0         0         0         0         0         0         0         0         0         0         0         0         0         0         0         0         0         0         0         0         0         0         0         0         0         0         0         0         0         0         0         0         0         0         0         0         0         0         0         0         0         0         0         0         0 <td>0</td>                                                                                                    | 0               |
| Image: Heat and the second second     | 0               |
| Image: Height operation     Image: Height operation     Image: Height operation     Image: Height operation     Image: Height operation                                                                                                    | 0               |
| Image: Image:    | 0               |
| Example D D D D D D D D D D D D D D D D D D D                                                                                                    | 0               |
| D + D Bypass mode 0 0 0 0                                                                                                    | 0               |
| ▶ □ + 1 the Inverter on 0 0 0 0 0                                                                                                    | 0               |
| ▶ □ +                                                                                                    | 0               |
| ▶ □ + 1                                                                                                    | 0               |
| Image: Image: Im | 0               |
| Image: Image: Im | 0               |
|                                                                                                    | 0               |
|                                                                                                    | 0               |
|                                                                                                    | 0               |

## SSL Encrypted Transmission

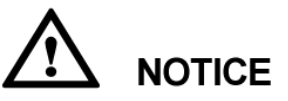

The SSL encrypted transmission set on the page of the UPS5000E monitor display module (MDU) must be the same as the setting on the RCCMD client.

**SSL Encrypted Transmission** is set to **Enable** by default, as shown in Figure 4-90. If it is set to **Disable**, the RCCMD certificate controls will not be displayed on the page, as shown in Figure 4-91. If **SSL Encrypted Transmission** is set to **Disable**, a message indicating there is a risk will be displayed.

Figure 4-90 SSL encrypted transmission enabled by default

| LIPS Power Manager                               |             | C. 1      |          | English | V   1      | 0 E |
|--------------------------------------------------|-------------|-----------|----------|---------|------------|-----|
| OFS FOWER Manager / Monitoring                   | 🍤 Query     | 💮 Config. | 🕥 Maint. | 2       | <u>.</u> 1 | 0 🔮 |
| User Mgmt. Site Config. RCCMD                    |             |           |          |         |            |     |
|                                                  |             |           |          |         | Refres     | h 🔨 |
| RCCMD                                            |             |           |          |         |            | *   |
| RCCMD function                                   | Enable      |           |          |         |            |     |
|                                                  | Outert      |           |          |         |            |     |
|                                                  | Submit      |           |          |         |            |     |
| SSL Encrypted Transmission                       |             |           |          |         |            | *   |
| SSL Encrypted Transmission                       | Enable      | ~         |          |         |            |     |
|                                                  | Submit      |           |          |         |            |     |
|                                                  | CODINE      |           |          |         |            |     |
| Event Configuration                              |             |           |          |         |            | >   |
| RCCMD Certificate Management                     |             |           |          |         |            | *   |
| Select the RCCMD certificate to be uploaded.     |             | browse    | Upload   |         |            |     |
| Select the RCCMD certificate key to be uploaded. |             | browse    | Upload   |         |            |     |
| Select the RCCMD CA certificate to be uploaded.  |             | browse    | Upload   |         |            |     |
|                                                  | Enable pass | sword     |          |         |            |     |
|                                                  | Submit      |           |          |         |            |     |

#### Figure 4-91 SSL encrypted transmission disabled

| LIDS Dower Manager          |                |          | - 0-         |          | English | 🔽   🙎   🥝           |   |
|-----------------------------|----------------|----------|--------------|----------|---------|---------------------|---|
| ors rower manager           | / 🛒 Monitoring | Se Query | Config.      | 🕥 Maint. | 2       | <u>    1     </u> 1 | 0 |
| User Mgmt. Site Config. RCC | CMD            |          |              |          |         |                     |   |
|                             |                |          |              |          |         | Refresh             | ~ |
| RCCMD                       |                |          |              |          |         |                     | * |
| RCCMD function              |                | Enable   | $\checkmark$ |          |         |                     |   |
|                             |                | Submit   |              |          |         |                     |   |
| SSL Encrypted Transmission  |                |          |              |          |         |                     | ♦ |
| SSL Encrypted Transmission  |                | Disable  | ~            |          |         |                     |   |
|                             |                | Submit   |              |          |         |                     |   |
| Event Configuration         |                |          |              |          |         |                     | > |

## **Event Configuration**

The MDU supports 17 alarm events, and a maximum of 50 jobs can be added for each event, as shown in Figure 4-92. Figure 4-92 shows the buttons on the **Event Configuration** page, and Table 4-7 describes these buttons.

#### Figure 4-92 Event configuration page

|    | 4 5                          |      |                |               |               |            |
|----|------------------------------|------|----------------|---------------|---------------|------------|
|    | Event Configuration          |      |                |               |               | *          |
| 1— | Event Name                   | Jobs | RCCMD Shutdown | RCCMD Message | RCCMD Execute | RCCMD TRAP |
| 2  | - 🔁 🗆 🚌 🏛 Power grid fault   | 0    | 0              | 0             | 0             | 0          |
| 3  | > + Dever grid fault clear   | 0    | 0              | 0             | 0             | 0          |
| 0  | > + 🖻 Batt. undervolt.       | 0    | 0              | 0             | 0             | 0          |
|    | > + 🛍 Batt. undervolt. clear | 0    | 0              | 0             | 0             | 0          |
|    | > + 🛍 Output overload        | 0    | 0              | 0             | 0             | 0          |
|    | > + 🛍 Output overload clear  | 0    | 0              | 0             | 0             | 0          |
|    | > + 🛍 Battery mode           | 0    | 0              | 0             | 0             | 0          |
|    | > + 🗰 Bypass mode            | 0    | 0              | 0             | 0             | 0          |
|    | > + 🛍 Inverter on            | 0    | 0              | 0             | 0             | 0          |
|    | > + 🛍 UPS fault              | 0    | 0              | 0             | 0             | 0          |
|    | > + 🗰 UPS fault clear        | 0    | 0              | 0             | 0             | 0          |
|    | > 🕂 🛍 Redundancy failure     | 0    | 0              | 0             | 0             | 0          |
|    | > + 🛍 Redundancy restore     | 0    | 0              | 0             | 0             | 0          |
|    | Environment abnormal         | 0    | 0              | 0             | 0             | 0          |
|    | > 🗆 🕂 🏛 Environment normal   | 0    | 0              | 0             | 0             | 0          |
|    | > - + 🛍 EPO                  | 0    | 0              | 0             | 0             | 0          |
|    | > + @ EPO cleared            | 0    | 0              | 0             | 0             | 0          |

## 

Number of jobs = Number of **RCCMD Shutdown** jobs + Number of **RCCMD Message** jobs + Number of **RCCMD Execute** jobs + Number of **RCCMD TRAP** jobs.

| <b>Table 4-7</b> Duttons on the event configuration page | Table 4-7 | Buttons | on the | event | configurati | on page |
|----------------------------------------------------------|-----------|---------|--------|-------|-------------|---------|
|----------------------------------------------------------|-----------|---------|--------|-------|-------------|---------|

| No. | Name                                    | Description                                                                                                    |
|-----|-----------------------------------------|----------------------------------------------------------------------------------------------------|
| 1   | Button for expanding all                | You can view all jobs of all<br>events by clicking this<br>button.                                                         |
| 2   | Button for expanding one event          | You can view all jobs of the<br>event by clicking this<br>button.                                                          |
| 3   | Button for adding one job               | You can add one job for the<br>event by clicking this<br>button.                                                           |
| 4   | Button for adding one job<br>for events | Select multiple events, and<br>you can add one job for the<br>selected events at the same<br>time by clicking this button. |
| 5   | Button for deleting all jobs            | You can delete all jobs of<br>the event by clicking this<br>button.                                                        |

Figure 4-93 shows the buttons after one event is expanded and Table 4-8 describes these buttons.

|    | UF       | PS Po      | we   | r Mana        | ger          | Monito | rina   | S Querv        | Config.      | 🔿 Maint.         | English | ✓ 1 2 1 | <ul> <li>(2) [ ■</li> <li>(1)</li> </ul> |
|----|----------|------------|------|---------------|--------------|--------|--------|----------------|--------------|------------------|---------|---------|------------------------------------------|
|    | Use      | r Mamt.    | s    | ite Config.   | RCCMD        | -      |        |                | 9 <u>7</u> 2 |                  |         |         |                                          |
|    | )        |            |      | 5             |              |        |        |                |              |                  |         | Dofroc  | h                                        |
| R  | I<br>CCM | D          |      |               |              |        |        |                |              |                  |         | Relies  | "                                        |
| S  | SL E     | ncrypted 1 | rans | mission       |              |        |        |                |              |                  |         |         | >                                        |
| Ev | ent/     | Configura  | tion |               |              |        |        |                |              |                  |         |         | *                                        |
|    | >        | - +        |      | Event Name    |              | Jobs   |        | RCCMD Shutdown | RCCMD Messa  | ge RCCMD Execute | RCCMD T | RAP     |                                          |
|    | >        | - +        | Û    | Power grid f  | ault         | 0      |        | 0              | 0            | 0                | 0       |         |                                          |
|    | >        | - +        | Û    | Power grid f  | ault clear   | 0      |        | 0              | 0            | 0                | 0       |         |                                          |
|    | >        | - +        | Û    | Batt. underve | olt.         | 0      |        | 0              | 0            | 0                | 0       |         |                                          |
|    | >        | - +        | Û    | Batt. underve | olt. clear   | 0      |        | 0              | 0            | 0                | 0       |         |                                          |
|    | >        | - +        | Û    | Output overl  | oad          | 0      |        | 0              | 0            | 0                | 0       |         |                                          |
|    | >        | - +        | Û    | Output overl  | oad clear    | 0      |        | 0              | 0            | 0                | 0       |         |                                          |
|    | >        | - +        | Û    | Battery mod   | e            | 0      |        | 0              | 0            | 0                | 0       |         |                                          |
|    | >        | - +        | Û    | Bypass mod    | le           | 0      |        | 0              | 0            | 0                | 0       |         |                                          |
|    | -        | - +        | Û    | Inverter on   |              | 4      |        | 1              | 1            | 1                | 1       |         |                                          |
|    |          |            |      | Job Type      | Client IP    | Port   | Timing | 1              |              | Parameters       |         |         |                                          |
|    | -[       | ø 🛈        |      | Shutdown      | 192.168.0.20 | 6003   | Immed  | diately, once. |              |                  |         |         |                                          |
|    |          | / 0        |      | Message       | 192.168.0.21 | 6003   | Immed  | diately, once. |              | TEST             |         |         |                                          |
|    |          | ø          |      | Execute       | 192.168.0.20 | 6003   | Immed  | diately, once. |              | SHUTDOWN         |         |         |                                          |
|    | I        | / 🛈        |      | Тгар          |              |        | Immed  | diately, once. |              | #INVOLT          |         |         |                                          |
|    | >        | - +        | Û    | UPS fault     |              | 0      |        | 0              | 0            | 0                | 0       |         |                                          |
|    | >        | - +        | Û    | UPS fault cle | ear          | 0      |        | 0              | 0            | 0                | 0       |         |                                          |
|    | >        | - +        | Û    | Redundancy    | failure      | 0      |        | 0              | 0            | 0                | 0       |         |                                          |
|    | >        | - +        | Û    | Redundancy    | restore      | 0      |        | 0              | 0            | 0                | 0       |         |                                          |
|    | >        |            | Û    | Environment   | t abnormal   | 0      |        | 0              | 0            | 0                | 0       |         |                                          |
|    | >        |            | Û    | Environment   | t normal     | 0      |        | 0              | 0            | 0                | 0       |         |                                          |
|    | >        |            | Û    | EPO           |              | 0      |        | 0              | 0            | 0                | 0       |         |                                          |
| Ē  | >        | - +        | Û    | EPO cleared   |              | 0      |        | 0              | 0            | 0                | 0       |         |                                          |
|    | -        |            |      |               |              |        |        |                |              |                  |         |         |                                          |

Figure 4-93 Buttons after one event is expanded

Table 4-8 Buttons after one event is expanded

| No. | Name                        | Description                                                                                                    |
|-----|-----------------------------|----------------------------------------------------------------------------------------------------|
| 1   | Button for modifying        | A dialog box for modifying<br>a job is displayed after you<br>click this button. You can<br>modify the job.                                 |
| 2   | Button for deleting one job | You can delete the job by clicking this button.                                                                                             |
| 3   | Button for test             | If you click this button, the<br>job will be performed and a<br>message showing test<br>succeeds or fails will be<br>displayed on the page. |

Adding one job for one event: Select one event (for example, **Inverter on**), click the button for adding one job, and the page for adding a job for the event is displayed.

When adding a job, the job types to be selected are: **RCCMD Shutdown**, **RCCMD Message**, **RCCMD Execute**, and **RCCMD TRAP**. **RCCMD Shutdown** is selected by default. For different job types, you need to enter different contents.

• **RCCMD Shutdown**: You need to specify the RCCMD client IP address and port. When the RCCMD client receives the job, it will shut down the computer.

#### Figure 4-94 RCCMD shutdown

| undervolt. clear Job 1                                  |                                                                                                    |  |
|---------------------------------------------------------|----------------------------------------------------------------------------------------------------|--|
| Job Type:<br>Client IP:<br>Port:                        | RCCMD Shutdown         Image: Compared with the state of the state of the sta |  |
| Timing                                                  |                                                                                                    |  |
| <ul> <li>Scheduled in</li> </ul>                        | (5-86400) seconds.                                                                                                    |  |
| Actions will only be exec<br>After (0-8)<br>After (0-8) | ated if event condition is still true after the specified seconds!         6400) seconds, repeat all         (5-86400) Specify the interval.         6400) seconds on Battery.                                                                                                    |  |
| At (5-864                                               | 00) seconds remaining time.                                                                                                    |  |
| Test                                                    | Submit Cancel                                                                                                    |  |

• **RCCMD Message**: Specify the RCCMD client IP address, port, and message to be conveyed. The RCCMD client will receive the message. For example, enter "This is a test message".

#### Figure 4-95 RCCMD message

| Job Type:                           | RCCMD Message                                                          |  |
|-------------------------------------|------------------------------------------------------------------------|--|
| Client IP:                          |                                                                        |  |
| Port:                               | 6003 (1-65535)                                                         |  |
| Message:                            |                                                                        |  |
| Timina                              |                                                                        |  |
| <ul> <li>Immediately, or</li> </ul> | nce.                                                                   |  |
| ○ Scheduled in                      | (5-86400) seconds.                                                     |  |
| Actions will only be                | executed if event condition is still true after the specified seconds! |  |
| ⊖ After                             | (0-86400) seconds, repeat all (5-86400) Specify the interval.          |  |
| ⊖ After                             | (0-86400) seconds on Battery.                                          |  |
|                                     | C (00) a constant a constant de la constant                            |  |

• **RCCMD Execute**: Specify the RCCMD client IP address, port, and command to be executed. For example, enter **SHUTDOWN**, and the RCCMD client will shut down the computer after receiving the command.

| Job Type:              | RCCMD Execute                                                                                                    |  |
|------------------------|----------------------------------------------------------------------------------------------------|--|
| Client IP:             | · · ·                                                                                                    |  |
| Port:                  | 6003 (1-65535)                                                                                                    |  |
| Execute:               |                                                                                                    |  |
| Timing                 |                                                                                                    |  |
| Immediately, onc       | e.                                                                                                    |  |
| ○ Scheduled in         | (5-86400) seconds.                                                                                                    |  |
|                        |                                                                                                    |  |
| Actions will only be e | xecuted if event condition is still true after the specified seconds!                                                                                                   |  |
| Actions will only be e | xecuted if event condition is still true after the specified seconds!<br>(0-86400) seconds, repeat all (5-86400) Specify the interval.                                  |  |
| Actions will only be e | xecuted if event condition is still true after the specified seconds!<br>(0-86400) seconds, repeat all (5-86400) Specify the interval.<br>(0-86400) seconds on Battery. |  |
| Actions will only be e | xecuted if event condition is still true after the specified seconds!<br>(0-86400) seconds, repeat all (5-86400) Specify the interval.<br>(0-86400) seconds on Battery. |  |

• **RCCMD TRAP**: When the event happens, the MDU will send the TRAP message to all connected RCCMD clients based on the sending mechanism.

If you want to define the TRAP message by yourself, you can use the TRAP signal to display the UPS information. For example, if you enter **#INVOLT V**, the RCCMD client will receive the UPS input voltage value (for example, single-phase: 220 V; three-phase A: 220 V, B: 220 V, C: 220 V). Table 4-9 lists the signal names that can be entered.

#### Figure 4-97 RCCMD TRAP

| Batt. undervolt. clear Job 1                                                                | 8 |
|---------------------------------------------------------------------------------------------|---|
| Job Type: RCCMD TRAP                                                                        |   |
| Timing <ul> <li>Immediately, once.</li> </ul>                                               |   |
| ○ Scheduled in (5-86400) seconds.                                                           |   |
| Actions will only be executed if event condition is still true after the specified seconds! |   |
| After (0-86400) seconds, repeat all (5-86400) Specify the interval.                         |   |
| After     (0-86400) seconds on Battery.                                                     |   |
| At (5-86400) seconds remaining time.                                                        |   |
| Test Submit Cancel                                                                          |   |

#### Table 4-9 RCCMD TRAP signal

| Signal Name   | Description                | Unit in the UPS |
|---------------|----------------------------|-----------------|
| #MODEL        | Device name                | N/A             |
| #OUTPOWER     | Active power               | kW              |
| #OUTVOLT      | Output voltage             | V               |
| #OUTCURR      | Output current             | А               |
| #OUTLOAD      | Output load rate           | %               |
| #BATTCAP      | Remaining battery capacity | %               |
| #INVOLT       | Input voltage              | V               |
| #BYPASSINVOLT | Bypass input voltage       | V               |
| #TEMPDEG      | Temperature inside the UPS | Celsius         |
| #AUTONOMTIME  | Battery backup time        | minutes         |
| #STATUS       | UPS status                 | N/A             |
| #RUNTIME      | UPS operating time         | minutes         |
| #BATTVOLT     | Battery voltage            | V               |
| #INFREQ       | Input frequency            | Hz              |
| #BYPASSINFREQ | Bypass input frequency     | Hz              |
| #OUTFREQ      | Output frequency           | Hz              |
| #CNT_PF       | Power supply failure times | N/A             |

| Signal Name | Description               | Unit in the UPS |  |
|-------------|---------------------------|-----------------|--|
| #CNT_BL     | Low battery voltage times | N/A             |  |
| #INPHASES   | Input phases              | N/A             |  |
| #OUTPHASES  | Output phases             | N/A             |  |

When you add a job, five sending methods are available. The latter three methods can take effect only when the event condition is still true after the specified seconds.

- **Immediately, once:** After the event happens, the job will be sent to the RCCMD client immediately.
- Scheduled in X seconds: After the event happens, the job will be sent to the RCCMD client once in X seconds. No matter whether the event disappears or not within X seconds, the job will be sent.
- After X seconds, repeat all Y (5–86400) Specify the interval: After the event happens, the job will be sent once in X seconds, and then be sent once every Y seconds.
- After X seconds on Battery: After the battery mode is activated for X seconds, the job will be sent to the RCCMD client once.
- At X seconds remaining time: When the battery backup time has only X seconds left, the job will be sent to the RCCMD client once.

X and Y are variables and stand for time.

## **RCCMD** Certificate Management

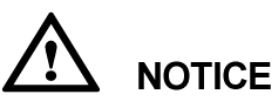

- After replacing the certificate on the MDU WebUI, replace the certificate on the RCCMD client too. Otherwise, communication will fail. For details about the replacing method, see the RCCMD user manual.
- The default certificate provided by the system has expired. Replace the certificate immediately.

After **SSL Encrypted Transmission** is set to **Enable**, **RCCMD Certificate Management** is displayed. The RCCMD certificate, RCCMD certificate key, and RCCMD CA certificate can be uploaded, as shown in Figure 4-98. If the RCCMD certificate or RCCMD CA certificate is not uploaded, the default certificate provided by the system is used for communication. After the certificate is uploaded successfully, click **Submit**. The WebUI of the MDU will restart, and the uploaded certificate will be used for communication.

Figure 4-98 RCCMD certificate management

| UPS Power Manager                               | Monitoring | 🗲 Query     | Config. | 🕄 Maint. | English |         |
|-------------------------------------------------|------------|-------------|---------|----------|---------|---------|
| User Mgmt. Site Config. RCCMD                   |            |             |         |          |         |         |
|                                                 |            |             |         |          |         | Refresh |
| RCCMD                                           |            |             |         |          |         | *       |
| RCCMD function                                  |            | Enable      | ~       |          |         |         |
|                                                 |            | Submit      | 7       |          |         |         |
|                                                 |            | Jubinit     |         |          |         |         |
| SSL Encrypted Transmission                      |            |             |         |          |         | *       |
| SSL Encrypted Transmission                      |            | Enable      | ~       |          |         |         |
|                                                 |            | Submit      |         |          |         |         |
| Event Configuration                             |            |             |         |          |         | >       |
| RCCMD Certificate Management                    |            |             |         |          |         | *       |
| Select the RCCMD certificate to be uploaded.    |            |             | Browse  | Upload   |         |         |
| Select the RCCMD certificate key to be uploaded | d.         |             | Browse  | Upload   |         |         |
| Select the RCCMD CA certificate to be uploaded  | l.         |             | Browse  | Upload   |         |         |
|                                                 |            | 🗌 Enable pa | assword |          |         |         |
|                                                 |            | Submit      |         |          |         |         |

## 

If the RCCMD certificate key has been encrypted, enable and enter the key password.

# 4.2.4.4 Managing the UPS by Using the NMS Complying with RFC1628 Standard

## Installing the UPS MIB

The MIB is in the MDU. Click **Download UPS-RFC1628-MIB** on the page of the web browser to download the MIB file which allows the third-party NMS of Generex to manage the UPS remotely.

Figure 4-99 RCCMD certificate management

| UPS Powe           | er Manager         | Monitoring 🛀          | Querv 🚳              | Config.      | English<br>Maint. #2 |         |
|--------------------|--------------------|-----------------------|----------------------|--------------|----------------------|---------|
| User Mgmt.         | Site Config. RCCMD |                       |                      | j-           |                      |         |
| Ē                  |                    |                       |                      |              |                      | Refresh |
| Time zone          |                    |                       |                      |              |                      | »       |
| System Date and T  | ime                |                       |                      |              |                      | >       |
| System Information | 1                  |                       |                      |              |                      | >       |
| SNMP               |                    |                       |                      |              |                      | *       |
| SNMP version       |                    |                       | SNMPv3               | ~            |                      |         |
| SNMP port          |                    |                       | 161                  | (0 to 65535) |                      |         |
|                    |                    |                       |                      |              |                      |         |
| No.                | User name          | Authentication Protoc | col Privacy Protocol | Add          |                      |         |
| 1                  | admin              | SHA                   | AES                  | Delete       |                      |         |
|                    |                    |                       |                      |              |                      |         |
| Download UPS-RF    | C1628-MIB          |                       |                      |              |                      |         |
| Download UPS_MI    | 3                  |                       |                      |              |                      | Submit  |

## 

The UPS-RFC1628-MIB has more alarms than RFC1628. Download the UPS-RFC1628-MIB before using.

## Managing the UPS by Using the NMS

• Applying for Access Rights

To manage the UPS by using the UNMS of Generex over the MDU, apply to the system administrator of the MDU for access rights and add the NMS information to the NMS access list of the MDU. The NMS address and access right settings are used for adding information about the NMS accessing the MDU, including the NMS address, access right, and Trap port. For details about how to add an NMS over a web browser, see Figure 4-100.

Figure 4-100 RCCMD certificate management

| LIDS DOL        | ver Manager        |                        |                    |                     | English | V   2   (    | 0 I 🕒 |
|-----------------|--------------------|------------------------|--------------------|---------------------|---------|--------------|-------|
| 013 10          | ver manayer        | 🔄 🖳 Monitoring 🛛 🍤 G   | Query 💮 Config     | g. 💽 Maint.         | 2       | <u>.</u> 1 I | 0 🔮   |
| User Mgmt.      | Site Config. RCCMD |                        |                    |                     |         |              |       |
| Ē               |                    |                        |                    |                     |         | Refre        | esh   |
| Time zone       |                    |                        |                    |                     |         |              | »     |
| System Date and | Time               |                        |                    |                     |         |              | >     |
| System Informat | ion                |                        |                    |                     |         |              | >>    |
| SNMP            |                    |                        |                    |                     |         |              | ~     |
| SNMP version    |                    |                        | SNMPv3             |                     |         |              |       |
| SNMP port       |                    |                        | 161                | (0 to 65535)        |         |              |       |
|                 |                    |                        |                    |                     |         |              |       |
| No.             | User name          | Authentication Protoco | I Privacy Protocol | Add                 |         |              |       |
| 1               | admin              | SHA                    | AES                | Delete              |         |              |       |
|                 |                    |                        |                    |                     |         |              |       |
| Download UPS-F  | RFC1628-MIB        |                        |                    |                     |         |              |       |
| Download UPS_   | MIB                |                        |                    |                     | [       | Submit       |       |
| SNMP Trap       |                    |                        |                    |                     |         |              | ♦     |
| No.             | Trap Address       | Trap Port              | SNMP version       | User name/Community | Add     |              |       |
|                 |                    |                        |                    |                     |         |              |       |

• Managing the UPS

Take the UNMS of Generex for example. The method for managing the UPS by using the UNMS is the same as the method for managing other devices by using the UNMS. For details, see the UNMS user manual.

## 4.2.5 Maint. Page

On the homepage, click the **Maint.** tab to open the **Maint.** page. Maintenance functions include calibration, commissioning variables, upgrade, and downloading data.

| LIDS Dower Ma | nager                     |              |                |                |              | English | •                | 🕑   🕒      |
|---------------|---------------------------|--------------|----------------|----------------|--------------|---------|------------------|------------|
|               | Monitoring                | Se Query     | Config.        | . 🕥 🛛          | laint.       | 0 🌉     | <mark>.</mark> 3 | <b>U</b> 1 |
| System Info   | Calib. Commissioning Var. | Upgrade Dow  | rnload Bus Ca  | pa. Life       |              |         |                  |            |
| Rack(2#)      | <u>16</u>                 |              |                |                |              |         | R                | efresh     |
|               | Bypass                    |              |                |                |              |         |                  | * ^        |
|               | Signal Name               | Signal Value | Calib. Coef. A | Calib. Coef. B | Actual Value |         |                  |            |
|               | Ph. A input volt.         | 237.3V       | 4048           | 0              |              |         |                  |            |
|               | Ph. B input volt.         | 238.2V       | 4062           | 0              |              |         |                  |            |
|               | Ph. C input volt.         | 238.4V       | 4058           | 0              |              |         |                  |            |
|               | Ph. A output volt.        | 237.3V       | 4052           | 0              |              |         |                  |            |
|               | Ph. B output volt.        | 238.3V       | 4071           | 0              |              |         |                  |            |
|               | Ph. C output volt.        | 238.3V       | 4063           | 0              |              |         |                  |            |
|               | Module                    |              |                |                |              |         |                  | >          |
|               | ECM                       |              |                |                |              |         |                  | >          |
|               | •                         |              |                |                |              |         |                  |            |

Figure 4-101 Calib. page

#### Figure 4-102 Commissioning Var. page

| UPS Power Ma | nager    | Monitoring                | 🍤 Quer    | y 🧔      | Config.      | Maint. | Engl | ish<br><u>1</u> 3 | <mark>-   ?</mark>   [<br>[] 1 | • |
|--------------|----------|---------------------------|-----------|----------|--------------|--------|------|-------------------|--------------------------------|---|
| System Info  | Calib.   | Commissioning Var.        | Upgrade   | Download | Bus Capa. Li | fe     |      |                   |                                |   |
| Rack(2#)     |          |                           |           |          |              |        |      |                   | Refresh                        |   |
|              | Bypass   |                           |           |          |              |        |      |                   | *                              | ^ |
|              | Signal   |                           | Signal Va | alue     | Address      |        |      |                   |                                |   |
|              | BPM SW ( | commissioning var. 0 data | 0x11      |          | 0 x 0        |        |      |                   |                                |   |
|              | BPM SW ( | commissioning var. 1 data | 0x22      |          | 0x 0         |        |      |                   |                                |   |
|              | BPM SW ( | commissioning var. 2 data | 0x33      |          | 0x 0         |        |      |                   |                                |   |
|              | BPM SW ( | commissioning var. 3 data | 0x44      |          | 0x 0         |        |      |                   |                                |   |
|              | BPM SW ( | commissioning var. 4 data | 0x55      |          | 0x 0         |        |      |                   |                                |   |
|              | BPM SW ( | commissioning var. 5 data | 0x66      |          | 0x 0         |        |      |                   |                                |   |
|              | Module   |                           |           |          |              |        |      |                   | >                              |   |
|              | ECM      |                           |           |          |              |        |      |                   | >                              |   |
|              |          |                           |           |          |              |        |      |                   |                                |   |

#### Figure 4-103 Upgrade page

| UPS Power Manad          | er / 🗖 . |             |                | *            |        | English 👻             | 121016  |
|--------------------------|----------|-------------|----------------|--------------|--------|-----------------------|---------|
| 61.5 1.8M81 1.181189     | er / 🖳   | vionitoring | Guery          | Contig.      | Waint. | <b>8</b> 2 <u>1</u> 2 | 2 🔮 0   |
| Calib. Commissioning Var | Upgrade  | Download    | Bus Capa. Life |              |        |                       |         |
| -                        |          |             |                |              |        |                       | Refresh |
| Upgrade UPS Software     |          |             |                |              |        |                       |         |
| Upload software package: |          | В           | rowse Sen      | d View the T | able   |                       |         |
| Integrity protection:    | Disable  | •           | Subn           | nit          |        |                       |         |
|                          |          |             |                |              |        |                       |         |
| Activation Scope         |          |             |                |              |        |                       |         |
|                          | Runni    | ing         | Backup         |              | Upload | Acti. Monitori        | ng      |
| Monitoring               |          |             |                |              |        | Activate All          |         |
| Power                    |          |             |                |              |        | Activate Back         | up      |
| Running Details          |          |             |                |              |        |                       |         |
| Device                   |          | Descriptio  | n              | Version      |        | Status                |         |
|                          |          |             |                |              |        |                       |         |
|                          |          |             |                |              |        |                       |         |
|                          |          |             |                |              |        |                       |         |
|                          |          |             |                |              |        |                       |         |
|                          |          |             |                |              |        |                       |         |

#### Figure 4-104 Download page

| UPS         | Power Manager      | · / 📮   | Monitoring | 🍤 Query        | 🔅 Config. | Maint. | English | ↓ 1 2 1 @ 1 E<br>1 2 ① 0 |
|-------------|--------------------|---------|------------|----------------|-----------|--------|---------|--------------------------|
| Calib.      | Commissioning Var. | Upgrade | Download   | Bus Capa. Life |           |        |         |                          |
|             |                    |         |            |                |           |        |         | Refresh                  |
| Download    |                    |         |            |                |           |        |         |                          |
| Serviceable | data               |         |            |                |           |        | Export  |                          |
| CIM version |                    |         |            |                |           |        | Export  |                          |
| E-Label     |                    |         |            |                |           |        | Export  |                          |
|             |                    |         |            |                |           |        |         |                          |

| UPS Power Mai | nager 🖊 🗖 Mor     | nitoring 🍤 Query 🔅        | Config. 🕥 Maint. | English | ▼   2   ②   ] 1 2 ③ 0 | ¢  |
|---------------|-------------------|---------------------------|------------------|---------|-----------------------|----|
| System Info   | Calib. Commission | ing Var. Upgrade Download | Bus Capa. Life   |         |                       |    |
| Rack(1#)      | U Bus Capa. Life  |                           |                  |         | Refresh               | ^  |
|               | Module            | Bus capacitor life(y)     |                  |         |                       |    |
|               | 1                 | 10.0                      | Reset            |         |                       |    |
|               | 2                 | 10.0                      | Reset            |         |                       |    |
|               | 3                 | 10.0                      | Reset            |         |                       |    |
|               | 4                 | 10.0                      | Reset            |         |                       |    |
|               |                   |                           |                  |         |                       | Ϊ. |

#### Figure 4-105 Bus Capa. Life page

# 4.2.6 Protecting the Server by Using the RCCMD Software

## 4.2.6.1 Introduction to the Software

The RCCMD shutdown software is part of the centralized monitoring system of the Generex network. The UPS5000 MDU integrates the functions of the Generex RCCMD server:

- Sends the shutdown command, notification message, and Trap message to the RCCMD client if the UPS system generates an alarm; executes commands on the RCCMD client.
- Receives the message "UPS alive check" sent by the RCCMD client and replies with the system status.
- Configures and saves the address and port for receiving the shutdown command, and the message sending mechanism.

For the method of installing the RCCMD client, see the manual related to the RCCMD.

## 4.2.6.2 RCCMD Event Shutdown and Message Sending

#### Procedure

**Step 1** On the RCCMD client, choose **Connections**, add the server IP address, and set the encryption mode to encryption.

#### 

- If encryption is disabled, you do not need to select the encrypted transmission.
- All configurations take effect only after restart.

Figure 4-106 Setting the MDU IP address and SSL encrypted transmission mode on the RCCMD client

| RCCMD                                                                                                    | IP: 127                                                                                                    | .0.0.1                                                                                                    |
|----------------------------------------------------------------------------------------------------|----------------------------------------------------------------------------------------------------|----------------------------------------------------------------------------------------------------|
| Status  View Event Log System Status Logout  Options  Connections Heartbeats Redundancy Shutdown Settings E-mail Settings Kotification Settings Advanced Settings Veb Configuration User Settings Melp Manual Info | Connections<br>The list below identifies all senders that are allow<br>listener.<br>Note: An empty list means that every sender can<br>listener.<br>Sender IP Address<br>192.160.0.10<br>Protocol<br>The setting below increases the security of connections<br>Accept only SSL connections (requires restar | ved to connect to this<br>a connect to this<br>insert<br>Remove<br>Edit<br>ections to this RCCMD<br>ting RCCMD) |
|                                                                                                    | Cance                                                                                                    | Save Changes                                                                                                    |

- Step 2 On the MDU WebUI, choose Config. > RCCMD, and set RCCMD function to Enable. For details, see 4.2.4.3 RCCMD.
- **Step 3** On the WebUI of the MDU, the SSL encryption is set to **Enable** by default and does not need to be set. If the RCCMD client is set to the unencrypted mode, you need to set the SSL encryption to **Disable** on the server WebUI.
- Step 4 Configure events. If you set the job type to RCCMD Message under Inverter on, specify the IP address and port of the RCCMD client. The port is 6003 by default. If you need to modify the port, modify the port on the RCCMD client at the same time to keep them the same. Enter the message to be sent and set the message sending mechanism. For example, set it to Immediately, once.
- **Step 5** On the **Monitoring** > **Control** page, start the UPS, and the inverter mode will be triggered. Send the message indicating that the inverter is on.
- Step 6 On the RCCMD client, you can view messages through the View Event Log at the upper left corner.

----End

## 4.2.6.3 UPS Alive Check Function

## Context

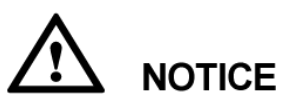

Whether the RCCMD SSL encrypted transmission is enabled on the WebUI of UPS5000 MDU and RCCMD client is irrelevant to the heartbeat detection function. Only when the SSL encryption is enabled on the RCCMD client, the logs recorded by the RCCMD client are marked with "(SSL...)".

On the RCCMD client, the IP address of the MDU that detects heartbeat needs to be added. Then the UPS alive check function is supported; the RCCMD can check whether the UPS and RCCMD communicate properly; the RCCMD can receive messages sent by the MDU.

#### Procedure

- **Step 1** On the RCCMD client, add the IP address of the MDU that detects heartbeat, as shown in Figure 4-107.
- Step 2 The UPS5000 MDU supports both ways of heartbeat detection. If the job configured for the MDU event is set to RCCMD TRAP, the RCCMD client needs to be set to by the use of CS121/UPSMAN Traps. If by polling CS121/UPSMAN every x seconds... is selected as the method of detecting heartbeats, set the detection method. The default interval is 1800s and detection is performed 100 times, as shown in Figure 4-107.

| RCCMD                                                                                                    | IP: 127.0.0.1                                                                                                    |
|----------------------------------------------------------------------------------------------------|----------------------------------------------------------------------------------------------------|
| Status  View Event Log System Status Logout  Options  Connections Heartbeats Redundancy Shutdown Settings E-mail Settings Advanced Settings Web Configuration User Settings Help | Heartbeats The UPS alive check can be used to monitor the availability of each sender.  Enable automatic UPS alive check  by the use of CS121 / UPSMAN Traps by polling CS121 / UPSMAN 1800 seconds every: and retry each failed connection:  When the alive check fails, then RCCMD will use the following setting: Run this command file : C:\Program Files (x86)\RCCMD\alive.bat  Edit File |
| • Manual<br>• Info                                                                                                    | Test UPS connections:  Run alive check now  Cancel Save Changes                                                                                                    |

You can also manually detect heartbeat by clicking Run alive check now....

## Figure 4-108 Detecting heartbeat manually

| RCCMD                                                                                                    | IP: 127.0.0.1                                                                             |
|----------------------------------------------------------------------------------------------------|-------------------------------------------------------------------------------------------|
| Status      View Event Log     System Status     Logout   Options      Connections     Heartbeats     Redundancy     Shutdown Settings     Notification Settings     Notification Settings     Advanced Settings     Web Configuration     User Settings | Heartbeats The UPS alive check can be used to monitor the availability of each sender.    |
| • Manual<br>• Info                                                                                                    | Test UPS connections:           Run alive check now           Cancel         Save Changes |

## Figure 4-109 Detecting heartbeat manually and successfully

| RCCMD                                                                                                    | IP: 127                                                              | CCMD - UPS alive check                               | ×                  |
|----------------------------------------------------------------------------------------------------|----------------------------------------------------------------------|------------------------------------------------------|--------------------|
| Status View Event Log System Status                                                                                                    | Heartbeats<br>The UPS alive check can be used to monitor the sender. | CS121 / UPSMAN addresses<br>192.160.0.10             | Alive result<br>Ok |
| Comections<br>- Connections<br>- Heartbeats<br>- Redundancy<br>- Shutdown Settings<br>- E-mail Settings<br>- Notification Settings<br>- Advanced Settings<br>- Web Configuration<br>- User Settings<br>Help |                                                                      | he following setting.<br>.CMD/alive bat<br>Edit File | OK                 |
| Manual     info                                                                                                    | Test UPS connections: Run                                            | alive check now                                      |                    |
|                                                                                                    | Cancel                                                               | Save Changes                                         |                    |

----End

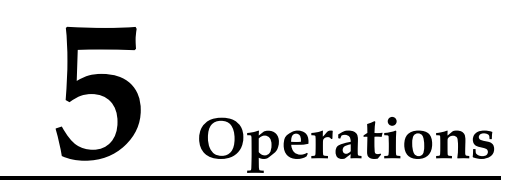

# 5.1 Powering On and Starting the UPS

## Prerequisites

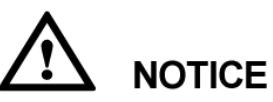

Measure the voltage and frequency where the UPS input circuit breakers (mains and bypass input circuit breakers) on the input PDC or the external input switch is located. The voltage range is 138–485 V AC (line voltage), and the frequency range is 40–70 Hz.

Context

# 

- The following operations are specified for a single UPS. For parallel systems, contact Huawei technical support.
- Before powering on the UPS, check that the UPS has passed all check items described in section 3.4 Installation Verification, and check that all external and internal switches are OFF (except for the ready switches for the power module and bypass module, which are in locked state). Figure 5-1 shows the bypass module ready switch, and Figure 5-2 shows the power module ready switch.

Figure 5-1 Bypass module ready switch

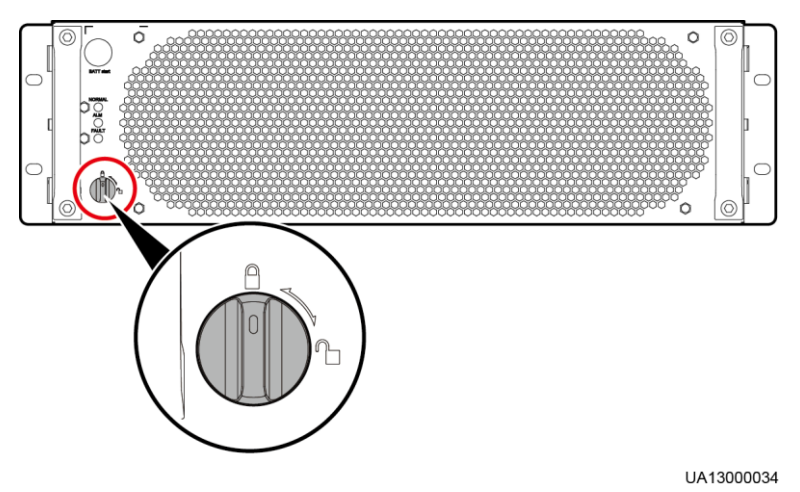

Figure 5-2 Power module ready switch

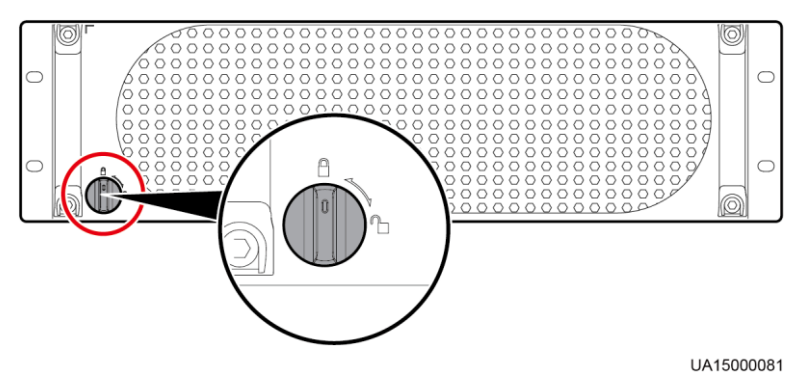

## Procedure

- **Step 1** Power on the UPS. The following describes the details about powering on the UPS in full configuration and in standard configuration.
  - To power on a UPS in full configuration, perform the following operations: (A UPS in full configuration is configured with the internal mains input switch, internal bypass input switch, internal output switch, and internal maintenance bypass switch.)

- a. Close the external bypass and mains input power distribution switches.
- b. Close the internal bypass input switch, mains input switch, and output switch.

The UPS starts initialization. The LCD displays the Huawei logo and an initialization progress bar.

• To power on a UPS in standard configuration, perform the following operation: (A UPS in standard configuration is configured with only the internal maintenance bypass switch.)

Close the external bypass and mains input power distribution switches.

The UPS starts initialization. The LCD displays the Huawei logo and an initialization progress bar.

**Step 2** After the LCD starts, perform the following steps:

- If the UPS is starting for the first time, set the language, date and time, network parameters, and system parameters on the **Settings Wizard** screen.
- If this is not the first startup, retain the previous settings.

#### 

After the settings are specified, the **Bypass mode** and **No battery** alarms are displayed on the LCD. The main buttons on the **Settings Wizard** screen are described as follows:

- Tap **Previous** to return to the upper-level screen.
- Tap **Next** to go to the next screen.
- Tap Cancel to exit the Settings Wizard screen.
- 1. Press **Down** and **Up** to view the available language types, as shown in Figure 5-3.

#### Figure 5-3 Language screen

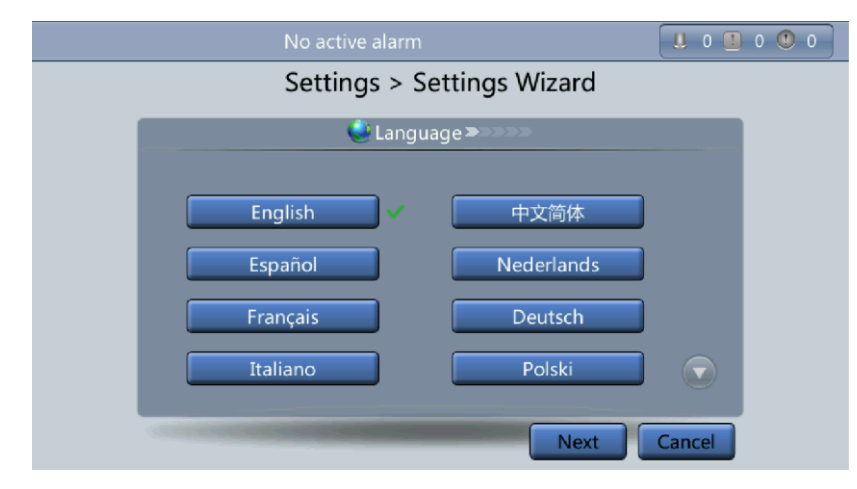

2. Tap Next to enter the Time screen and select a date format, as shown in Figure 5-4.

# 

Ensure the date and time is set correctly. Incorrect time display in running and alarm information can lead to analysis errors during maintenance or repair.
#### Figure 5-4 Time screen

| Date format: | YYYY-MM-DD |
|--------------|------------|
| YYYY-MM-DD:  | 2013-07-10 |
| Time zone:   | GMT 8:00   |
| Time:        | 15:49:35   |

3. On the **Network Param.** screen, set **IP address allocation**, **IP address**, **Subnet mask**, and **Gateway**, as shown in Figure 5-5. For details, see Communications Settings in section 4.1.3.4 Settings Screen.

Figure 5-5 Network Param. screen

| 😵 Network P            | Param. 🔊 🔊      |
|------------------------|-----------------|
| IP address allocation: | Manual          |
| IP address:            | 192.168.000.104 |
| Subnet mask:           | 255.255.224.000 |
| Gateway:               | 192.168.000.001 |

#### 

After setting network parameters, connect the UPS to the network over a network cable, which enables remote management of the UPS. If remote management is not required, retain the default network parameter settings.

4. On the **System Param.** screen, select **Single** (default value) or **Parallel**, as shown in Figure 5-6. Set the **Output voltage level**, **Output frequency**, **Battery capacity**, and **Number of cells**, as shown in Figure 5-7.

# 

System parameter settings affect UPS operation. Before setting system parameters, note the following:

- Set **Single/Parallel** with caution. Incorrect setting may affect the normal running of the UPS.
- Output voltage level refers to the line voltage level. Set it based on the site requirements.
- Set **Output frequency** correctly; otherwise, the UPS cannot work properly and the loads may be affected.

| (15/22                     | ): [Minor] Communication failure / 201 | 16-06-03 09:58:12 | 6 ! 15 ! 1 |  |  |
|----------------------------|----------------------------------------|-------------------|------------|--|--|
| Settings > Settings Wizard |                                        |                   |            |  |  |
|                            | 篟 System Param                         | .1>>>>>>          |            |  |  |
|                            | Single/Parallel:                       | Single            | •          |  |  |
|                            |                                        |                   |            |  |  |
|                            |                                        |                   |            |  |  |
|                            |                                        |                   |            |  |  |
|                            |                                        |                   |            |  |  |
|                            | Prev                                   | ious Next         | Cancel     |  |  |
|                            |                                        |                   |            |  |  |

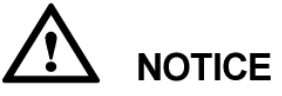

Battery parameter settings impact the battery maintenance, battery lifespan, and UPS discharge time. Before setting battery parameters, note the following:

- **Battery capacity** is set only after the dialog box is confirmed. An incorrect setting reduces the charging power.
- When a battery string is shared, the battery capacity of each UPS is the total capacity of battery strings; when no battery string is shared, the battery capacity of each UPS is the battery capacity of the single UPS.
- A high or low charging power may shorten the battery lifespan, or even damage batteries. If the battery capacity cannot be confirmed, contact Huawei technical support.
- Number of cells refers to the number of 2 V cells in a single battery string connected to the UPS. For example, the number of cells must be a multiple of 12 (for example, 180 and 192). If 36 batteries (150 Ah, 12 V) are connected in series to form a battery string, and two of such battery strings are connected in parallel and then to the UPS, set Number of cells to 216 (36 x 6) and Battery capacity to 300 Ah (150 Ah + 150 Ah). If 192 batteries (300 Ah, 2 V) are connected in series to form a battery string, and two of such battery strings connected in series to form a battery string, and two of such battery strings to form a battery string, and two of such battery strings connected in series to form a battery string, and two of such battery strings connected in parallel and then to the UPS, set Number of cells to 192 (192 x 1) and Battery capacity to 600 Ah (300 Ah + 300 Ah). An incorrect setting will cause a high or low charge voltage, which greatly shortens the battery lifespan. Moreover, the UPS may shut down before the batteries are fully discharged, which may lead to a data backup fault.

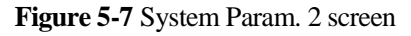

| i System Para             | am. 2 🧼 🗩 |   |
|---------------------------|-----------|---|
| Output voltage level (V): | 400       |   |
| Output frequency (Hz):    | 50        |   |
| Battery capacity (Ah):    | 150       |   |
| Number of cells:          | 192       | _ |

Step 3 If no alarm is displayed on the Monitoring screen, skip this step; if an alarm is displayed, clear the alarm.

#### 

- After setting parameters on the **Settings Wizard** screen, tap **System Info** > **Settings** > **Advanced Param.** Check that **System Capacity**, **Power module capacity**, **Requisite modules** and **Redundant modules** match the actual values.
- Tap **System Info** > **Settings** > **Dry contacts**. Set the dry contacts that are used to **Enable** and the dry contacts that are not used to **Disable**.
- **Step 4** Check that the bypass input is normal and the system has transferred to bypass mode. View the system running diagram on the LCD to confirm this action.
- Step 5 Start the inverter.
  - Using the LCD:
    - a. If no user is logged in, enter a user name and password, and tap on the login screen displayed, as shown in Figure 5-8.

#### Figure 5-8 Login

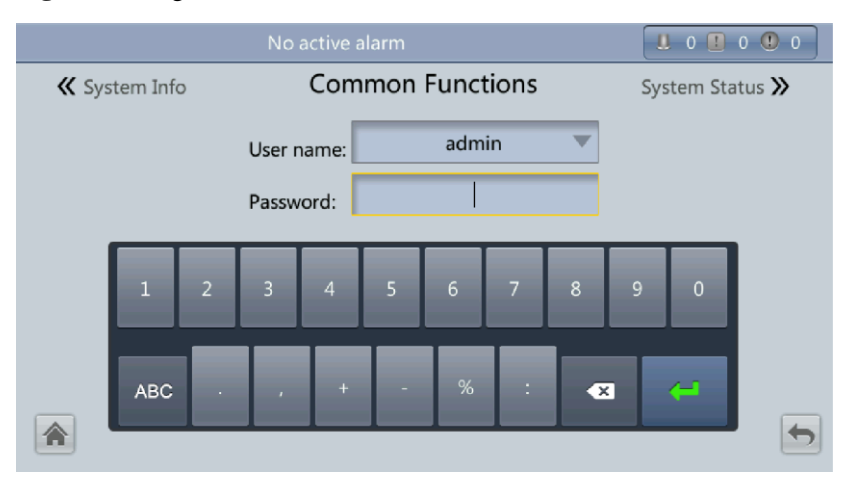

#### 

- For details about default user names, preset passwords, and user rights, see Table 4-5.
- If an incorrect password is entered three consecutive times, the account will be locked out for 5 minutes.
- b. On the LCD, choose **Common Functions**, and tap **Inv. ON**.
- c. In the displayed dialog box, tap **Yes** to start the inverter, as shown in Figure 5-9.

#### **Common Functions** 🕊 System Info System Status እ 🚺 Warning **~~**≁ ∻∕~≁ Are you sure you want to start the UPS? Buzzer Off Yes No Ŧ (1)Đ

#### Figure 5-9 Starting the inverter

#### 

You can also choose **System Info** > **Maintenance**. In the **Maintenance** screen, start the inverter.

- Over the WebUI:
  - a. Open the browser (Internet Explorer 11 as an example) and choose **Tools** > **Internet Options**.

#### 

The UPS supports Internet Explorer 11 and Firefox 31.0.

b. On the **Advanced** tab page, ensure that **Use TLS 1.0**, and **Use TLS 1.1** are selected and click **OK**, as shown in Figure 5-10.

| Figure   | 5-10 | Settings | in the | Internet | Options | dialog | box |
|----------|------|----------|--------|----------|---------|--------|-----|
| I Igui C |      | beamgb   | m une  | memor    | Options | ununog | 001 |

| Internet Options                                                                                                    | ବୃ           | 23    |
|----------------------------------------------------------------------------------------------------|--------------|-------|
| General Security Privacy Content Connections Programs                                                                                                    | Adv          | anced |
| Settings                                                                                                    |              | -     |
| <ul> <li>Enable DOM Storage</li> <li>Enable Integrated Windows Authentication*</li> <li>Enable memory protection to help mitigate online atta</li> <li>Enable native XMLHTTP support</li> <li>Enable SmartScreen Filter</li> <li>Use SSL 2.0</li> <li>Use SSL 3.0</li> <li>Use TLS 1.0</li> <li>Use TLS 1.1</li> <li>Use TLS 1.2</li> <li>Warn about certificate address mismatch*</li> <li>Warn if changing between secure and not secure mo</li> <li>Warn if POST submittal is redirected to a zone that do</li> </ul> | de<br>oes n  | E     |
| ۲ III III III III III III III III III I                                                                                                    | Þ            |       |
| *Takes effect after you restart Internet Explorer                                                                                                    |              |       |
| Reset Internet Explorer settings Resets Internet Explorer's settings to their default Resets Internet Explorer's settings to their default Res You should only use this if your browser is in an unusable state                                                                                                    | etting<br>et | 2     |
| OK Cancel                                                                                                    | Ap           | ply   |

- c. Enter https://UPS IP address in the address box of the browser.
- d. Select a language. Enter a **User name** and **Password**, and click **Login** to open the homepage, as shown in Figure 5-11.

Figure 5-11 WebUI login

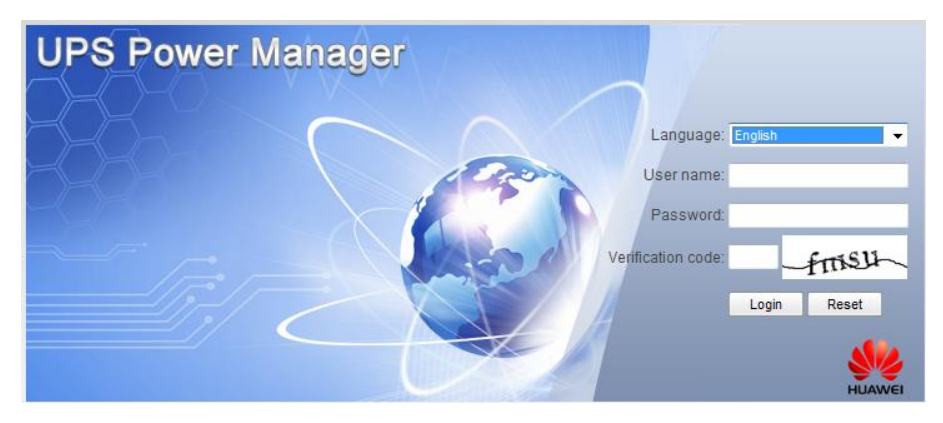

#### 

- For details about default user names, preset passwords, and user rights, see Table 4-5.
- If an incorrect password is entered three consecutive times, the account will be locked out for 5 minutes.
- e. On the homepage, choose **Monitoring** > **Control**, and click **Inv. ON**. In the displayed dialog box, click **OK** to start the inverter, as shown in Figure 5-12.

#### Figure 5-12 Starting the inverter

| Active Alarm | s Real-time Data                                                 | Message from webpage                              |         |
|--------------|------------------------------------------------------------------|---------------------------------------------------|---------|
| System Comma | nds and Tests                                                    | Are you sure you want to start the UPS?           | Refresh |
| Q            | Inv. OFF Clear Fault                                             | OK Cancel                                         |         |
| Ò            | Bypass runtime: 0 Inv. runtime: 1                                | h Clear                                           |         |
|              | Forced equalized char<br>Shallow discharge tes<br>Capacity test: | rging: Start Stop<br>st: Start Stop<br>Start Stop |         |

#### 

If the power module receives a startup command when it cannot be started, the startup command will be kept for 1 minute. If the startup command is not cleared within 1 minute (for example, other faults occur on the module, or shutdown or fault rectification is performed) and the module can be started, the module responds to the startup command.

Step 6 After the inverter starts, the UPS works in normal mode. The Bypass mode alarm disappears. Check that the UPS has transferred to normal mode by viewing the system running status diagram. During commissioning, check whether the UPS three-phase output voltage and frequency are normal by viewing AC Output on the screen. Use a multimeter to check whether the three-phase output voltage and frequency are normal, as shown in Figure 5-13 and Figure 5-14.

#### Figure 5-13 Common Functions screen

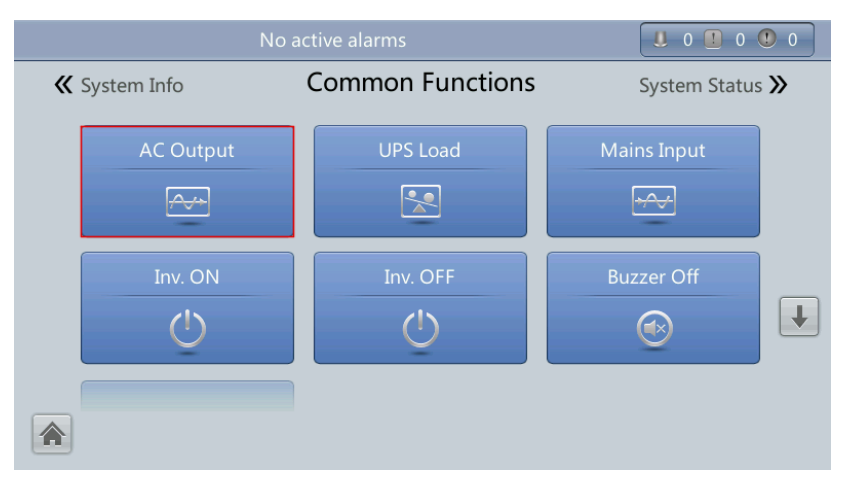

#### Figure 5-14 AC Output screen

| No active alarms |                    |       |       |       |  |
|------------------|--------------------|-------|-------|-------|--|
| AC Output        |                    |       |       |       |  |
| Load normal      | Phase voltage (V): | 219.6 | 219.6 | 220.0 |  |
|                  | Line voltage (V):  | 380.8 | 380.5 | 380.9 |  |
|                  | Phase current (A): | 384.9 | 378.9 | 384.3 |  |
|                  | Frequency (Hz):    | 49.99 | 49.99 | 49.9  |  |
|                  | Power factor:      | 0.99  | 0.99  | 0.99  |  |
|                  |                    |       |       |       |  |
|                  |                    |       |       | 5     |  |

Step 7 Verify that the actual battery capacity and number of cells are consistent with the corresponding values set on the LCD. (A 2 V battery is a cell. If a battery is 12 V, the number of cells is equal to the number of batteries multiplied by 6. If a battery is 2 V, the number of cells is equal to the number of batteries.) Use a multimeter to check that the sum of the absolute voltage of the negative battery string and the voltage of the positive battery string is greater than a certain value (2 x number of cells) to ensure that the battery strings are connected properly.

# 

**Number of cells** indicates the number of 2 V cells connected to the UPS. **Number of cells** affects the charge voltage and discharge time. An incorrect setting will cause a high or low charge voltage, which greatly shortens the battery lifespan. Moreover, the UPS may shut down before the discharging is completed, which may result in data backup failure. Table 5-1 lists examples of setting battery parameters.

| Battery<br>Specifications | Number of<br>Batteries  | Number of<br>Battery<br>Strings                    | Number of<br>Cells | Battery<br>Capacity         |
|---------------------------|-------------------------|----------------------------------------------------|--------------------|-----------------------------|
| 150 Ah/12 V               | 36 batteries in series  | Two battery<br>strings<br>connected in<br>parallel | 36 x 6 = 216       | 150 Ah + 150<br>Ah = 300 Ah |
| 300 Ah/2 V                | 192 batteries in series | Two battery<br>strings<br>connected in<br>parallel | 192 x 1 = 192      | 300 Ah + 300<br>Ah = 600 Ah |
| 300 Ah/12 V               | 40 batteries in series  | Three battery<br>strings<br>connected in           | 40 x 6 = 240       | 300 Ah + 300<br>Ah + 300 Ah |

| Table 5-1 | Battery | parameter | settings |
|-----------|---------|-----------|----------|
|-----------|---------|-----------|----------|

=

| Battery<br>Specifications | Number of<br>Batteries  | Number of<br>Battery<br>Strings                     | Number of<br>Cells | Battery<br>Capacity                                  |
|---------------------------|-------------------------|-----------------------------------------------------|--------------------|------------------------------------------------------|
|                           |                         | parallel                                            |                    | 900 Ah                                               |
| 300 Ah/2 V                | 240 batteries in series | Four battery<br>strings<br>connected in<br>parallel | 240 x 1 = 240      | 300 Ah + 300<br>Ah + 300 Ah +<br>300 Ah = 1200<br>Ah |

**Step 8** After checking that the battery strings are properly connected, close the battery switch. (If there are multiple battery strings, close the switch for each battery string, and then close the general switch between the battery strings and the UPS.)

After the battery switch is closed, the **No battery** alarm disappears on the MDU.

Step 9 (Optional) If the BCB box is configured, choose Settings > Dry Contacts, set MUE05A connection to Enable, and then set BCB connection [OL] and Battery breaker [STA] to Enable.

Figure 5-15 BCB connection

|   | No active alarms            |         | 0 | 0 🕛 0    |
|---|-----------------------------|---------|---|----------|
|   |                             |         |   |          |
| Ν | IUE05A connection:          | Enable  | ▼ |          |
|   | Battery ground fault [BTG]: | Disable | ▼ |          |
|   | D.G. connection [GEN]:      | Disable |   |          |
|   | BCB connection [OL]:        | Enable  | • | ➡        |
|   | Battery breaker [STA]:      | Enable  |   |          |
|   | PDC output breaker [OUT]:   | Disable |   | <b>(</b> |

**Step 10** Close the UPS output circuit breaker on the output PDC, or close the external output distribution switch to supply power to loads.

#### 

If the UPS has powered on or is working in bypass mode, and needs to be transferred to normal mode, check that no alarm has been generated and perform Step 5.

----End

## 5.2 Shutting Down and Powering Off the UPS

#### Context

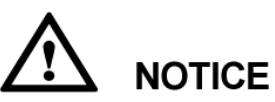

After the inverter is shut down, if the bypass is normal, the UPS transfers to bypass mode; if the bypass is not normal, the UPS supplies no power. Before shutting down the UPS, ensure that all loads have shut down.

#### Procedure

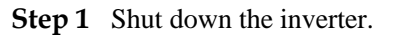

- On the LCD
  - a. On the main screen, tap **Common Functions**. Tap **Inv. OFF**.
  - b. If no user is not logged in, enter a user name and password, and tap the login screen displayed.

#### on

#### 

- Table 4-5 lists the default user names and preset passwords and describes the permission of the default users.
- If an incorrect password is entered three consecutive times, the account will be logged out for 5 minutes.
- c. In the displayed dialog box, tap Yes to shut down the inverter.

#### Figure 5-16 Inv. OFF screen

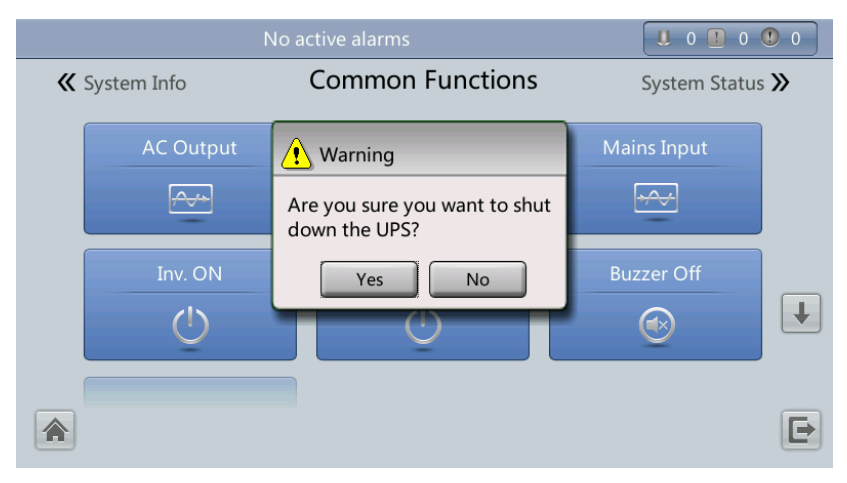

#### 

- To shut down the inverter on the Maintenance screen, tap System Info > Maintenance.
- On the WebUI
  - a. In the browser, enter the UPS IP address in the address box.

- b. On the login page, select a display language, enter a **User name** and **Password**, and click **Login**.
- c. On the homepage, choose **Monitoring** > **Control**, and click **Inv. OFF**. In the displayed dialog box, click **OK** to shut down the inverter.

Figure 5-17 Shutting down the inverter

| Active Alarm | s Real-time Data                                                 | Message from webpage                           |
|--------------|------------------------------------------------------------------|------------------------------------------------|
| System Comma | nds and Tests                                                    | Refresh                                        |
|              | Inv. OFF<br>Clear Fault                                          | OK Cancel                                      |
| C            | Inv. runtime: 1                                                  | h Clear                                        |
|              | Forced equalized char<br>Shallow discharge tes<br>Capacity test: | ing: Start Stop<br>I: Start Stop<br>Start Stop |

After the inverter shuts down, the UPS works in bypass mode if the bypass is normal, as shown in Figure 5-18; the UPS supplies no power and the loads power off if the bypass is abnormal, as shown in Figure 5-19.

Figure 5-18 Normal bypass

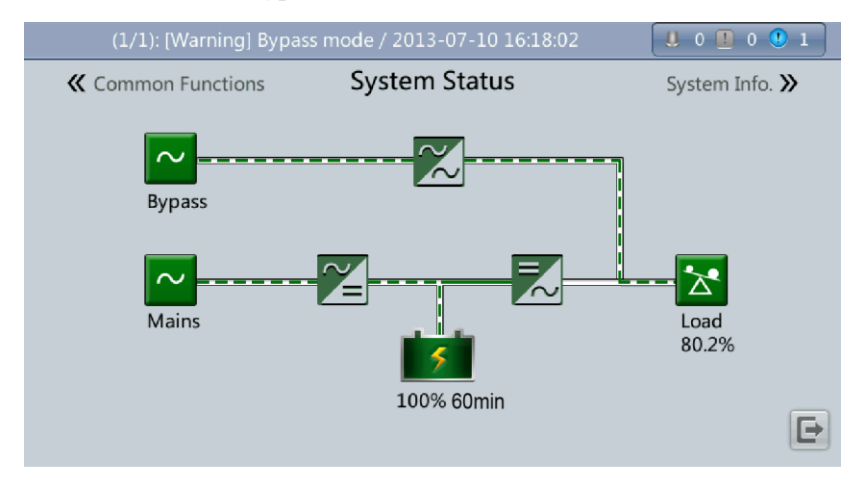

#### 

After you shut down the inverter, the **Bypass mode** alarm is displayed on the LCD.

#### Figure 5-19 Abnormal bypass

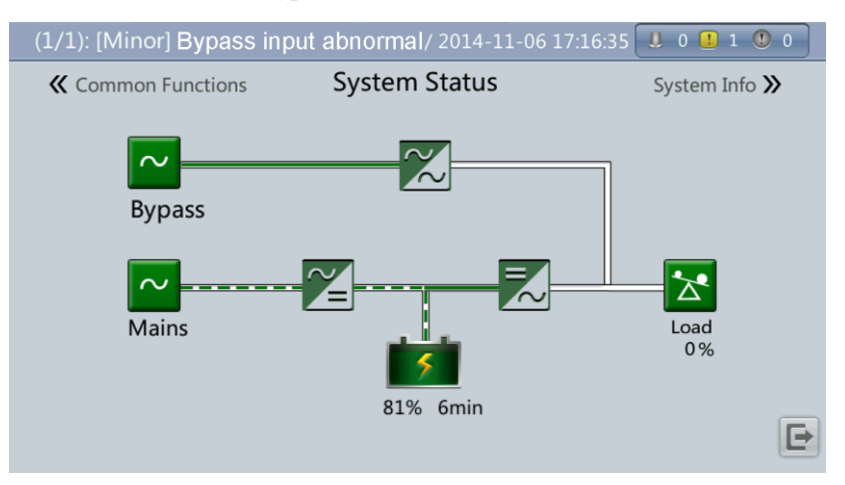

#### 

- If you need to shut down the inverter and transfer the UPS to bypass mode, check that the UPS has not generated an alarm and perform Step 1.
- To power off the entire UPS, perform all the following steps.
- Step 2 After the inverter shuts down, open the external output switches.
- **Step 3** Open the battery string circuit breaker. If there are multiple battery strings, open the general circuit breaker between battery strings and the UPS and then open the circuit breaker for each battery string.
- **Step 4** For a UPS in full configuration:
  - 1. Open the internal mains input switch, bypass input switch, and output switch.
  - 2. Open the external mains and bypass input switches.
- Step 5 For a UPS in standard configuration, open the external mains and bypass input switches.

#### ----End

## 5.3 Starting the UPS in Battery Mode

#### Procedure

- **Step 1** Ensure that batteries are properly connected. Use a multimeter to check that the sum of the absolute voltages of positive and negative battery strings are greater than a certain value (2 x Number of cells).
- **Step 2** Open the mains and bypass input circuit breakers. If the mains and bypass have no input, close the battery circuit breaker. If there are multiple battery strings, close the circuit breaker for each battery string and then the general circuit breaker between battery strings and the UPS.
- **Step 3** Measure the UPS battery string voltages in the battery input route by using a multimeter. If the sum of the absolute voltages of positive and negative battery strings are greater than a certain value (2 x Number of cells), the batteries are connected properly.

Step 4 Press and hold down the BATT start button on the bypass module for at least 2 seconds. Figure 5-20 shows the position of the battery cold start button. The system automatically enters the battery cold start status. The LCD displays the Huawei logo and an initialization progress bar.

Figure 5-20 Battery startup button

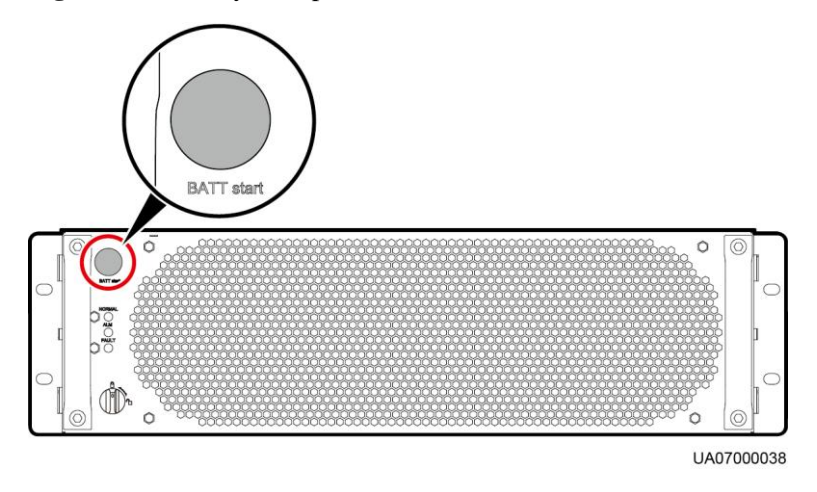

Step 5 After LCD initialization, start the inverter by following Step 4 and Step 5 in section 5.1 Powering On and Starting the UPS.

----End

## 5.4 Transferring to Bypass Mode

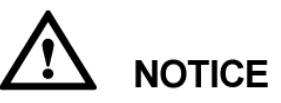

Before shutting down the inverter, ensure that the bypass is normal. If the bypass is not normal, after the inverter is shut down, the UPS supplies no power, and the loads shut down.

Perform Step 1 in section 5.2 Shutting Down and Powering Off the UPS to shut down the inverter over the LCD or WebUI. After the inverter is shut down, the UPS transfers to bypass mode.

#### 

If the inverter is shut down when the input voltage or frequency exceeds the specified threshold, the UPS supplies no power, and the loads shut down.

## 5.5 Setting ECO Mode

#### Context

• The UPS is set to non-ECO mode by default. Set the UPS to ECO mode when energy saving is required.

Issue 02 (2017-02-25)

- When the UPS works in ECO mode, the bypass module takes precedence over the power module in supplying power to loads. When the bypass module is disconnected, the UPS switches to the power module. The switchover time is less than 4 ms for typical working conditions and is 20 ms under harsh working conditions.
- Both a single UPS and the parallel system support the ECO mode for higher efficiency.
- To avoid frequent transfer between ECO mode and normal mode, do not set the ECO mode when the bypass input is unstable or is sensitive to load changes.
- ECO mode is not recommended when the load is less than 10%.
- Before transferring the UPS to ECO mode, ensure that the bypass module works properly.

#### Procedure

- Step 1 Manually shut down the inverter to transfer the UPS to bypass mode. For details, see Step 1 in 5.2 Shutting Down and Powering Off the UPS.
- Step 2 Select a value (±5%, ±6%, ±7%, ±8%, ±9%, or ±10%) from the ECO voltage range drop-down list box.

Figure 5-21 Setting ECO voltage range

| No active alarm              | 1          | 0 🛄 0 🕚 0 |
|------------------------------|------------|-----------|
| Settings > Bypa              | ass Param. |           |
| Bypass frequency range (Hz): | ±2.0       |           |
| Maximum bypass voltage:      | +15%       |           |
| Minimum bypass voltage:      | -20%       | ſ         |
| ECO voltage range:           | ±5%        |           |
| BPM mode upon BPM overtemp.: | Enable     |           |
|                              |            | 5         |

**Step 3** Set **Working mode** to **ECO**. Information indicating that the UPS works in ECO mode is displayed on the LCD.

#### Figure 5-22 Setting ECO mode

| (2/2): [Cri | tical] Software package not exist / 20 | 016-04-23 18:10:02 | 2 | 1 0 1 0 |  |  |  |  |  |  |  |
|-------------|----------------------------------------|--------------------|---|---------|--|--|--|--|--|--|--|
|             | Settings > Advanced Param.             |                    |   |         |  |  |  |  |  |  |  |
|             | System capacity (kVA):                 | 200                |   |         |  |  |  |  |  |  |  |
|             | Power module capacity (kVA):           | 50                 | ▼ |         |  |  |  |  |  |  |  |
|             | Requisite modules:                     | 4                  |   |         |  |  |  |  |  |  |  |
|             | Redundant modules:                     | 0                  |   | Ŧ       |  |  |  |  |  |  |  |
|             | Working mode:                          | ECO                |   |         |  |  |  |  |  |  |  |
|             | BSC mode:                              | Non-BSC            | • | 5       |  |  |  |  |  |  |  |

Step 4 Manually start the inverter.

After the inverter starts, the UPS still works in bypass mode and the inverter is on standby. Figure 5-23 shows the power flow displayed on the **System Status** screen. If the bypass is not normal, the inverter supplies power immediately. If the inverter is not started, the UPS may be disconnected.

#### Figure 5-23 System Status screen

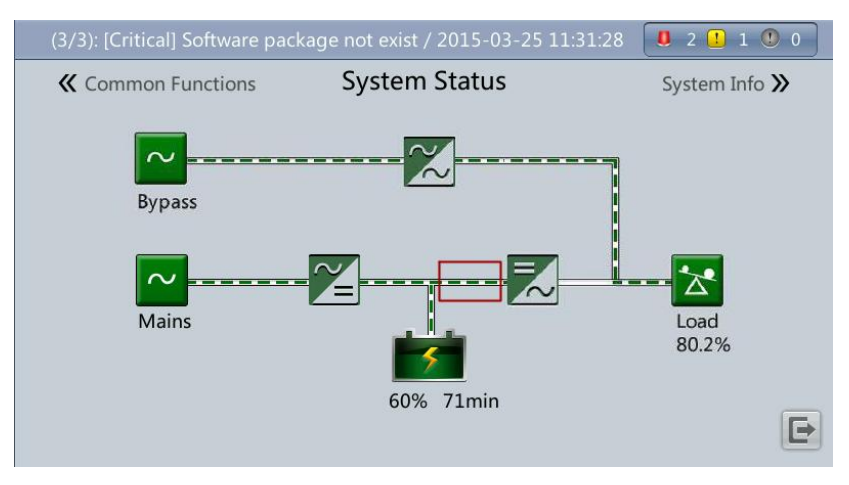

----End

## **5.6 Testing Batteries**

## **5.6.1 Forced Equalized Charging Test**

#### Context

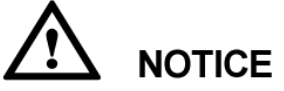

Before a forced equalized charging test, ensure that:

- The mains input is normal.
- Batteries are properly connected.
- Batteries are not in the equalized charging state.

#### Procedure

- Step 1 On the main screen of the LCD, tap System Info. Tap <sup>3</sup>∠. The Maintenance screen is displayed.
- Step 2 (Optional) If no user is logged in, enter a user name and a password, and then tap

#### 

- For details about default user names, preset passwords, and user rights, see Table 4-5.
- If an incorrect password is entered three consecutive times, the account will be logged out for 5 minutes.
- Step 3 On the Maintenance screen, tap Battery Maint., as shown in Figure 5-24.

Figure 5-24 Maintenance screen

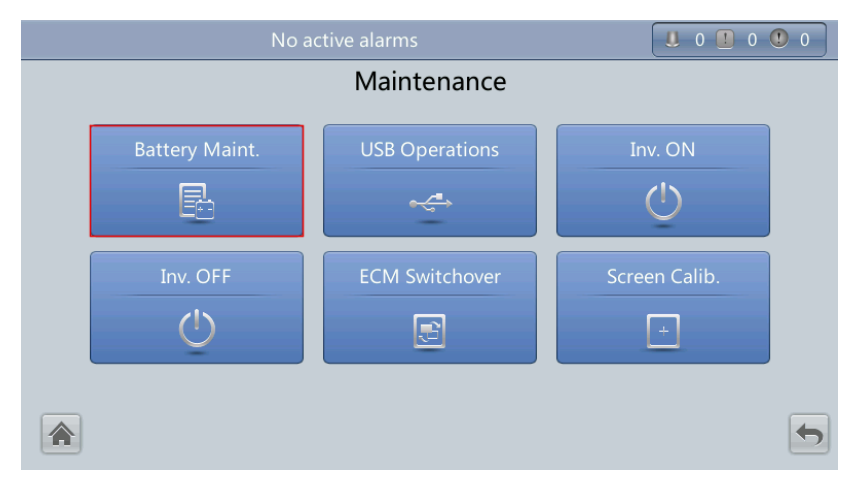

**Step 4** Tap **Start** next to **Forced Equalized Charging** to start a forced equalized charging test, as shown in Figure 5-25.

#### Figure 5-25 Starting a forced equalized charging test

| Ν                            | o active alarms                                        |                                                                                                | 0 0 0    | 0 |  |  |  |  |  |  |
|------------------------------|--------------------------------------------------------|------------------------------------------------------------------------------------------------|----------|---|--|--|--|--|--|--|
| Maintenance > Battery Maint. |                                                        |                                                                                                |          |   |  |  |  |  |  |  |
|                              |                                                        |                                                                                                |          |   |  |  |  |  |  |  |
|                              | Forced Equalized<br>Charging                           | Start                                                                                          | Stop     |   |  |  |  |  |  |  |
|                              | Shallow Dis. Test                                      | Start                                                                                          | Stop     |   |  |  |  |  |  |  |
| Float charging               | Capacity Test                                          | Start                                                                                          | Stop     |   |  |  |  |  |  |  |
|                              | You can download test<br>choosing Maintenance<br>Logs. | You can download test data to the USB device by choosing Maintenance > USB Operations > Export |          |   |  |  |  |  |  |  |
|                              | Next maintena                                          | ance time: 20                                                                                  | 15-10-01 |   |  |  |  |  |  |  |

#### 

Tap Stop next to Forced Equalized Charging in any of the following cases:

- The forced equalized charging test duration reaches the forced equalized charging protection time (12–24 h, 18 h by default).
- The UPS generates a battery overtemperature, overvoltage, or overcurrent alarm.
- An alarm is generated.

----End

## 5.6.2 Shallow Discharge Test

#### Context

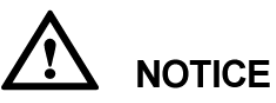

Before a shallow discharge test, ensure that:

- The UPS works in normal mode with a load ratio fluctuation less than 10%.
- The UPS has generated no battery overtemperature, overvoltage, or overcurrent alarm. No generator is connected to the UPS.
- The mains, batteries, charger, and discharger are normal. No overload alarm is generated.

#### Procedure

- Step 1 On the main screen of the LCD, tap System Info. Tap <sup>3</sup>∠. The Maintenance screen is displayed.
- Step 2 (Optional) If no user is logged in, enter a user name and a password, and then tap

• For details about default user names, preset passwords, and user rights, see Table 4-5.

• If an incorrect password is entered three consecutive times, the account will be logged out for 5 minutes.

#### Step 3 On the Maintenance screen, tap Battery Maint., as shown in Figure 5-24.

**Step 4** Tap **Start** on the right of **Shallow Dis. Test** to start a shallow discharge test, as shown in Figure 5-26.

Figure 5-26 Starting a shallow discharge test

| N              | o active alarm                                                                                       |                | 0 0 0  | 0 |  |
|----------------|----------------------------------------------------------------------------------------------------|----------------|--------|---|--|
| Ma             | intenance > Batter                                                                                   | y Maint.       |        |   |  |
|                |                                                                                                    |                |        |   |  |
|                | Forced Equalized<br>Charging                                                                         | Start          | Stop   |   |  |
| -              | Shallow Dis. Test                                                                                    | Start          | Stop   |   |  |
| <u>_</u>       | Capacity Test                                                                                        | Start          | Stop   |   |  |
| Float charging | You can download test data to the USB device by choosing Maintenance > USB Operations > Export Logs. |                |        |   |  |
|                | Next maintenan                                                                                       | ce time: 2015- | -10-01 | • |  |

#### 

When the battery test is complete, the test data is used as common test data. Record the data obtained from the latest five tests.

Tap Stop next to Shallow Dis. Test in any of the following cases:

- The battery discharge capacity reaches the specified value (10%–50%, 20% by default).
- The discharge voltage reaches the warning threshold (calculated in real time).
- The load ratio fluctuation exceeds 10%.
- An alarm is generated.

----End

## 5.6.3 Capacity Test

#### Context

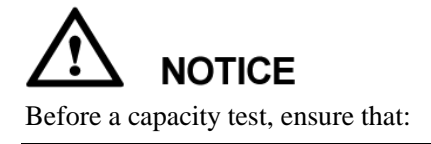

- The UPS is working in normal mode; float charging or hibernation has lasted for 2 hours after the state of charge (SOC) reaches 100%; and the load ratio fluctuation is less than 10%.
- The UPS has generated no battery overtemperature, overvoltage, or overcurrent alarm. No generator is connected to the UPS.
- The mains, batteries, charger, and discharger are normal. No overload alarm is generated.

#### Procedure

- Step 1 On the main screen of the LCD, tap System Info. Tap <sup>™</sup> . The Maintenance screen is displayed.
- Step 2 (Optional) If no user is logged in, enter a user name and a password, and then tap

#### 

- For details about default user names, preset passwords, and user rights, see Table 4-5.
- If an incorrect password is entered three consecutive times, the account will be logged out for 5 minutes.
- Step 3 On the Maintenance screen, tap Battery Maint., as shown in Figure 5-24.
- Step 4 Tap Start next to Capacity Test to start a capacity test, as shown in Figure 5-27.

#### Figure 5-27 Starting a capacity test

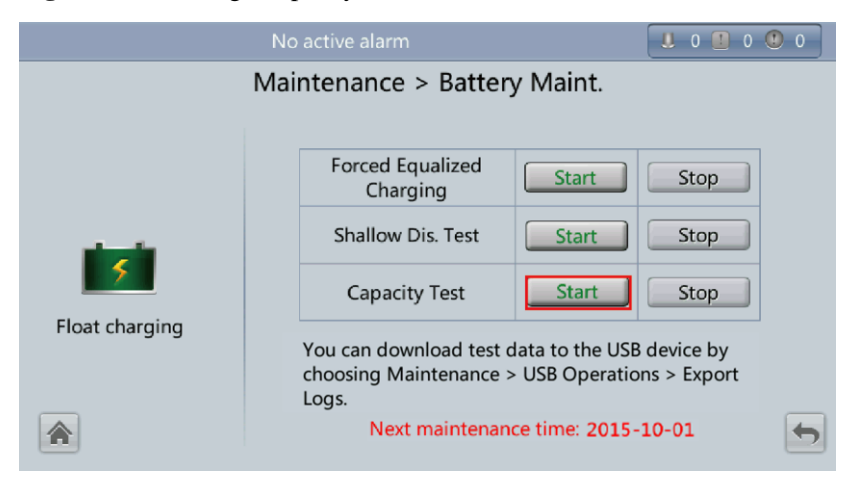

#### 

Tap Stop next to Capacity Test in any of the following cases:

- The battery discharge voltage reaches the end of discharge (EOD) voltage plus 0.01 V.
- The load fluctuation exceeds 10%.
- An alarm is generated.

When the battery discharge voltage reaches the EOD voltage plus 0.01 V, the test is complete. The test data is used as capacity test data. Save the capacity test data record with the largest discharge capacity in a month as the capacity test data for the month. A maximum of recent 36 capacity test records can be saved.

#### ----End

## 5.6.4 Test Data Download

#### 5.6.4.1 Download over the LCD

#### Procedure

- Step 1 Insert a USB flash drive into the USB port on the MDU.
- Step 2 On the main screen of the LCD, choose System Info. Tap 🖄. The Maintenance screen is displayed.
- Step 3 (Optional) If no user is logged in, enter a user name and a password, and then tap

#### 

- For details about default user names, preset passwords, and user rights, see Table 4-5.
- If an incorrect password is entered three consecutive times, the account will be logged out for 5 minutes.
- **Step 4** Choose **USB Operations** > **Export Logs**, and select a log download path, as shown in Figure 5-28.

Figure 5-28 Downloading logs

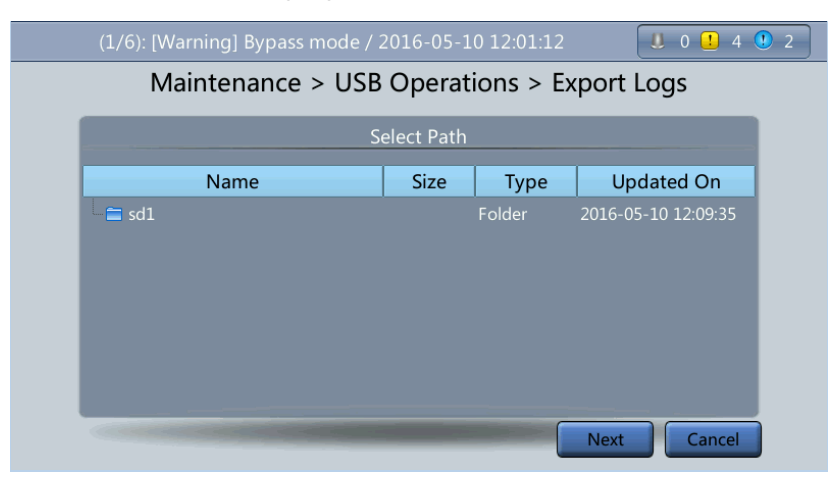

Step 5 Tap Next. In the displayed dialog box, tap Yes to download data, as shown in Figure 5-29.

#### Figure 5-29 Confirming the path

| (6/6): [Minor] Module qu                   | antity mismatch / 2016-05-10 04           | :24:26 🛛 0 🚺 4 🕔 2                |  |  |  |  |  |  |  |
|--------------------------------------------|-------------------------------------------|-----------------------------------|--|--|--|--|--|--|--|
| Maintenance > USB Operations > Export Logs |                                           |                                   |  |  |  |  |  |  |  |
| Name                                       | Are you sure you want to select the path? | Updated On<br>2016-05-10 12:09:35 |  |  |  |  |  |  |  |
|                                            | Yes No                                    |                                   |  |  |  |  |  |  |  |
|                                            |                                           |                                   |  |  |  |  |  |  |  |
|                                            |                                           | Next Cancel                       |  |  |  |  |  |  |  |

----End

#### 5.6.4.2 Download over the WebUI

#### Procedure

Step 1 Log in to the WebUI.

Step 2 Choose Query > Logs, select Cap. test logs or Common test logs from the Log drop-down list box, then click Export to export logs, as shown in Figure 5-30 and Figure 5-31.

Figure 5-30 Capacity test logs

| UPS Power Mai | nager        | Monitorin           | g 🔰 Query         | 🔅 Config.                      | 🕤 Maint.        | English ↓ I ⊘ I ₪<br>■0   10   00 |   |
|---------------|--------------|---------------------|-------------------|--------------------------------|-----------------|-----------------------------------|---|
| System Info   | Historical A | larms Logs          |                   |                                |                 |                                   |   |
| Rack(1#)      | <u>()</u>    | Log: Cap. test logs | •                 |                                |                 | Query Export                      |   |
|               | No. Generat  | ed Cleared          | Test Start Reason | Test End Reason                | End(V) Avg. (A) | Dis. (Ah) Batt. temp.(°C)         | 4 |
|               |              |                     | No                | battery test records to displa | ay.             |                                   |   |
|               |              |                     |                   |                                |                 |                                   |   |
|               |              |                     |                   |                                |                 |                                   |   |
|               |              |                     |                   |                                |                 |                                   |   |

#### Figure 5-31 Common test logs

| UPS Power Ma | nage       | r / 📮        | Monitoring       | 🔰 Query           | 🔆 Config.                      | 🕥 Maint.        | <u>.</u>  | English →   🥑    <br>) <u>1</u> 0 (] 0 | C• |
|--------------|------------|--------------|------------------|-------------------|--------------------------------|-----------------|-----------|----------------------------------------|----|
| System Info  | Hist       | orical Alarm | s Logs           |                   |                                |                 |           |                                        |    |
| Rack(1#)     | <u>(</u> ) | Log          | Common test logs | •                 |                                |                 | Query     | Export                                 |    |
|              | No.        | Generated    | Cleared          | Test Start Reason | Test End Reason                | End(V) Avg. (A) | Dis. (Ah) | Batt. temp.(*C)                        | -  |
|              |            |              |                  | No t              | pattery test records to displa | ay.             |           |                                        |    |
|              |            |              |                  |                   |                                |                 |           |                                        |    |
|              |            |              |                  |                   |                                |                 |           |                                        |    |
|              |            |              |                  |                   |                                |                 |           |                                        |    |

----End

## 5.7 Transferring to Maintenance Bypass Mode

#### Context

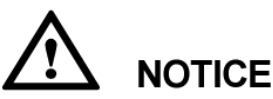

- Installing a lock on the maintenance bypass switch is advised. The lock core has a diameter of 5–10 mm.
- Strictly observe the following procedure to transfer the UPS to maintenance bypass mode. Otherwise, loads may power off.
- In maintenance bypass mode, the mains supplies power to the loads directly over the maintenance bypass. If the mains is not normal, the loads may power off.

#### Procedure

- **Step 1** Transfer the UPS to the bypass mode by referring to Step 1 in 5.2 Shutting Down and Powering Off the UPS.
- Step 2 Close the maintenance bypass switch by performing the following actions according to the UPS version being used:
  - For the UPS5000-E-200K-SM, rotate the handle clockwise 90 degrees (so that the handle points downwards) as shown in Figure 5-32.
  - For the UPS5000-E-200K-FM, remove the barrier chip on the maintenance bypass switch and close the switch, as shown in Figure 5-33.
  - For the UPS5000-E-300K-SM/SMT, rotate the handle clockwise 90 degrees (so that the handle points leftwards) as shown in Figure 5-34 (for the UPS5000-E-300K-SM) and Figure 5-35 (for the UPS5000-E-300K-SMT).

The **Maint. breaker closed** alarm is displayed in the alarm list, as shown in Figure 5-36. The UPS transfers to maintenance bypass mode.

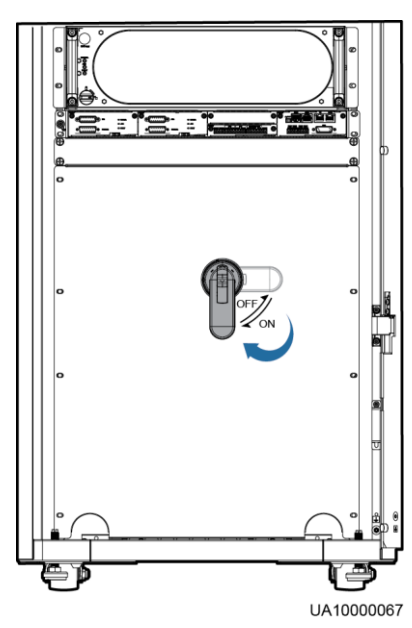

Figure 5-32 Closing the maintenance bypass switch (UPS5000-E-200K-SM)

Figure 5-33 Closing the maintenance bypass switch (UPS5000-E-200K-FM)

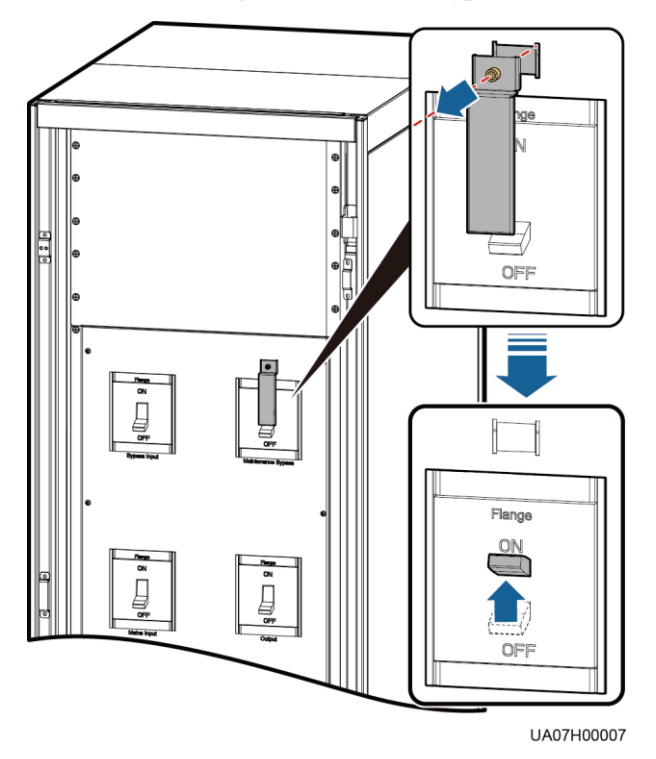

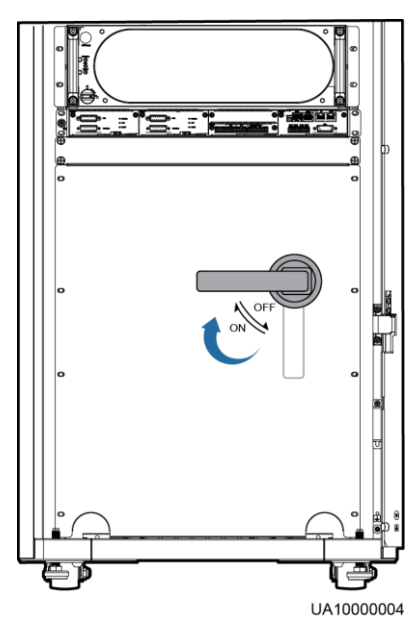

Figure 5-34 Closing the maintenance bypass switch (UPS5000-E-300K-SM)

Figure 5-35 Closing the maintenance bypass switch (UPS5000-E-300K-SMT)

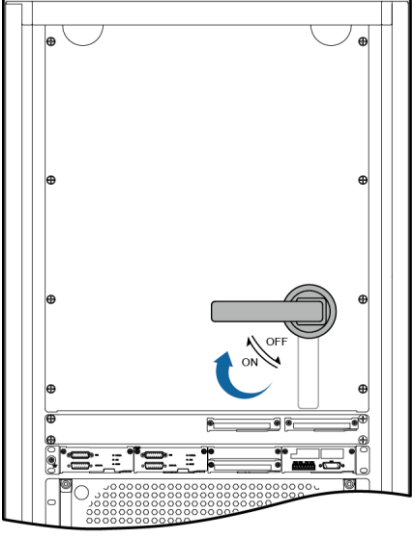

UA07000037

#### Figure 5-36 Maint. breaker closed alarm

| (2/2): [W     | arning] Bypass mode / 2013-0              | 7-10 16:1                                                                                                    | 18:02                                                                                                    | 0 1 0                                                                                                    | 1                                                                                                    |  |  |  |  |  |
|---------------|-------------------------------------------|----------------------------------------------------------------------------------------------------|----------------------------------------------------------------------------------------------------|----------------------------------------------------------------------------------------------------|----------------------------------------------------------------------------------------------------|--|--|--|--|--|
| Active Alarms |                                           |                                                                                                    |                                                                                                    |                                                                                                    |                                                                                                    |  |  |  |  |  |
| Severity      | Name                                      | ID                                                                                                    | Location                                                                                                    | Time 🔻                                                                                                    |                                                                                                    |  |  |  |  |  |
| Minor         | Maint. breaker closed                     | 0340-01                                                                                                    | ECM 1                                                                                                    | 2013-07-10<br>16:36:21                                                                                                    |                                                                                                    |  |  |  |  |  |
| () Warning    | Bypass mode                               | 0358-01                                                                                                    | UPS system                                                                                                    | 2013-07-10<br>16:18:02                                                                                                    |                                                                                                    |  |  |  |  |  |
|               |                                           |                                                                                                    |                                                                                                    |                                                                                                    |                                                                                                    |  |  |  |  |  |
|               |                                           |                                                                                                    |                                                                                                    |                                                                                                    |                                                                                                    |  |  |  |  |  |
|               |                                           |                                                                                                    |                                                                                                    |                                                                                                    |                                                                                                    |  |  |  |  |  |
|               |                                           |                                                                                                    |                                                                                                    |                                                                                                    |                                                                                                    |  |  |  |  |  |
| 1             |                                           |                                                                                                    |                                                                                                    |                                                                                                    | 5                                                                                                    |  |  |  |  |  |
|               | (2/2): [W<br>Severity<br>Minor<br>Warning | (2/2): [Warning] Bypass mode / 2013-0<br>Active A<br>Severity Name<br>Minor Maint. breaker closed<br>Warning Bypass mode | (2/2): [Warning] Bypass mode / 2013-07-10 16:3<br>Active Alarms<br>Severity Name ID<br>Minor Maint. breaker closed 0340-01<br>Warning Bypass mode 0358-01 | (2/2): [Warning] Bypass mode / 2013-07-10 16:18:02         Active Alarms         Severity       Name       ID       Location         Minor       Maint. breaker closed       0340-01       ECM 1         Warning       Bypass mode       0358-01       UPS system | (2/2): [Warning] Bypass mode / 2013-07-10 16:18:02          Active Alarms         Severity       Name       ID       Location       Time ▼         Minor       Maint. breaker closed       0340-01       ECM 1       2013-07-10         1       Minor       Maint. breaker closed       0358-01       UPS system       2013-07-10         1       Warning       Bypass mode       0358-01       UPS system       2013-07-10 |  |  |  |  |  |

#### 

After the UPS transfers to maintenance bypass mode, the **Maint. breaker closed** and **Bypass mode** alarms are displayed on the LCD.

----End

# 5.8 Transferring from Maintenance Bypass Mode to Normal Mode

#### Context

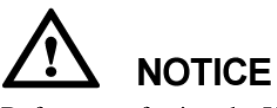

Before transferring the UPS from maintenance bypass mode to normal mode, ensure that the bypass input and output are normal.

#### Procedure

- Step 1 Open the maintenance bypass switch by performing the following actions according to the UPS version being used:
  - For the UPS5000-E-200K-SM, rotate the handle counterclockwise 90 degrees (so that it points rightwards), as shown in Figure 5-37.
  - For the UPS5000-E-200K-FM, pull down the switch, as shown in Figure 5-38.
  - For the UPS5000-E-300K-SM/SMT, rotate the handle counterclockwise 90 degrees (so that it points downwards).

The **Maint. Breaker closed** alarm disappears from the alarm list. Check whether the UPS works in bypass mode by viewing the system running status diagram on the LCD or WebUI.

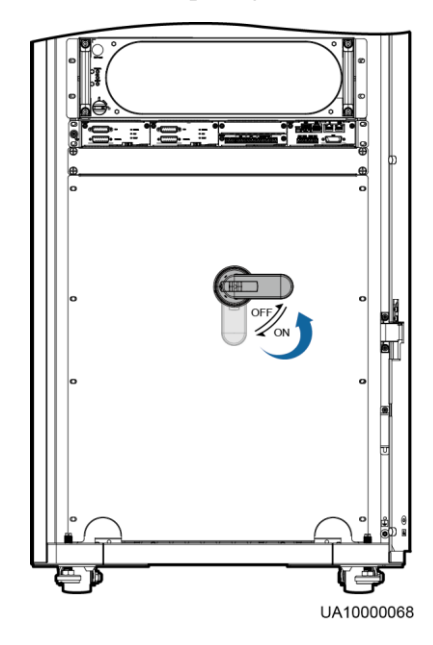

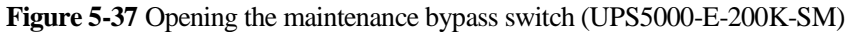

#### 

Operations on the UPS5000-E-200K-SM and UPS5000-E-300K-SM/SMT are similar. The operation of the maintenance switch on the UPS5000-E-200K-SM is used as an example.

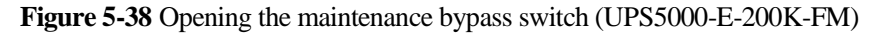

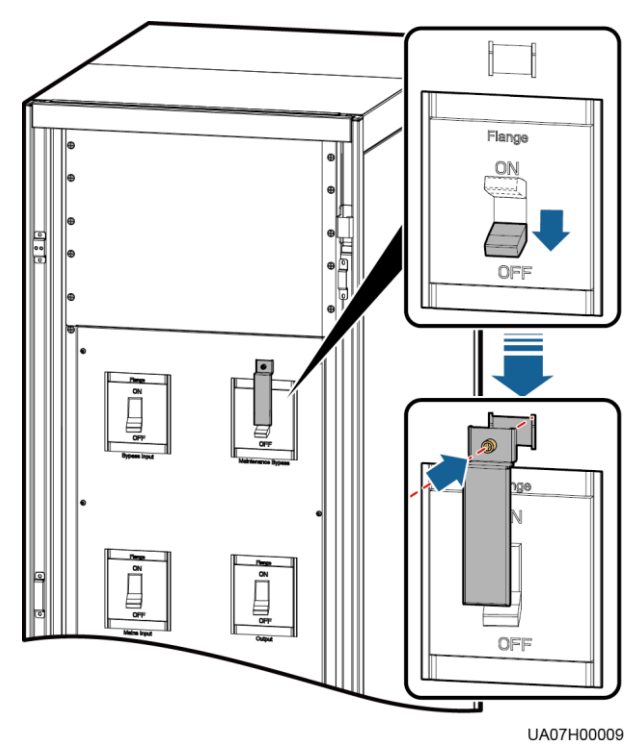

Step 2 Start UPS inverters. For details, see Step 4 to Step 5 in 5.1 Powering On and Starting the UPS.

----End

## 5.9 Performing EPO

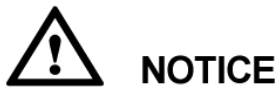

- After the EPO button is turned on, the UPS supplies no power and the loads shut down.
- In maintenance bypass mode, the UPS continues to supply power even after the EPO button is turned on.

Press the EPO button connected to the dry contact card on the UPS or remove the 4-pin terminal from the EPO port on the dry contact card.

#### Figure 5-39 EPO ports

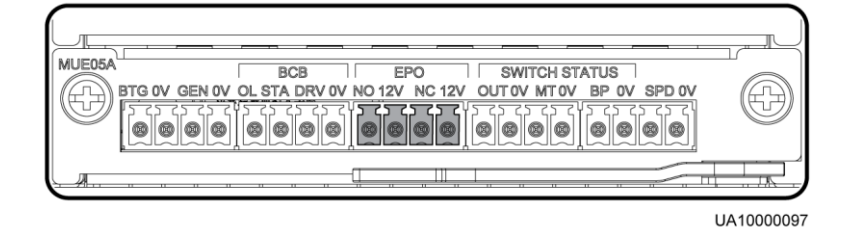

#### Figure 5-40 EPO alarm displayed on the LCD

|               | (1 | /2): [Warn | ning] No power supplied / 201 | 3-07-10 1 | 16:48:17   | <b>0</b> 1 <b>0</b> 0  | 1 |  |  |  |
|---------------|----|------------|-------------------------------|-----------|------------|------------------------|---|--|--|--|
| Active Alarms |    |            |                               |           |            |                        |   |  |  |  |
| No.           |    | Severity   | Name                          | ID        | Location   | Time 🔻                 |   |  |  |  |
|               | •  |            | No power supplied             | 0359-01   | UPS system | 2013-07-10<br>16:48:17 |   |  |  |  |
| 2             |    | Critical   | EPO                           | 0085-01   | ECM 1      | 2013-07-10<br>16:42:29 |   |  |  |  |
|               |    |            |                               |           |            |                        |   |  |  |  |
|               |    |            |                               |           |            |                        |   |  |  |  |
|               |    |            |                               |           |            |                        |   |  |  |  |
|               |    |            |                               |           |            |                        |   |  |  |  |
| 1             | ì  |            |                               |           |            |                        | • |  |  |  |

| A   | ctive Alarms | Real-time Data    | Param. Settings | Comm. Con | fig. CIM P | aram.    | Control      |             |       |
|-----|--------------|-------------------|-----------------|-----------|------------|----------|--------------|-------------|-------|
| No. | Severity     | Name              |                 | ID        | Location   |          | Time         |             |       |
| 1   | 🚨 Critical   | EPO               |                 | 0085-01   | UPS system |          | 2014-08-15 1 | 1:01:24.980 |       |
| 2   | () Warning   | No power supplied |                 | 0359-01   | UPS system |          | 2014-08-15 1 | 1:01:20.300 | 1     |
|     |              |                   |                 |           |            |          |              |             |       |
|     |              |                   |                 |           |            |          |              |             |       |
|     |              |                   |                 |           |            |          |              |             |       |
|     |              |                   |                 |           |            |          |              |             |       |
|     |              |                   |                 |           | [          | Previous | Next         | 1/1         | Go To |

Figure 5-41 EPO alarm displayed on the WebUI

After you press the EPO button, the **EPO** and **No power supplied** alarms are displayed on the LCD.

## 5.10 Clearing the EPO State

#### Procedure

- Step 1 Clear the EPO state. Ensure that the EPO button connected to the dry contact card is not in the EPO state.
- Step 2 Clear the EPO alarm.
  - On the LCD

On the LCD, choose **System Info** > **Alarms** and tap **Clear Faults**. If you have not logged in, a login screen is displayed. Enter a user name and password, and tap

#### Figure 5-42 Alarms

| No                | active alarm            | . 0 . 0    | 0 |
|-------------------|-------------------------|------------|---|
|                   | Alarms                  |            |   |
| Active Alarms (0) | Historical Alarms (260) | Buzzer Off |   |
| Clear Faults      |                         |            |   |
|                   |                         |            | • |

In the displayed dialog box, tap Yes. The EPO alarm is cleared successfully.

#### Figure 5-43 Clearing faults

| No active alarm                                                                              |            |
|----------------------------------------------------------------------------------------------|------------|
| Alarms                                                                                       |            |
| Active Alarms (0)<br>Warning<br>Are you sure you want to<br>perform the operation?<br>Yes No | Buzzer Off |
|                                                                                              | 5          |

• On the WebUI

In a web browser, enter the UPS IP address and select a display language. Enter a user name and password, and click **Login** to open the homepage. Choose **Monitoring** > **Control** > **System Commands and Tests** and click **Clear Fault**. The EPO alarm is cleared successfully.

#### Figure 5-44 Clearing faults

| Active Alarm | s Real-time Data                                                     | Message from webp | age                     | ×     |              |   |
|--------------|----------------------------------------------------------------------|-------------------|-------------------------|-------|--------------|---|
| System Comma | ands and Tests                                                       | A 1               | Operation Succe         | eded. | Refresh >>   | - |
| ۲            | Inv. ON Inv. OFF Clear Fault                                         |                   |                         | ОК    |              | = |
| Ò            | Bypass runtime: 0<br>Inv. runtime: 4                                 | h                 | Clear<br>Clear          |       |              |   |
|              | Forced equalized charg<br>Shallow discharge test :<br>Capacity test: | ing:              | Start<br>Start<br>Start |       | stop<br>stop | • |

- **Step 3** Check that the EPO alarm is cleared by viewing active alarms. If the system bypass input is normal, the UPS transfers to bypass mode.
  - Viewing active alarms on the LCD

Choose **System Info > Alarms** and tap **Active Alarms** to check that the EPO alarm is cleared.

#### Figure 5-45 Active alarms

|     | (1/1): [Warning] Bypass mode / 2013-07-10 16:18:02 |                              |    |          |                        |  |  |  |
|-----|----------------------------------------------------|------------------------------|----|----------|------------------------|--|--|--|
|     | Active Alarms                                      |                              |    |          |                        |  |  |  |
| No. | Severity                                           | Name                         | ID | Location | Time 🔻                 |  |  |  |
| 1   | 🕚 Warning                                          | 9 Warning Bypass mode 0358-0 |    |          | 2013-07-10<br>16:18:02 |  |  |  |
|     |                                                    |                              |    |          |                        |  |  |  |
|     |                                                    |                              |    |          |                        |  |  |  |
|     |                                                    |                              |    |          |                        |  |  |  |
|     |                                                    |                              |    |          |                        |  |  |  |
|     |                                                    |                              |    |          |                        |  |  |  |
| 1   |                                                    |                              |    |          |                        |  |  |  |

• Viewing active alarms on the WebUI

In a web browser, enter the UPS IP address and select a display language. Enter a user name and password, and click **Login** to open the homepage. Choose **Monitoring** > **Active Alarms** to check that the EPO alarm is cleared. If the bypass input is normal, the UPS transfers to bypass mode.

#### Figure 5-46 Active alarms

| A   | ctive Alarms | Real-time Data | Param. Settings | Comm. Co | nfig. | CIM Param. | Co  | ontrol      |          |    |      |
|-----|--------------|----------------|-----------------|----------|-------|------------|-----|-------------|----------|----|------|
| lo. | Severity     | Name           |                 | ID       | Loca  | ation      | Tir | me          |          |    |      |
| 1   | Warning      | Bypass mode    |                 | 0358-01  | UPS   | system     | 20  | 14-08-29 11 | :34:20.8 | 90 |      |
|     |              |                |                 |          |       |            |     |             |          |    |      |
|     |              |                |                 |          |       |            |     |             |          |    |      |
|     |              |                |                 |          |       |            |     |             |          |    |      |
|     |              |                |                 |          |       |            |     |             |          |    |      |
|     |              |                |                 |          |       |            |     |             |          |    |      |
|     |              |                |                 |          |       |            |     |             |          |    |      |
|     |              |                |                 |          |       |            |     |             |          |    |      |
|     |              |                |                 |          |       |            |     |             |          |    |      |
|     |              |                |                 |          |       |            |     |             |          |    |      |
|     |              |                |                 |          |       |            |     |             |          |    |      |
|     |              |                |                 |          |       |            |     |             |          |    |      |
|     |              |                |                 |          |       |            |     |             |          |    |      |
|     |              |                |                 |          |       |            |     |             |          |    |      |
|     |              |                |                 |          |       |            |     |             |          |    |      |
|     |              |                |                 |          |       |            |     |             |          |    |      |
|     |              |                |                 |          |       |            |     |             |          |    |      |
|     |              |                |                 |          |       | Previous   | s   | Next        | 1/1      | G  | o To |

Step 4 Start the inverter. For details, see the section "Powering On and Starting the UPS".

----End

## 5.11 Exporting Data

#### Prerequisites

You have logged in to the WebUI.

#### Context

The following data can be exported:

- Historical alarms
- Logs
- E-Label
- CIM version
- Serviceable data

This topic describes how to export historical alarms.

#### Procedure

Step 1 Choose Query > Historical Alarms, and set Severity, Generated, and Cleared.

#### Figure 5-47 Querying historical alarms

| UPS Power Mai | nage  | r / 🛒 M       | lonitoring | Sector Query       | 🔆 Config.           | 🕤 Maint.         | English | ▼<br><u>1</u> 2 | l 😯 l 📴 |
|---------------|-------|---------------|------------|--------------------|---------------------|------------------|---------|-----------------|---------|
| System Info   | Hist  | orical Alarms | Logs       |                    |                     |                  |         |                 |         |
| Rack(1#)      | 0     | Severity All  | •          | Generated 2016-2-8 | Cleare              | ed 2016-3-10     | Query   | Expo            | ort     |
|               | No. S | everity Na    | me         | ID                 | Location            | Generated $\vee$ | Cleared |                 |         |
|               |       |               |            |                    | No data to display. |                  |         |                 | ^       |
|               |       |               |            |                    |                     |                  |         |                 |         |
|               |       |               |            |                    |                     |                  |         |                 |         |
|               |       |               |            |                    |                     |                  |         |                 |         |
|               |       |               |            |                    |                     |                  |         |                 |         |
|               |       |               |            |                    |                     |                  |         |                 |         |

#### 

You do not need to query logs. Choose **Query** > **Logs**, click **Export**, and save the file.

Step 2 Click Query, and you can see the corresponding historical alarms.

#### Figure 5-48 Exporting historical alarms

| LIDS Dower Ma | nager     |             |                | -              |           |          |                         | Engli      | ish 👻 l 😗 l    |   |
|---------------|-----------|-------------|----------------|----------------|-----------|----------|-------------------------|------------|----------------|---|
|               | llayei    | / 🛒 M       | lonitoring     | 🛛 🍤 Query      | <b>\$</b> | Config.  | 🕤 Maint.                | 80         | <u> </u>       | þ |
| System Info   | Historica | al Alarms   | Logs           |                |           |          |                         |            |                |   |
| Rack(1#)      | 🥘 se      | everity All | •              | Generated 2016 | 5-2-8     | Cleared  | 2016-3-10               | Query      | Export         | ו |
|               | No. Sever | ity Nar     | me             |                | ID        | Location | Generated ~             | Cleared    |                | - |
|               | 1 🛄 Mir   | or Cor      | mmunication fa | ilure          | 0105-03   | Bypass   | 2016-02-12 15:23:33.520 | 2016-02-12 | 2 15:24:01.870 | - |
|               | 2 \rm Mir | or Cor      | mmunication fa | ilure          | 0105-04   | ECM 1    | 2016-02-12 15:23:33.510 | 2016-02-12 | 2 15:24:01.870 |   |
|               | 3 🛄 Mir   | nor Cor     | mmunication fa | ilure          | 0105-04   | ECM 2    | 2016-02-12 15:23:33.510 | 2016-02-12 | 2 15:24:01.870 |   |
|               |           |             |                |                |           |          |                         |            |                |   |

Step 3 Click Export and save the displayed webpage.

----End

## **5.12 Setting Hibernation Mode**

When the load power is small and stable, the inverters in some power modules shut down so that these power modules enter hibernation state and the other power modules bear all the load power. This improves the system efficiency, reduces power consumption, and increases the power module service life.

## 

- Before you start hibernation mode, ensure that the load power is stable. When the system load power fluctuation is greater than the rated capacity of half a module (for example, the single-phase load fluctuation is greater than 8.33 kVA for a 50 kVA module), the UPS may enter and exit from hibernation mode repeatedly.
- Before you start hibernation mode, check that the number of redundant power modules and racks are appropriate. If the number is insufficient, the UPS may not enter hibernation mode.

You can set hibernation mode on the LCD or WebUI.

## 5.12.1 LCD

#### Procedure

Step 1 On the main screen, tap System Info and <sup>2</sup>. The Settings screen is displayed.

#### 🛄 ΝΟΤΕ

If you have not logged in, enter a user name and password, and tap in the login screen displayed.

**Step 2** Tap **Advanced Param.** Tap **I** or **b** to browse the parameters, as shown in Figure 5-49.

#### Figure 5-49 Hibernation parameters on the LCD

|   | (3/3): [Critical] S | 16-10-17 17:46:18                     |             | <u>1</u> 2 🕛 0 |   |
|---|---------------------|---------------------------------------|-------------|----------------|---|
|   |                     | Settings > Adva                       | nced Param. |                |   |
|   | Paral.              | sys. hibernate:                       | Disable     | •              |   |
|   | Modul               | e cycle hiber. period (d):            | 30          |                |   |
|   | High a thresh       | mbient temperature alarm<br>old (°C): | 55          |                |   |
|   | Low ar<br>thresh    | nbient temperature alarm<br>old (°C): | -10         |                | Ŧ |
|   | Тор ог              | itlet fan:                            | Disable     | ▼              |   |
| 1 | EOD re              | estart:                               | Enable      | ▼              | 5 |
|   |                     |                                       |             |                |   |

Step 3 On the LCD, set Paral. sys. hibernate to Enable. A confirmation message is displayed, as shown in Figure 5-50.

#### Figure 5-50 Confirmation message

| (3/3): [Critical] Sys output breaker open / 2016-10-17 17:46:18 🛛 🚺 1 🚺 2 🕚 0       |                                                                        |                                       |   |   |  |  |
|-------------------------------------------------------------------------------------|------------------------------------------------------------------------|---------------------------------------|---|---|--|--|
| Settings > Advanced Param.                                                          |                                                                        |                                       |   |   |  |  |
| Paral. sys. hibe                                                                    | ernate:                                                                | Disable                               |   |   |  |  |
| Module cycle<br>High ambient<br>threshold (°C):<br>Low ambient t<br>threshold (°C): | Information     Are you sure you wa     'Paral. sys. hibernate     Yes | ant to set<br>e' to 'Enable'?<br>No 0 |   | 1 |  |  |
| Top outlet fan                                                                      | :                                                                      | Disable                               | • |   |  |  |
| EOD restart:                                                                        |                                                                        | Enable                                |   |   |  |  |

- Step 4 Tap Yes. A message is displayed, indicating that the hibernation function is set successfully.
- Step 5 Set Module cycle hiber. period (d) to an integer ranging from 1 to 100. The default value is 30.

----End

### 5.12.2 WebUI

#### Procedure

Step 1 On the login page, enter a user name and password, and click Login.

Step 2 Choose Monitoring > Param. Settings > Advanced Param., as shown in Figure 5-51.

Figure 5-51 Hibernation parameters on the WebUI

| Active Alarms        | Real-time Data         | Param. Settings | Comm. Config.       | CIM Param. | Control |         |
|----------------------|------------------------|-----------------|---------------------|------------|---------|---------|
|                      |                        |                 |                     |            |         | Refresh |
| Basic Param.         |                        |                 |                     |            |         | > ^     |
| Advanced Param.      |                        |                 |                     |            |         | *       |
| System capacity (k   | VA)                    | 3               | 200 👻               |            |         |         |
| Power module capa    | acity (kVA)            | 4               | 50 👻                |            |         |         |
| Requisite modules    |                        | 4               | ł                   |            |         |         |
| Redundant modules    | 5                      | C               | 1                   |            |         |         |
| Working mode         |                        | 1               | Normal mode 👻       |            |         |         |
| BSC mode             |                        | 1               | BSC master mode 🛛 👻 |            |         |         |
| Paral. sys. hibernat | te                     | 1               | Disable 👻           | ]          |         |         |
| Module cycle hiber.  | period (d)             | 3               | 0                   |            |         |         |
| High ambient temp    | erature alarm thresho  | id (°C) 5       | 5                   | -          |         |         |
| Low ambient tempe    | erature alarm threshol | d (°C) -        | 10                  |            |         |         |
| Top outlet fan       |                        | -               | Disable 🔻           |            |         |         |
| EOD restart          |                        | ł               | Enable 👻            |            |         |         |
| EOD restart delay (I | min)                   | 1               | 0                   |            |         |         |
| Inverter async. alar | m                      | 1               | Disable 👻           |            |         |         |
| Bus overvoltage ree  | covery                 | 1               | Enable 👻            |            |         | E       |
| Bus overvolt. recov  | ery time               | 4               | is 👻                |            |         |         |
| Capacitor failure de | etection               | 1               | Enable 👻            |            |         |         |

#### Step 3 On the WebUI, set Paral. sys. hibernate to Enable, and click Submit.

Click **Submit** after you set the parameter on the WebUI.

Step 4 Set Module cycle hiber. period (d) to an integer ranging from 1 to 100. The default value is 30.

----End

# **6** Routine Maintenance

## 6.1 UPS Maintenance

# 

- Only trained personnel are allowed to perform maintenance. Before performing operations on the UPS, wear electrostatic discharge (ESD) clothes, ESD gloves, and an ESD wrist strap. Remove conductive objects such as jewelry or watches during operations to avoid electric shocks or burns.
- Use insulated tools when maintaining internal devices. Only trained personnel are allowed to perform maintenance. Customers are not allowed to maintain components behind protective covers that can be removed only using tools. If the components are to be maintained, contact Huawei technical support.
- Only maintenance engineers can maintain power modules and bypass modules.
- Maintain UPSs regularly based on the following requirements. Otherwise, the UPSs may fail to operate properly and the service life may be shortened.

## 6.1.1 Monthly Maintenance

| Check Item                | Expected Result                                                                                                    | Troubleshooting                                                                                                    |
|---------------------------|----------------------------------------------------------------------------------------------------|----------------------------------------------------------------------------------------------------|
| Operating<br>environment  | <ul> <li>Ambient temperature: 0-40 °C</li> <li>Humidity: 0-95% RH<br/>(non-condensing)</li> <li>Rodent-proof measures have<br/>been taken for the equipment<br/>room.</li> <li>The equipment room is airtight.</li> </ul> | <ul> <li>If the humidity or temperature<br/>is abnormal, check the air<br/>conditioner status.</li> <li>Put rodent-proof baffle plates<br/>at the door of the UPS<br/>equipment room.</li> <li>Check that the equipment room<br/>is airtight and not in a direct<br/>ventilation environment.</li> </ul> |
| Power grid<br>environment | • Input voltage: 380 V AC, 400<br>V AC, or 415 V AC (line                                                                                                    | • If the input voltage is abnormal, check the power grid                                                                                                    |

 Table 6-1 Monthly maintenance

| Check Item             | Expected Result                                                                                                    | Troubleshooting                                                                                                    |
|------------------------|----------------------------------------------------------------------------------------------------|----------------------------------------------------------------------------------------------------|
|                        | <ul> <li>voltage)</li> <li>Output voltage: 380 V AC, 400 V AC, or 415 V AC (tolerance ±1%, line voltage)</li> <li>Frequency: 40–70 Hz</li> </ul>                                                    | <ul> <li>status and input cable connection.</li> <li>If the output voltage is abnormal, check the UPS running status and check whether an alarm is generated.</li> </ul> |
| Information on the LCD | The status icons on the LCD<br>indicate that all units are operating<br>properly, all operating parameters<br>are within their normal ranges, and<br>no fault or alarm information is<br>displayed. | If an alarm is generated, rectify the fault by checking the device status and parameters.                                                                                |

## 6.1.2 Quarterly Maintenance

| Check Item                                 | Expected Result                                                                                                    | Troubleshooting                                                                                     |
|--------------------------------------------|----------------------------------------------------------------------------------------------------|----------------------------------------------------------------------------------------------------|
| Cleanliness                                | Wipe the cabinet surface using a white paper and the paper does not turn black.                                                  | Remove the dust, especially from<br>the air filter on the front door, or<br>replace the air filter. |
| Parameter<br>configuration                 | The configuration of the output<br>voltage grade, frequency, number<br>of batteries, and battery capacity<br>meets requirements. | Reset the parameters.                                                                               |
| Status record                              | Record the three-phase load rate and output power factor.                                                                        | If an exception occurs, check the load status.                                                      |
| Shallow<br>discharge test<br>(recommended) | Conduct a shallow discharge test<br>when the UPS is backed up to<br>verify that the batteries can<br>discharge normally.         | If an alarm is generated, refer to the alarm list.                                                  |

Table 6-2 Quarterly maintenance

## 6.1.3 Annual Maintenance

#### Table 6-3 Annual maintenance

| Check Item                                          | Expected Result                                                                        | Troubleshooting                                                 |
|-----------------------------------------------------|----------------------------------------------------------------------------------------|-----------------------------------------------------------------|
| Grounding                                           | Check that the ground cables are connected securely.                                   | Tighten the screws.                                             |
| Power cables and terminals (between the UPS and the | The insulation layer of<br>cables is intact and terminals<br>are free from black marks | <ul><li>Replace the cables.</li><li>Secure the output</li></ul> |
| Check Item                                        | Expected Result                                                                                                    | Troubleshooting                                                               |
|---------------------------------------------------|----------------------------------------------------------------------------------------------------|-------------------------------------------------------------------------------|
| power distribution cabinet)                       | and noticeable sparks.                                                                                                    | terminals.                                                                    |
| Cable circuit breaker<br>through-current capacity | The circuit breakers and<br>cables meet load<br>requirements.<br>The actual cable<br>through-current capacity is<br>greater than the circuit<br>breaker specifications. | <ul><li>Replace the circuit<br/>breaker.</li><li>Replace the cable.</li></ul> |

To prevent system failures caused by the deterioration of some key UPS components, you are advised to check the key components on a regular basis and replace them within the service life. Table 6-4 lists the service life parameters for key components and recommended replacement intervals.

 Table 6-4 Service life parameters for replaceable components and recommended replacement intervals

| Key Component | Design Service Life | Recommended<br>Replacement Interval |
|---------------|---------------------|-------------------------------------|
| Power module  | 15 years            | 10 years                            |
| Bypass module | 15 years            | 10 years                            |
| Fan           | 15 years            | 10 years                            |
| LCD screen    | 10 years            | 8 years                             |

#### 6.2 Battery Maintenance

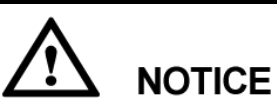

Before installing batteries, read through the battery user manuals and pay attention to safety precautions and connection methods provided by battery manufacture.

When installing and maintaining batteries, pay attention to the following points:

- Wrap tools with insulation tape to prevent electric shock.
- Protect your eyes with relevant devices and apply other protective measures.
- Wear rubber gloves and a protective coat in case of electrolyte overflow.
- When moving batteries, avoid handling the battery upside down, handle batteries gently, and pay attention to personal safety.
- Keep the battery switch off when installing or maintaining the batteries.

#### **6.2.1 Precautions for Battery Maintenance**

- Before battery maintenance, get the tools, such as handles, insulated. Do not place other objects on the top of batteries.
- Never use any organic solvent to clean batteries.
- Never try to remove the safety valve or pour anything into batteries.
- Never smoke or have an open flame around batteries.
- After battery discharge, charge the battery in time to maintain a good service life.
- Only professionals are allowed to perform the maintenance tasks.

#### 6.2.2 Monthly Maintenance

| nce |
|-----|
| nce |

| Item                                                                                                    | Expected Result                                                                                                    | Troubleshooting                                                                                                    |  |
|----------------------------------------------------------------------------------------------------|----------------------------------------------------------------------------------------------------|----------------------------------------------------------------------------------------------------|--|
| Battery<br>management<br>alarm                                                                                                    | No battery management alarm is generated.                                                                                                    | Identify the cause of an alarm based on the alarm information.                                                                                                    |  |
| Battery<br>appearance                                                                                                    | <ol> <li>The surface is clean and tidy<br/>without stains.</li> <li>The battery terminals are<br/>intact.</li> <li>Batteries are free from damage<br/>and cracks.</li> <li>Batteries are free from acid<br/>leakage.</li> <li>Batteries are not deformed or<br/>bulged.</li> </ol> | If the battery appearance is<br>abnormal, contact Huawei<br>technical support.                                                                                     |  |
| <ul> <li>Battery operating</li> <li>temperature</li> <li>The ambient battery temperature is 25±5 °C.</li> <li>The battery operating temperature is lower than battery temperature +20 °C.</li> <li>Battery charge and discharge conditions meet the requirements specified in the battery specifications.</li> </ul> |                                                                                                    | <ol> <li>Identify the cause of an<br/>abnormal battery operating<br/>temperature.</li> <li>If the fault persists, contact<br/>Huawei technical support.</li> </ol> |  |
| Charge voltage<br>of battery string                                                                                                    | <ul> <li>Equalized charging voltage:<br/>2.35 V/cell ±1% x number of<br/>battery cells</li> </ul>                                                                                                    | 1. If the voltage drop between the battery string output terminals and the battery input terminals at the UPS side is greater than                                 |  |

| Item | Expected Result                                                                                | Troubleshooting                                                                                                    |  |
|------|------------------------------------------------------------------------------------------------|----------------------------------------------------------------------------------------------------|--|
|      | <ul> <li>Float charging voltage: 2.25<br/>V/cell ± 1% x number of<br/>battery cells</li> </ul> | <ul> <li>1% of the battery string<br/>voltage, check whether the<br/>cable between the battery string<br/>and the UPS is excessively<br/>long, or the cable diameter is<br/>excessively small.</li> <li>2. Check whether the equalized<br/>charging voltage and float</li> </ul> |  |
|      |                                                                                                | <ul><li>charging voltage are correctly<br/>set for the UPS.</li><li>3. If the fault persists, contact<br/>Huawei technical support</li></ul>                                                                                                    |  |

#### 6.2.3 Quarterly Maintenance

#### Table 6-6 Quarterly maintenance

| Item                                                  | Expected Result                                                                                                    | Troubleshooting                                                                                                    |  |
|-------------------------------------------------------|----------------------------------------------------------------------------------------------------|----------------------------------------------------------------------------------------------------|--|
| Battery temperature<br>sensor measurement<br>accuracy | The difference between the temperature measured by the temperature sensor and the temperature displayed on the MDU is less than $3 ^{\circ}\text{C}$ . | <ol> <li>Install the temperature<br/>sensor in the correct<br/>position.</li> <li>Replace the battery<br/>temperature sensor.</li> </ol>                                                                                                    |  |
| Battery management<br>parameter settings              | The settings of battery<br>management parameters meet<br>the requirements in the user<br>manual.                                                       | Set parameters correctly.                                                                                                    |  |
| Tightness of battery screws                           | The location of the signs<br>marked on battery terminals<br>indicating tight connections<br>does not change.                                           | Take photos from multiple<br>angles and contact Huawei<br>technical support.                                                                                                    |  |
| Cables between batteries                              | No cable deteriorates and the insulation layer does not crack.                                                                                         | Replace the faulty cable.                                                                                                    |  |
| Battery voltage                                       | <ul> <li>Equalized charging<br/>voltage: 2.35 V/cell ±<br/>0.02 V/cell</li> <li>Float charging voltage:<br/>2.25 V/cell ±0.02 V/cell</li> </ul>        | <ol> <li>Check whether the<br/>equalized charging voltage<br/>and float charging voltage<br/>of a battery are normal.</li> <li>If the charging voltage of a<br/>battery exceeds the<br/>specifications requirement,<br/>perform a complete<br/>forcible equalized charging<br/>for the battery, and check<br/>again whether the voltage<br/>is normal.</li> <li>If the fault persists, contact</li> </ol> |  |

| Item                                    | em Expected Result                                                                                                    |                                                                                                    |
|-----------------------------------------|----------------------------------------------------------------------------------------------------|----------------------------------------------------------------------------------------------------|
|                                         |                                                                                                    | Huawei technical support.                                                                                                    |
| Shallow discharge test<br>(recommended) | Conduct a shallow discharge<br>test when the UPS is backed<br>up to verify that the batteries<br>can discharge normally. | <ol> <li>If the batteries cannot<br/>discharge normally, locate<br/>the fault (for abnormal<br/>alarms, see the alarm list).</li> <li>If the fault persists, contact<br/>Huawei technical support.</li> </ol> |

#### 6.2.4 Annual Maintenance

| Table 6-7 | Annual | maintenance |  |
|-----------|--------|-------------|--|
|           |        |             |  |

| Item                                 | Expected Result                                                                                                    | Troubleshooting                                                                                                    |  |
|--------------------------------------|----------------------------------------------------------------------------------------------------|----------------------------------------------------------------------------------------------------|--|
| Capacity Test                        | When the UPS is backed up,<br>discharge a battery to the<br>undervoltage alarm threshold, to<br>refresh the capacity of the battery.                                                                                                    | <ol> <li>Locate the cause when an<br/>exception is identified.</li> <li>If the fault persists, contact<br/>Huawei technical support.</li> </ol> |  |
| Battery<br>connection<br>reliability | <ol> <li>Each battery terminal is<br/>connected reliably. (When<br/>battery strings are powered<br/>off, check the reliability of<br/>each terminal in the order<br/>from positive terminals to<br/>negative terminals.)</li> <li>The tightening torque of each<br/>battery screw meets the<br/>requirements of the battery<br/>manufacturer. (A torque<br/>wrench is used for checking<br/>the torque. After checking that<br/>the battery screws meet the<br/>requirements, mark the screws<br/>for later check.)</li> </ol> | <ol> <li>Rectify any abnormal<br/>connection.</li> <li>If the fault persists, contact<br/>Huawei technical support.</li> </ol>                  |  |

## **7** Troubleshooting

### 

If the UPS is faulty, alarm information is displayed on the LCD. Clear critical alarms before powering on the UPS again. Otherwise, the fault scope expands or the UPS is damaged.

## 

- After a UPS finishes troubleshooting and is started, if the LCD continues displaying alarm information, choose **System Info** > **Alarms** > **Clear Faults** to clear the alarm and then start the inverter.
- When batteries reach EOD, the battery switch in the BCB box trips if the BCB box is configured. To restore battery discharge, close the battery switch in the BCB box (if any) first.
- To restore battery discharge after batteries reach EOD, use one of the following methods: 1. Switch to another battery string. Ensure that each battery has a voltage greater than the EOD voltage and 11.3 V/cell. 2. Restore the mains power supply to start the inverter. Close the battery switch and charge batteries until each battery has a voltage greater than the EOD voltage and 11.3 V/cell.

For details about how to rectify common faults, see Table 7-1. If any unmentioned faults occur, see the alarm list chapter, or contact Huawei technical support.

| Case                                  | Symptom                                                                 | Possible Cause                                                                                            | Measure                                                                                                    |  |
|---------------------------------------|-------------------------------------------------------------------------|----------------------------------------------------------------------------------------------------|----------------------------------------------------------------------------------------------------|--|
| The<br>rectifier<br>is not<br>normal. | The rectifier is not<br>working, and the bus<br>voltage is not boosted. | The mains voltage<br>exceeds the upper<br>threshold 280 V or is<br>less than the lower<br>threshold 80 V. | Check whether the<br>mains voltage exceeds<br>the threshold. If yes,<br>contact the electric<br>power company. |  |
|                                       |                                                                         | PFC soft-startup fails.                                                                                   | Replace the power                                                                                              |  |

Table 7-1 Troubleshooting

| Case                                                                                                    | Symptom                                                                                                    | Possible Cause                                             | Measure                                                                                                    |
|----------------------------------------------------------------------------------------------------|----------------------------------------------------------------------------------------------------|------------------------------------------------------------|----------------------------------------------------------------------------------------------------|
|                                                                                                    |                                                                                                    |                                                            | module.                                                                                                    |
|                                                                                                    |                                                                                                    | The power module is faulty.                                | Replace the power module.                                                                                                    |
| The<br>inverter                                                                                                 | The buzzer is activated,<br>the Fault indicator is on,<br>the inverter is faulty, and<br>the UPS transfers to<br>bypass mode. | The UPS is overloaded or short-circuited.                  | Reduce load or rectify short circuits.                                                                                                    |
| is not<br>normal.                                                                                               |                                                                                                    | Inverter overtemperature occurs.                           | Install more air<br>conditioners or<br>ventilation devices to<br>ensure normal<br>temperatures inside the<br>equipment room.                          |
|                                                                                                    |                                                                                                    | The power module is faulty.                                | Replace the power module.                                                                                                    |
| The charger                                                                                                    | The buzzer is activated,<br>the Fault indicator is on,<br>and the charging<br>function fails.                                 | The charger fails.                                         | Replace the power module.                                                                                                    |
| generate<br>s an<br>alarm.                                                                                      |                                                                                                    | The charger experiences overcurrent.                       | Replace the power module.                                                                                                    |
|                                                                                                    |                                                                                                    | The charger experiences undervoltage.                      | Check whether the<br>configured number of<br>batteries is correct. If the<br>value is correct but the<br>alarm persists, replace<br>the power module. |
| The<br>UPS                                                                                                    | When the mains is<br>normal, the UPS works                                                                                    | Set the UPS working mode to ECO mode.                      | Set the working mode correctly.                                                                                                    |
| worksin bypass mode and doesinnot transfer to inverterbypassmode.modeanddoes nottransfertoinvertermode.undeline |                                                                                                    | The bypass transfer<br>times reach the upper<br>threshold. | Clear the bypass transfer<br>times on the LCD.                                                                                                    |
| The<br>bypass                                                                                                   | The buzzer is activated,<br>and the Fault indicator is                                                                        | The bypass thyristor is damaged.                           | Replace the bypass module.                                                                                                    |
| normal.                                                                                                    | on.                                                                                                    | The bypass module<br>experiences<br>overtemperature.       | Reduce the load, or improve ventilation.                                                                                                    |

#### 

For details about component replacement and maintenance involved in Troubleshooting and Alarm List, consult Huawei maintenance engineers.

# **8** Technical Specifications

### 8.1 Physical Specifications

| Item                      | UPS5000-E-20<br>0K-SM                                                                                                    | UPS5000-E-300<br>K-SM                                                                                                    | UPS5000-E-20<br>0K-FM                                                                                                    | UPS5000-E-300K<br>-SMT                                                                                                 |  |
|---------------------------|----------------------------------------------------------------------------------------------------|----------------------------------------------------------------------------------------------------|----------------------------------------------------------------------------------------------------|----------------------------------------------------------------------------------------------------|--|
| Cabling<br>mode           | Cables are<br>routed from the<br>top or bottom.                                                                               | Cables are<br>routed from the<br>bottom.                                                                                  | Cables are<br>routed from the<br>top.                                                                                         | Cables are routed from the top.                                                                                        |  |
| Protection<br>level       | IP20 (IP21 require<br>configuration of<br>components.)                                                                        | 20 (IP21 requires the nfiguration of IP21 mponents.)                                                                      |                                                                                                    | IP20                                                                                                    |  |
| Dimensions<br>(H x W x D) | 2000 mm x 600 mm x 850 mm                                                                                                    |                                                                                                    |                                                                                                    |                                                                                                    |  |
| Communicat ion            | Dry contacts, RS485, and SNMP                                                                                                 |                                                                                                    |                                                                                                    |                                                                                                    |  |
| Weight                    | The product<br>weighs 320 kg.<br>Each power<br>module is 32<br>kg. A<br>maximum of<br>four power<br>modules are<br>supported. | The product<br>weighs 410 kg.<br>Each power<br>module is 32 kg.<br>A maximum of<br>six power<br>modules are<br>supported. | The product<br>weighs 350 kg.<br>Each power<br>module is 32<br>kg. A<br>maximum of<br>four power<br>modules are<br>supported. | The product<br>weighs 410 kg.<br>Each power<br>module is 32 kg.<br>A maximum of six<br>power modules<br>are supported. |  |

#### 8.2 Internal Switch Parameters

| UPS          | Maintenance   | Mains input | Bypass input | Output |
|--------------|---------------|-------------|--------------|--------|
|              | bypass switch | switch      | switch       | switch |
| UPS5000-E-20 | 1000 V AC/400 | N/A         | N/A          | N/A    |

| UPS                    | Maintenance<br>bypass switch | Mains input<br>switch     | Bypass input<br>switch    | Output<br>switch          |
|------------------------|------------------------------|---------------------------|---------------------------|---------------------------|
| 0K-SM                  | A/3P                         |                           |                           |                           |
| UPS5000-E-20<br>0K-FM  | 690 V AC/400<br>A/3P/MCCB    | 690 V AC/400<br>A/3P/MCCB | 690 V AC/400<br>A/3P/MCCB | 690 V AC/400<br>A/3P/MCCB |
| UPS5000-E-30<br>0K-SM  | 1000 V AC/630<br>A/3P        | N/A                       | N/A                       | N/A                       |
| UPS5000-E-30<br>0K-SMT | 1000 V AC/630<br>A/3P        | N/A                       | N/A                       | N/A                       |

#### **8.3 Environmental Specifications**

| Item                     | UPS5000-E-200K-SM/FM                                                                                                    | UPS5000-E-300K-SM/SM<br>T |
|--------------------------|----------------------------------------------------------------------------------------------------|---------------------------|
| Operating<br>temperature | 0–40 °C                                                                                                    |                           |
| Storage temperature      | -40 °C to +70 °C                                                                                                    |                           |
| Humidity                 | 0%–95% RH (non-condensing)                                                                                                    |                           |
| Altitude                 | 0–1000 m<br>When the altitude is greater than 1000 m but less than 4000 m, the<br>rated power should be derated. For details, see the IEC62040-3. |                           |

### 8.4 Safety Regulations and EMC

| Item | UPS5000-E-200K-SM/FM | UPS5000-E-300K-SM/S<br>MT |
|------|----------------------|---------------------------|
| Item | EN62040-1: 2013      |                           |
|      | IEC62040-1: 2013     |                           |
|      | YD/T2165-2010        |                           |
| EMC  | EN62040-2            |                           |
|      | IEC62040-2           |                           |
|      | IEC61000-2-2         |                           |
|      | IEC61000-4-2         |                           |
|      | EN61000-4-6          |                           |
|      | EN61000-4-3          |                           |

| Item | UPS5000-E-200K-SM/FM | UPS5000-E-300K-SM/S<br>MT |
|------|----------------------|---------------------------|
|      | EN61000-4-3          |                           |
|      | IEC61000-4-8         |                           |
|      | IEC61000-4-11        |                           |

#### **8.5 Mains Input Electrical Specifications**

| Item                | UPS5000-E-200K-SM/<br>FM                                                                                                    | UPS5000-E-300K-SM/SMT |
|---------------------|----------------------------------------------------------------------------------------------------|-----------------------|
| Input system        | Three-phase, five-wire                                                                                                    |                       |
| Rated input voltage | 380 V AC, 400 V AC, or 415 V AC (line voltage)                                                                                                    |                       |
| Input voltage       | <ul> <li>80–280 V AC (phase voltage)</li> <li>At 40 °C: The UPS works at full load when the voltage is 187–280 V AC and is derated to 40% load when the voltage is 187–80 V AC.</li> <li>At 30 °C: The UPS works at full load when the voltage is 176–280 V AC and is derated to 40% load when the voltage is 176–80 V AC.</li> </ul> |                       |
| Rated frequency     | 50 Hz/60 Hz                                                                                                    |                       |
| Input frequency     | 40–70 Hz                                                                                                    |                       |
| Input PF            | > 0.99 (full load); > 0.98 (half load)                                                                                                    |                       |
| THDi                | < 3% (full linear load); < 5% (full non-linear load)                                                                                                    |                       |

#### **8.6 Bypass Input Electrical Specifications**

| Item                | UPS5000-E-200K-SM/FM                                                                  | UPS5000-E-300K-SM/SM<br>T |
|---------------------|---------------------------------------------------------------------------------------|---------------------------|
| Rated input voltage | 380 V AC, 400 V AC, or 415 V AC (line voltage)                                        |                           |
| Input system        | Three-phase, four-wire, and PE                                                        |                           |
| Rated<br>frequency  | 50 Hz/60 Hz                                                                           |                           |
| Input mode          | The mains input and bypass input share a power source or use different power sources. |                           |

| Item                                       | UPS5000-E-200K-SM/FM                                                                          | UPS5000-E-300K-SM/SM<br>T      |
|--------------------------------------------|-----------------------------------------------------------------------------------------------|--------------------------------|
| Bypass current<br>equalization<br>function | In a parallel system, control the cable length<br>current equalization must be less than 25%. | h to equalize the current. The |

#### 8.7 Battery Specifications

| Item                   | UPS5000-E-200K-<br>SM/FM                                                                                                    | UPS5000-E-300K-SM/SMT |
|------------------------|----------------------------------------------------------------------------------------------------|-----------------------|
| Battery voltage        | 360–552 V DC (30–46 batteries, 40 by default); If there are 38 or 36 batteries, output power is not derated. If there are 34 batteries, output power is derated to 0.9. If there are 32 or 30 batteries, output power is derated to 0.8. |                       |
| Battery management     | Intelligent battery ma                                                                                                    | nagement              |
| Cold start             | In the case of a mains failure, batteries can start the UPS to power loads.                                                                                                    |                       |
| Battery string sharing | Battery string sharing is supported in a parallel system.<br>No battery string is shared by default.                                                                                                    |                       |
| Charge voltage         | • Equalized voltage: 2.3–2.4 V/Cell, default: 2.35 V/Cell (30–42 batteries)                                                                                                    |                       |
|                        | • Equalized voltage: 2.3–2.35 V/Cell, default: 2.35 V/Cell (44 batteries)                                                                                                    |                       |
|                        | • Equalized voltage: 2.3–2.3 V/Cell, default: 2.3 V/Cell (46 batteries)                                                                                                    |                       |
|                        | • Float voltage: 2.23–2.27 V/Cell, default: 2.25 V/Cell                                                                                                    |                       |

### 8.8 Output Electrical Specifications

| Item          | UPS5000-E-200K-SM/FM                                                                                                    | UPS5000-E-300K-SM/S<br>MT |
|---------------|----------------------------------------------------------------------------------------------------|---------------------------|
| Output system | Three-phase, four-wire, and PE                                                                                                    |                           |
| Voltage       | 380 V AC, 400 V AC, or 415 V AC (tolerance ±1%) (line voltage)                                                                                         |                           |
| Frequency     | In normal mode, the mains frequency is synchronized with the bypass input frequency.<br>In battery mode, the frequency is 50 Hz or 60 Hz (tolerance, + |                           |

| Item                                                     | UPS5000-E-200K-SM/FM                                                       | UPS5000-E-300K-SM/S<br>MT |  |
|----------------------------------------------------------|----------------------------------------------------------------------------|---------------------------|--|
|                                                          | 0.05%).                                                                    |                           |  |
| Total harmonic<br>distortion of output<br>voltage (THDv) | < 1% (linear full load); < 4% (non-linear full load)                       |                           |  |
| Output PF                                                | 1                                                                          |                           |  |
| Transfer time                                            | 0 ms                                                                       |                           |  |
| Output voltage<br>unbalance                              | Voltage unbalance: $\pm 3\%$ ; phase unbalance: $\pm 2^{\circ}$            |                           |  |
| Overload capability                                      | Inverter overload capability:                                              |                           |  |
|                                                          | • $105\% < \text{load} \le 110\%$ : transfer to bypass mode after 60 min   |                           |  |
|                                                          | • $110\% < \text{load} \le 125\%$ : transfer to bypass mode after 10 min   |                           |  |
|                                                          | • $125\% < \text{load} \le 150\%$ : transfer to bypass mode after 1 min    |                           |  |
|                                                          | Bypass overload capability:                                                |                           |  |
|                                                          | • Temperature $\leq 30^{\circ}$ C, load $\leq 135\%$ : run for a long time |                           |  |
|                                                          | • Temperature $\leq 40^{\circ}$ C, load $\leq 125\%$ :                     | run for a long time       |  |
|                                                          | • 1000% load: run for 100 ms                                               |                           |  |

### **8.9 System Electrical Specifications**

| Item                                 | UPS5000-E-200K-SM/FM                                                                               | UPS5000-E-300K-SM/SMT |
|--------------------------------------|----------------------------------------------------------------------------------------------------|-----------------------|
| Redundancy design                    | The auxiliary power supplies, centralized controllers, and parallel signals use redundancy design. |                       |
| Number of UPSs connected in parallel | ≤4                                                                                                 |                       |

# A (Optional) TN-C System Application

Figure A-1 to Figure A-4 show cable connections for short-circuiting the input N and PE for different UPS models.

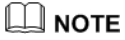

The following cable connections are for reference only.

Figure A-1 Short-circuiting the input N and PE (UPS5000-E-200K-SM)

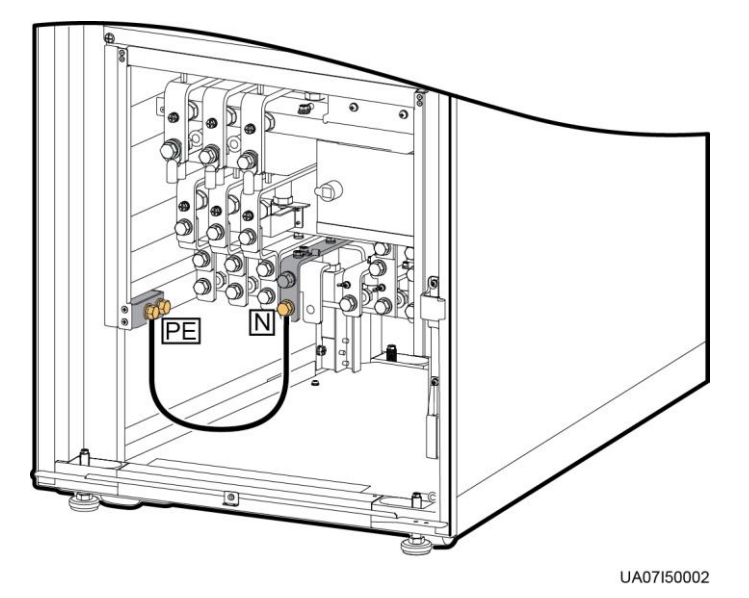

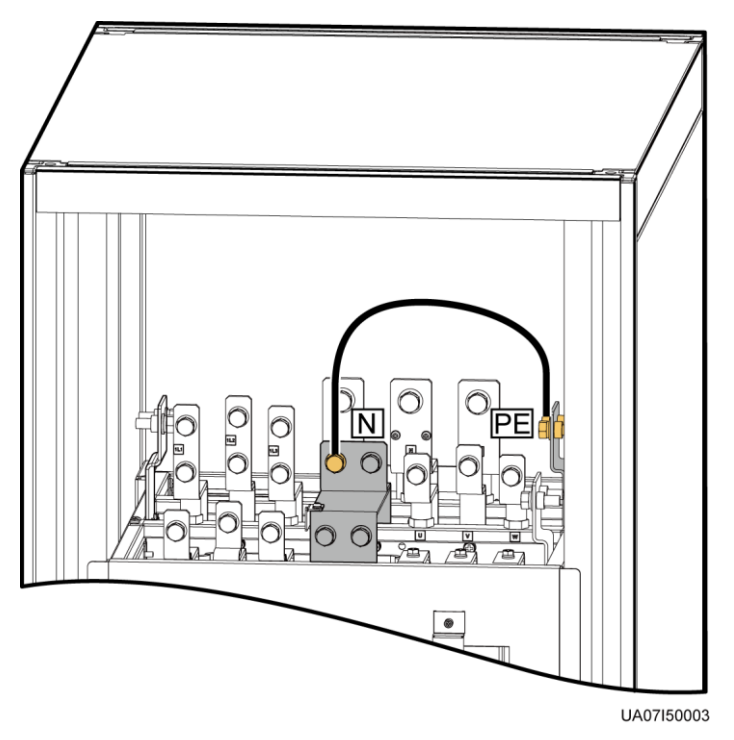

Figure A-2 Short-circuiting the input N and PE (UPS5000-E-200K-FM)

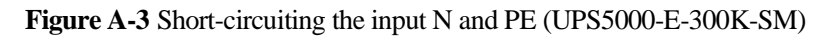

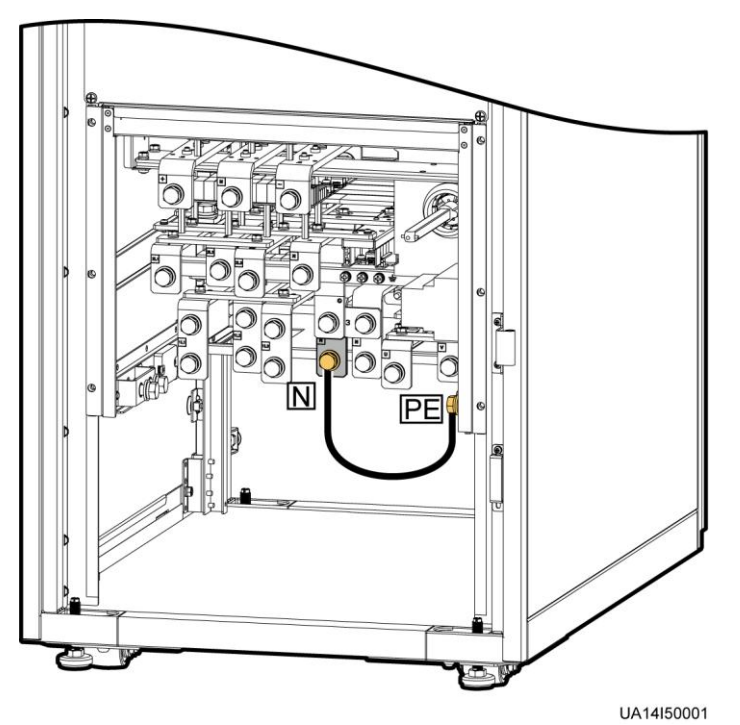

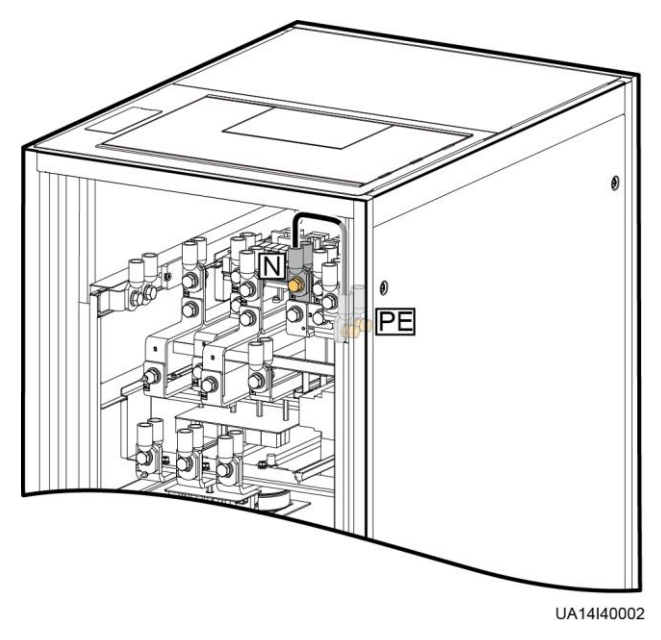

Figure A-4 Short-circuiting the input N and PE (UPS5000-E-300K-SMT)

Table A-1 lists the recommended cross-sectional areas for cables.

| Model                 | Current (A) | Recommended Cross-Sectional<br>Area (mm <sup>2</sup> ) |
|-----------------------|-------------|--------------------------------------------------------|
| UPS5000-E-200K-SM/FM  | 335.4       | 95                                                     |
| UPS5000-E-300K-SM/SMT | 533.1       | 150                                                    |

Table A-1 Recommended cross-sectional areas for cables

# **B** Menu Hierarchy

#### **B.1** Menus on the LCD

| Level-1<br>Menu | Level-2 Menu | Level-3 Menu      | Level-4 Menu |
|-----------------|--------------|-------------------|--------------|
| System Info     | Runn Info    | AC Output         | N/A          |
|                 |              | UPS Load          | N/A          |
|                 |              | Mains Input       | N/A          |
|                 |              | Bypass Input      | N/A          |
|                 |              | Battery Status    | N/A          |
|                 |              | Module Data       | N/A          |
|                 |              | Total Runtime     | N/A          |
|                 |              | Environment Data  | N/A          |
|                 | Alarms       | Active Alarms     | N/A          |
|                 |              | Historical Alarms | N/A          |
|                 |              | Buzzer Off        | N/A          |
|                 |              | Clear Faults      | N/A          |
|                 | Settings     | Basic             | N/A          |
|                 |              | Communication     | N/A          |
|                 |              | Basic Param.      | N/A          |
|                 |              | Advanced Param.   | N/A          |
|                 |              | Input Param.      | N/A          |
|                 |              | Output Param.     | N/A          |
|                 |              | Bypass Param.     | N/A          |
|                 |              | Battery Param.    | N/A          |

| Level-1<br>Menu | Level-2 Menu | Level-3 Menu       | Level-4 Menu     |
|-----------------|--------------|--------------------|------------------|
|                 |              | Dry Contacts       | N/A              |
|                 |              | Settings Wizard    | N/A              |
|                 |              | CIM Param.         | Basic Param.     |
|                 |              |                    | Advanced Param.  |
|                 | Maintenance  | Battery Maint.     | N/A              |
|                 |              | USB Operations     | Remove USB       |
|                 |              |                    | Upgrade Software |
|                 |              |                    | Load Config.     |
|                 |              |                    | Export Config.   |
|                 |              |                    | Export Logs      |
|                 |              |                    | Export E-labels  |
|                 |              |                    | Export Alarms    |
|                 |              |                    | Multi-brand      |
|                 |              |                    | Serviceable data |
|                 |              |                    | CIM Version      |
|                 |              | Inv. ON            | N/A              |
|                 |              | Inv. OFF           | N/A              |
|                 |              | ECM Switchover     | N/A              |
|                 |              | Screen Calib.      | N/A              |
|                 |              | CIM Maint.         | N/A              |
|                 | About        | Model              | N/A              |
|                 |              | Manufacturer       | N/A              |
|                 |              | Monitoring Version | N/A              |
|                 |              | Power Version      | N/A              |
|                 |              | Version Info       | N/A              |
| Common          | AC Output    | Phase voltage      | N/A              |
| Functions       |              | Line voltage       | N/A              |
|                 |              | Phase current      | N/A              |
|                 |              | Frequency          | N/A              |
|                 |              | Power factor       | N/A              |

| Level-1<br>Menu | Level-2 Menu         | Level-3 Menu   | Level-4 Menu |
|-----------------|----------------------|----------------|--------------|
|                 | UPS Load             | Active power   | N/A          |
|                 |                      | Apparent power | N/A          |
|                 |                      | Reactive power | N/A          |
|                 |                      | Load ratio     | N/A          |
|                 |                      | Crest factor   | N/A          |
|                 | Mains Input          | Phase voltage  | N/A          |
|                 |                      | Line voltage   | N/A          |
|                 |                      | Phase current  | N/A          |
|                 |                      | Frequency      | N/A          |
|                 |                      | Power factor   | N/A          |
|                 | Inv. ON              | N/A            | N/A          |
|                 | Inv. OFF             | N/A            | N/A          |
|                 | Buzzer Off           | N/A            | N/A          |
|                 | Historical<br>Alarms | N/A            | N/A          |
| System Status   | Bypass               | N/A            | N/A          |
|                 | Mains                | N/A            | N/A          |
|                 | Load                 | N/A            | N/A          |
|                 | Battery              | N/A            | N/A          |

### **B.2** Menus on the WebUI

| Level-1<br>Menu | Level–2<br>Menu   | Level–3<br>Menu | Level-4 Menu | Level-5 Menu  |
|-----------------|-------------------|-----------------|--------------|---------------|
| Monitorin<br>g  | Active<br>Alarms  | N/A             | N/A          | N/A           |
| H<br>I          | Real-time<br>Data | UPS             | Input        | Phase voltage |
|                 |                   |                 |              | Line voltage  |
|                 |                   |                 |              | Current       |
|                 |                   |                 |              | Power factor  |
|                 |                   |                 |              | Frequency     |

| Level-1<br>Menu | Level–2<br>Menu | Level–3<br>Menu | Level-4 Menu     | Level-5 Menu           |
|-----------------|-----------------|-----------------|------------------|------------------------|
|                 |                 |                 | Bypass           | Phase voltage          |
|                 |                 |                 |                  | Line voltage           |
|                 |                 |                 |                  | Current                |
|                 |                 |                 |                  | Power factor           |
|                 |                 |                 |                  | Frequency              |
|                 |                 |                 | Output           | Phase voltage          |
|                 |                 |                 |                  | Line voltage           |
|                 |                 |                 |                  | Current                |
|                 |                 |                 |                  | Power factor           |
|                 |                 |                 |                  | Frequency              |
|                 |                 |                 |                  | Crest factor           |
|                 |                 |                 |                  | Load ratio             |
|                 |                 |                 |                  | Active power           |
|                 |                 |                 |                  | Apparent power         |
|                 |                 |                 |                  | Reactive power         |
|                 |                 |                 |                  | System active power    |
|                 |                 |                 |                  | System apparent power  |
|                 |                 |                 |                  | System reactive power  |
|                 |                 |                 | Battery          | Voltage                |
|                 |                 |                 |                  | Current                |
|                 |                 |                 |                  | Bus voltage            |
|                 |                 |                 |                  | Battery<br>temperature |
|                 |                 |                 |                  | Backup time            |
|                 |                 |                 |                  | Remaining capacity     |
|                 |                 |                 |                  | SOH                    |
|                 |                 |                 | Environment Data | Ambient<br>temperature |
|                 |                 |                 |                  | Ambient humidity       |

| Level–1<br>Menu | Level–2<br>Menu | Level-3<br>Menu | Level-4 Menu     | Level-5 Menu             |
|-----------------|-----------------|-----------------|------------------|--------------------------|
|                 |                 | Module          | Rectifier        | Phase voltage            |
|                 |                 |                 |                  | Line voltage             |
|                 |                 |                 |                  | Current                  |
|                 |                 |                 |                  | Power factor             |
|                 |                 |                 |                  | Frequency                |
|                 |                 |                 |                  | Zero sequence<br>current |
|                 |                 |                 |                  | Bus voltage              |
|                 |                 |                 |                  | Battery voltage          |
|                 |                 |                 |                  | Battery current          |
|                 |                 |                 | Inverter         | Phase voltage            |
|                 |                 |                 |                  | Line voltage             |
|                 |                 |                 |                  | Current                  |
|                 |                 |                 |                  | Inductance current       |
|                 |                 |                 |                  | Output phase voltage     |
|                 |                 |                 |                  | Frequency                |
|                 |                 |                 |                  | Active power             |
|                 |                 |                 |                  | Apparent power           |
|                 |                 |                 |                  | Reactive power           |
|                 |                 |                 |                  | Power factor             |
|                 |                 |                 |                  | Load ratio               |
|                 |                 |                 |                  | Crest factor             |
|                 |                 | Battery String  | N/A              | N/A                      |
|                 | Param.          | Basic Param.    | Single/Parallel  | N/A                      |
|                 | Settings        |                 | Voltage level    | N/A                      |
|                 |                 |                 | Output frequency | N/A                      |
|                 |                 |                 | Battery capacity | N/A                      |
|                 |                 |                 | Number of cells  | N/A                      |
|                 |                 | Advanced        | System capacity  | N/A                      |
|                 |                 | Param.          | Power module     | N/A                      |

| Level–1<br>Menu | Level–2<br>Menu | Level–3<br>Menu | Level-4 Menu                                   | Level-5 Menu |
|-----------------|-----------------|-----------------|------------------------------------------------|--------------|
|                 |                 |                 | capacity                                       |              |
|                 |                 |                 | Requisite modules                              | N/A          |
|                 |                 |                 | Redundant modules                              | N/A          |
|                 |                 |                 | Working mode                                   | N/A          |
|                 |                 |                 | BSC mode                                       | N/A          |
|                 |                 |                 | Paral. sys. hibernate                          | N/A          |
|                 |                 |                 | Module cycle hiber.<br>period                  | N/A          |
|                 |                 |                 | High ambient<br>temperature alarm<br>threshold | N/A          |
|                 |                 |                 | Low ambient<br>temperature alarm<br>threshold  | N/A          |
|                 |                 |                 | Top outlet fan                                 | N/A          |
|                 |                 |                 | EOD restart                                    | N/A          |
|                 |                 |                 | EOD restart delay                              | N/A          |
|                 |                 |                 | Inverter async.<br>alarm                       | N/A          |
|                 |                 |                 | Bus overvoltage recovery                       | N/A          |
|                 |                 |                 | Bus overvolt.<br>recovery time                 | N/A          |
|                 |                 |                 | Capacitor failure detection                    | N/A          |
|                 |                 |                 | Capacitor failure<br>detection upper limit     | N/A          |
|                 |                 |                 | Capacitor failure<br>detection lower limit     | N/A          |
|                 |                 |                 | Input cur. limiting                            | N/A          |
|                 |                 |                 | Input cur. limiting ratio                      | N/A          |
|                 |                 |                 | No-load output<br>shows zero                   | N/A          |
|                 |                 |                 | Current equal.<br>detection                    | N/A          |

| Level–1<br>Menu | Level–2<br>Menu | Level-3<br>Menu                     | Level-4 Menu                        | Level-5 Menu |
|-----------------|-----------------|-------------------------------------|-------------------------------------|--------------|
|                 |                 |                                     | Bus Capa. Life                      | N/A          |
|                 |                 |                                     | Altitude                            | N/A          |
|                 |                 |                                     | Modbus TCP<br>encryption            | N/A          |
|                 |                 |                                     | Batt. charging capacity mismatch    | N/A          |
|                 |                 |                                     | Battery segment detection           | N/A          |
|                 |                 |                                     | Emergency Shut<br>Down Enable       | N/A          |
|                 |                 | Input Param.                        | D.G. mode                           | N/A          |
|                 |                 |                                     | D.G. power limiting                 | N/A          |
|                 |                 | D.G. charger power ratio            | N/A                                 |              |
|                 |                 | Intra-rack power module start delay | N/A                                 |              |
|                 |                 |                                     | Inter-rack power module start delay | N/A          |
|                 |                 |                                     | Input adaptability                  | N/A          |
|                 |                 | Output Param.                       | Output volt.<br>adjustment          | N/A          |
|                 |                 |                                     | Outp. transf.<br>interrupt time     | N/A          |
|                 |                 |                                     | Self-load output cur.<br>ratio      | N/A          |
|                 |                 |                                     | Output interruption transfer time   | N/A          |
|                 |                 |                                     | Max. BPM transfer times             | N/A          |
|                 | Bypass Param.   | Bypass frequency range              | N/A                                 |              |
|                 |                 |                                     | Maximum bypass voltage              | N/A          |
|                 |                 |                                     | Minimum bypass<br>voltage           | N/A          |
|                 |                 |                                     | ECO voltage range                   | N/A          |

| Level–1<br>Menu | Level–2<br>Menu | Level–3<br>Menu | Level-4 Menu                                    | Level-5 Menu                           |
|-----------------|-----------------|-----------------|-------------------------------------------------|----------------------------------------|
|                 |                 |                 | BPM mode upon<br>BPM overtemp                   | N/A                                    |
|                 |                 | Battery Param.  | Installation time                               | N/A                                    |
|                 |                 |                 | Maintenance period                              | N/A                                    |
|                 |                 |                 | Battery type                                    | N/A                                    |
|                 |                 |                 | Chg. cur. limiting coef.                        | N/A                                    |
|                 |                 |                 | Cell float voltage                              | N/A                                    |
|                 |                 |                 | Cell equalized volt                             | N/A                                    |
|                 |                 |                 | Transfer-to-equalize d charging cur. coef.      | N/A                                    |
|                 |                 |                 | SOC to start equalized charging                 | N/A                                    |
|                 |                 |                 | Automatic equalized charging                    | N/A                                    |
|                 |                 |                 | Forced equalized<br>charging protection<br>time | N/A                                    |
|                 |                 |                 |                                                 | Equalized charging protection interval |
|                 |                 |                 | Scheduled equalized charging interval           | N/A                                    |
|                 |                 |                 | Float volt. temp.<br>comp.                      | N/A                                    |
|                 |                 |                 | Float volt. temp. comp. coef.                   | N/A                                    |
|                 |                 |                 | Max batt. dis.time                              | N/A                                    |
|                 |                 |                 | Sched. shallow dis. test                        | N/A                                    |
|                 |                 |                 | Sched. shallow dis. test time                   | N/A                                    |
|                 |                 |                 | Sched. shallow dis.<br>test interval            | N/A                                    |
|                 |                 |                 | Shallow dis. test dis.<br>ratio                 | N/A                                    |
|                 |                 |                 | Undertemp. alarm thresh.                        | N/A                                    |

| Level–1<br>Menu | Level–2<br>Menu | Level-3<br>Menu | Level-4 Menu                                                    | Level-5 Menu |
|-----------------|-----------------|-----------------|-----------------------------------------------------------------|--------------|
|                 |                 |                 | Overtemp. alarm thresh.                                         | N/A          |
|                 |                 |                 | Backup time<br>warning                                          | N/A          |
|                 |                 |                 | Backup time warn.<br>thresh.                                    | N/A          |
|                 |                 |                 | Remain. cap.<br>warning                                         | N/A          |
|                 |                 |                 | Remain. cap. warn. thresh.                                      | N/A          |
|                 |                 |                 | Dis.cur.0.1C EOD                                                | N/A          |
|                 |                 |                 | Dis. cur.0.3C EOD                                               | N/A          |
|                 |                 |                 | Dis. cur.0.5C EOD                                               | N/A          |
|                 |                 |                 | Dis. cur.1.0C EOD                                               | N/A          |
|                 |                 |                 | Intelligent<br>hibernation                                      | N/A          |
|                 |                 |                 | Class 1 grid hiber.<br>time                                     | N/A          |
|                 |                 |                 | Class 2 grid hiber.<br>time                                     | N/A          |
|                 |                 |                 | Single batt. float<br>chg. voltage<br>deviation alarm<br>thres. | N/A          |
|                 |                 |                 | Single batt. dis.<br>voltage deviation<br>alarm thres.          | N/A          |
|                 |                 | Dry Contacts    | MUE05A<br>connection                                            | N/A          |
|                 |                 |                 | Battery ground fault                                            | N/A          |
|                 |                 |                 | D.G. connection                                                 | N/A          |
|                 |                 |                 | BCB connection                                                  | N/A          |
|                 |                 |                 | Battery breaker                                                 | N/A          |
|                 |                 |                 | PDC output breaker                                              | N/A          |
|                 |                 |                 | PDC maintenance breaker                                         | N/A          |

| Level–1<br>Menu | Level-2<br>Menu | Level–3<br>Menu | Level-4 Menu                  | Level-5 Menu |
|-----------------|-----------------|-----------------|-------------------------------|--------------|
|                 |                 |                 | BP/SYSMT Switch               | N/A          |
|                 |                 |                 | BP/SYSMT switch function      | N/A          |
|                 |                 |                 | SPD/SYSOUT<br>Switch          | N/A          |
|                 |                 |                 | SPD/SYSOUT<br>switch function | N/A          |
|                 |                 |                 | MUE06A<br>connection          | N/A          |
|                 |                 |                 | MUS05A DO_1<br>Action         | N/A          |
|                 |                 |                 | MUS05A DO_2<br>Action         | N/A          |
|                 |                 |                 | MUS05A DO_3<br>Action         | N/A          |
|                 |                 |                 | MUS05A DO_4<br>Action         | N/A          |
|                 |                 |                 | MUE07A DO_1<br>Action         | N/A          |
|                 |                 |                 | MUE07A DO_2<br>Action         | N/A          |
|                 |                 |                 | MUE07A DO_3<br>Action         | N/A          |
|                 |                 |                 | MUE07A DO_4<br>Action         | N/A          |
|                 |                 |                 | MUE07A DO_5<br>Action         | N/A          |
|                 |                 |                 | MUS05A DO_1                   | N/A          |
|                 |                 |                 | MUS05A DO_2                   | N/A          |
|                 |                 |                 | MUS05A DO_3                   | N/A          |
|                 |                 |                 | MUS05A DO_4                   | N/A          |
|                 |                 |                 | MUE07A DO_1                   | N/A          |
|                 |                 |                 | MUE07A DO_2                   | N/A          |
|                 |                 |                 | MUE07A DO_3                   | N/A          |
|                 |                 |                 | MUE07A DO_4                   | N/A          |
|                 |                 |                 | MUE07A DO_5                   | N/A          |

| Level <b>-</b> 1<br>Menu | Level–2<br>Menu | Level–3<br>Menu                                                      | Level-4 Menu                                                       | Level-5 Menu |
|--------------------------|-----------------|----------------------------------------------------------------------|--------------------------------------------------------------------|--------------|
|                          |                 |                                                                      | MUE07A DI_1                                                        | N/A          |
|                          |                 |                                                                      | MUE07A DI_2                                                        | N/A          |
|                          |                 |                                                                      | MUE07A DI_3                                                        | N/A          |
|                          |                 |                                                                      | MUE07A DI_4                                                        | N/A          |
|                          |                 |                                                                      | MUE07A DI_5                                                        | N/A          |
|                          | Comm.           | System IP                                                            | IP address                                                         | N/A          |
| Conf                     | Config.         | Settings                                                             | Subnet mask                                                        | N/A          |
|                          |                 | Serial Port<br>Settings<br>Battery<br>Temperature<br>Sensor Settings | Gateway                                                            | N/A          |
|                          |                 |                                                                      | NAT mapping                                                        | N/A          |
|                          |                 | Serial Port<br>Settings                                              | RS485 Com Baud<br>Rate                                             | N/A          |
|                          |                 |                                                                      | RS485 Com<br>Address                                               | N/A          |
|                          |                 |                                                                      | Parity mode                                                        | N/A          |
|                          |                 |                                                                      | Stop bit                                                           | N/A          |
|                          |                 | Battery<br>Temperature<br>Sensor Settings                            | Start addr. of batt.<br>temp. sensor                               | N/A          |
|                          |                 |                                                                      | Batt. temp. sensors                                                | N/A          |
|                          |                 | Ambient<br>Temperature<br>and Humidity<br>Sensor Settings            | Start address of<br>ambient temperature<br>and humidity<br>sensors | N/A          |
|                          |                 |                                                                      | Ambient<br>temperature and<br>humidity sensors                     | N/A          |
|                          |                 | BMU Settings                                                         | BMU start address                                                  | N/A          |
|                          |                 |                                                                      | BMUs                                                               | N/A          |
|                          |                 | NTC Settings                                                         | NTC                                                                | N/A          |
|                          | CIM Param.      | Basic Param.                                                         | Number of CIMs                                                     | N/A          |
|                          |                 |                                                                      | CIM start address                                                  | N/A          |
|                          |                 |                                                                      | CIM1 number of<br>BIM1                                             | N/A          |
|                          |                 |                                                                      | Number of battery strings                                          | N/A          |

| Level-1<br>Menu | Level–2<br>Menu | Level–3<br>Menu                               | Level-4 Menu                            | Level-5 Menu |
|-----------------|-----------------|-----------------------------------------------|-----------------------------------------|--------------|
|                 |                 |                                               | Batteries in a battery string           | N/A          |
|                 |                 |                                               | CIM logical start<br>addr               | N/A          |
|                 |                 | Advanced                                      | Current source                          | N/A          |
|                 |                 | Param.                                        | BCB connects to CIM                     | N/A          |
|                 |                 |                                               | Batt. abnormal BCB<br>trip              | N/A          |
|                 |                 |                                               | Multi-Hall cur.<br>setting              | N/A          |
|                 |                 | Batt. String<br>Config                        | N/A                                     | N/A          |
|                 | Control         | System                                        | Inv. ON                                 | N/A          |
|                 |                 | Tests                                         | Inv. OFF                                | N/A          |
|                 |                 | Clear Fault                                   | N/A                                     |              |
|                 |                 | Bypass runtime<br>(Clear)                     | N/A                                     |              |
|                 |                 | Inv. runtime (Clear)                          | N/A                                     |              |
|                 |                 | Forced equalized<br>charging (Start,<br>Stop) | N/A                                     |              |
|                 |                 |                                               | Shallow discharge<br>test (Start, Stop) | N/A          |
|                 |                 |                                               | Capacity Test (Start,<br>Stop)          | N/A          |
|                 |                 | CIM Control                                   | CIM No.                                 | N/A          |
|                 |                 |                                               | BIM No.                                 | N/A          |
|                 |                 |                                               | Reset (CIM, BIM)                        | N/A          |
|                 |                 |                                               | Blink (Start, Stop)                     | N/A          |
|                 |                 |                                               | Internal resistance<br>(Measure)        | N/A          |
| Query           | Alarm           | Query                                         | N/A                                     | N/A          |
|                 | History         | Export                                        | N/A                                     | N/A          |
|                 | Logs            | Historical log                                | N/A                                     | N/A          |

| Level–1<br>Menu | Level–2<br>Menu | Level-3 Level-4 Menu<br>Menu |                               | Level-5 Menu |
|-----------------|-----------------|------------------------------|-------------------------------|--------------|
|                 |                 | Cap. test log                | N/A                           | N/A          |
|                 |                 | Common test<br>log           | N/A                           | N/A          |
| Config.         | User Mgmt.      | User Mgmt.                   | New                           | N/A          |
|                 |                 |                              | Modify                        | N/A          |
|                 |                 |                              | Delete                        | N/A          |
|                 |                 |                              | Lock                          | N/A          |
|                 |                 |                              | Unlock                        | N/A          |
|                 |                 |                              | LUI password complexity check | N/A          |
|                 |                 | Idle Timeout<br>Logout       | Allowed timeout               | N/A          |
| -               | Site Config.    | Time zone                    | Time zone                     | N/A          |
|                 |                 | System Date                  | Date (Local)                  | N/A          |
|                 |                 | and Time                     | Time (Local)                  | N/A          |
|                 |                 | System<br>Information        | Name                          | N/A          |
|                 |                 |                              | Location                      | N/A          |
|                 |                 |                              | Contact information           | N/A          |
|                 |                 | SNMP                         | SNMP version                  | N/A          |
|                 |                 |                              | SNMP port                     | N/A          |
|                 |                 | SNMP Trap                    | No.                           | N/A          |
|                 |                 |                              | Trap addr.                    | N/A          |
|                 |                 |                              | Trap port                     | N/A          |
|                 |                 |                              | SNMP version                  | N/A          |
|                 |                 |                              | User<br>name/Community        | N/A          |
|                 |                 | Certificate                  | Upload                        | N/A          |
|                 |                 | Management                   | Password                      | N/A          |
|                 |                 |                              | Confirm password              | N/A          |
|                 |                 |                              | Export certificate            | N/A          |
|                 |                 | Configuration<br>Management  | Upload configuration file     | N/A          |

| Level–1<br>Menu | Level–2<br>Menu                                | Level–3<br>Menu                                                                               | Level-4 Menu                                                      | Level-5 Menu |
|-----------------|------------------------------------------------|-----------------------------------------------------------------------------------------------|-------------------------------------------------------------------|--------------|
|                 |                                                |                                                                                               | Export<br>configurations                                          | N/A          |
|                 | Multi-brand<br>Managemen<br>Configure<br>Alarm | Multi-brand<br>Management                                                                     | Upload                                                            | N/A          |
|                 |                                                | Configure<br>Alarm                                                                            | Email server IP<br>address                                        | N/A          |
|                 |                                                | Notification<br>Server                                                                        | Sender's email                                                    | N/A          |
|                 |                                                |                                                                                               | SMTP port                                                         | N/A          |
|                 |                                                |                                                                                               | Secure connection<br>(TLS encryption)                             | N/A          |
|                 |                                                |                                                                                               | User account<br>authentication<br>required when<br>sending a mail | N/A          |
|                 |                                                | Configure<br>Alarm<br>Notification<br>Email Address<br>ModbusTCP<br>Certificate<br>Management | No.                                                               | N/A          |
|                 |                                                |                                                                                               | Email                                                             | N/A          |
|                 |                                                |                                                                                               | Language                                                          | N/A          |
|                 |                                                |                                                                                               | Alarm Severity                                                    | N/A          |
|                 |                                                |                                                                                               | Scheduled Notifi.                                                 | N/A          |
|                 |                                                |                                                                                               | Upload                                                            | N/A          |
|                 |                                                |                                                                                               | Password                                                          | N/A          |
|                 |                                                |                                                                                               | Confirm password                                                  | N/A          |
|                 |                                                | ModbusTCP<br>CA Certificate<br>Management                                                     | Upload                                                            | N/A          |
|                 |                                                | ModbusTCP                                                                                     | Authentication                                                    | N/A          |
|                 |                                                | Authentication                                                                                | New password                                                      | N/A          |
|                 |                                                |                                                                                               | Confirm password                                                  | N/A          |
|                 |                                                | eUPS                                                                                          | Upload                                                            | N/A          |
|                 |                                                | Management                                                                                    | Password                                                          | N/A          |
|                 |                                                |                                                                                               | Confirm password                                                  | N/A          |
|                 | RCCMD                                          | RCCMD                                                                                         | RCCMD function                                                    | N/A          |
|                 | SSL Encrypted<br>Transmission                  | SSL Encrypted<br>Transmission                                                                 | N/A                                                               |              |

| Level–1<br>Menu | Level–2<br>Menu | Level-3 Level-4 Menu<br>Menu       |                                                       | Level-5 Menu |
|-----------------|-----------------|------------------------------------|-------------------------------------------------------|--------------|
|                 |                 | Event<br>Configuration             | N/A                                                   | N/A          |
|                 |                 | RCCMD<br>Certificate<br>Management | Select the RCCMD<br>certificate to be<br>uploaded     | N/A          |
|                 |                 |                                    | Select the RCCMD<br>certificate key to be<br>uploaded | N/A          |
|                 |                 |                                    | Select the RCCMD<br>CA certificate to be<br>uploaded  | N/A          |
| Maint.          | Calib           | Bypass                             | Ph. A input volt.                                     | N/A          |
|                 |                 |                                    | BPM ph. B input volt.                                 | N/A          |
|                 |                 | Module                             | BPM ph. C input volt.                                 | N/A          |
|                 |                 |                                    | Ph. A output volt.                                    | N/A          |
|                 |                 |                                    | Ph. B output volt.                                    | N/A          |
|                 |                 |                                    | Ph. C output volt.                                    | N/A          |
|                 |                 |                                    | Ph. A input volt.                                     | N/A          |
|                 |                 |                                    | Ph. B input volt.                                     | N/A          |
|                 |                 |                                    | Ph. C input volt.                                     | N/A          |
|                 |                 |                                    | Ph. A input cur.                                      | N/A          |
|                 |                 |                                    | Ph. B input cur.                                      | N/A          |
|                 |                 |                                    | Ph. C input cur.                                      | N/A          |
|                 |                 |                                    | Pos. bus volt.                                        | N/A          |
|                 |                 |                                    | Neg. bus volt.                                        | N/A          |
|                 |                 |                                    | Zero sequence cur.                                    | N/A          |
|                 |                 |                                    | Pos. batt. volt.                                      | N/A          |
|                 |                 |                                    | Pos. batt. chg. volt.                                 | N/A          |
|                 |                 |                                    | Pos. batt. chg. cur.                                  | N/A          |
|                 |                 |                                    | Pos. batt. dis. cur.                                  | N/A          |
|                 |                 |                                    | Neg. batt. volt.                                      | N/A          |
|                 |                 |                                    | Neg. batt. chg. volt.                                 | N/A          |

| Level–1<br>Menu | Level–2<br>Menu | Level–3<br>Menu | Level-4 Menu              | Level-5 Menu |
|-----------------|-----------------|-----------------|---------------------------|--------------|
|                 |                 |                 | Neg. batt. chg. cur.      | N/A          |
|                 |                 |                 | Neg. batt. dis. cur.      | N/A          |
|                 |                 |                 | Inv. ph. A volt.          | N/A          |
|                 |                 |                 | Inv. ph. B volt.          | N/A          |
|                 |                 |                 | Inv. ph. C volt.          | N/A          |
|                 |                 |                 | Ph. A output volt.        | N/A          |
|                 |                 |                 | Ph. B output volt.        | N/A          |
|                 |                 |                 | Ph. C output volt.        | N/A          |
|                 |                 |                 | Inv. ph. A cur.           | N/A          |
|                 |                 |                 | Inv. ph. B cur.           | N/A          |
|                 |                 |                 | Inv. ph. C cur.           | N/A          |
|                 |                 |                 | Inv. ph. A induc.<br>cur. | N/A          |
|                 |                 |                 | Inv. ph. B induc.<br>cur. | N/A          |
|                 |                 |                 | Inv. ph. C induc.<br>cur. | N/A          |
|                 |                 | ECM             | BPM ph. A input volt.     | N/A          |
|                 |                 |                 | BPM ph. B input volt.     | N/A          |
|                 |                 |                 | BPM ph. C input volt.     | N/A          |
|                 |                 |                 | Rack ph. A output cur.    | N/A          |
|                 |                 |                 | Rack ph. B output cur.    | N/A          |
|                 |                 |                 | Rack ph. C output cur.    | N/A          |
|                 |                 |                 | Rack ph. A output volt.   | N/A          |
|                 |                 |                 | Rack ph. B output volt.   | N/A          |
|                 |                 |                 | Rack ph. C output volt.   | N/A          |

| Level–1<br>Menu | Level–2<br>Menu        | Level–3<br>Menu | Level-4 Menu                            | Level-5 Menu |
|-----------------|------------------------|-----------------|-----------------------------------------|--------------|
|                 | Commissioni<br>ng Var. | Bypass          | BPM SW<br>commissioning var.<br>0 data  | N/A          |
|                 |                        |                 | BPM SW<br>commissioning var.<br>1 data  | N/A          |
|                 |                        |                 | BPM SW<br>commissioning var.<br>2 data  | N/A          |
|                 |                        |                 | BPM SW<br>commissioning var.<br>3 data  | N/A          |
|                 |                        |                 | BPM SW<br>commissioning var.<br>4 data  | N/A          |
|                 |                        |                 | BPM SW<br>commissioning var.<br>5 data  | N/A          |
|                 |                        | Module          | Rec. SW<br>commissioning var.<br>0 data | N/A          |
|                 |                        |                 | Rec. SW<br>commissioning var.<br>1 data | N/A          |
|                 |                        |                 | Rec. SW<br>commissioning var.<br>2 data | N/A          |
|                 |                        |                 | Rec. SW<br>commissioning var.<br>3 data | N/A          |
|                 |                        |                 | Rec. SW<br>commissioning var.<br>4 data | N/A          |
|                 |                        |                 | Rec. SW<br>commissioning var.<br>5 data | N/A          |
|                 |                        |                 | Inv. SW<br>commissioning var.<br>0 data | N/A          |
|                 |                        |                 | Inv. SW<br>commissioning var.<br>1 data | N/A          |

| Level-1<br>Menu | Level–2<br>Menu | Level-3<br>Menu         | Level-4 Menu                            | Level-5 Menu |
|-----------------|-----------------|-------------------------|-----------------------------------------|--------------|
|                 |                 |                         | Inv. SW<br>commissioning var.<br>2 data | N/A          |
|                 |                 |                         | Inv. SW<br>commissioning var.<br>3 data | N/A          |
|                 |                 |                         | Inv. SW<br>commissioning var.<br>4 data | N/A          |
|                 |                 |                         | Inv. SW<br>commissioning var.<br>5 data | N/A          |
|                 |                 | ECM                     | ECM SW<br>commissioning var.<br>0 data  | N/A          |
|                 |                 |                         | ECM SW<br>commissioning var.<br>1 data  | N/A          |
|                 |                 |                         | ECM SW<br>commissioning var.<br>2 data  | N/A          |
|                 |                 |                         | ECM SW<br>commissioning var.<br>3 data  | N/A          |
|                 |                 |                         | ECM SW<br>commissioning var.<br>4 data  | N/A          |
|                 |                 |                         | ECM SW<br>commissioning var.<br>5 data  | N/A          |
|                 | Upgrade         | Upgrade UPS<br>Software | N/A                                     | N/A          |
|                 | Download        | Download                | Serviceable data                        | N/A          |
|                 |                 |                         | CIM version                             | N/A          |
|                 |                 |                         | E-Label                                 | N/A          |

# C Alarm List

| Alarm<br>ID<br>(Alarm<br>ID-Caus<br>e ID) | Alarm<br>Name                | Severit<br>y | Cause                                                                                                    | Solution                                                                                                    |
|-------------------------------------------|------------------------------|--------------|----------------------------------------------------------------------------------------------------|----------------------------------------------------------------------------------------------------|
| 0001-1                                    | Mains<br>voltage<br>abnormal | Minor        | <ul> <li>Cable connectio ns are incorrect.</li> <li>The mains is not normal.</li> <li>The power module is faulty.</li> <li>Cable connectio ns are incorrect.</li> <li>The mains is not normal</li> </ul> | <ol> <li>Check whether cables to mains<br/>are disconnected, loose, or<br/>incorrectly connected.</li> <li>If cable connections are correct,<br/>measure the mains voltage with<br/>a multimeter. If the mains<br/>voltage exceeds 280 V, the<br/>mains input is not normal; if the<br/>mains voltage is less than 272<br/>V, the sampling circuit of the<br/>power module is not normal.<br/>Replace the faulty module.</li> <li>Check whether cables to mains<br/>are disconnected, loose, or<br/>incorrectly connected.</li> <li>If cable connections are correct,<br/>measure the mains voltage with<br/>a multimeter. If the mains<br/>voltage is less than 80 V, the</li> </ol> |
| 0001-3                                    |                              |              | <ul> <li>normal.</li> <li>The mains input fuse for the power module is blown.</li> <li>The mains is</li> </ul>                                                                                           | mains voltage is not normal; if<br>the mains voltage exceeds 88 V,<br>the power module sampling<br>circuit or fuse may not be<br>working properly. Replace the<br>faulty module.                                                                                                    |
| 0004-1                                    | Mains ph.                    | Minor        | Cable                                                                                                    | Verify the cable connections.                                                                                                    |
|                                           | Reversed                     |              | are incorrect.                                                                                                    |                                                                                                    |

| Alarm<br>ID<br>(Alarm<br>ID-Caus<br>e ID) | Alarm<br>Name                 | Severit<br>y | Cause                                                                                                    | Solution                                                                                                    |
|-------------------------------------------|-------------------------------|--------------|----------------------------------------------------------------------------------------------------|----------------------------------------------------------------------------------------------------|
| 0005-1                                    | Mains<br>neutral<br>absent    | Minor        | Cable<br>connections<br>are incorrect.                                                                                                 | <ol> <li>Secure or connect the neutral<br/>wire to the cabinet if it is loose<br/>or disconnected.</li> <li>Check that the neutral wire to<br/>the power distribution system is<br/>normal.</li> </ol>                         |
| 0006-1                                    | Mains<br>undervoltag<br>e     | Minor        | <ul> <li>The mains<br/>is not<br/>normal.</li> <li>The<br/>power<br/>module<br/>sampling<br/>circuit is<br/>not<br/>normal.</li> </ul> | Check whether the mains voltage<br>ranges from 80 V (excluding 80 V)<br>to 176 V. If no, the mains<br>monitoring circuit for the power<br>module is faulty. Replace the faulty<br>module.                                      |
| 0010-1                                    | Abnormal<br>bypass<br>voltage | Minor        | <ul> <li>The bypass voltage range is not correctly set.</li> <li>The bypass input voltage is not normal.</li> </ul>                    | <ol> <li>Check the bypass input voltage<br/>or cable connections with a<br/>multimeter.</li> <li>Check the voltage system and<br/>bypass voltage thresholds<br/>configured on the LCD.</li> </ol>                              |
| 0010-2                                    |                               |              | <ul> <li>The bypass frequency range is not correctly set.</li> <li>The bypass input frequency is not normal.</li> </ul>                | <ol> <li>Check the bypass input voltage<br/>or cable connections with a<br/>multimeter.</li> <li>Check the bypass input<br/>frequency. Check the rated<br/>frequency and frequency range<br/>configured on the LCD.</li> </ol> |
| 0011-1                                    | Bypass<br>phase<br>reversed   | Minor        | The phase<br>sequence of<br>the                                                                                                    | Check whether the cable phase<br>sequence is correct using a<br>multimeter. If no multimeter is                                                                                                    |

| Alarm<br>ID<br>(Alarm<br>ID-Caus<br>e ID) | Alarm<br>Name                     | Severit<br>y | Cause                                                                                                    | Solution                                                                                                    |
|-------------------------------------------|-----------------------------------|--------------|----------------------------------------------------------------------------------------------------|----------------------------------------------------------------------------------------------------|
|                                           |                                   |              | three-phase<br>bypass input<br>is reversed.                                                                                                    | available, exchange the positions of any two cables.                                                                                                    |
| 0012-1                                    | Bypass<br>neutral<br>absent       | Minor        | The neutral<br>wire of<br>bypass input<br>is not<br>installed<br>properly.                                                                              | <ol> <li>Secure or connect the neutral<br/>wire to the cabinet if it is loose<br/>or disconnected.</li> <li>Check that the neutral wire to<br/>the power distribution system is<br/>normal.</li> </ol>                                                                                                    |
| 0020-1                                    | Battery<br>connected<br>reversely | Critical     | Batteries are<br>not properly<br>installed.                                                                                                    | <ol> <li>Check whether battery polarities<br/>are correctly installed by using a<br/>multimeter. If no, correct the<br/>installation.</li> <li>Check whether the battery input<br/>voltage of the UPS is normal. If<br/>yes, the battery sampling circuit<br/>of the power module is faulty.<br/>Replace the power module.</li> </ol> |
| 0021-1                                    | Battery<br>EOD                    | Critical     | The battery<br>voltage<br>reaches the<br>EOD voltage<br>threshold due<br>to continuous<br>discharge.                                                    | If the BCB box is configured,<br>check whether the BCB box trips.<br>If it trips, close the BCB box<br>switch.                                                                                                    |
| 0022-1                                    | No battery                        | Minor        | <ul> <li>There is no battery string.</li> <li>The battery string is not properly installed.</li> <li>The power module battery fuse is blown.</li> </ul> | <ol> <li>Check that battery cables are<br/>correctly connected.</li> <li>Check that the battery terminal<br/>voltage is normal.</li> <li>Check that the battery fuse in<br/>the power module is intact.</li> </ol>                                                                                                    |
| 0025-1                                    | Battery<br>overvoltage            | Minor        | The<br>configure<br>d number<br>of<br>batteries                                                                                                    | <ol> <li>Check whether battery<br/>parameters are correctly set.</li> <li>If they are correctly set, certain<br/>batteries may be faulty.</li> <li>Check whether the battery</li> </ol>                                                                                                    |

| Alarm<br>ID<br>(Alarm<br>ID-Caus<br>e ID) | Alarm<br>Name              | Severit<br>y | Cause                                                                                                    | Solution                                                                                                    |
|-------------------------------------------|----------------------------|--------------|----------------------------------------------------------------------------------------------------|----------------------------------------------------------------------------------------------------|
|                                           |                            |              | <ul> <li>is less<br/>than the<br/>actual<br/>number.</li> <li>The<br/>battery<br/>neutral<br/>wire is not<br/>installed<br/>properly.</li> </ul>                                                                   | neutral wire is correctly connected.                                                                                                    |
| 0026-1                                    | Low<br>battery<br>voltage  | Minor        | <ul> <li>Battery<br/>discharge<br/>results in<br/>low<br/>battery<br/>voltage.</li> <li>The<br/>battery<br/>neutral<br/>wire is not<br/>installed<br/>properly.</li> <li>The<br/>charger is<br/>faulty.</li> </ul> | <ol> <li>If the low battery voltage alarm<br/>is generated in battery mode,<br/>check whether the mains<br/>voltage recovers. If yes, charge<br/>batteries immediately.</li> <li>Check whether the battery<br/>neutral wire is correctly<br/>connected.</li> <li>If this alarm is generated in<br/>normal mode, check whether<br/>the battery switch is ON. If yes,<br/>the charger may be faulty.<br/>Replace the related power<br/>module.</li> </ol>                                                                                                    |
| 0530-1                                    | Battery<br>ground<br>fault | Critical     | <ul> <li>The battery string is not properly grounded.</li> <li>The battery ground monitorin g cable is faulty.</li> <li>The dry contact board is faulty.</li> </ul>                                                | <ol> <li>Check whether the positive and<br/>negative terminals of the battery<br/>string are grounded or have<br/>sufficient resistance to the<br/>ground.</li> <li>Check whether the battery<br/>grounding failure detector is<br/>faulty by replacing it with a new<br/>one.</li> <li>If no battery grounding failure<br/>detector is available, check on<br/>the dry contact board whether<br/>the battery grounding failure<br/>detector is enabled. If yes,<br/>disable it and check whether the<br/>alarm is cleared. If the alarm<br/>persists, the dry contact board<br/>may be faulty. Replace the<br/>board.</li> </ol> |
| 0032-1                                    | Battery overvoltage        | Critical     | • The battery                                                                                                    | <ol> <li>Check the battery voltage.</li> <li>Check that the configured</li> </ol>                                                                                                    |
| Alarm<br>ID<br>(Alarm<br>ID-Caus<br>e ID) | Alarm<br>Name                       | Severit<br>y | Cause                                                                                                    | Solution                                                                                                    |
|-------------------------------------------|-------------------------------------|--------------|----------------------------------------------------------------------------------------------------|----------------------------------------------------------------------------------------------------|
|                                           | protection                          |              | <ul> <li>voltage is<br/>greater<br/>than the<br/>upper<br/>threshold.</li> <li>The<br/>configure<br/>d number<br/>of<br/>batteries<br/>is less<br/>than the<br/>actual<br/>number.</li> <li>The actual<br/>number of<br/>batteries<br/>does not<br/>meet<br/>requireme<br/>nts.</li> </ul> | number of batteries matches the<br>actual number.<br>3. Check that the actual number of<br>batteries meets requirements.                                                                                                    |
| 0036-2                                    | Battery<br>maintenanc<br>e reminder | Warning      | The time for maintenance arrives.                                                                                                    | Maintain the batteries.                                                                                                    |
| 0037-1                                    | Battery<br>undervoltag<br>e         | Critical     | <ul> <li>The UPS<br/>has<br/>worked in<br/>battery<br/>mode for<br/>an<br/>extended<br/>amount of<br/>time.</li> <li>The<br/>charger is<br/>faulty.</li> </ul>                                                                                                    | <ol> <li>Check whether the battery<br/>voltage is normal.</li> <li>Check whether the output is<br/>overloaded.</li> <li>Check whether any battery is<br/>damaged. If yes, replace the<br/>battery.</li> <li>Check whether any battery<br/>charger generates an alarm. If<br/>yes, replace the faulty module.</li> </ol> |
| 0040-7                                    | Rectifier<br>abnormal               | Critical     | <ul> <li>The fan<br/>for the<br/>power<br/>module is<br/>not<br/>functionin<br/>g<br/>properly.</li> <li>The air<br/>channel</li> </ul>                                                                                                    | <ol> <li>Check that the air channel for<br/>the module is free from<br/>blockage.</li> <li>Check whether the fans are<br/>functioning properly. Replace<br/>the power module if the fans are<br/>faulty.</li> </ol>                                                                                                    |

| Alarm<br>ID<br>(Alarm<br>ID-Caus<br>e ID) | Alarm<br>Name        | Severit<br>y | Cause                                                                                                    | Solution                                                                                                    |
|-------------------------------------------|----------------------|--------------|----------------------------------------------------------------------------------------------------|----------------------------------------------------------------------------------------------------|
|                                           |                      |              | for the<br>power<br>module is<br>obstructed                                                                                                    |                                                                                                    |
| 0043-1                                    | Fan<br>abnormal      | Critical     | <ul> <li>The fan<br/>for the<br/>power<br/>module is<br/>abnormal.</li> <li>The fan<br/>monitorin<br/>g cable<br/>for the<br/>power<br/>module is<br/>not<br/>working<br/>properly.</li> </ul> | Replace the faulty power module.                                                                                                    |
| 0043-2                                    |                      |              | The fan is<br>faulty.                                                                                                    | Check the fan or replace the bypass module.                                                                                            |
| 0043-3                                    |                      |              | • The fan is                                                                                                    | 1. Replace the fan.                                                                                                    |
| 0043-4                                    |                      |              | <ul> <li>faulty.</li> <li>The fan<br/>monitorin<br/>g cable is<br/>faulty.</li> </ul>                                                                                                    | 2. Check the fan monitoring cable.                                                                                                    |
| 0047-1                                    | Not ready            | Critical     | The ready<br>switch is<br>OFF.                                                                                                    | Close the ready switch.                                                                                                    |
| 0060-4                                    | Inverter<br>abnormal | Critical     | <ul> <li>A load<br/>short-circ<br/>uit occurs.</li> <li>A short<br/>circuit<br/>occurs<br/>inside the<br/>module.<br/>(This fault<br/>seldom<br/>occurs.)</li> </ul>                           | <ol> <li>Check load cable distributions.</li> <li>If load cable distributions are<br/>normal, replace the power<br/>module.</li> </ol> |
| 0061-2                                    | Inverter<br>alarm    | Minor        | • The I2C bus is not                                                                                                    | <ol> <li>Rectify the fault and check<br/>whether the alarm is cleared.</li> <li>If the alarm is generated again.</li> </ol>            |

| Alarm<br>ID<br>(Alarm<br>ID-Caus<br>e ID) | Alarm<br>Name                            | Severit<br>y | Cause                                                                                                    | Solution                                                                                                    |
|-------------------------------------------|------------------------------------------|--------------|----------------------------------------------------------------------------------------------------|----------------------------------------------------------------------------------------------------|
|                                           |                                          |              | normal.<br>• The<br>E2PROM<br>is faulty.                                                                                                    | replace the power module.                                                                                                    |
| 0061-7                                    | Inverter<br>alarm                        | Minor        | The bypass<br>waveform is<br>not normal.                                                                                                    | <ul> <li>If not all modules generate the alarm, start the UPS, transfer it to normal mode, and replace the faulty module.</li> <li>If all modules generate the alarm, open the bypass input circuit breaker. After the inverter relay is closed, close the bypass input circuit breaker 10 seconds later.</li> </ul> |
| 0564-1                                    | Overload<br>timeout                      | Critical     | <ul> <li>The load<br/>is<br/>excessive.</li> <li>Derating<br/>reduces<br/>the rated<br/>system<br/>power.</li> <li>The<br/>module is<br/>damaged.</li> </ul>                                                   | <ol> <li>Check that there is no overload.</li> <li>Check that the module power is<br/>not derated due to a fan fault.</li> <li>If the alarm persists, replace the<br/>power module.</li> </ol>                                                                                                    |
| 0565-1                                    | Load<br>impact<br>transfer-to-<br>bypass | Minor        | <ul> <li>A<br/>large-pow<br/>er RCD<br/>load is<br/>instantly<br/>connected<br/>, or the<br/>output<br/>load<br/>short-circ<br/>uits.</li> <li>The<br/>inverter<br/>bridge<br/>short-circ<br/>uits.</li> </ul> | <ol> <li>Check the load.</li> <li>If the load is normal, replace the power module.</li> </ol>                                                                                                    |
| 0566-1                                    | Output<br>overload                       | Minor        | • The load<br>is<br>excessive.                                                                                                    | <ol> <li>Check that there is no overload.</li> <li>Check that the module power is<br/>not derated due to a fan fault.</li> </ol>                                                                                                    |

| Alarm<br>ID<br>(Alarm<br>ID-Caus<br>e ID) | Alarm<br>Name                        | Severit<br>y | Cause                                                                                                    | Solution                                                                                                    |
|-------------------------------------------|--------------------------------------|--------------|----------------------------------------------------------------------------------------------------|----------------------------------------------------------------------------------------------------|
|                                           |                                      |              | <ul> <li>Derating<br/>reduces<br/>the rated<br/>system<br/>power.</li> <li>The<br/>module is<br/>damaged.</li> </ul>                                                                           | 3. If the alarm persists, replace the power module.                                                                                                    |
| 0570-4                                    | BPM<br>module<br>abnormal            | Critical     | <ul> <li>The bypass fan is not functionin g properly, or the air channel is blocked.</li> <li>The ambient temperatu re exceeds the upper threshold.</li> <li>The load is excessive.</li> </ul> | <ol> <li>Check the bypass fan and air<br/>channel. If the fan is faulty,<br/>replace it.</li> <li>Check that the ambient<br/>temperature has not exceeded<br/>40 °C.</li> <li>Check that there is no overload.</li> </ol> |
| 0583-1                                    | Inter-rack<br>par. cable<br>abnormal | Critical     | <ul> <li>The inter-rack parallel system CAN bus is disconnec ted or short-circ uited.</li> <li>Only one rack works in a parallel system.</li> <li>An ECM is faulty.</li> </ul>                 | <ol> <li>Check the inter-rack parallel<br/>system CAN bus.</li> <li>Rectify the disconnection or<br/>short-circuit fault.</li> <li>Replace the ECM.</li> </ol>                                                            |
| 0583-4                                    |                                      |              | The<br>inter-rack                                                                                                    | Replace the inter-rack parallel                                                                                                    |

| Alarm<br>ID<br>(Alarm<br>ID-Caus<br>e ID) | Alarm<br>Name                         | Severit<br>y | Cause                                                                                                    | Solution                                                                 |
|-------------------------------------------|---------------------------------------|--------------|----------------------------------------------------------------------------------------------------|--------------------------------------------------------------------------|
|                                           |                                       |              | industrial<br>frequency<br>synchronizati<br>on cable is<br>broken.                                                              | cable.                                                                   |
| 0583-5                                    |                                       |              | The<br>inter-rack<br>carrier<br>synchronizati<br>on cable is<br>broken.                                                         |                                                                          |
| 0583-6                                    |                                       |              | <ul> <li>The<br/>intra-rack<br/>INVBYP<br/>cable is<br/>broken.</li> <li>The<br/>parallel<br/>CAN bus<br/>is broken.</li> </ul> |                                                                          |
| 0584-2                                    | Inter-rack<br>par. cable<br>alarm     | Minor        | The<br>inter-rack<br>parallel cable<br>is faulty.                                                                               | Replace the inter-rack parallel cable.                                   |
| 0584-4                                    |                                       |              | The<br>inter-rack<br>industrial<br>frequency<br>synchronizati<br>on cable is<br>broken.                                         |                                                                          |
| 0085-1                                    | EPO                                   | Critical     | The EPO<br>button is<br>pressed.                                                                                                | Restore the EPO button status. Start the UPS after the alarm is cleared. |
| 0086-1                                    | Max.<br>number of<br>BPM<br>transfers | Minor        | The system<br>frequently<br>transfers to<br>bypass mode<br>due to<br>overload<br>timeout or<br>load impact.                     | Check the load.                                                          |
| 0087-1                                    | System<br>transfer-to-                | Warning      | The<br>neighboring                                                                                                    | Check the reason why the neighboring UPS transfers to                    |

| Alarm<br>ID<br>(Alarm<br>ID-Caus<br>e ID) | Alarm<br>Name               | Severit<br>y | Cause                                                                                              | Solution                                                                                                    |
|-------------------------------------------|-----------------------------|--------------|----------------------------------------------------------------------------------------------------|----------------------------------------------------------------------------------------------------|
|                                           | bypass                      |              | UPS is not<br>normal, and<br>transfers to<br>bypass mode.                                          | bypass mode.                                                                                                    |
| 0088-1                                    | Rack<br>address<br>conflict | Critical     | The<br>configured<br>rack address<br>conflicts with<br>another one.                                | Check the rack address setting.                                                                                                    |
| 0089-1                                    | Rack<br>output<br>overload  | Minor        | <ul> <li>The load is excessive.</li> <li>The rack capacity setting is not appropriat e.</li> </ul> | <ul> <li>Check the load and remove<br/>some loads or expand the UPS<br/>power capacity if the UPS is<br/>overloaded.</li> <li>Check that the configured rack<br/>capacity meets requirements.</li> </ul> |
| 0090-1                                    | Dry contact<br>board fault  | Critical     | I2C<br>communicati<br>on with the<br>dry contact<br>board<br>MUE05A<br>fails.                      | Replace the dry contact board MUE05A.                                                                                                    |
| 0090-2                                    |                             |              | I2C<br>communicati<br>on with the<br>dry contact<br>board<br>MUE06A<br>fails.                      | Replace the dry contact board MUE06A.                                                                                                    |
| 0356                                      | Battery<br>Mode             | Minor        | The UPS is<br>working in<br>battery mode.                                                          | The running status is displayed. See details about how to handle other alarms.                                                                                                    |
| 0359                                      | No power<br>supplied        | Warning      | No power is supplied.                                                                              | The running status is displayed. See details about how to handle other alarms.                                                                                                    |
| 0332                                      | Output<br>disabled          | Minor        | The output is disabled.                                                                            | The running status is displayed. See details about how to handle other alarms.                                                                                                    |
| 0334                                      | BSC<br>master               | Warning      | BSC master system.                                                                                 | The running status is displayed. No further measures are required.                                                                                                    |

| Alarm<br>ID<br>(Alarm<br>ID-Caus<br>e ID) | Alarm<br>Name                             | Severit<br>y | Cause                                                                                      | Solution                                                                                                    |
|-------------------------------------------|-------------------------------------------|--------------|--------------------------------------------------------------------------------------------|----------------------------------------------------------------------------------------------------|
|                                           | system                                    |              |                                                                                            |                                                                                                    |
| 0334                                      | BSC slave system                          |              | BSC slave system.                                                                          | The running status is displayed. No further measures are required.                                                                                                    |
| 0337                                      | PDC<br>bypass<br>input<br>breaker<br>open | Critical     | The bypass<br>input circuit<br>breaker on<br>the PDC is<br>OFF.                            | The running status is displayed. No further measures are required.                                                                                                    |
| 0338                                      | PDC output<br>breaker<br>open             | Critical     | The output<br>circuit<br>breaker on<br>the PDC is<br>OFF.                                  | <ol> <li>Check that all UPS output<br/>circuit breakers are ON.</li> <li>On the LCD, check that PDC<br/>output breaker open alarm has<br/>disappeared. If the alarm<br/>persists, tap the Clear Fault<br/>button to clear the alarm.</li> </ol> |
| 0341                                      | PDC<br>Maint.<br>breaker<br>closed        | Minor        | The<br>maintenance<br>circuit<br>breaker on<br>the PDC is<br>ON.                           | The running status is displayed. No further measures are required.                                                                                                    |
| 0342                                      | Mains<br>input<br>breaker<br>open         | Critical     | The mains<br>input circuit<br>breaker is<br>OFF.                                           | The running status is displayed. No further measures are required.                                                                                                    |
| 0343                                      | BPM input<br>breaker<br>open              | Critical     | The bypass<br>input circuit<br>breaker is<br>OFF.                                          | The running status is displayed. No further measures are required.                                                                                                    |
| 0340                                      | Maint.<br>breaker<br>closed               | Minor        | The<br>maintenance<br>circuit<br>breaker is<br>ON.                                         | The running status is displayed. No further measures are required.                                                                                                    |
| 0335                                      | Generator connected                       | Warning      | The generator is connected.                                                                | The running status is displayed. No further measures are required.                                                                                                    |
| 0594-1                                    | Insufficient<br>redundant<br>racks        | Minor        | <ul> <li>The load<br/>is<br/>excessive.</li> <li>The<br/>configure<br/>d number</li> </ul> | <ol> <li>Reduce the load.</li> <li>Decrease the configured number<br/>of redundant racks.</li> </ol>                                                                                                    |

| Alarm<br>ID<br>(Alarm<br>ID-Caus<br>e ID) | Alarm<br>Name                   | Severit<br>y | Cause                                                                                                    | Solution                                                                                                    |
|-------------------------------------------|---------------------------------|--------------|----------------------------------------------------------------------------------------------------|----------------------------------------------------------------------------------------------------|
|                                           |                                 |              | of<br>redundant<br>racks is<br>incorrect.                                                                                                    |                                                                                                    |
| 0095-1                                    | Insuffi.<br>redundancy          | Minor        | <ul> <li>The load<br/>is<br/>excessive.</li> <li>The<br/>configure<br/>d number<br/>of<br/>redundant<br/>modules<br/>is<br/>incorrect.</li> </ul>                                                                                                    | <ol> <li>Reduce the load.</li> <li>Decrease the configured number<br/>of redundant modules.</li> </ol>                                                                                                    |
| 0096-1                                    | ECO volt.<br>Abnormal           | Minor        | <ul> <li>The ECO<br/>bypass<br/>voltage or<br/>frequency<br/>is out of<br/>the preset<br/>range.</li> <li>The ECO<br/>bypass<br/>voltage or<br/>frequency<br/>range is<br/>incorrectl<br/>y set.</li> <li>The<br/>bypass<br/>input<br/>sequence<br/>is reverse<br/>or the<br/>neutral<br/>wire is<br/>disconnec<br/>ted.</li> </ul> | <ol> <li>Check the bypass input voltage<br/>and frequency.</li> <li>Check that the rated voltage,<br/>rated frequency, ECO bypass<br/>voltage range, and frequency<br/>range are correctly set.</li> <li>Check that the bypass cables<br/>and circuit breakers are<br/>correctly connected.</li> </ol> |
| 0098-1                                    | Bypass<br>current not<br>shared | Minor        | <ul> <li>The output and input circuit breakers are OFF.</li> <li>The</li> </ul>                                                                                                    | <ol> <li>Check that the output and<br/>bypass input circuit breakers on<br/>each rack are ON.</li> <li>Check that bypass input and<br/>output power cables on each<br/>rack meet the length<br/>requirements.</li> </ol>                                                                               |

| Alarm<br>ID<br>(Alarm<br>ID-Caus<br>e ID) | Alarm<br>Name                         | Severit<br>y | Cause                                                                                                    | Solution                                                                                                    |
|-------------------------------------------|---------------------------------------|--------------|----------------------------------------------------------------------------------------------------|----------------------------------------------------------------------------------------------------|
|                                           |                                       |              | <ul> <li>length of<br/>the bypass<br/>input or<br/>output<br/>cables is<br/>incorrect.</li> <li>The<br/>bypass<br/>SCR<br/>open-circ<br/>uits.</li> </ul>    | 3. Rectify any bypass SCR open-circuit.                                                                                                    |
| 0150-1                                    | Inverter<br>asynchrono<br>us          | Minor        | <ul> <li>The<br/>bypass<br/>frequency<br/>changes<br/>fast.</li> <li>The<br/>output<br/>frequency<br/>track rate<br/>is<br/>incorrectl<br/>y set.</li> </ul> | <ol> <li>Check that the bypass output<br/>frequency does not change fast.</li> <li>Check that the <b>Output freq.</b><br/>track rate is properly set.</li> </ol>                                         |
| 0101-1                                    | BSC signal<br>abnormal                | Minor        | <ul> <li>The dual bus connector is loose.</li> <li>Parameter s are set incorrectl y.</li> </ul>                                                              | <ol> <li>Check the dual bus connector.</li> <li>Check the parameter settings.</li> </ol>                                                                                                    |
| 0102-1                                    | Maint.<br>breaker<br>misoperatio<br>n | Critical     | The user<br>operation is<br>incorrect.                                                                                                    | <ol> <li>Shut down the inverter and then<br/>close the maintenance circuit<br/>breaker.</li> <li>After maintenance, open the<br/>maintenance circuit breaker and<br/>then start the inverter.</li> </ol> |
| 0380                                      | In<br>self-check                      | Warning      | The inverter<br>is in<br>self-check.                                                                                                    | Wait until the inverter self-check is complete.                                                                                                    |

## D Acronyms and Abbreviations

| Α       |                                         |
|---------|-----------------------------------------|
| ASIC    | application-specific integrated circuit |
| ATS     | AC transfer switch                      |
| AWG     | American wire gauge                     |
|         |                                         |
| В       |                                         |
| BSC     | bus synchronization controller          |
| BCB-BOX | battery circuit breaker box             |
| BBB-BOX | battery bus bar box                     |
|         |                                         |
| С       |                                         |
| CAN     | control area network                    |
| СЕ      | Conformite Europeenne                   |
|         |                                         |
| D       |                                         |
| DSP     | digital signal processing               |
|         |                                         |
| Ε       |                                         |
| ECO     | economy control operation               |
| EPO     | emergency power off                     |
| ECM     | energy control module                   |
| EOD     | end of discharge                        |
|         |                                         |
|         |                                         |

| FE            | fast Ethernet                                  |
|---------------|------------------------------------------------|
| I<br>IEC      | International Electrotechnical Commission      |
| L<br>LCD      | liquid crystal display                         |
| M<br>MDU      | monitor display unit                           |
| N<br>NC<br>NO | normally closed<br>normally open               |
| P<br>PDC      | power distribution cabinet                     |
| PE<br>PDU     | protective earthing<br>power distribution unit |
| R<br>RS485    | Recommend Standard 485                         |
| SNMD          | Simple Network Management Protocol             |
| SOC           | state of charge                                |
| SOH           | state of health                                |
| STS           | static transfer switch                         |
| Т             |                                                |
| THDi          | total distortion of the input current waveform |
| THDv          | total harmonic distortion of output voltage    |

| U    |                                   |
|------|-----------------------------------|
| UPS  | uninterruptible power system      |
| USB  | Universal Serial Bus              |
|      |                                   |
| V    |                                   |
| VRLA | valve-regulated lead acid battery |